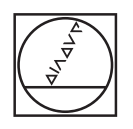

# HEIDENHAIN

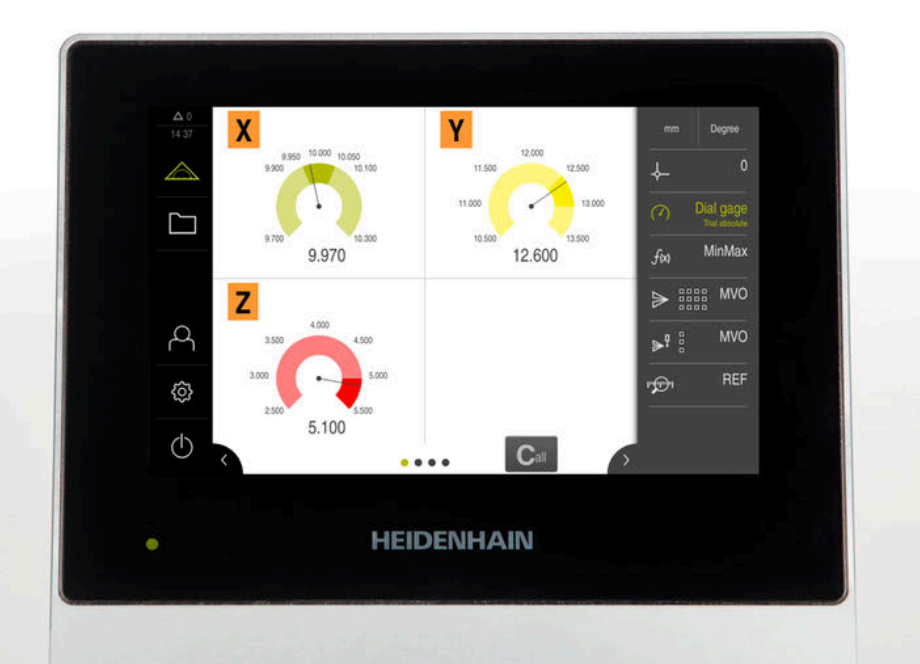

# GAGE-CHEK 2000 Instrukcja eksploatacji

Elektronika ewaluacyjna

Język polski (pl) 06/2021

# Spis treści

| 1  | Zasadniczo                | 13   |
|----|---------------------------|------|
| 2  | Bezpieczeństwo            | 23   |
| 3  | Transport i magazynowanie | . 29 |
| 4  | Montaż                    | 35   |
| 5  | Instalacja                | 41   |
| 6  | Ogólne funkcje obsługi    | 51   |
| 7  | Uruchamianie              | 75   |
| 8  | Konfiguracja              | 121  |
| 9  | Pomiar                    | 161  |
| 10 | Menedżer plików           | 177  |
| 11 | Ustawienia                | 185  |
| 12 | Serwis i konserwacja      | 223  |
| 13 | Co zrobić, jeśli          | 237  |
| 14 | Demontaż i utylizacja     | 241  |
| 15 | Dane techniczne           | 243  |
| 16 | Indeks                    | 249  |
| 17 | Spis ilustracji           | 252  |

| 1 | Zasadniczo |                         |                                                                                                    | .13                  |
|---|------------|-------------------------|----------------------------------------------------------------------------------------------------|----------------------|
|   | 1.1        | Przegląc                | 1                                                                                                    | . 14                 |
|   | 1.2        | Informa                 | cje o produkcie                                                                                                    | .14                  |
|   | 1.3        | Przegląc                | l nowych i zmienionych funkcji software                                                                                      | . 15                 |
|   | 1.4        | Oprogra                 | mowanie demo do produktu                                                                                                    | . 16                 |
|   | 1.5        | Dokume                  | ntacja do produktu                                                                                                    | .16                  |
|   |            | 1.5.1<br>1.5.2<br>1.5.3 | Okres obowiązywania dokumentacji<br>Wskazówki dotyczące czytania dokumentacji<br>Przechowywanie i udostępnianie dokumentacji | . 16<br>. 17<br>. 18 |
|   | 1.6        | O niniej                | szej instrukcji                                                                                                    | . 18                 |
|   |            | 1.6.1                   | Typ dokumentu                                                                                                    | .18                  |
|   |            | 1.6.2                   | Grupy docelowe instrukcji                                                                                                    | . 18                 |
|   |            | 1.6.3                   | Grupy docelowe według typów użytkowników                                                                                     | .19                  |
|   |            | 1.6.4                   | Treść rozdziałów                                                                                                    | .19                  |
|   |            | 1.6.5                   | Wykorzystywane wskazówki                                                                                                    | . 21                 |
|   |            | 1.6.6                   | Adiustacje tekstow                                                                                                    | .22                  |
| • | -          | •                       |                                                                                                    | 00                   |
| 2 | Bez        | Dieczens                | τωο                                                                                                    | .23                  |
|   | 2.1        | Przegląc                | 1                                                                                                    | . 24                 |
|   | 2.2        | Ogólne                  | środki bezpieczeństwa                                                                                                    | . 24                 |
|   | 2.3        | Wykorzy                 | vstywanie zgodnie z przepisami                                                                                               | . 24                 |
|   | 2.4        | Wykorzy                 | vstywanie niezgodne z przeznaczeniem                                                                                         | . 24                 |
|   | 2.5        | Kwalifika               | acje personelu                                                                                                    | .25                  |
|   | 2.6        | Obowiąz                 | zki przedsiębiorcy                                                                                                    | .25                  |
|   | 2.7        | Ogólne                  | wskazówki bezpieczeństwa                                                                                                    | . 26                 |

| - 3   |                                        |    |
|-------|----------------------------------------|----|
| 2.7.1 | Symbole na urządzeniu                  | 26 |
| 2.7.2 | Wskazówki bezpieczeństwa dla elektryki | 27 |

| 3 Transport i magazynowanie |     |                                                                |  |  |
|-----------------------------|-----|----------------------------------------------------------------|--|--|
|                             | 3.1 | Przegląd                                                       |  |  |
|                             | 3.2 | Wypakowanie urządzenia                                         |  |  |
|                             | 3.3 | Zakres dostawy i akcesoria                                     |  |  |
|                             |     | 3.3.1       Zakres dostawy                                     |  |  |
|                             | 3.4 | Eśli stwierdzono szkody transportowe33                         |  |  |
|                             | 3.5 | Ponowne pakowanie i magazynowanie                              |  |  |
|                             |     | <ul> <li>3.5.1 Pakowanie urządzenia</li></ul>                  |  |  |
| 4                           | Mon | taż35                                                          |  |  |
| 4.1 Przegląd                |     |                                                                |  |  |
|                             | 4.2 | Składanie urządzenia                                           |  |  |
|                             |     | <ul> <li>4.2.1 Montaż na nóżce stojakowej Single-Pos</li></ul> |  |  |
|                             |     | 4.2.3 Montaż na nóżce stojakowej Multi-Pos                     |  |  |

|       | , ,                            |
|-------|--------------------------------|
| 4.2.4 | Montaż na uchwycie Multi-Pos40 |
|       |                                |

| 5 | Instalacja |                                          |  |  |
|---|------------|------------------------------------------|--|--|
|   | 5.1        | Przegląd42                               |  |  |
|   | 5.2        | Ogólne wskazówki42                       |  |  |
|   | 5.3        | Przegląd urządzenia43                    |  |  |
|   | 5.4        | Podłączenie enkoderów45                  |  |  |
|   | 5.5        | Podłączenie układów pomiarowych46        |  |  |
|   | 5.6        | Odrutowanie wejść i wyjść przełączenia47 |  |  |
|   | 5.7        | Podłączenie urządzeń zapisu danych48     |  |  |
|   | 5.8        | Peryferię sieciową podłączyć49           |  |  |
|   | 5.9        | Podłączyć napięcie zasilające            |  |  |

| 6 | Ogó  | ne funkcje obsługi5                                               | 1  |
|---|------|-------------------------------------------------------------------|----|
|   | 6.1  | Przeglad                                                          | 2  |
|   |      |                                                                   |    |
|   | 6.2  | Obsługa przy pomocy ekranu dotykowego i sprzętu podawania danych5 | 2  |
|   |      | 6.2.1 Ekran dotykowy i sprzęt podawania danych                    | 2  |
|   |      | 6.2.2 Gesty i operacje myszką                                     | Ζ  |
|   | 6.3  | Ogólne elementy obsługi i funkcje 5                               | 4  |
|   | 6.4  | GAGE-CHEK 2000 właczanie i wyłaczanie                             | 6  |
|   |      | 6.4.1 GAGE-CHEK 2000 właczyć                                      | 6  |
|   |      | 6.4.2 Tryb oszczedzania energii aktywować lub dezaktywować        | 6  |
|   |      | 6.4.3 GAGE-CHEK 2000 wyłączenie                                   | 67 |
|   |      |                                                                   | _  |
|   | 6.5  | Zalogowanie uzytkownika i wylogowanie                             | 1  |
|   |      | 6.5.1 Zalogowanie użytkownika                                     | 8  |
|   |      | 6.5.2 Wylogowanie użytkownika 5                                   | 8  |
|   | 6.6  | Ustawienie wersji językowej5                                      | 9  |
|   | 67   | Przeprowadzenie ozukanie zposzników referencyjnych na otoroje     | 0  |
|   | 0.7  | Przeprowadzenie szukania znaczników relerencyjnych po starcie     | 9  |
|   | 6.8  | Interfejs użytkownika5                                            | 9  |
|   |      | 6.8.1 Interfejs użytkownika po Włącz6                             | 0  |
|   |      | 6.8.2 Menu główne interfejsu użytkownika                          | 1  |
|   |      | 6.8.3 Menu Pomiar                                                 | 2  |
|   |      | 6.8.4 Menu Menedżer plików                                        | 3  |
|   |      | 6.8.5 Menu Logowanie                                              | 4  |
|   |      | 6.8.6 Menu Ustawienia                                             | 5  |
|   |      | 6.8.7 Menu vvyłącz                                                | 6  |
|   | 6.9  | Wyświetlacz położenia                                             | 6  |
|   |      | 6.9.1 Elementy obsługi cyfrowego odczytu pozycji                  | 6  |
|   | C 40 |                                                                   | -  |
|   | 6.10 | Dopasowanie strety roboczej                                       | 1  |
|   |      | 6.10.1 Menu głowne (podmenu) skryć lub wyświetlić                 | -1 |
|   |      | 6.10.3 Przewijapie paska funkcyjnego                              | 7  |
|   |      | 6 10 4 Przesuwanie funkcji na pasku funkcyjnym 6                  | 8  |
|   |      |                                                                   | Ű  |
|   | 6.11 | Praca przy użyciu opcji pasek funkcyjny6                          | 8  |
|   |      | 6.11.1 Elementy obsługi paska funkcyjnego6                        | 8  |
|   |      | 6.11.2 Elementy funkcyjne                                         | 8  |
|   |      | 6.11.3 Dopasowanie ustawień w menu szybkiego dostępu7             | 2  |
|   | 6.12 | Komunikaty i informacja zwrotna audio7                            | 2  |
|   |      | 6.12.1 Komunikaty                                                 | 2  |
|   |      |                                                                   |    |

| 6.12.2 | Asystent                 | 74  |
|--------|--------------------------|-----|
| 6.12.3 | Informacja zwrotna audio | .74 |

| 7 | Uruc | hamian   | ie                                                                              | 75  |
|---|------|----------|---------------------------------------------------------------------------------|-----|
|   | 7.1  | Przegla  | d                                                                               |     |
|   |      | <b>-</b> |                                                                                 |     |
|   | 7.2  | Zameld   | owanie dla rozpoczęcia eksploatacji                                             | 76  |
|   |      | 7.2.1    | Zalogowanie użytkownika                                                         | 76  |
|   |      | 7.2.2    | Przeprowadzenie szukania znaczników referencyjnych po starcie                   |     |
|   |      | 7.2.3    | Ustawienie wersji językowej                                                     | 77  |
|   |      | 7.2.4    | Zmiana hasła                                                                    | 78  |
|   | 7.3  | Pojedyr  | ncze kroki dla włączenia do eksploatacji                                        | 78  |
|   |      |          |                                                                                 |     |
|   | 7.4  | Ustawie  | enia podstawowe                                                                 |     |
|   |      | 7.4.1    | Opcje software aktywować                                                        | 79  |
|   |      | 7.4.2    | Datę i godzinę ustawić                                                          | 82  |
|   |      | 7.4.3    | Nastawienie jednostki                                                           | 82  |
|   | 7.5  | Konfigu  | urowanie sondy impulsowej                                                       |     |
|   | 76   | Konfigu  |                                                                                 | 92  |
|   | 1.0  |          |                                                                                 |     |
|   |      | 7.6.1    | Przyporządkowanie alias dla nazw osi konfigurowac                               | 84  |
|   |      | 7.6.2    | Przegląd typowych enkoderow                                                     |     |
|   |      | 7.6.3    | Konfigurowanie osi dia enkoderow z interrejsem EnDat                            |     |
|   |      | 7.6.4    | Konfigurowanieosi dia enkoderow z 1 $v_{ss}$ - lub 11 $\mu A_{ss}$ -interrejsem |     |
|   |      | 7.6.5    | Konfigurowanie osi dla enkoderów z interfejsem TTL                              |     |
|   |      | 7.6.6    | Przeprowadzenie kompensacji błędow                                              |     |
|   |      | 7.6.7    | Sprzęganie osi                                                                  |     |
|   |      | 7.6.8    | Włączenie szukania znacznikow referencyjnych                                    | 114 |
|   | 7.7  | Zakres   | OEM                                                                             | 114 |
|   |      | 7.7.1    | Pobranie i dodanie dokumentacji                                                 | 115 |
|   |      | 7.7.2    | Ekran startowy dodać                                                            | 115 |
|   |      | 7.7.3    | Konfigurowanie urządzenia dla zrzutów ekranu                                    | 117 |
|   | 7.8  | Zabezpi  | ieczenie danych                                                                 | 118 |
|   |      | 7.8.1    | Zachowaj dane konfiguracji                                                      | 118 |
|   |      | 7.8.2    | Zabezpieczenie plików użytkownika                                               | 119 |
|   |      |          | , ···· F······ <b>/</b> ····                                                    |     |

| 8 | Kon | onfiguracja |                                                               |     |
|---|-----|-------------|---------------------------------------------------------------|-----|
|   | 8.1 | Przegląd    |                                                               |     |
|   | 0.0 |             |                                                               | 400 |
|   | ð.2 | Zalogo      | wanie dia konfigurowania                                      |     |
|   |     | 8.2.1       | Zalogowanie użytkownika                                       |     |
|   |     | 8.2.2       | Przeprowadzenie szukania znacznikow referencyjnych po starcie |     |
|   |     | 8.2.3       | Ustawienie wersji językowej                                   |     |
|   |     | 8.2.4       |                                                               | 124 |
|   | 8.3 | Pojedy      | ncze kroki dla konfigurowania                                 |     |
|   |     | 8.3.1       | Ustawienia podstawowe                                         |     |
|   |     | 8.3.2       | Dołączanie elementów funkcyjnych                              |     |
|   |     | 8.3.3       | Konfigurowanie funkcji próbkowania                            |     |
|   |     | 8.3.4       | Konfigurowanie funkcji MinMax                                 | 134 |
|   |     | 8.3.5       | Konfigurowanie funkcji Średnica/promień                       |     |
|   |     | 8.3.6       | Konfigurowanie funkcji Względnie                              | 136 |
|   |     | 8.3.7       | Konfigurowanie funkcji Mastering                              | 137 |
|   |     | 8.3.8       | Konfigurowanie funkcji czujnik zegarowy                       | 137 |
|   |     | 8.3.9       | Generowanie tablicy punktów odniesienia                       | 141 |
|   |     | 8.3.10      | Konfigurowanie wydawania wartości pomiaru                     |     |
|   |     | 8.3.11      | Konfigurowanie funkcji Część                                  |     |
|   | 8.4 | Zachov      | vaj dane konfiguracji                                         | 158 |
|   | 8.5 | Zabezp      | ieczenie plików użytkownika                                   |     |
|   |     |             |                                                               |     |
| 9 | Pom | niar        |                                                               |     |
|   |     |             |                                                               |     |
|   | 9.1 | Przegla     | ąd                                                            |     |
|   | 9.2 | Przepro     | owadzić pomiar                                                |     |
|   |     | 9.2.1       | Przygotowanie pomiaru                                         |     |
|   |     | 9.2.2       | Wybrać punkt odniesienia                                      |     |
|   |     | 9.2.3       | Pomiar długości i kątów                                       |     |
|   |     | 9.2.4       | Pomiar z sondą dotykową                                       |     |
|   |     | 9.2.5       | Pomiar przy pomocy funkcji próbkowania                        | 167 |
|   |     | 9.2.6       | Rejestrowanie minimum, maksimum i zakresu                     | 169 |
|   |     | 9.2.7       | Wyświetlanie średnicy                                         |     |
|   |     | 9.2.8       | Przeprowadzenie względnego pomiaru                            | 171 |
|   |     | 9.2.9       | Pomiar czujnikiem zegarowym                                   | 172 |
|   |     | 9.2.10      | Przesyłanie wartości pomiarowych do komputera                 |     |
|   |     | 9.2.11      | Praca z menedżerem części                                     | 175 |

| Men  | edżer plików1                                       | 77                                                                                                    |
|------|-----------------------------------------------------|----------------------------------------------------------------------------------------------------|
|      |                                                     |                                                                                                    |
| 10.1 | Przegląd1                                           | 78                                                                                                    |
|      |                                                     |                                                                                                    |
| 10.2 | Typy plików1                                        | 79                                                                                                    |
|      |                                                     |                                                                                                    |
| 10.3 | Zarządzanie folderami i plikami1                    | 79                                                                                                    |
|      |                                                     |                                                                                                    |
| 10.4 | Przegląd plików i otwarcie1                         | 81                                                                                                    |
|      |                                                     |                                                                                                    |
| 10.5 | Eksportowanie plików1                               | 82                                                                                                    |
|      |                                                     |                                                                                                    |
| 10.6 | Importowanie plików1                                | 83                                                                                                    |
|      | Men<br>10.1<br>10.2<br>10.3<br>10.4<br>10.5<br>10.6 | Menedżer plików.       1         10.1 Przegląd.       1         10.2 Typy plików.       1         10.3 Zarządzanie folderami i plikami.       1         10.4 Przegląd plików i otwarcie.       1         10.5 Eksportowanie plików.       1         10.6 Importowanie plików.       1 |

| 11 | Usta | stawienia185 |                                         |      |
|----|------|--------------|-----------------------------------------|------|
|    | 11 1 | Przegla      | d                                       | 186  |
|    |      | 11 1 1       | Przedlad menu Listawienia               | 187  |
|    |      | 11.1.1       |                                         | 107  |
|    | 11.2 | Ogólne       | informacje                              | 188  |
|    |      | 11.2.1       | Informacje o urządzeniu                 | 188  |
|    |      | 11.2.2       | Ekran i touchscreen                     | 188  |
|    |      | 11.2.3       | Ekran                                   | 189  |
|    |      | 11.2.4       | Urządzenia podawania danych             | 189  |
|    |      | 11.2.5       | Dźwięki                                 | 190  |
|    |      | 11.2.6       | Drukarka                                | 190  |
|    |      | 11.2.7       | Data i godzina                          | 191  |
|    |      | 11.2.8       | Jednostka                               | 191  |
|    |      | 11.2.9       | Prawa autorskie                         | 192  |
|    |      | 11.2.10      | Wskazówki serwisowe                     | 193  |
|    |      | 11.2.11      | Dokumentacja                            | 193  |
|    | 44.0 | 0iil         |                                         | 40.4 |
|    | 11.3 | Czujnik      |                                         | 194  |
|    |      | 11.3.1       | Sonda                                   | 194  |
|    | 11.4 | Interfeis    | SV                                      | 195  |
|    |      | 11 4 1       | Sieć                                    | 195  |
|    |      | 11 4 2       | Naped sieciowy                          | 196  |
|    |      | 11.4.3       | USB                                     | 197  |
|    |      | 11.4.4       | RS-232                                  |      |
|    |      | 11.4.5       | Przesyłanie danych                      | 198  |
|    |      | 11.4.6       | Funkcje przełaczania                    | 199  |
|    |      | 11.4.7       | Zależne od pozycji funkcje przełączenia | 199  |
|    |      |              |                                         |      |
|    | 11.5 | Użytkov      | vnik                                    | 200  |
|    |      | 11.5.1       | OEM                                     | 200  |
|    |      | 11.5.2       | Setup                                   | 201  |
|    |      | 11.5.3       | Operator                                | 202  |
|    |      | 11.5.4       | Użytkownik dołączyć                     | 202  |
|    | 11.6 | Osie         |                                         | 203  |
|    |      | 11 6 1       | Znaczniki referencyjne                  | 203  |
|    |      | 11.6.1       | Informacia                              | 204  |
|    |      | 11.6.3       | Kompensacia błedów                      | 204  |
|    |      | 11.6.4       | Nieliniowa kompensacia błedów (NLEC)    | 204  |
|    |      | 11.6.5       | Kompensacia błedów prostokatności (SEC) | 205  |
|    |      | 11.6.6       | Przyporzadkowanie alias dla nazw osi    | 205  |
|    |      | 11.6.7       | <nazwa osi=""> (ustawienie osi)</nazwa> | 206  |
|    |      | 11.6.8       | Enkoder                                 | 207  |
|    |      | 11.6.9       | Znaczniki referencyjne (Enkoder)        | 211  |
|    |      | 11.6.10      | Przesunięcie punktu referencyjnego      | 212  |

| 11.6.12       Diagnoza dla enkoderów z 1 V <sub>SS</sub> /11 µA <sub>SS</sub>                                                                                                    |    |      | 11.6.11 Diagnoza dla enkoderów z interfejsem EnDat                      | 213 |
|----------------------------------------------------------------------------------------------------|----|------|-------------------------------------------------------------------------|-----|
| 11.6.13       Liniowa kompensacja blędów (LEC).       216         11.6.14       Częściowa liniowa kompensacja błędów (SLEC).       216         11.6.15       Tworzenie tabeli punktów oporowych.       217         11.7       Serwis.       218         11.7.1       Informacje oprogramowania firmowego.       218         11.7.2       Zabezpieczyć konfigurację i odtworzyć.       219         11.7.3       Firmware-update.       220         11.7.4       Resetowanie.       220         11.7.5       Zakres OEM.       221         11.7.6       Ekran startowy.       221         11.7.7       Dokumentacja.       221         11.7.8       Opcje software.       222         11.7.8       Opcje software.       222         11.7.8       Opcje software.       222         11.7.8       Opcje software.       224         12.1       Przegląd.       224         12.2       Czyszczenie.       225         12.4       Wznowienie eksploatacji.       225         12.5       Aktualizowanie oprogramowania firmowego.       226         12.6       Diagnoza dla enkoderów z interfejsem 1 V <sub>SS</sub> /11 µA <sub>SS</sub> .       228        12.6.1       Diagnoza dla enkoderów z inter                                                                                                    |    |      | 11.6.12 Diagnoza dla enkoderów z 1 $V_{\rm SS}/11~\mu A_{\rm SS}$       | 215 |
| 11.6.14       Częściowa liniowa kompensacja błędów (SLEC)                                                                                                    |    |      | 11.6.13 Liniowa kompensacja błędów (LEC)                                | 216 |
| 11.6.15       Tworzenie tabeli punktów oporowych.       217         11.7       Serwis.       218         11.7.1       Informacje oprogramowania firmowego.       218         11.7.2       Zabezpieczyć konfigurację i odtworzyć.       219         11.7.3       Firmware-update       220         11.7.4       Resetowanie       220         11.7.5       Zakres OEM       221         11.7.6       Ekran startowy.       221         11.7.7       Dokumentacja.       221         11.7.8       Opcje software.       222         12       Serwis i konserwacja.       223         12.1       Przegląd.       224         12.2       Czyszczenie.       224         12.3       Plan prac konserwacja.       225         12.4       Wznowienie eksploatacji.       225         12.5       Aktualizowanie oprogramowania firmowego.       226         12.6       Diagnoza ela enkoderów z interfejsem 1 V <sub>SS</sub> /11 µA <sub>SS</sub> .       228         12.6.1       Diagnoza dla enkoderów z interfejsem EnDat.       230         12.7       Odnawianie folderów.       232         12.7.1       Odnawianie folderów z interfejsem EnDat.       233        12.7.2       Odtworzyć pliki użyt                                                                                                    |    |      | 11.6.14 Częściowa liniowa kompensacja błędów (SLEC)                     | 216 |
| 11.7       Serwis.       218         11.7.1       Informacje oprogramowania firmowego.       218         11.7.2       Zabezpieczyć konfigurację i odtworzyć.       219         11.7.3       Firmware-update.       220         11.7.4       Resetowanie.       220         11.7.5       Ekran startowy.       221         11.7.6       Ekran startowy.       221         11.7.7       Dokumentacja.       223         12.1       Przegląd.       224         12.2       Czyszczenie.       224         12.2       Czyszczenie.       225         12.4       Wznowienie eksploatacji.       225         12.4       Wznowienie eksploatacji.       226         12.5       Aktualizowanie oprogramowania firmowego.       226         12.6       Diagnoza dla enkoderów z interfejsem 1 V <sub>SS</sub> /11 μA <sub>SS</sub> .       228         12.6.1       Diagnoza dla enkoderów z interfejsem 1 V <sub>SS</sub> /11 μA <sub>SS</sub> .       228         12.7       Odnawianie folderów.       230         12.7       Odnawianie folderów z interfejsem 1 V <sub>SS</sub> /11 μA <sub>SS</sub> .       232         12.7.1       Odnawianie folderów i plików OEM.       233         12.7.2       Odtworzyć pliki użytkownika.       234 <t< th=""><th></th><th></th><th>11.6.15 Tworzenie tabeli punktów oporowych</th><th>217</th></t<> |    |      | 11.6.15 Tworzenie tabeli punktów oporowych                              | 217 |
| 11.7       Serwis.       218         11.7.1       Informacje oprogramowania firmowego.       218         11.7.2       Zabezpieczyć konfigurację i odtworzyć.       219         11.7.3       Firmware-update.       220         11.7.4       Resetowanie.       220         11.7.5       Zakres OEM.       221         11.7.6       Ekran startowy.       221         11.7.7       Dokumentacja.       221         11.7.8       Opcje software.       222         12       Serwis i konserwacja.       223         12.1       Przegląd.       224         12.2       Czyszczenie.       224         12.3       Plan prac konserwacjin.       225         12.4       Wznowienie eksploatacji.       225         12.5       Aktualizowanie oprogramowania firmowego.       226         12.6       Diagnoza dla enkoderów z interfejsem 1 V <sub>35</sub> /11 μA <sub>55</sub> .       228         12.6.1       Diagnoza dla enkoderów z interfejsem 1 V <sub>35</sub> /11 μA <sub>55</sub> .       228         12.6.2       Diagnoza dla enkoderów z interfejsem 1 V <sub>35</sub> /11 μA <sub>55</sub> .       228         12.7       Odnawianie folderów.       230         12.7       Odnawianie folderów i plików OEM.       233         12.7.1                                                                                           |    |      |                                                                         |     |
| 11.7.1       Informacje oprogramowania firmowego       218         11.7.2       Zabezpieczyć konfigurację i odtworzyć       219         11.7.3       Firmware-update       220         11.7.4       Resetowanie       220         11.7.5       Zakres OEM       221         11.7.6       Ekran startowy       221         11.7.7       Dokumentacja       221         11.7.8       Opcje software       222         12       Serwis i konserwacja       223         12.1       Przegląd       224         12.2       Czyszczenie       224         12.2       Czyszczenie       224         12.3       Plan prac konserwacyjnych       225         12.4       Wznowienie eksploatacji       225         12.5       Aktualizowanie oprogramowania firmowego       226         12.6       Diagnoza enkoderów       211         12.7       Odnawianie folderów z interfejsem 1 V <sub>SS</sub> /11 μA <sub>SS</sub> 228         12.6.1       Diagnoza dla enkoderów z interfejsem EnDat       230         12.7       Odnawianie folderów       232         12.7.1       Odnawianie folderów i plików OEM       233         12.7.2       Ottworzyć konfiguracje       233                                                                                                    |    | 11.7 | Serwis                                                                  | 218 |
| 11.7.2       Zabezpieczyć konfigurację i odtworzyć.       219         11.7.3       Firmware-update.       220         11.7.4       Resetowanie.       220         11.7.5       Zakres OEM.       221         11.7.6       Ekran startowy.       221         11.7.7       Dokumentacja.       221         11.7.7       Dokumentacja.       221         11.7.8       Opcje software.       222         12       Serwis i konserwacja.       223         12.1       Przegląd.       224         12.2       Czyszczenie.       224         12.3       Plan prac konserwacyjnych.       225         12.4       Wznowienie eksploatacji.       225         12.5       Aktualizowanie oprogramowania firmowego.       226         12.6       Diagnoza enkoderów z interfejsem 1 V <sub>SS</sub> /11 μA <sub>SS</sub> .       228         12.6.1       Diagnoza dla enkoderów z interfejsem EnDat.       230         12.7       Odnawianie folderów i tolderów z interfejsem EnDat.       233         12.7.2       Odtworzyć pliki użytkownika.       234         12.7.2       Odtworzyć konfigurację.       235         12.8       Wszystkie ustawienia zresetować.       236         12.9       Z                                                                                                    |    |      | 11.7.1 Informacje oprogramowania firmowego                              | 218 |
| 11.7.3       Firmware-update       220         11.7.4       Resetowanie       220         11.7.5       Zakres OEM.       221         11.7.6       Ekran startowy       221         11.7.7       Dokumentacja.       221         11.7.8       Opcje software       222         12       Serwis i konserwacja.       223         12.1       Przegląd.       224         12.2       Czyszczenie.       224         12.3       Plan prac konserwacyjnych.       225         12.4       Wznowienie eksploatacji.       225         12.5       Aktualizowanie oprogramowania firmowego.       226         12.6       Diagnoza enkoderów.       228         12.6.1       Diagnoza dla enkoderów z interfejsem 1 V <sub>SS</sub> /11 µA <sub>SS</sub> .       228         12.6.2       Diagnoza dla enkoderów z interfejsem EnDat.       230         12.7       Odnawianie plików i folderów i plików OEM.       233         12.7.1       Odnawianie folderów i plików OEM.       233         12.7.2       Odtworzyć pliki użytkownika.       234         12.7.3       Odtworzyć konfigurację.       235         12.8       Wzsystkie ustawienia zresetować.       236         12.9       Zresetowa                                                                                                    |    |      | 11.7.2 Zabezpieczyć konfigurację i odtworzyć                            | 219 |
| 11.7.4       Resetowanie       220         11.7.5       Zakres OEM.       221         11.7.6       Ekran startowy.       221         11.7.7       Dokumentacja.       221         11.7.8       Opcje software.       222         11.7.8       Opcje software.       223         12.1       Przegląd.       224         12.2       Czyszczenie.       224         12.3       Plan prac konserwacyjnych.       225         12.4       Wznowienie eksploatacji.       225         12.5       Aktualizowanie oprogramowania firmowego.       226         12.6       Diagnoza enkoderów.       228         12.6.1       Diagnoza dla enkoderów z interfejsem EnDat.       230         12.7       Odnawianie folderów i plików OEM.       232         12.7.1       Odnawianie folderów i plików OEM.       233         12.7.2       Odtworzyć pliki użytkownika.       234         12.7.3       Odtworzyć konfigurację.       235         12.8       Wszystkie ustawienia zresetować.       236         12.9       Zresetować na stan przy dostawie.       236                                                                                                    |    |      | 11.7.3 Firmware-update                                                  | 220 |
| 11.7.5       Zakres OEM.       221         11.7.6       Ekran startowy.       221         11.7.7       Dokumentacja.       221         11.7.8       Opcje software.       222         12       Serwis i konserwacja.       223         12.1       Przegląd.       224         12.2       Czyszczenie.       224         12.3       Plan prac konserwacyjnych.       225         12.4       Wznowienie eksploatacji.       225         12.5       Aktualizowanie oprogramowania firmowego.       226         12.6       Diagnoza enkoderów       228         12.6.1       Diagnoza dla enkoderów z interfejsem 1 V <sub>SS</sub> /11 µA <sub>SS</sub> .       228         12.6.2       Diagnoza dla enkoderów z interfejsem EnDat.       230         12.7       Odnawianie folderów i plików OEM.       232         12.7.1       Odnawianie folderów i plików OEM.       232         12.7.2       Odtworzyć konfigurację.       235         12.8       Wszystkie ustawienia zresetować.       236         12.9       Zresetować na stan przy dostawie.       236                                                                                                    |    |      | 11.7.4 Resetowanie                                                      |     |
| 11.7.6       Ekran startowy.       221         11.7.7       Dokumentacja.       221         11.7.8       Opcje software.       222         12       Serwis i konserwacja.       223         12.1       Przegląd.       224         12.2       Czyszczenie.       224         12.3       Plan prac konserwacyjnych.       225         12.4       Wznowienie eksploatacji.       225         12.5       Aktualizowanie oprogramowania firmowego.       226         12.6       Diagnoza enkoderów       ziterfejsem 1 V <sub>SS</sub> /11 µA <sub>SS</sub> .       228         12.6.1       Diagnoza dla enkoderów z interfejsem 1 V <sub>SS</sub> /11 µA <sub>SS</sub> .       228         12.6.2       Diagnoza dla enkoderów z interfejsem EnDat.       230         12.7       Odnawianie folderów i plików OEM.       233         12.7.1       Odnawianie folderów i plików OEM.       233         12.7.2       Odtworzyć pliki użytkownika.       234         12.7.3       Odtworzyć konfigurację.       235         12.8       Wszystkie ustawienia zresetować       236         12.9       Zresetować na stan przy dostawie.       236                                                                                                    |    |      | 11.7.5 Zakres OEM                                                       |     |
| 11.7.7       Dokumentacja.       221         11.7.8       Opcje software.       222         12       Serwis i konserwacja.       223         12.1       Przegląd.       224         12.2       Czyszczenie.       224         12.3       Plan prac konserwacyjnych.       225         12.4       Wznowienie eksploatacji.       225         12.5       Aktualizowanie oprogramowania firmowego.       226         12.6       Diagnoza enkoderów.       228         12.6.1       Diagnoza dla enkoderów z interfejsem 1 V <sub>SS</sub> /11 µA <sub>SS</sub> .       228         12.6.2       Diagnoza dla enkoderów z interfejsem EnDat.       230         12.7       Odnawianie folderów i plików OEM.       232         12.7.1       Odnawianie folderów i plików OEM.       233         12.7.2       Odtworzyć pliki użytkownika.       234         12.7.3       Odtworzyć konfigurację.       235         12.8       Wszystkie ustawienia zresetować.       236         12.9       Zresetować na stan przy dostawie.       236                                                                                                    |    |      | 11.7.6 Ekran startowy                                                   | 221 |
| 11.7.8       Opcje software.       222         12       Serwis i konserwacja.       223         12.1       Przegląd.       224         12.2       Czyszczenie.       224         12.3       Plan prac konserwacyjnych.       225         12.4       Wznowienie eksploatacji.       225         12.5       Aktualizowanie oprogramowania firmowego.       226         12.6       Diagnoza enkoderów.       228         12.6.1       Diagnoza dla enkoderów z interfejsem 1 V <sub>SS</sub> /11 µA <sub>SS</sub> .       228         12.6.2       Diagnoza dla enkoderów z interfejsem EnDat.       230         12.7       Odnawianie folderów i folderów i interfejsem EnDat.       233         12.7.1       Odnawianie folderów i plików OEM.       233         12.7.2       Odtworzyć konfigurację.       235         12.8       Wszystkie ustawienia zresetować.       236         12.9       Zresetować na stan przy dostawie.       236                                                                                                    |    |      | 11.7.7 Dokumentacja                                                     | 221 |
| 12       Serwis i konserwacja                                                                                                    |    |      | 11.7.8 Opcje software                                                   | 222 |
| 12       Serwis i konserwacja                                                                                                    |    |      |                                                                         |     |
| 12.1       Przegląd                                                                                                    | 12 | Serv | vis i konserwacia                                                       | 223 |
| 12.1       Przegląd                                                                                                    |    | 0011 |                                                                         |     |
| 12.2       Czyszczenie.       224         12.3       Plan prac konserwacyjnych.       225         12.4       Wznowienie eksploatacji.       225         12.5       Aktualizowanie oprogramowania firmowego.       226         12.6       Diagnoza enkoderów.       228         12.6.1       Diagnoza dla enkoderów z interfejsem 1 V <sub>SS</sub> /11 µA <sub>SS</sub> .       228         12.6.2       Diagnoza dla enkoderów z interfejsem EnDat.       230         12.7       Odnawianie folderów i plików OEM.       233         12.7.2       Odtworzyć pliki użytkownika.       234         12.7.3       Odtworzyć konfigurację.       235         12.8       Wszystkie ustawienia zresetować.       236         12.9       Zresetować na stan przy dostawie.       236                                                                                                    |    | 12.1 | Przegląd                                                                |     |
| 12.2       C2yszczenie       224         12.3       Plan prac konserwacyjnych.       225         12.4       Wznowienie eksploatacji.       225         12.5       Aktualizowanie oprogramowania firmowego.       226         12.6       Diagnoza enkoderów.       228         12.6.1       Diagnoza dla enkoderów z interfejsem 1 V <sub>SS</sub> /11 μA <sub>SS</sub> .       228         12.6.2       Diagnoza dla enkoderów z interfejsem EnDat.       230         12.7       Odnawianie plików i folderów.       232         12.7.1       Odnawianie folderów i plików OEM.       233         12.7.2       Odtworzyć pliki użytkownika.       234         12.7.3       Odtworzyć konfigurację.       235         12.8       Wszystkie ustawienia zresetować.       236         12.9       Zresetować na stan przy dostawie.       236                                                                                                    |    | 122  | Czyczonio                                                               | 224 |
| 12.3       Plan prac konserwacyjnych                                                                                                    |    | 12.2 | 02y3202e111e                                                            |     |
| 12.4       Wznowienie eksploatacji.       225         12.5       Aktualizowanie oprogramowania firmowego.       226         12.6       Diagnoza enkoderów.       228         12.6.1       Diagnoza dla enkoderów z interfejsem 1 V <sub>SS</sub> /11 μA <sub>SS</sub> .       228         12.6.2       Diagnoza dla enkoderów z interfejsem EnDat.       230         12.7       Odnawianie plików i folderów.       232         12.7.1       Odnawianie folderów i plików OEM.       233         12.7.2       Odtworzyć pliki użytkownika.       234         12.7.3       Odtworzyć konfigurację.       235         12.8       Wszystkie ustawienia zresetować.       236         12.9       Zresetować na stan przy dostawie.       236                                                                                                    |    | 12.3 | Plan prac konserwacyjnych                                               | 225 |
| 12.4       Wznowienie ekspioatacji                                                                                                    |    | 40.4 |                                                                         | 005 |
| 12.5       Aktualizowanie oprogramowania firmowego.       226         12.6       Diagnoza enkoderów.       228         12.6.1       Diagnoza dla enkoderów z interfejsem 1 V <sub>SS</sub> /11 μA <sub>SS</sub> .       228         12.6.2       Diagnoza dla enkoderów z interfejsem EnDat.       230         12.7       Odnawianie plików i folderów       232         12.7.1       Odnawianie folderów i plików OEM.       233         12.7.2       Odtworzyć pliki użytkownika.       234         12.7.3       Odtworzyć konfigurację.       235         12.8       Wszystkie ustawienia zresetować.       236         12.9       Zresetować na stan przy dostawie.       236                                                                                                    |    | 12.4 | Wznowienie eksploatacji                                                 |     |
| 12.6       Diagnoza enkoderów                                                                                                    |    | 12.5 | Aktualizowanie oprogramowania firmowego                                 | 226 |
| 12.6       Diagnoza enkoderów       228         12.6.1       Diagnoza dla enkoderów z interfejsem 1 V <sub>SS</sub> /11 μA <sub>SS</sub> 228         12.6.2       Diagnoza dla enkoderów z interfejsem EnDat       230         12.7       Odnawianie plików i folderów       232         12.7.1       Odnawianie folderów i plików OEM       233         12.7.2       Odtworzyć pliki użytkownika       234         12.7.3       Odtworzyć konfigurację       235         12.8       Wszystkie ustawienia zresetować       236         12.9       Zresetować na stan przy dostawie       236                                                                                                    |    |      |                                                                         |     |
| 12.6.1       Diagnoza dla enkoderów z interfejsem 1 V <sub>SS</sub> /11 μA <sub>SS</sub>                                                                                                    |    | 12.6 | Diagnoza enkoderów                                                      | 228 |
| 12.6.2       Diagnoza dla enkoderów z interfejsem EnDat.       230         12.7       Odnawianie plików i folderów.       232         12.7.1       Odnawianie folderów i plików OEM.       233         12.7.2       Odtworzyć pliki użytkownika.       234         12.7.3       Odtworzyć konfigurację.       235         12.8       Wszystkie ustawienia zresetować.       236         12.9       Zresetować na stan przy dostawie.       236                                                                                                    |    |      | 12.6.1 Diagnoza dla enkoderów z interfejsem 1 $V_{SS}$ /11 $\mu A_{SS}$ | 228 |
| 12.7       Odnawianie plików i folderów.       232         12.7.1       Odnawianie folderów i plików OEM.       233         12.7.2       Odtworzyć pliki użytkownika.       234         12.7.3       Odtworzyć konfigurację.       235         12.8       Wszystkie ustawienia zresetować.       236         12.9       Zresetować na stan przy dostawie.       236                                                                                                    |    |      | 12.6.2 Diagnoza dla enkoderów z interfejsem EnDat                       | 230 |
| 12.7       Odnawianie plików i folderów                                                                                                    |    |      |                                                                         |     |
| 12.7.1       Odnawianie folderów i plików OEM.       233         12.7.2       Odtworzyć pliki użytkownika.       234         12.7.3       Odtworzyć konfigurację.       235         12.8       Wszystkie ustawienia zresetować.       236         12.9       Zresetować na stan przy dostawie.       236                                                                                                    |    | 12.7 | Odnawianie plików i folderów                                            | 232 |
| 12.7.2       Odtworzyć pliki użytkownika                                                                                                    |    |      | 12.7.1 Odnawianie folderów i plików OEM                                 |     |
| 12.7.3       Odtworzyć konfigurację                                                                                                    |    |      | 12.7.2 Odtworzyć pliki użytkownika                                      | 234 |
| 12.8 Wszystkie ustawienia zresetować                                                                                                    |    |      | 12.7.3 Odtworzyć konfigurację                                           |     |
| 12.0       wszystkie ustawienia zresetowac                                                                                                    |    | 40.0 |                                                                         | 000 |
| 12.9 Zresetować na stan przy dostawie236                                                                                                    |    | 12.8 | wszystkie ustawienia zresetowac                                         |     |
|                                                                                                    |    | 12.9 | Zresetować na stan przy dostawie                                        | 236 |

| 40 | <u> </u> | nabiá i        | - 41                                 | 007   |
|----|----------|----------------|--------------------------------------|-------|
| 13 | C0 Z     | robic, je      | 2SII                                 | . 231 |
|    |          |                |                                      |       |
|    | 13.1     | Przegla        | d                                    | 238   |
|    |          | - <b>J</b> - 2 |                                      |       |
|    | 13.2     | Awaria         | systemu lub przerwa w zasilaniu      | 238   |
|    |          | ,              |                                      |       |
|    |          | 13.2.1         | Odtworzenie oprogramowania firmowego | 238   |
|    |          | 1322           | Odtworzyć konfiguracie               | 230   |
|    |          | 10.2.2         |                                      | 200   |
|    |          |                |                                      |       |
|    | 13.3     | Usterki.       |                                      | 239   |
|    |          | 1001           |                                      | 220   |
|    |          | 13.3.1         |                                      | 239   |

| 14 | Dem  | ontaż i utylizacja |
|----|------|--------------------|
|    |      |                    |
|    | 14.1 | Przegląd           |
|    |      |                    |
|    | 14.2 | Demontaż242        |
|    |      |                    |
|    | 14.3 | Utylizacja         |

| 15 | Dane | e techni | czne                                              | 243 |
|----|------|----------|---------------------------------------------------|-----|
|    | 15.1 | Przeglą  | ıd                                                | 244 |
|    | 15.2 | Dane u   | rządzenia                                         |     |
|    |      |          |                                                   |     |
|    | 15.3 | Wymiar   | ry urządzenia i podłączenia                       |     |
|    |      | 15.3.1   | Wymiary urządzenia z nóżką stojakową Single-Pos   |     |
|    |      | 15.3.2   | Wymiary urządzenia z nóżką stojakową Duo-Pos      | 247 |
|    |      | 15.3.3   | Wymiary urządzenia z nóżką stojakową Multi-Pos    | 248 |
|    |      | 15.3.4   | Wymiary urządzenia z uchwytem mocującym Multi-Pos |     |
|    |      |          |                                                   |     |

| 16 | Indeks | 9 |
|----|--------|---|
|    |        |   |

| 17 | Spis ilustrac | ji252 |
|----|---------------|-------|
|----|---------------|-------|

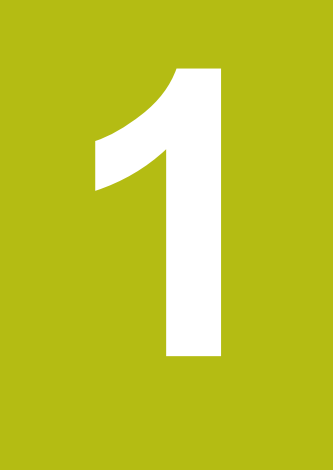

# Zasadniczo

# 1.1 Przegląd

Ten rozdział zawiera informacje o niniejszym produkcie i niniejszej instrukcji.

# 1.2 Informacje o produkcie

| Oznaczenie produktu | ID         | Wersja oprogramowania<br>firmowego | Indeks |
|---------------------|------------|------------------------------------|--------|
| GAGE-CHEK 2000      | 1089181-xx | 1248580.1.4.x                      |        |

Etykieta typu znajduje się na tylnej stronie korpusu urządzenia. Przykład:

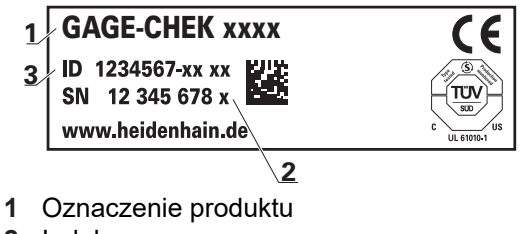

- 2 Indeks
- 3 Identnumer (ID)

# 1.3 Przegląd nowych i zmienionych funkcji software

Niniejszy dokument daje krótki przegląd nowych i zmienionych funkcji bądź ustawień udostępnianych w wersji 1248580.1.4.x.

#### Diagnoza enkoderów

Za pomocą funkcji diagnozy można przeprowadzić podstawową kontrolę funkcji działania podłączonych przetworników.

Dalsze informacje: "Diagnoza dla enkoderów z interfejsem 1 V<sub>SS</sub>/11 µA<sub>SS</sub>", Strona 228

Dalsze informacje: "Diagnoza dla enkoderów z interfejsem EnDat", Strona 230

#### Przewijanie paska funkcyjnego

Kiedy położony najniżej element zostanie zajęty, dodawany jest nowy wolny element i pasek funkcyjny może być przewijany.

Dalsze informacje: "Przewijanie paska funkcyjnego", Strona 67

#### Przesuwanie funkcji na pasku funkcyjnym

Funkcje mogą być dowolnie przesuwane na pasku funkcyjnym za pomocą drag-and-drop.

Dalsze informacje: "Przesuwanie funkcji na pasku funkcyjnym", Strona 68

#### Funkcja Część

Funkcja **Część** tworzy nawias wokół wymaganych funkcji dla mierzonego obiektu. Przy aktywnej funkcji **Część** wszystkie nieistotne funkcje są skrywane.

Dalsze informacje: "Konfigurowanie funkcji Część", Strona 155

#### Funkcja MinMax

Funkcja **MinMax** została rozszerzona o nazwę i komentarz. Komentarz jest wyświetlany przy wykonywaniu funkcji i może być wykorzystywany np. jako instrukcja pracy.

W menu konfiguracji funkcji **MinMax** została dołączona druga strona, przy pomocy której pomiar może być zatrzymywany albo uruchamiany bądź wyzwalany restart przy użyciu funkcji przełączenia.

Dalsze informacje: "Konfigurowanie funkcji MinMax", Strona 134

Dalsze informacje: "Funkcje przełączania", Strona 199

#### Tabela punktów odniesienia

Dialog konfiguracji w Tabela punktów odniesienia został zmieniony.

Dalsze informacje: "Generowanie tablicy punktów odniesienia", Strona 141

Funkcja Mastering

Funkcja **Mastering** może być teraz wykonywana także w przypadku innej aktywnej funkcji jak np. **dial** gage .

Dalsze informacje: "Konfigurowanie funkcji Mastering", Strona 137

Języki dialogowe

Opcjonalnie dostępne są teraz języki dialogowe Suomi lub Svenska .

Dalsze informacje: "Ustawienie wersji językowej", Strona 59

# 1.4 Oprogramowanie demo do produktu

GAGE-CHEK 2000 demo to oprogramowanie, które można zainstalować niezależnie od urządzenia na komputerze. Przy pomocy GAGE-CHEK 2000 demo można zapoznać się z funkcjami urządzenia, testować te funkcje lub dokonywać ich demonstrowania.

Aktualną wersję software można pobrać bezpłatnie na: www.heidenhain.de

Aby pobrać plik instalacyjny z portalu HEIDENHAIN, konieczne są prawa dostępu do folderu portalu **Software** w katalogu odpowiedniego produktu.

Jeśli nie dysponuje się prawami dostępu do foldera portalu **Software**, to można zwrócić się do osoby kontaktowej firmy HEIDENHAIN o ich udzielenie.

# 1.5 Dokumentacja do produktu

## 1.5.1 Okres obowiązywania dokumentacji

Przed użyciem dokumentacji i urządzenia należy skontrolować, czy dokumentacja oraz urządzenie są ze sobą zgodne.

- Podany w dokumentacji numer identyfikacyjny oraz indeks porównać z danymi na tabliczce znamionowej urządzenia
- Podaną w dokumentacji wersję oprogramowania firmowego porównać z wersją oprogramowania sprzętowego na urządzeniu

Dalsze informacje: "Informacje o urządzeniu", Strona 188

 Jeśli numery identyfikacyjne oraz indeksy a także wersje oprogramowania firmowego są zgodne, to dokumentacja posiada ważność użytkową

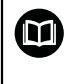

i

Jeśli numery identyfikacyjne i indeksy nie są zgodne a tym samym dokumentacja nie jest ważna, to można pobrać aktualną dokumentację urządzenia na **www.heidenhain.de**.

## 1.5.2 Wskazówki dotyczące czytania dokumentacji

# 

Wypadki śmiertelne, obrażenia lub szkody materialne przy nieuwzględnianiu dokumentacji!

Jeśli informacje zawarte w dokumentacji nie są uwzględniane, to może dojść do wypadków nawet śmiertelnych, obrażeń jak i szkód materialnych.

- Dokumentację uważnie i w całości przeczytać
- Przechowywać dokumentację do wglądu

Następująca tabela zawiera części składowe dokumentacji w kolejności ich priorytetu przy czytaniu.

| Dokumentacja           | Opis                                                                                                    |
|------------------------|----------------------------------------------------------------------------------------------------|
| Addendum               | Dodatek Addendum uzupełnia lub zamienia<br>odpowiednie treści instrukcji obsługi oraz w razie<br>potrzeby także instrukcji instalacji.<br>Jeśli taki dodatek jest zawarty w dostawie, to<br>posiada on najwyższy priorytet uwzględnienia.<br>Wszystkie pozostałe treści dokumentacji zacho-<br>wują swoją ważność.                                                                                                    |
| Instrukcjainstalacji   | Instrukcja instalacji zawiera wszystkie informacje<br>oraz wskazówki dotyczące bezpieczeństwa, dla<br>fachowego montażu oraz instalacji urządzenia.<br>Jako wyciąg z instrukcji eksploatacji ta instrukcja<br>instalacji zawarta jest w każdej dostawie.<br>Instrukcja instalacji posiada drugi co do ważności<br>priorytet przy czytaniu.                                                                                                    |
| Instrukcjaeksploatacji | Instrukcja eksploatacji zawiera wszystkie informa-<br>cje oraz wskazówki dotyczące bezpieczeństwa,<br>dla fachowej oraz przewidzianej z przeznacze-<br>niem eksploatacji. Instrukcja eksploatacji zawarta<br>jest na przesyłanym w dostawie nośniku pamięci<br>oraz może także zostać pobrana w strefie pobie-<br>rania <b>www.heidenhain.de</b> . Przed włączeniem<br>urządzenia do eksploatacji instrukcja ta powinna<br>zostać przeczytana.<br>Instrukcja eksploatacji posiada trzeci co do<br>ważności priorytet przy czytaniu. |

#### Wymagane są zmiany lub stwierdzono błąd?

Nieprzerwanie staramy się ulepszać naszą dokumentację. Proszę pomóc nam przy tym i komunikować sugestie dotyczące zmian pod następującym adresem mailowym:

#### userdoc@heidenhain.de

## 1.5.3 Przechowywanie i udostępnianie dokumentacji

Niniejsza instrukcja powinna być przechowywana w bezpośredniej bliskości miejsca pracy i w każdej chwili być dostępna dla personelu. Właściciel powinien poinformować personel o miejscu przechowywania tej instrukcji. Jeśli instrukcja nie jest więcej czytelna, to powinna ona zostać zamieniona na nową u producenta urządzenia.

Przy przekazaniu lub sprzedaży urządzenia osobom trzecim należy przekazać następujące dokumenty nowemu posiadaczowi:

- Załącznik Addendum (jeśli dostępny w dostawie)
- Instrukcja instalacji
- Instrukcja eksploatacji

# 1.6 O niniejszej instrukcji

Niniejsza instrukcja zawiera wszystkie informacje oraz wskazówki dotyczące bezpieczeństwa, dla fachowej eksploatacji urządzenia.

## 1.6.1 Typ dokumentu

#### Instrukcja eksploatacji

Niniejsza instrukcja to instrukcja eksploatacji produktu.

Instrukcja eksploatacji

- jest zorientowana na cykl okresu żywotności produktu
- zawiera wszystkie konieczne informacje oraz wskazówki dotyczące bezpieczeństwa, dla fachowej eksploatacji produktu

## 1.6.2 Grupy docelowe instrukcji

Niniejsza instrukcja musi zostać przeczytana oraz być uwzględniana przez każdą osobę, wykonującą następujące prace:

- Montaż
- Instalacja
- Włączenie do eksploatacji oraz konfiguracja
- Obsługa
- Serwis, czyszczenie i konserwacja
- Usuwanie usterek
- Demontaż i utylizacja

## 1.6.3 Grupy docelowe według typów użytkowników

Grupy docelowe niniejszej instrukcji odnoszą się do różnych typów użytkowników urządzenia oraz autoryzacji tych typów użytkowników. Urządzenie dysponuje następującymi typami użytkowników:

#### Użytkownik OEM

Użytkownik **OEM** (Original Equipment Manufacturer) posiada najwyższy stopień autoryzacji. Może on dokonywać konfigurowania urządzania (np. podłączenia enkoderów i czujników). Może on wprowadzać użytkowników typu **Setup** i **Operator** oraz konfigurować użytkowników **Setup** i **Operator** . Użytkownik **OEM** nie może być powielany lub skasowany. Nie może on zostać automatycznie zalogowany.

#### Użytkownik Setup

Użytkownik **Setup** konfiguruje urządzenie dla użytku w miejscu eksploatacji. Może on generować użytkownika typu **Operator** . Użytkownik **Setup** nie może być powielany lub skasowany. Nie może on zostać automatycznie zalogowany.

#### Użytkownik Operator

Użytkownik **Operator** dysponuje autoryzacją wykonywania podstawowych funkcji urządzenia.

Użytkownik typu **Operator** nie może generować dalszych użytkowników i nie może zmienić swojej nazwy ani swojego języka. Użytkownik z grupy **Operator** może zostać zameldowany automatycznie, kiedy urządzenie zostanie włączone.

#### 1.6.4 Treść rozdziałów

Poniższa tabela pokazuje:

- z jakich rozdziałów składa się niniejsza instrukcja
- jakie informacje zawierają rozdziały instrukcji
- do jakich grup docelowych odnoszą się rozdziały instrukcji

| Rozdział                         | Treść                                                                                                    |              | Grupa<br>docelowa |          |  |
|----------------------------------|----------------------------------------------------------------------------------------------------|--------------|-------------------|----------|--|
|                                  | Niniejszy rozdział zawiera informacje opisujące                                                                                                    | OEM          | Setup             | Operator |  |
| 1 "Zasadniczo"                   | niniejszy produkt<br>niniejszą instrukcję                                                                                                    | 1            | 1                 | √        |  |
| 2 "Bezpieczeństwo"               | <ul> <li>Przepisy bezpieczeństwa oraz środki bezpieczeństwa</li> <li>dotyczące montażu produktu</li> <li>dotyczące instalacji produktu</li> <li>dotyczące eksploatacji produktu</li> </ul> | 1            | 1                 | 1        |  |
| 3 "Transport i<br>magazynowanie" | transport produktu<br>magazynowanie produktu<br>zakres dostawy produktu<br>Osprzęt i akcesoria do produktu                                                                                 | 1            | 1                 |          |  |
| 4 "Montaż"                       | zgodny z przeznaczeniem montaż produktu                                                                                                    | $\checkmark$ | $\checkmark$      |          |  |
| 5 "Instalacja"                   | zgodna z przeznaczeniem instalacja produktu                                                                                                    | $\checkmark$ | $\checkmark$      |          |  |

| Rozdział                      | Treść                                                                                                    |              | Grupa<br>docelowa |              |  |  |
|-------------------------------|----------------------------------------------------------------------------------------------------|--------------|-------------------|--------------|--|--|
|                               | Niniejszy rozdział zawiera informacje opisujące                                                              | OEM          | Setup             | Operator     |  |  |
| 6 "Ogólne funkcje<br>obsługi" | elementy obsługi maski użytkownika produktu<br>interfejs użytkownika produktu<br>Funkcje podstawowe produktu | 1            | 1                 | 1            |  |  |
| 7 "Uruchamianie"              | włączenie do eksploatacji produktu                                                                           | $\checkmark$ |                   |              |  |  |
| 8 "Konfiguracja"              | zgodne z przeznaczeniem konfigurowanie produktu                                                              |              | $\checkmark$      |              |  |  |
| 9 "Pomiar"                    | przeprowadzenie pomiaru<br>przesyłanie wartości pomiaru do komputera (wyjściowe<br>wartości pomiaru)         |              |                   | 1            |  |  |
| 10 "Menedżer plików"          | funkcje menu "Menedżer plików"                                                                               | $\checkmark$ | $\checkmark$      | $\checkmark$ |  |  |
| 11 "Ustawienia"               | Opcje ustawienia i przynależne parametry ustawienia<br>dla produktu                                          | 1            | 1                 | √            |  |  |
| 12 "Serwis i<br>konserwacja"  | ogólne prace konserwacyjne na produkcie                                                                      | 1            | 1                 | √            |  |  |
| 13 "Co zrobić, jeśli"         | Przyczyny usterek i zakłóceń funkcjonalności produktu<br>Środki usuwania i zakłóceń funkcjonalności produktu | 1            | 1                 | √            |  |  |
| 14 "Demontaż i<br>utylizacja" | demontaż i utylizacja produktu<br>Wytyczne odnośnie ochrony środowiska                                       | 1            | √                 | 1            |  |  |
| 15 "Dane techniczne"          | dane techniczne produktu<br>Wymiary produktu i wymiary montażowe (rysunki)                                   | 1            | 1                 | 1            |  |  |
| 16 "Indeks"                   | Niniejszy rozdział umożliwia tematyczny dostęp do treści<br>niniejszej instrukcji.                           | √            | 1                 | 1            |  |  |

#### 1.6.5 Wykorzystywane wskazówki

#### Wskazówki dotyczące bezpieczeństwa

Wskazówki bezpieczeństwa ostrzegają przed zagrożeniami przy pracy na urządzeniu oraz zawierają wskazówki dla ich unikania. Wskazówki bezpieczeństwa są klasyfikowane według stopnia zagrożenia i podzielone są na następujące grupy:

## 

Niebezpieczeństwo sygnalizuje zagrożenia dla osób. Jeśli instrukcja unikania zagrożeń nie jest uwzględniana, to zagrożenie prowadzi pewnie do wypadków śmiertelnych lub ciężkich obrażeń ciała.

## 

Ostrzeżenie sygnalizuje zagrożenia dla osób. Jeśli instrukcja unikania zagrożeń nie jest uwzględniana, to zagrożenie prowadzi przypuszczalnie do wypadków śmiertelnych lub ciężkich obrażeń ciała.

# 

**Uwaga** sygnalizuje zagrożenia dla osób. Jeśli instrukcja unikania zagrożeń nie jest uwzględniana, to zagrożenie prowadzi **przypuszczalnie do lekkich obrażeń ciała**.

## WSKAZÓWKA

Wskazówka sygnalizuje zagrożenia dla przedmiotów lub danych. Jeśli instrukcja unikania zagrożeń nie jest uwzględniana, to zagrożenie prowadzi przypuszczalnie do powstania szkody materialnej.

#### Wskazówki informacyjne

Wskazówki informacyjne zapewniają bezbłędne i efektywne wykorzystywanie urządzenia. Wskazówki informacyjne są podzielone na następujące grupy:

| 6 |
|---|
|---|

Symbol informacji oznacza podpowiedź.

Podpowiedź podaje ważne dodatkowe lub uzupełniające informacje.

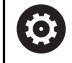

Symbol kółka zębatego wskazuje, iż opisywana funkcja jest **zależna od** obrabiarki, np.:

- maszyna powinna dysponować konieczną opcją software lub hardware
- zachowanie funkcji zależy od konfigurowalnych ustawień obrabiarki

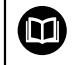

Symbol podręcznika wskazuje na **odsyłacz** do zewnętrznych dokumentacji, np. dokumentacji producenta obrabiarki lub innego dostawcy.

## 1.6.6 Adiustacje tekstów

W niniejszej instrukcji wykorzystywane są następujące adiustacje tekstów:

| Ekran           | Znaczenie                                                          |
|-----------------|--------------------------------------------------------------------|
| ►               | odznacza krok działania i wynik działania                          |
| >               | Przykład:                                                          |
|                 | Na OK kliknąć                                                      |
|                 | > Meldunek jest zamykany                                           |
| =               | odznacza wyliczenie                                                |
| =               | Przykład:                                                          |
|                 | Interfejs TTL                                                      |
|                 | Interfejs EnDat                                                    |
|                 |                                                                    |
| tłusta czcionka | odznacza menu, wyświetlane wskazania oraz przyciski przełączeniowe |
|                 | Przykład:                                                          |
|                 | Na Zamknij kliknąć                                                 |
|                 | > System operacyjny zostaje zamknięty                              |
|                 | Urządzenie wyłącznikiem głównym wyłączyć                           |

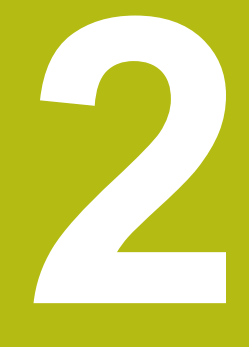

# Bezpieczeństwo

## 2.1 Przegląd

Niniejszy rozdział zawiera ważne informacje odnośnie bezpieczeństwa, dla prawidłowej eksploatacji urządzenia.

# 2.2 Ogólne środki bezpieczeństwa

Dla eksploatacji systemu obowiązują ogólnie przyjęte środki bezpieczeństwa, jakie konieczne są w szczególności w przypadku obsługi urządzeń przewodzących prąd. Niedotrzymywanie tych przepisów może spowodować uszkodzenia urządzenia lub szkody dla zdrowia obsługi.

Przepisy bezpieczeństwa mogą różnić się od siebie w zależności od przedsiębiorstwa. W przypadku konfliktu pomiędzy treścią niniejszej krótkiej instrukcji i wewnętrznymi przepisami oraz zasadami obowiązującymi w danej firmie, w której eksploatowane jest to urządzenie, należy kierować się bardziej surowymi przepisami bezpieczeństwa.

# 2.3 Wykorzystywanie zgodnie z przepisami

Urządzenia serii GAGE-CHEK 2000 to znakomita cyfrowa elektronika pomiarowa i ewaluacyjna dla rejestrowania dokładnych wartości pomiarowych oraz do zadań pozycjonowania w aplikacji techniki pomiarowej. Urządzenia te są wykorzystywane w głównej mierze na maszynach pomiarowych a także w zespołach pozycjonowania .

Urządzenia tej serii

- mogą być eksploatowane wyłącznie w aplikacjach przemysłowych i w sferze produkcji
- muszą być montowane dla zgodnego z przeznaczeniem wykorzystania na odpowiedniej nóżce stojakowej lub w odpowiednim uchwycie
- są przewidziane do eksploatacji w zamkniętych pomieszczeniach i w otoczeniu, w którym wymogi odnośnie wilgoci, zabrudzenia, olejów i smarów są zgodne z wytycznymi zawartymi w opisie danych technicznych

Urządzenia wspomagają zastosowanie znacznej ilości urządzeń peryferyjnych różnych fabrykatów. HEIDENHAIN nie ponosi odpowiedzialności za eksploatację tych urządzeń peryferyjnych zgodnie z przeznaczeniem. Informacje odnośnie zgodnego z przeznaczeniem wykorzystania w przynależnych dokumentacjach muszą być uwzględniane.

## 2.4 Wykorzystywanie niezgodne z przeznaczeniem

Niedopuszczalne dla wszystkich urządzeń serii GAGE-CHEK 2000 są w szczególności następujące rodzaje eksploatacji:

- eksploatacja i magazynowanie poza zakresem warunków eksploatacji zgodnie z "Dane techniczne"
- eksploatacja na wolnym powietrzu
- eksploatacja na obszarach zagrożonych eksplozjami
- Eksploatacja urządzeń serii GAGE-CHEK 2000 jako element składowy funkcji bezpieczeństwa

## 2.5 Kwalifikacje personelu

Personel dla montażu, instalacji, obsługi, konserwacji i demontażu musi posiadać odpowiednie kwalifikacje dla tych prac a także być w dostatecznym stopniu poinformowany za pomocą dokumentacji urządzenia i podłączonej peryferii. Wymogi wobec personelu, koniecznego dla wykonywania pojedyńczych czynności na urządzeniu są podane odpowiednich rozdziałach niniejszej instrukcji.

Poniżej są dokładniej opisane grupy osób, odnośnie ich kwalifikacji oraz zadań.

#### Obsługujący

Obsługujący wykorzystuje i obsługuje urządzenie w ramach określonej przeznaczeniem eksploatacji. Zostaje on poinformowany o swoich specjalnych zadaniach a także o wynikających z tego zagrożeniach przy niefachowej eksploatacji.

#### **Personel fachowy**

Personel fachowy jest szkolony odnośnie rozszerzonej eksploatacji i obsługi oraz parametryzowania. Personel fachowy jest w stanie na podstawie swojego przygotowania, wiedzy i doświadczenia oraz znajomości odpowiednich uwarunkowań wykonywać zlecane zadania wchodzące w zakres odpowiedniej aplikacji a także może samodzielnie rozpoznawać zagrożenia i ich unikać.

#### Fachowiec elektrotechnik

Fachowiec elektrotechnik jest w stanie na podstawie swojego przygotowania, wiedzy i doświadczenia oraz znajomości odpowiednich norm i uwarunkowań wykonywać prace na zespołach elektrycznych a także może samodzielnie rozpoznawać zagrożenia i ich unikać. Fachowiec elektrotechnik jest przygotowany specjalnie do pracy w danym zakresie.

Elektrotechnik musi wypełniać przepisy obowiązującego prawa bezpieczeństwa pracy dla zapobiegania awarii i wypadków.

## 2.6 Obowiązki przedsiębiorcy

Przedsiębiorca znajduje się w posiadaniu urządzenia i peryferii lub dokonuje ich najmu. Jest on zawsze odpowiedzialny za przewidzianą przeznaczeniem eksploatację.

Przedsiębiorca musi:

- zlecać rozmaite zadania przy pracy na urządzeniu wykwalifikowanemu personelowi, posiadającemu odpowiednie przygotowanie oraz autoryzację
- Szkolić personel sprawdzalnie odnośnie kompetencji i zadań
- Udostępnić wszelkie środki, konieczne dla personelu, do wypełnienia poleconych zadań
- zapewnić, iż urządzenie eksploatowane jest wyłącznie w nienagannym stanie technicznym
- zapewnić, iż urządzenie jest zabezpieczone przed niedozwoloną eksploatacją

# 2.7 Ogólne wskazówki bezpieczeństwa

Odpowiedzialność za dany system, w którym używany jest ten produkt, nosi monter lub instalujący ten system.

Urządzenie wspomaga wykorzystywanie wielu urządzeń peryferyjnych rozmaitych producentów. HEIDENHAIN nie ponosi odpowiedzialności za specyficzne aspekty bezpieczeństwa tych urządzeń. Wskazówki dotyczące bezpieczeństwa tych urządzeń należy zaczerpnąć z dokumentacji i je uwzględniać. Jeśli dokumentacja nie jest dostępna, to należy uzyskać ją u producenta.

Specyficzne wskazówki odnośnie bezpieczeństwa, które należy uwzględniać przy pojedyńczych czynnościach na urządzeniu, podane są w odpowiednich rozdziałach niniejszej instrukcji.

## 2.7.1 Symbole na urządzeniu

i

M

Urządzenie jest odznaczone następującymi symbolami:

| Symbol        | Znaczenie                                                                                                    |
|---------------|----------------------------------------------------------------------------------------------------|
| $\triangle$   | Proszę uwzględniać wskazówki ostrzegawcze odnośnie elektryki i<br>podłączenia do sieci, zanim podłączymy urządzenie.                       |
| $\overline{}$ | Uziemienie funkcjonalne zgodnie z IEC/EN 60204-1. Uwzględnić<br>wskazówki odnośnie instalacji.                                             |
| A ATT O       | Pieczęć produktu. Jeśli pieczęć produktu zostanie naruszona,<br>złamana lub usunięta, to wygasają warunki gwarancyjne i sama<br>gwarancja. |

### 2.7.2 Wskazówki bezpieczeństwa dla elektryki

# 

Niebezpieczny kontakt z elementami pod napięciem przy otwarciu urządzenia.

Elektryczny szok, porażenia lub wypadki śmiertelne mogą być skutkiem niewłaściwego otwierania.

- W żadnym wypadku nie otwierać obudowy urządzenia
- Wszelkiego rodzaju odkrywanie obudowy musi być dokonywane przez producenta

# 

Zagrożenie niebezpiecznego przepływu przez ciało przy bezpośrednim lub pośrednim kontakcie z elementami pod napięciem.

Elektryczny szok, porażenia lub wypadki śmiertelne mogą być skutkiem niewłaściwego otwierania.

- Prace z układami elektrycznymi i komponentami przewodzącymi prąd należy zlecać wyłącznie wyszkolonemu fachowcowi
- Dla złącza sieciowego oraz wszystkich innych złącz i portów używać wyłącznie odpowiadających normom kabli i wtyczek
- Defekty elektrycznych komponentów należy wymienić natychmiast komponentami producenta
- Wszystkie podłączone kable oraz gniazda złącz urządzenia sprawdzać regularnie. Wady, np. poluzowane złącza lub nadtopione kable natychmiast usuwać

# WSKAZÓWKA

Uszkodzenie wewnętrznych komponentów urządzenia!

W przypadku otwarcia urządzenia wygasają warunki gwarancyjne i sama gwarancja.

- W żadnym wypadku nie otwierać obudowy urządzenia
- Wszelkiego rodzaju ingerencje muszą być dokonywane przez producenta

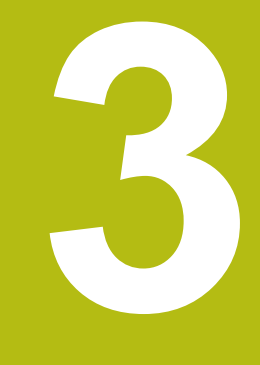

Transport i magazynowanie

# 3.1 Przegląd

Ten rozdział zawiera wszystkie informacje odnośnie transportu i magazynowania jak i zakresu dostawy oraz oprzyrządowania urządzenia.

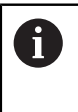

Następujące kroki mogą być przeprowadzane tylko przez wykwalifikowany personel. **Dalsze informacje:** "Kwalifikacje personelu", Strona 25

# 3.2 Wypakowanie urządzenia

- Otworzyć karton na górze
- Usunąć materiał pakowania
- Wyjąć zawartość
- Sprawdzić kompletność dostawy
- Skontrolować ewentualne szkody transportowe dostawy

# 3.3 Zakres dostawy i akcesoria

### 3.3.1 Zakres dostawy

W dostawie zawarte są następujące artykuły:

| Oznaczenie                          | <b>Opis</b><br>Nóżka stojakowa do sztywnego montażu, nachy-<br>lenie 20°, układ otworów montażowych 50 mm x<br>50 mm           |  |  |
|-------------------------------------|----------------------------------------------------------------------------------------------------|--|--|
| Nóżka stojakowa Single-<br>Pos      |                                                                                                    |  |  |
| Instrukcja instalacji               | Drukowane wydanie instrukcji instalacji w aktualnie dostępnych językach                                                        |  |  |
| urządzenie                          | Elektronika ewaluacyjna GAGE-CHEK 2000                                                                                         |  |  |
| Instrukcja eksploatacji             | Wersja PDF instrukcji eksploatacji na nośniku<br>pamięci w aktualnie dostępnych językach                                       |  |  |
| Załącznik Addendum<br>(opcjonalnie) | Uzupełnia lub zamienia odpowiednie treści instruk-<br>cji eksploatacji oraz w razie potrzeby także instruk-<br>cji instalacji. |  |  |

## 3.3.2 Oprzyrządowanie i akcesoria

i

Opcje software muszą być aktywowane na urządzeniu kodem licencyjnym. Przynależne komponenty hardware mogą być wykorzystywane dopiero po odblokowaniu odpowiedniej opcji oprogramowania.

Dalsze informacje: "Opcje software aktywować", Strona 79

Przedstawione poniżej osprzęt i akcesoria mogą opcjonalnie zostać zamówione w firmie HEIDENHAIN :

| Akceso-<br>ria | Oznaczenie                                                                  | Opis                                                                                                    | ID         |
|----------------|-----------------------------------------------------------------------------|----------------------------------------------------------------------------------------------------|------------|
| do instala     | cji                                                                         |                                                                                                    |            |
|                | Czujnik krawędziowy<br>KT 130                                               | Czujnik krawędziowy dla<br>próbkowania obrabianego<br>detalu (określanie punktów<br>odniesienia)                                 | 283273-xx  |
|                | Kabel adaptera złącze<br>układu impulsowe-<br>go DIN 5-biegunowe<br>gniazdo | Implementacja przyporząd-<br>kowania z interfejsu układu<br>impulsowego HEIDENHAINna<br>interfejs układu impulsowego<br>Renishaw | 1095709-xx |
|                | Kabel sieciowy                                                              | Kabel zasilający sieciowy z<br>wtyczką Euro (typ F), długość<br>3 m                                                              | 223775-01  |
| Kabel USB      | Kabel łączeniowy USB typ<br>wtyczki A na typ wtyczki B                      | 354770-xx                                                                                                    |            |
|                | Kabel łączeniowy                                                            | Kabel łączeniowy patrz<br>prospekt "Kable i złącza<br>wtykowe dla produktów<br>HEIDENHAIN"                                       |            |
|                | Przełącznik nożny                                                           | Przełącznik nożny do<br>zewnętrznej obsługi z dwoma<br>dowolnie zajmowalnymi klawi-<br>szami, długość kabla 2,4 m                | 681041-04  |
|                | RS-232-kabel łącze-<br>niowy                                                | RS-232-kabel łączeniowy<br>kompletnie odrutowany z<br>dwoma wtyczkami D-sub<br>(gniazdo) 9-biegunowe                             | 366964-xx  |
|                | Układ impulsowy<br>TS 248                                                   | Układ impulsowy do próbko-<br>wania obrabianego detalu<br>(określanie punktów odniesie-<br>nia), wyjście kabla osiowo            | 683110-xx  |
|                | Układ impulsowy<br>TS 248                                                   | Układ impulsowy do próbko-<br>wania obrabianego detalu<br>(określanie punktów odniesie-<br>nia), wyjście kabla radialne          | 683112-xx  |

| Akceso-<br>ria | Oznaczenie                    | Opis                                                                                                    | ID         |  |
|----------------|-------------------------------|----------------------------------------------------------------------------------------------------|------------|--|
|                | Wtyczka adaptera<br>11 µAss   | zzka adaptera Implementacja przyporząd-<br>Ass kowania interfejsu 11 μA <sub>SS</sub> z<br>wtyczki montowanej Sub-D,<br>2-rzędowej, gniazdo, 9-biegu-<br>nowe na wtyczkę Sub-D, 2-<br>rzędową, ze śrubami ryglują-<br>cymi, styk, 15-biegunowy |            |  |
|                | Wtyczka adaptera<br>1 Vss     | Implementacja przyporząd-<br>kowania interfejsu 1 V <sub>SS</sub> z<br>wtyczki montowanej Sub-D, 2-<br>rzędowej, styk, 15-biegunowy<br>na wtyczkę Sub-D, 2-rzędową,<br>ze śrubami ryglującymi, styk,<br>15-biegunowy                           | 1089214-01 |  |
|                | Wtyczka adaptera<br>2 Vss     | Realizacja rozkładu pinów<br>z HEIDENHAIN-1 V <sub>SS</sub> na<br>Mitutoyo-2 V <sub>SS</sub>                                                                                                    | 1089216-01 |  |
|                | Wtyczka adaptera<br>TTL       | Implementacja przyporządko-<br>wania z HEIDENHAIN-TTL do<br>RSF-TTL oraz Renishaw-TTL                                                                                                    | 1089210-01 |  |
| do monta       | żu                            |                                                                                                    |            |  |
|                | Nóżka stojakowa<br>Duo-Pos    | Nóżka stojakowa do sztywne-<br>go montażu, nachylenie 20°<br>lub 45°, układ otworów monta-<br>żowych 50mm x 50mm                                                                                                    | 1089230-06 |  |
|                | Nóżka stojakowa<br>Multi-Pos  | Nóżka stojakowa do bezstop-<br>niowego odchylnego montażu,<br>zakres odchylania 90°, układ<br>otworów montażowych 50mm<br>x 50mm                                                                                                    | 1089230-07 |  |
|                | Nóżka stojakowa<br>Single-Pos | Nóżka stojakowa do sztywne-<br>go montażu, nachylenie 20°,<br>układ otworów montażowych<br>50 mm x 50 mm                                                                                                    | 1089230-05 |  |
|                | Ramię montażowe               | Ramię montażowe do<br>zamocowania na maszynie                                                                                                    | 1089207-01 |  |
|                | Uchwyt Multi-Pos              | Uchwyt do zamocowa-<br>nia urządzenia na ramie-<br>niu, bezstopniowo odchyl-<br>ny, zakres odchylenia 90°,<br>wzorzec otworów montażowy-<br>ch 50 mm x 50 mm                                                                                   | 1089230-08 |  |

#### Zalecane adaptery RS-232

HEIDENHAIN zaleca następujące adaptery RS-232:

| Artnr:                            | Oznaczenie typu                                                                                                    | Producent                                                                                                    | Interfejs                                                                   | Konwersowanie |
|-----------------------------------|----------------------------------------------------------------------------------------------------|----------------------------------------------------------------------------------------------------|-----------------------------------------------------------------------------|---------------|
| DA-70156                          | DIGITUS USB–<br>adapter szerego-<br>wy                                                                                | ASSMANN Electronic<br>GmbH                                                                                                    | USB 2.0                                                                     | Szeregowo     |
| -                                 | USB-do-RS232-<br>kabel łączeniowy                                                                                     | STEINWALD daten-<br>technik GmbH                                                                                                    | USB 2.0                                                                     | szeregowo     |
| UC232R-10                         | USB - RS232<br>kabel adaptera                                                                                         | Future Technology<br>Devices International<br>Limited                                                                               | USB 2.0                                                                     | szeregowo     |
| Jeś<br>date<br>kon<br>dan<br>Usta | i zostanie podłączony<br>entechnik GmbH do ur<br>figurowany automatyc<br>ych wyjściowych pomi<br>awienia nie mogą być | kabel USB-do-RS232 firr<br>ządzenia, to interfejs dany<br>znie i od razu jest on goto<br>aru stosowany jest forma<br>konfigurowane. | ny STEINWALD<br>ych jest<br>wy do pracy. Dla<br>t danych <b>Steinwald</b> . |               |
| Dla<br>dan<br>sko<br>STE<br>+49   | uzyskania szczegółow<br>ych w produktach bąd<br>ntaktować się z:<br>EINWALD datentechnił<br>(9231) 9630-10            | vych informacji, dotyczący<br>ź w formacie danych <b>Stei</b><br>< GmbH                                                             | rch przesyłania<br><b>nwald</b> należy                                      |               |

## 3.4 Eśli stwierdzono szkody transportowe

- To należy uzyskać potwierdzenie tej szkody u spedytora
- Materiały pakowania przechowywać dla zbadania.
- Powiadomić nadawcę o powstałych szkodach
- Proszę skontaktować się z przedstawicielem handlowym lub producentem odnośnie części zamiennych

A

Jeśli stwierdzono szkody transportowe:

- Materiały pakowania przechowywać dla zbadania
- HEIDENHAIN lub producenta obrabiarki skontaktować

Obowiązuje to także dla dostawy części zamiennych.

## 3.5 Ponowne pakowanie i magazynowanie

Proszę pakować i magazynować urządzenie ostrożnie i odpowiednio do ukazanych warunków.

## 3.5.1 Pakowanie urządzenia

Ponowne pakowanie powinno w jak największym stopniu odpowiadać oryginalnemu opakowaniu.

- Wszystkie komponenty montażowe i pokrywki przeciwpyłowe tak umieścić na urządzeniu, jak były one umiejscowione przy dostawie lub tak opakować, jak były one opakowane.
- Tak zapakować urządzenie, aby
  - uderzenia i wstrząsy były tłumione przy transporcie
  - pył i wilgoć nie przenikały do opakowania
- Wszystkie przesłane w dostawie części osprzętu włożyć do opakowania Dalsze informacje: "Zakres dostawy i akcesoria", Strona 30
- Całą załączoną w dostawie dokumentację włożyć do opakowania
   Dalsze informacje: "Przechowywanie i udostępnianie dokumentacji", Strona 18

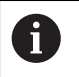

W przypadku przesyłek naprawczych urządzenia do serwisu:

Przesłać urządzenie bez osprzętu, bez enkoderów i bez peryferii

#### 3.5.2 Magazynowanie urządzenia

- Pakować urządzenie jak to opisano powyżej
- Uwzględnić regulacje odnośnie warunków otoczenia
   Dalsze informacje: "Dane techniczne", Strona 243
- Sprawdzać urządzenie po każdym transporcie i po dłuższym magazynowaniu na uszkodzenia

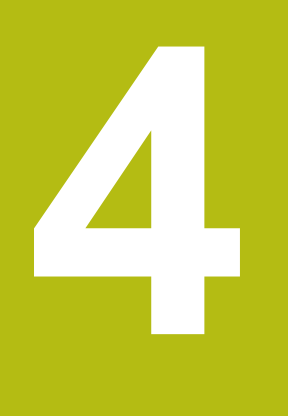

# Montaż

# 4.1 Przegląd

Ten rozdział opisuje montaż urządzenia. Tu znajdują się instrukcje, jak należy prawidłowo zamontować urządzenie na nóżkach montażowych lub w uchwytach.

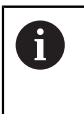

Następujące kroki mogą być przeprowadzane tylko przez wykwalifikowany personel. **Dalsze informacje:** "Kwalifikacje personelu", Strona 25

# 4.2 Składanie urządzenia

### Ogólne wskazówki montażowe

Uchwyt dla wariantów montażu znajduje się w tylnej części urządzenia. Układ otworów montażowych odpowiada siatce 50 mm x 50 mm.

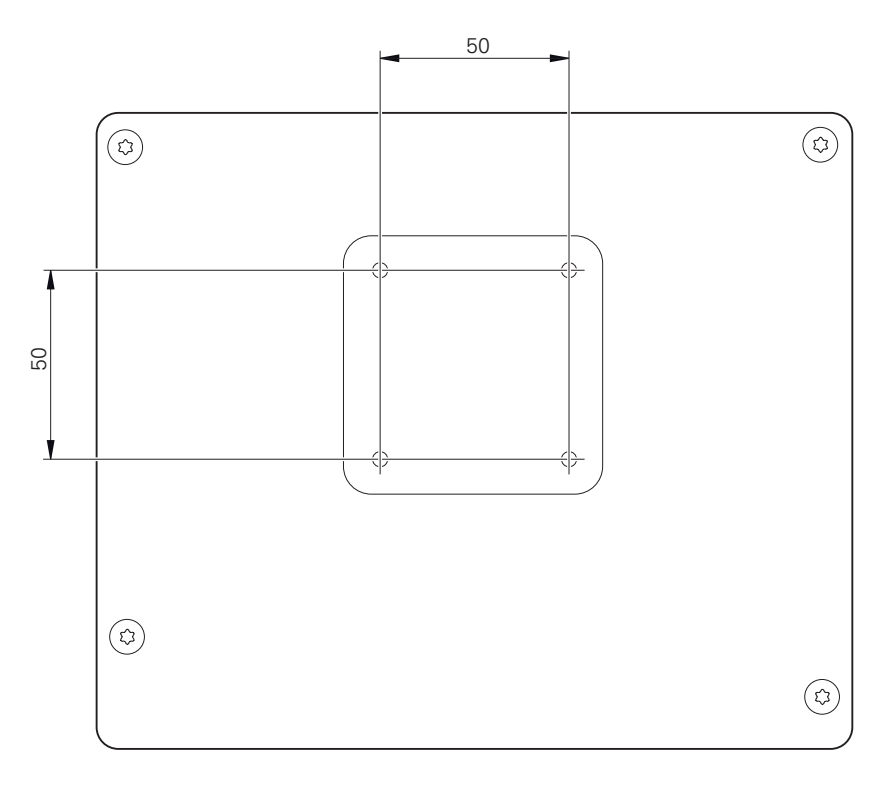

Ilustracja 1: Wymiary panelu tylnego urządzenia

Materiał dla zamocowania wariantów montażu na urządzeniu jest dołączony do osprzętu.

Dodatkowo konieczne są:

- śrubokręt Torx T20
- śrubokręt Torx T25
- Klucz imbusowy SW 2,5 (nóżka stojakowa Duo-Pos)
- materiał do zamocowania na powierzchni ustawienia

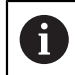

Dla zgodnej z przeznaczeniem eksploatacji urządzenia należy ustawić je na nóżce stojakowej lub w uchwycie.
### 4.2.1 Montaż na nóżce stojakowej Single-Pos

Można przykręcić nóżkę Duo-Pos albo pod kątem nachylenia 20° do urządzenia.

Nóżkę zamocować dostarczonymi śrubami wpuszczanymi M4 x 8 ISO 14581 w górnych otworach z gwintem na tylnej stronie urządzenia

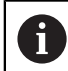

Uwzględnić dopuszczalny moment dokręcania wynoszący 2,6 Nm.

 Przykręcić nóżkę stojakową przy pomocy dwóch odpowiednich śrub od góry do powierzchni ustawienia

lub

- zamontować przesłane samoklejące stopki gumowe na dolną część stopki
- Kable przeprowadzić od tyłu przez otwór nóżki a następnie do złącz

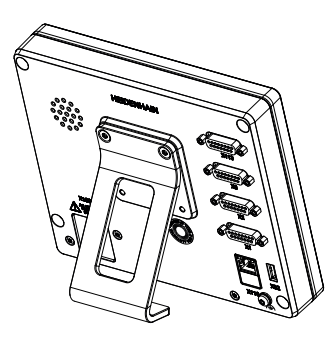

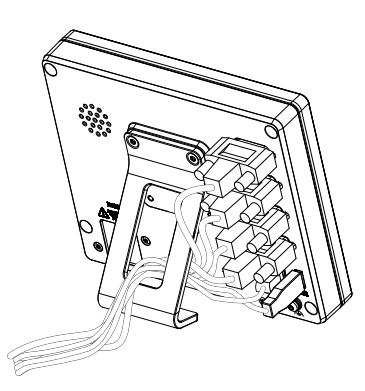

Ilustracja 2: Urządzenie zamontowane na nóżce stojakowej Single-Pos

Ilustracja 3: Prowadzenie kabla na nóżce stojakowej Single-Pos

**Dalsze informacje:** "Wymiary urządzenia z nóżką stojakową Single-Pos", Strona 247

### 4.2.2 Montaż na nóżce stojakowej Duo-Pos

Można przykręcić nóżkę Duo-Pos albo pod kątem nachylenia 20° albo pod kątem 45° do urządzenia.

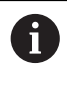

Jeśli nóżka stojakowa Duo-Pos zostanie przykręcona pod kątem 45° do urządzenia, to należy zamocować urządzenie u góry w otworach montażowych. Używać kabla sieciowego z wtyczką kątową.

Nóżkę zamocować dostarczonymi śrubami imbusowymi M4 x 8 ISO 7380 w dolnych otworach z gwintem na tylnej stronie urządzenia

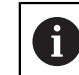

Uwzględnić dopuszczalny moment dokręcania wynoszący 2,6 Nm.

 Przykręcić nóżkę stojakową przy pomocy szczelin montażowych (szerokość = 4,5 mm) na powierzchni ustawienia

lub

- Urządzenie ustawić według uznania na pożądanym miejscu
- Kable przeprowadzić od tyłu przez obydwie podpórki nóżki a następnie przez boczne otwory do złącz

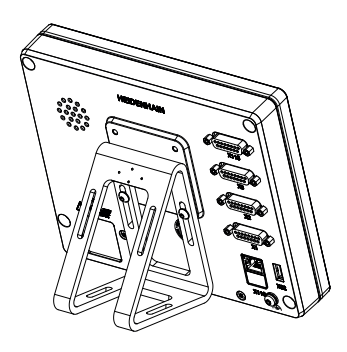

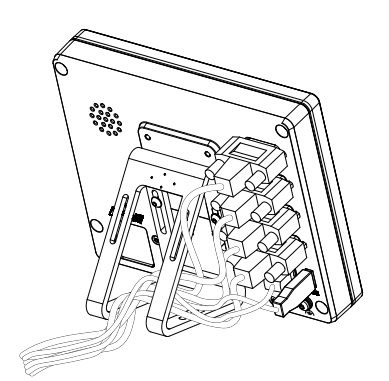

Ilustracja 4: Urządzenie zamontowane na nóżce stojakowej Duo-Pos

Ilustracja 5: Prowadzenie kabla na nóżce stojakowej Duo-Pos

**Dalsze informacje:** "Wymiary urządzenia z nóżką stojakową Duo-Pos", Strona 247

### 4.2.3 Montaż na nóżce stojakowej Multi-Pos

 Nóżkę zamocować dostarczonymi śrubami wpuszczanymi M4 x 8 ISO 14581 (czarne) w otworach z gwintem na tylnej stronie urządzenia

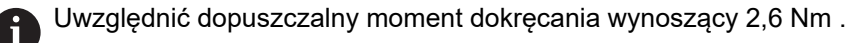

- Opcjonalnie można przykręcić nóżkę dwoma śrubami M5 od dołu do powierzchni ustawienia
- Ustawić pożądany kąt odchylenia nóżki stojakowej.
- Przymocować nóżkę: śrubę T25 dokręcić

0

- Uwzględnić moment dokręcania dla śruby T25 .
  - Zalecany moment dokręcania: 5,0 Nm
  - Maksymalnie dopuszczalny moment dokręcania: 15,0 Nm
- Kable przeprowadzić od tyłu przez obydwie podpórki nóżki a następnie przez boczne otwory do złącz

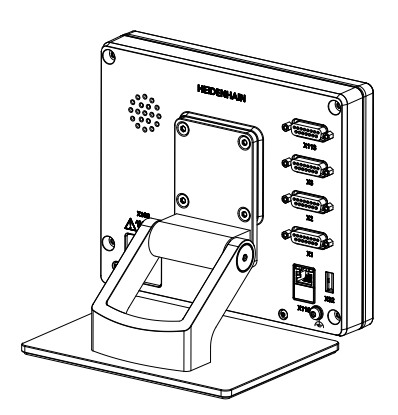

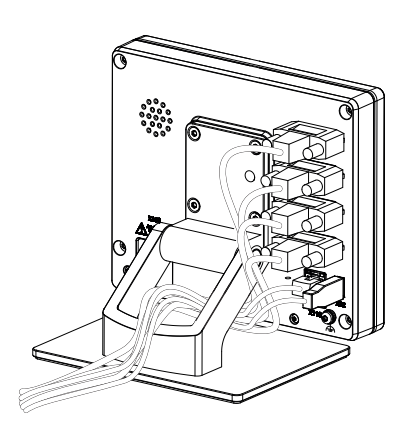

Ilustracja 6: Urządzenie zamontowane na nóżce stojakowej Multi-Pos

Ilustracja 7: Prowadzenie kabla na nóżce stojakowej Multi-Pos

**Dalsze informacje:** "Wymiary urządzenia z nóżką stojakową Multi-Pos", Strona 248

### 4.2.4 Montaż na uchwycie Multi-Pos

 Uchwyt zamocować dostarczonymi śrubami wpuszczanymi M4 x 8 ISO 14581 (czarne) w otworach z gwintem na tylnej stronie urządzenia

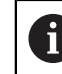

Uwzględnić dopuszczalny moment dokręcania wynoszący 2,6 Nm .

Uchwyt zamontować przy pomocy dostarczonych śrub M8, wraz z podkładkami, uchwytem i nakrętką sześciokątną M8 na ramieniu

lub

- Zamontować uchwyt dwoma śrubami <7 mm przez obydwa otwory na przewidzianej powierzchni
- Ustawić pożądany kąt odchylenia nóżki stojakowej.
- Przymocować uchwyt: śrubę T25 dokręcić

Uwzględnić moment dokręcania dla śruby T25.

- Zalecany moment dokręcania: 5,0 Nm
- Maksymalnie dopuszczalny moment dokręcania: 15,0 Nm
- Kable przeprowadzić od tyłu przez obydwie nóżki uchwytu a następnie przez boczne otwory do złącz

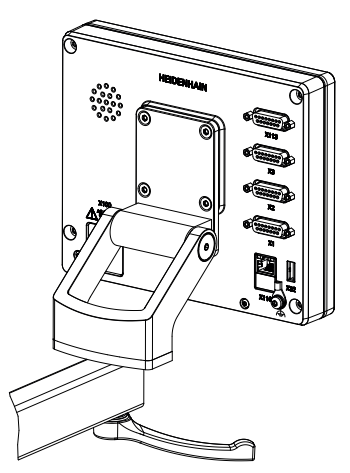

Ilustracja 8: Urządzenie zamontowane na uchwycie Multi-Pos

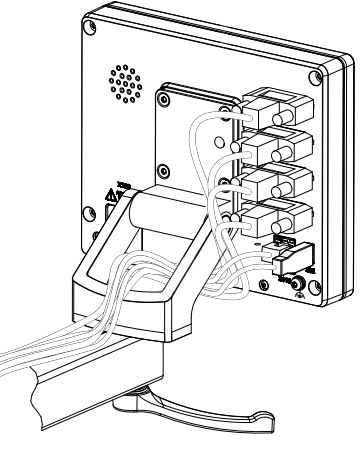

Ilustracja 9: Prowadzenie kabla w uchwycie Multi-Pos

**Dalsze informacje:** "Wymiary urządzenia z uchwytem mocującym Multi-Pos", Strona 248

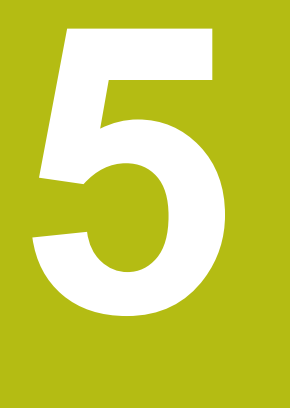

# Instalacja

# 5.1 Przegląd

Ten rozdział opisuje instalowanie urządzenia. Tu znajdują się informacje do złącz urządzenia i instrukcje, jak podłączyć prawidłowo urządzenia peryferyjne.

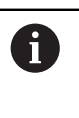

Następujące kroki mogą być przeprowadzane tylko przez wykwalifikowany personel. **Dalsze informacje:** "Kwalifikacje personelu", Strona 25

# 5.2 Ogólne wskazówki

# WSKAZÓWKA

Zakłócenia wywoływane źródłami wysokiej emisji elektromagnetycznej!

Urządzenia peryferyjne jak przetwornice częstotliwości bądź napędy mogą powodować zakłócenia.

Aby zwiększyć niewrażliwość na zakłócenia odnośnie czynników elektromagnetycznych, należy:

- wykorzystywać uziemienie funkcjonalne zgodnie z IEC/EN 60204-1
- Używać peryferii USB z pełnym ekranowaniem przy pomocy np. folii metalowej powlekanej i plecionki metalowej lub obudowy metalowej. Stopień pokrycia ekranu plecionego musi wynosić 85 % lub więcej. Ekran musi być podłączony wokół do wtyczki (podłączenie 360°).

# WSKAZÓWKA

Usterki oraz uszkodzenia urządzania powstałe przy produkcji bądź poluzowanie złączeń wtykowych podczas eksploatacji!

Wewnętrzne elementy konstrukcji mogą zostać uszkodzone.

 Dokonywać połączeń i rozłączeń wtykowych tylko przy wyłączonym urządzeniu

# WSKAZÓWKA

### Wyładowanie elektrostatyczne (ESD)!

Ten produkt zawiera elektrostatycznie zagrożone komponenty, które poprzez wyładowanie elektrostatyczne mogą zostać uszkodzone.

- Uwzględnić koniecznie środki bezpieczeństwa przy eksploatowaniu wrażliwych na ESD komponentów
- Nie dotykać trzpieni złączeniowych lub pinów bez przewidzianego uziemienia
- Przy pracach podłączeniowych na urządzeniu nosić uziemioną opaskę na nadgarstek ESD

# WSKAZÓWKA

Szkody na urządzeniu poprzez błędne okablowanie!

Jeśli wejścia lub wyjścia zostaną błędnie okablowane, to mogą powstać szkody na urządzeniu lub peryferii.

Uwzględnić rozkład pinów i złącz oraz dane techniczne urządzenia

Zajmować wyłącznie wykorzystywane piny lub sploty

Dalsze informacje: "Dane techniczne", Strona 243

# 5.3 Przegląd urządzenia

Złącza na tylnej stronie urządzenia są zabezpieczone pokrywkami przeciwpyłowymi przed zabrudzeniem i uszkodzeniem.

# WSKAZÓWKA

Zabrudzenie i uszkodzenie z powodu brakujących pokrywek przeciwpyłowych!

Jeśli na niewykorzystywane złącza nie zostaną nasadzone pokrywki przeciwpyłowe, to kontakty złącz mogą zostać uszkodzone bądź zniszczone.

- Pokrywki przeciwpyłowe usuwać tylko wtedy, kiedy są podłączane urządzenia pomiarowe lub peryferyjne
- Jeśli urządzenie pomiarowe lub peryferyjne zostanie usunięte, to nasadzić ponownie pokrywkę przeciwpyłową na złącze

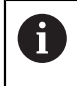

Rodzaje portów dla enkoderów są różne, w zależności od modelu urządzenia.

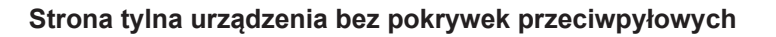

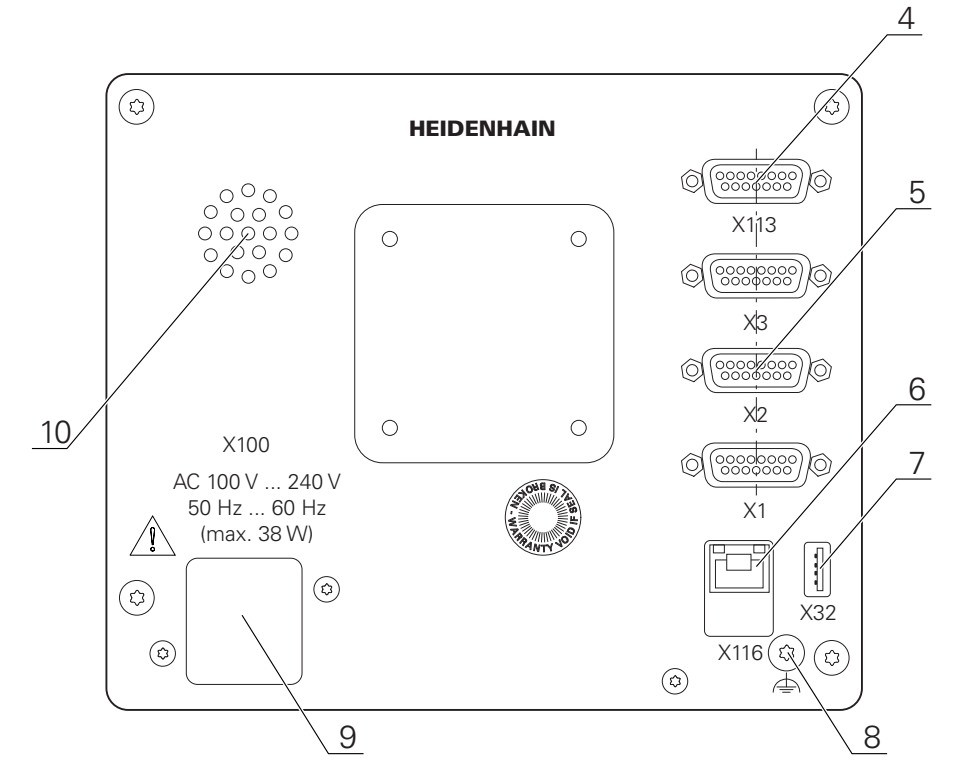

Ilustracja 10: Strona tylna urządzenia w urządzeniach z ID 1089181-01

Porty:

 5 X1-X3: wariant urządzenia z 15-biegunowymi złączami Sub-D-dla enkoderów z 1 V<sub>SS</sub>, 11 μA<sub>SS</sub> lub interfejsem EnDat 2.2.

**X21-X23**: wariant urządzenia z 9-biegunowymi Sub-D-złączami dla enkoderów z TTL-interfejsem

X1, X2, X21: wariant urządzenia z dwoma 15-biegunowymi złączami Sub-D dla enkoderów z 1 V<sub>SS</sub>, 11  $\mu$ A<sub>SS</sub> lub EnDat 2.2-interfejs i 9-biegunowe złącze Sub-D dla enkoderów z TTL-interfejsem

- 7 X32: USB 2.0 Hi-Speed-port (typ A) dla drukarki, urządzeń zapisu danych lub pamięci masowej USB
- 10 Głośniki
- 8 Uziemienie funkcjonalne zgodnie z IEC/EN 60204-1
- **6** X116: złącze RJ45-Ethernet złącze dla komunikacji i wymiany danych z kolejnymi systemami/PC
- 4 X112: 15-biegunowe Sub-D-złącze dla układów impulsowych (np. HEIDENHAIN-układ impulsowy)
- 9 X100: włącznik sieciowy i złącze sieciowe

# 5.4 Podłączenie enkoderów

W przypadku enkoderów z interfejsem EnDat-2.2: jeśli do osi przyporządkowano już odpowiednie wejście enkodera w ustawieniach, to podłączony enkoder zostaje automatycznie rozpoznany przy restarcie a ustawienia są dopasowywane. Alternatywnie można przypisać wejście enkodera, po jego podłączeniu.

- Uwzględnićponiższy rozkład pinów
- Pokrywkę przeciwpyłową zdjąć i odłożyć dla przechowania
- Układać kabel w zależności od wariantu montażu

Dalsze informacje: "Składanie urządzenia", Strona 36

▶ Układy pomiarowe podłączyć mocno do odpowiednich portów.

Dalsze informacje: "Przegląd urządzenia", Strona 43

Jeśli wtyki posiadają śruby: nie dociskać tych śrub zbyt mocno

#### Rozkład złącz X1, X2, X3

| 1 V <sub>PP</sub> , 11 μA <sub>PP</sub> , EnDat 2.2 |                                                     |                                                                                  |                 |                |      |                 |                 |       |
|-----------------------------------------------------|-----------------------------------------------------|----------------------------------------------------------------------------------|-----------------|----------------|------|-----------------|-----------------|-------|
| 8 7 6<br>0 0 0<br>15 14 1<br>0 0 0                  | 5 4 3<br><b>0 0 0</b><br>3 12 11 10<br><b>0 0 0</b> | $\begin{pmatrix} 2 & 1 \\ 0 & 0 \\ 9 \\ 0 \\ 0 \\ 0 \\ 0 \\ 0 \\ 0 \\ 0 \\ 0 \\$ |                 |                |      |                 |                 |       |
|                                                     | 1                                                   | 2                                                                                | 3               | 4              | 5    | 6               | 7               | 8     |
| 1 V <sub>PP</sub>                                   | A+                                                  | 0 V                                                                              | B+              | U <sub>P</sub> | /    | 1               | R-              | /     |
| 11 μΑ <sub>ΡΡ</sub>                                 | I <sub>1+</sub>                                     |                                                                                  | I <sub>2+</sub> |                | /    | Inter-<br>nal   | I <sub>0-</sub> | /     |
| EnDat                                               | /                                                   |                                                                                  | /               |                | DATA | shield          | 1               | CLOCK |
|                                                     | 9                                                   | 10                                                                               | 11              | 12             | 13   | 14              | 15              |       |
| 1 V <sub>PP</sub>                                   | A-                                                  | Sensor<br>0 V                                                                    | В-              | Sensor<br>U⊳   | /    | R+              | 1               |       |
| 11 μΑ <sub>ΡΡ</sub>                                 | <sub>1-</sub>                                       |                                                                                  | I <sub>2-</sub> |                | /    | I <sub>0+</sub> | 1               |       |
| EnDat                                               | 1                                                   |                                                                                  | 1               |                | DATA | 1               | CLOCK           |       |

Rozkład złącz X21, X22, X23

| TTL<br>5 4 3<br>9 8<br>0 0 | $\begin{array}{c}3 & 2 & 1\\ 0 & 0 & 0\\ 7 & 6\\ 0 & 0\end{array}$ |                     |          |                     |     |    |                     |                 |
|----------------------------|--------------------------------------------------------------------|---------------------|----------|---------------------|-----|----|---------------------|-----------------|
| 1                          | 2                                                                  | 3                   | 4        | 5                   | 6   | 7  | 8                   | 9               |
| /                          | U <sub>a1</sub>                                                    | $\overline{U_{a1}}$ | $U_{a2}$ | $\overline{U_{a2}}$ | 0 V | Up | $\overline{U_{a0}}$ | U <sub>a0</sub> |

# 5.5 Podłączenie układów pomiarowych

- Można podłączyć następujące układy pomiarowe do urządzenia:
  - HEIDENHAIN sonda dotykowa TS 248
    - HEIDENHAIN sonda krawędziowa KT 130
    - Czujnik pomiarowy Renishaw

Dalsze informacje: "Zakres dostawy i akcesoria", Strona 30

- Uwzględnićponiższy rozkład pinów
- Pokrywkę przeciwpyłową zdjąć i odłożyć dla przechowania
- Układać kabel w zależności od wariantu montażu

Dalsze informacje: "Składanie urządzenia", Strona 36

- Układ pomiarowy podłączyć mocno do złącza
- Dalsze informacje: "Przegląd urządzenia", Strona 43
- Jeśli wtyki posiadają śruby: nie dociskać tych śrub zbyt mocno

Konfiguracja portu X113

i

| 8 7 6<br>0 0 0<br>15 14 1<br>0 0 0 | 5 4 3 2<br>0 0 0 0<br>3 12 11 10<br>0 0 0 |        |        |         |        |       |     |
|------------------------------------|-------------------------------------------|--------|--------|---------|--------|-------|-----|
| 1                                  | 2                                         | 3      | 4      | 5       | 6      | 7     | 8   |
| LED+                               | B 5 V                                     | B 12 V | Dout 0 | DC 12 V | DC 5 V | Din 0 | GND |
| 9                                  | 10                                        | 11     | 12     | 13      | 14     | 15    |     |
| Din 1                              | Din 2                                     | TP     | GND    | TP      | Din 3  | LED-  |     |

B - Probe signals, readiness

TP - Touch Probe, normally closed

### Digital inputs:

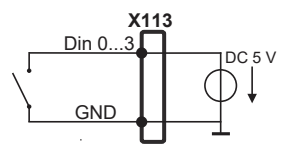

### **Digital outputs:**

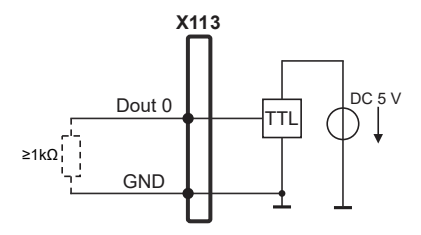

**Touch Probe:** 

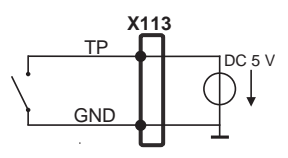

# 5.6 Odrutowanie wejść i wyjść przełączenia

W zależności od podłączanej peryferii należy niekiedy korzystać z wiedzy fachowej elektrotechnika, który musi dokonywać tego podłączenia.

Przykład: przekroczenie napięcia bezpiecznego niskiego (SELV) **Dalsze informacje:** "Kwalifikacje personelu", Strona 25

Urządzenie spełnia wymogi normy IEC 61010-1 tylko w przypadku, jeśli peryferia jest zasilana z obwodu wtórnego o ograniczonej mocy energii według IEC 61010-1<sup>3rd Ed.</sup>, punkt 9.4 lub o ograniczonej wydajności według IEC 60950-1<sup>2nd Ed.</sup>, punkt 2.5 lub z obwodu wtórnego klasy 2 zgodnie z UL1310.

Zamiast IEC 61010-1<sup>3rd Ed.</sup>, punkt 9.4 można stosować także odpowiednie punkty norm DIN EN 61010-1, EN 61010-1, UL 61010-1 i CAN/CSA-C22.2 No. 61010-1 lub zamiast IEC 60950-1<sup>2nd Ed.</sup>, punkt 2.5 odpowiednie punkty norm DIN EN 60950-1, EN 60950-1, UL 60950-1, CAN/CSA-C22.2 No. 60950-1.

- Wejścia i wyjścia przełączenia odrutować zgodnie z poniższym rozkładem pinów
- Pokrywkę przeciwpyłową zdjąć i odłożyć dla przechowania
- Układać kabel w zależności od wariantu montażu

Dalsze informacje: "Składanie urządzenia", Strona 36

Kabel peryferii podłączyć do odpowiednich złączy

Dalsze informacje: "Przegląd urządzenia", Strona 43

Jeśli wtyki posiadają śruby: nie dociskać tych śrub zbyt mocno

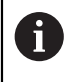

i

Cyfrowe lub analogowe wejścia i wyjścia należy przyporządkować w ustawieniach urządzenia do odpowiedniej funkcji przełączenia.

### Konfiguracja portu X113

| 8 7 6<br>0 0 0<br>15 14 1<br>0 0 0 | 5 4 3 2<br><b>0 0 0 0</b><br>3 12 11 10<br><b>0 0 0</b> |        |        |         |        |       |     |
|------------------------------------|---------------------------------------------------------|--------|--------|---------|--------|-------|-----|
| 1                                  | 2                                                       | 3      | 4      | 5       | 6      | 7     | 8   |
| LED+                               | B 5 V                                                   | B 12 V | Dout 0 | DC 12 V | DC 5 V | Din 0 | GND |
| 9                                  | 10                                                      | 11     | 12     | 13      | 14     | 15    |     |
| Din 1                              | Din 2                                                   | TP     | GND    | TP      | Din 3  | LED-  |     |

B - Probe signals, readiness TP - Touch Probe, normally closed

#### **Digital inputs:**

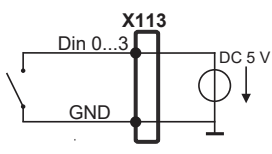

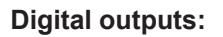

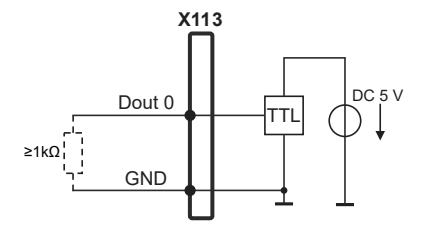

### **Touch Probe:**

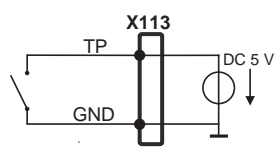

# 5.7 Podłączenie urządzeń zapisu danych

- Uwzględnićponiższy rozkład pinów
- Pokrywkę przeciwpyłową zdjąć i odłożyć dla przechowania
- Układać kabel w zależności od wariantu montażu

Dalsze informacje: "Składanie urządzenia", Strona 36

 Myszkę USB lub klawiaturę USB podłączyć do portu USB typ A (X32). Wtyczka kabla USB musi być wsunięta do końca

Dalsze informacje: "Przegląd urządzenia", Strona 43

### Rozkład pinów X32

| 1      | 2        | 3        | 4   |
|--------|----------|----------|-----|
| DC 5 V | Data (-) | Data (+) | GND |

# 5.8 Peryferię sieciową podłączyć

- Uwzględnićponiższy rozkład pinów
- Pokrywkę przeciwpyłową zdjąć i odłożyć dla przechowania
- Układać kabel w zależności od wariantu montażu

Dalsze informacje: "Składanie urządzenia", Strona 36

Podłączyć peryferię sieciową przy pomocy dostępnego w handlu kabla CAT.5 do portu Ethernet X116. Wtyczka kabla musi zostać wstawiona w porcie z kliknięciem

Dalsze informacje: "Przegląd urządzenia", Strona 43

#### Rozmieszczenie styków X116

| 1            | 2            | 3            | 4   | 5   | 6            | 7   | 8   |
|--------------|--------------|--------------|-----|-----|--------------|-----|-----|
| D1+<br>(TX+) | D1-<br>(TX-) | D2+<br>(RX+) | D3+ | D3- | D2-<br>(RX-) | D4+ | D4- |

# 5.9 Podłączyć napięcie zasilające

# 

Niebezpieczeństwo porażenia prądem!

Nieprawidłowo uziemione urządzenia mogą prowadzić do poważnych uszkodzeń lub śmierci poprzez porażenie prądem.

- Zasadniczo używać 3-żyłowego kabla sieciowego
- Zapewnić właściwe podłączenie przewodu ochronnego do instalacji budynku

# 

#### Niebezpieczeństwo pożaru przy zastosowaniu niewłaściwego kabla!

Zastosowanie kabli sieciowych, nie spełniających krajowych wymogów co do miejsca zainstalowania, może spowodować pożar.

- Stosować tylko kabel sieciowy, spełniający przynajmniej wymogi krajowe co do jego miejsca zainstalowania
- Uwzględnićponiższy rozkład pinów
- Podłączenie zasilania kablem, odpowiadającym wymogom, do gniazda z przewodem ochronnym

Dalsze informacje: "Przegląd urządzenia", Strona 43

### Rozmieszczenie styków X100

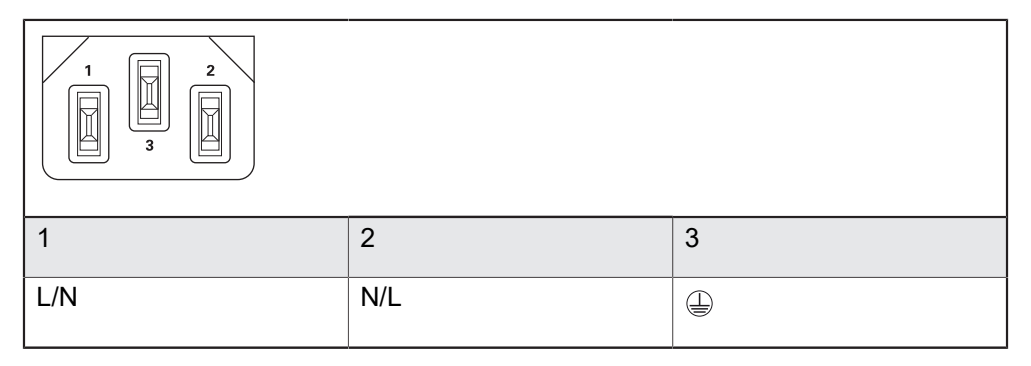

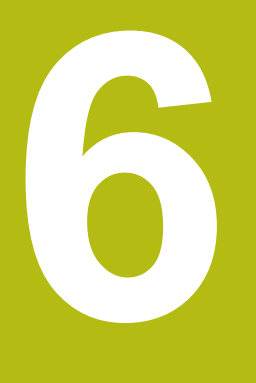

Ogólne funkcje obsługi

# 6.1 Przegląd

Niniejszy rozdział opisuje interfejs użytkownika oraz elementy obsługi jak i funkcje podstawowe urządzenia.

# 6.2 Obsługa przy pomocy ekranu dotykowego i sprzętu podawania danych

# 6.2.1 Ekran dotykowy i sprzęt podawania danych

Obsługa poszczególnych elementów na interfejsie użytkownika urządzenia następuje na ekranie dotykowym lub podłączoną myszką USB.

Do podawania danych można wykorzystywać klawiaturę ekranu dotykowego lub podłączoną klawiaturę USB.

# WSKAZÓWKA

Niewłaściwe funkcjonowanie ekranu dotykowego ze względu na wilgoć lub kontakt z wodą!

Wilgotność lub woda mogą wpływać negatywnie na funkcjonowanie ekranu dotykowego.

Chronić ekran dotykowy przed wilgocią lub kontaktem z wodą
 Dalsze informacje: "Dane urządzenia", Strona 244

# 6.2.2 Gesty i operacje myszką

i

Aby aktywować elementy obsługi interfejsu użytkownika, a także je przełączać bądź przemieszczać, można wykorzystywać ekran dotykowy urządzenia lub myszkę . Obsługa ekranu dotykowego i myszki następuje gestami.

Gesty do obsługi przy pomocy ekranu dotykowego mogą różnić się od gestów do obsługi myszką.

Jeśli występują różne gesty do obsługi ekranem dotykowym i myszką, to niniejsza instrukcja obsługi opisuje obydwie możliwości obsługi jako alternatywne kroki działania.

Alternatywne kroki działania do obsługi za pomocą ekranu dotykowego i myszki są oznaczone następującymi symbolami:

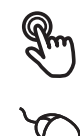

Obsługa przy pomocy ekranu dotykowego

Obsługa przy pomocy myszki

Poniższy przegląd opisuje rozmaite gesty do obsługi ekranu dotykowego i myszki:

| K | ikni | ęcie     |
|---|------|----------|
|   |      | <i>t</i> |

oznacza krótkie dotknięcie ekranu

 $\sim$ 

oznacza pojedyncze kliknięcie lewego klawisza myszy

#### Kliknięcie inicjalizuje m.in. następujące akcje

- wybór menu, elementów lub parametrów
- zapis znaków na klawiaturze monitora
- zamknięcie dialogów
- W menu Pomiar menu główne wyświetlać i skrywać
- W menu Pomiar pasek funkcyjny wyświetlać i skrywać

#### Trzymanie

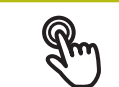

oznacza dłuższe dotknięcie ekranu

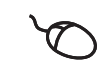

oznacza pojedyncze naciśnięcie oraz następnie trzymanie naciśniętym lewego klawisza myszki

#### Trzymanie inicjalizuje m.in. następujące akcje

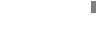

 Wartości w polach zapisu z przyciskami Plus i Minus szybko zmieniać

#### Przeciąganie

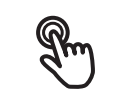

oznacza ruch palcem po ekranie dotykowym, przy którym przynajmniej punkt startu ruchu jest jednoznacznie zdefiniowany oznacza jednorazowe naciśnięcie i trzymanie naciśniętym lewego klawisza myszki z równoczesnym przemieszczeniem

lewego klawisza myszki z równoczesnym przemieszczenie myszki; przynajmniej punkt startu ruchu jest jednoznacznie zdefiniowany

#### Przeciąganie inicjalizuje m.in. następujące akcje

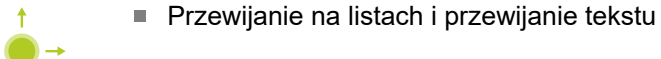

#### Przesuwanie

oznacza płynny ruch palcem po ekranie dotykowym, bez zdefiniowanego punktu startu i punktu końcowego tego przesuwania

oznacza jednorazowe naciśnięcie i trzymanie naciśniętym lewego klawisza myszki z równoczesnym przemieszczeniem myszki; punkt startu i punkt końcowy ruchu jest jednoznacznie zdefiniowany

#### Przesuwanie inicjalizuje m.in. następujące akcje

Przejście do innego podglądu

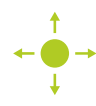

# 6.3 Ogólne elementy obsługi i funkcje

Następujące elementy obsługi umożliwiają konfigurację oraz obsługę na ekranie dotykowym lub przy pomocy sprzętu podawania danych:

#### Klawiatura ekranowa

Przy pomocy klawiatury ekranowej można zapisać tekst w polach wprowadzenia interfejsu użytkownika. W zależności od pola zapisu wyświetlana jest numeryczna bądź alfanumeryczna klawiatura ekranowa.

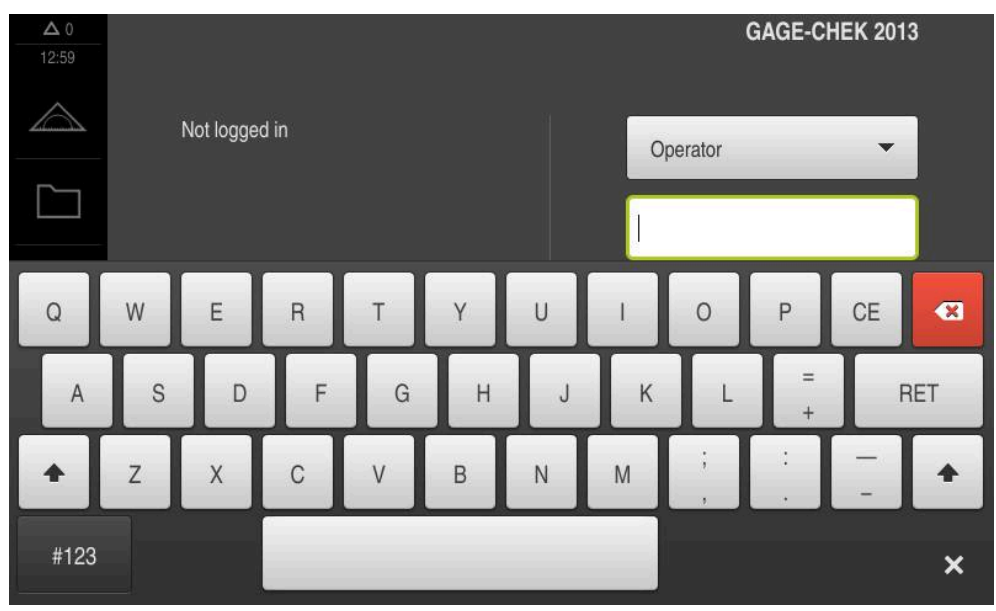

Ilustracja 11: Klawiatura ekranowa

- Dla zapisu wartości kliknąć na pole zapisu
- > Pole zapisu zostaje podświetlone
- > Wyświetlana jest klawiatura ekranowa
- Wpisywanie tekstu lub liczby
- Prawidłowe dane wejściowe są niekiedy odznaczane w polu zapisu zielonym haczykiem
- > W przypadku niekompletnych wpisów lub niewłaściwych wartości wyświetlany jest czerwony wykrzyknik. Wprowadzenie nie może wówczas zostać zakończone
- Aby przejąć wartości, należy potwierdzić wprowadzenie z RET.
- > Wartości zostają wyświetlone
- > Klawiatura ekranowa zostaje skrywana

#### Pola zapisu z przyciskami Plus i Minus

Przy pomocy przycisków Plus + i Minus - z obydwu stron wartości liczbowej można dopasować odpowiednio wartości liczbowe.

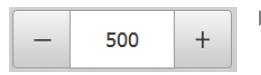

- Na + lub kliknąć, aż zostanie wyświetlona wymagana wartość
- + lub trzymać, aby szybciej móc zmienić wartości
- > Wybrana wartość zostaje wyświetlana

#### Przełącznik

Przy pomocy przełącznika przechodzimy pomiędzy poszczególnymi funkcjami.

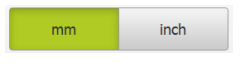

- Kliknąć na wymaganą funkcję
- Aktywowana funkcja zostaje pokazywana zielonym kolorem
- Nieaktywna funkcja zostaje pokazywana jasnoszarym kolorem

#### Przełącznik suwakowy

Przy pomocy przełącznika suwakowego aktywujemy lub dezaktywujemy funkcję.

| ON |  |
|----|--|
|    |  |

- Przeciągnąć przełącznik suwakowy na pożądaną pozycję
- kliknąć na suwak .

lub

> Funkcja zostaje aktywowana lub dezaktywowana

#### Suwak

Suwakiem (poziomym lub pionowym) można bezstopniowo zmieniać wartości.

- Przesunąć suwak na żądaną pozycję
- Nastawiona wartość zostaje wyświetlana graficznie lub w procentach

#### Lista rozwijalna

Klawisze na listach rozwijalnych oznaczone są trójkątem, wskazującym w dół.

| 1 Vpp 🔻 |  |
|---------|--|
| 1 Vpp   |  |
| 11 µApp |  |

- Kliknąć na klawisz
- > Lista rozwijalna otwiera się
- > Aktywny wpis jest zaznaczony na zielono
- Kliknąć na wymagany wpis
- > Wymagany wpis zostaje przejęty

#### Cofnij

Przycisk anuluje ostatni krok.

Już zakończone operacje nie mogą zostać anulowane.

- Na Anuluj kliknąć
- > Ostatni krok zostaje anulowany

#### Dołączenie

| I |  |
|---|--|
| + |  |

- Aby dołączyć dalszy element na Dodaj kliknąć
- > Nowy element zostaje dołączony

#### Zamknięcie

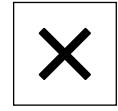

Aby zamknąć dialog, na Zamknij kliknąć

#### Potwierdzenie

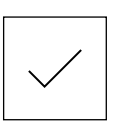

Aby zakończyć daną operację, na Potwierdź kliknąć

Powrót

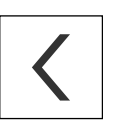

i

 Aby w strukturze menu powrócić do nadrzędnego poziomu, należy na Powrót kliknąć

# 6.4 GAGE-CHEK 2000 włączanie i wyłączanie

### 6.4.1 GAGE-CHEK 2000 włączyć

Przed zastosowaniem urządzenia należy przeprowadzić odpowiednie kroki dla włączenia do eksploatacji i konfigurowania. W zależności od celu wykorzystania mogą być konieczne dla konfiguracji dodatkowe parametry setupu.

Dalsze informacje: "Uruchamianie", Strona 75

- Włączyć urządzenie
   Włącznik zasilania znajduje się na tylnej stronie urządzenia
- > Urządzenie zostaje uruchomione. To może potrwać pewien czas
- Jeśli automatyczne zalogowanie użytkownika jest aktywne i jako ostatni użytkownik był zameldowany użytkownik typu **Operator**, to pojawia się interfejs użytkownika w menu **Pomiar**
- > Jeśli automatyczne zalogowanie użytkownika nie jest aktywne, to pojawia się menu Logowanie Dalaza informacja: "Zelogowania użytkownika i wylogowania". Strong 57

Dalsze informacje: "Zalogowanie użytkownika i wylogowanie", Strona 57

### 6.4.2 Tryb oszczędzania energii aktywować lub dezaktywować

Jeśli przejściowo urządzenie nie jest używane, to należy aktywować tryb oszczędzania energii. Przy tym urządzenie przechodzi w stan nieaktywny, bez przerywania zasilania. W tym stanie ekran zostaje wyłączony.

#### Aktywowanie trybu oszczędzania energii

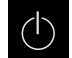

W menu głównym kliknąć na Wyłącz.

3

- Na Tryb oszczędzania energii kliknąć
- > Ekran wyłącza się

#### Dezaktywowanie trybu oszczędzania energii

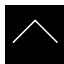

- Kliknąć w dowolnym miejscu ekranu dotykowego
- W dolnej części pojawia się strzałka
- Strzałkę przeciągnąć w górę
- Ekran włącza się i ostatnio wyświetlany interfejs użytkownika pojawia się na ekranie

### 6.4.3 GAGE-CHEK 2000 wyłączenie

# WSKAZÓWKA

#### Uszkodzenie systemu operacyjnego!

Jeśli urządzenie zostanie odłączone od źródła zasilania podczas gdy jest ono włączone, może zostać uszkodzony system operacyjny urządzenia.

- Urządzenie zamknąć w menu Wyłącz.
- Urządzenie nie odłączać od źródła zasilania, jak długo jest ono włączone
- Dopiero po zamknięciu urządzenia wyłącznikiem sieciowym wyłączyć

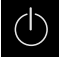

W menu głównym kliknąć na Wyłącz.

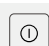

- Na Zamknij kliknąć
- > System operacyjny zostaje zamknięty
- Czekać, aż ekran pokaże meldunek: Można teraz wyłączyć urządzenie.
- Urządzenie wyłącznikiem głównym wyłączyć

# 6.5 Zalogowanie użytkownika i wylogowanie

W menu Logowanie można zameldować lub wylogować się jako użytkownik.

Tylko jeden użytkownik może być zalogowany w urządzeniu. Zalogowany użytkownik zostaje wyświetlony. Aby zalogować nowego użytkownika, należy wylogować dotychczasowego użytkownika.

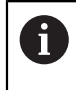

Urządzenie dysponuje różnymi stopniami dostępu, określającymi szeroki lub ograniczony dostęp do funkcji administratora oraz do określonego zakresu obsługi przez użytkownika.

#### 6.5.1 Zalogowanie użytkownika

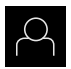

- W menu głównym kliknąć na Logowanie.
- Na liście rozwijanej wybrać użytkownika ►
- Na pole zapisu Hasło kliknąć
- Wpisać hasło użytkownika

| Użytkow-<br>nik | Hasło domyślne<br>(default) | Grupa docelowa                                                                  |
|-----------------|-----------------------------|---------------------------------------------------------------------------------|
| OEM             | oem                         | Specjalista konfigurujący<br>włączenie do eksploatacji,<br>producent obrabiarek |
| Setup           | setup                       | Fachowiec technolog ,<br>specjalista konfigurowania<br>systemu                  |
| Operator        | operator                    | Obsługujący                                                                     |

- Jeśli hasło nie jest zgodne z ustawieniami i standardowymi, to należy zapytać o nie u konfigurującego system (Setup) lub producenta obrabiarek (OEM). Jeśli hasło zapomniano lub nie jest dostępne, należy kontaktować jedno z biur serwisowych HEIDENHAIN.

- Wpis z RET potwierdzić Na Zalogowanie kliknąć
- Użytkownik zostaje zameldowany i pojawiają się menu > Pomiar

Dalsze informacje: "Grupy docelowe według typów użytkowników", Strona 19

#### 6.5.2 Wylogowanie użytkownika

- W menu głównym kliknąć na Logowanie.
- Na Wymeldowanie kliknąć
- > Użytkownik zostaje wymeldowany
- > Wszystkie funkcje menu głównego poza Wyłączyć są nieaktywne
- > Urządzenie można obsługiwać ponownie dopiero po zameldowaniu użytkownika

# 6.6 Ustawienie wersji językowej

Przy dostawie językiem interfejsu użytkownika jest język angielski. Interfejs użytkownika można przełączyć na wymaganą wersję językową.

| ξζ |
|----|
|    |

- W menu głównym kliknąć na Ustawienia .
- Na Użytkownik kliknąć
- > Zalogowany użytkownik zostaje oznaczony haczykiem.
- Wybrać zalogowanego użytkownika
- Wybrany dla użytkownika język jest wyświetlony na liście rozwijanej Język z odpowiednią flagą
- Na liście rozwijanej Język wybrać flagę wymaganego języka
- > Interfejs użytkownika jest wyświetlany w wybranym języku

# 6.7 Przeprowadzenie szukania znaczników referencyjnych po starcie

Jeśli szukanie znaczników referencyjnych po uruchomieniu urządzenia jest włączone, to wszystkie jego funkcje zostają zablokowane, aż szukanie znaczników referencyjnych zostanie pomyślnie zakończone. **Dalsze informacje:** "Znaczniki referencyjne (Enkoder)", Strona 211

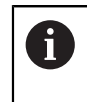

i

W przypadku szeregowych enkoderów z interfejsem EnDat może zostać pominięte szukanie znaczników referencyjnych, ponieważ osie są referencjonowane automatycznie.

Jeśli szukanie znaczników referencyjnych na urządzeniu jest aktywne, to asystent wymaga od obsługującego aby przejechał znaczniki referencyjne osi po starcie.

- Po zalogowaniu kierować się instrukcjami asystenta
- Po udanym znalezieniu znaczników referencyjnych symbol referencji nie miga więcej

**Dalsze informacje:** "Elementy obsługi cyfrowego odczytu pozycji", Strona 66 **Dalsze informacje:** "Włączenie szukania znaczników referencyjnych", Strona 114

# 6.8 Interfejs użytkownika

ĭ

Urządzenie jest dostępne w różnych wariantach z odpowiednio różnym wyposażeniem. Interfejsy użytkownika oraz zakres funkcjonalności mogą różnić się w zależności od modelu i wyposażenia.

### 6.8.1 Interfejs użytkownika po Włącz

#### Interfejs użytkownika w stanie po dostawie

Przedstawiony interfejs użytkownika pokazuje stan urządzenia przy dostawie. Ten interfejs użytkownika zostaje również wyświetlany po zresetowaniu urządzenia na ustawienia firmowe.

| △ 1<br>09 54 |               | HEIDENHAIN<br>GAGE-CHEK 2013 |
|--------------|---------------|------------------------------|
|              | Not logged in | Operator                     |
| A            |               | Password                     |
| ŝ            |               |                              |
| $\bigcirc$   |               |                              |

Ilustracja 12: Interfejs użytkownika w stanie po dostawie urządzenia

#### Interfejs użytkownika po starcie

Jeśli ostatnio był zameldowany użytkownik typu **Operator** z aktywnym automatycznym zalogowaniem użytkownika, to urządzenie pokazuje po starcie menu **Pomiar** ze strefą roboczą i paskiem funkcyjnym.

Dalsze informacje: "Menu Pomiar", Strona 62

Jeśli nie aktywowano automatycznego zalogowania użytkownika, to urządzenie pokazuje menu **Logowanie**.

Dalsze informacje: "Menu Logowanie", Strona 64

### 6.8.2 Menu główne interfejsu użytkownika

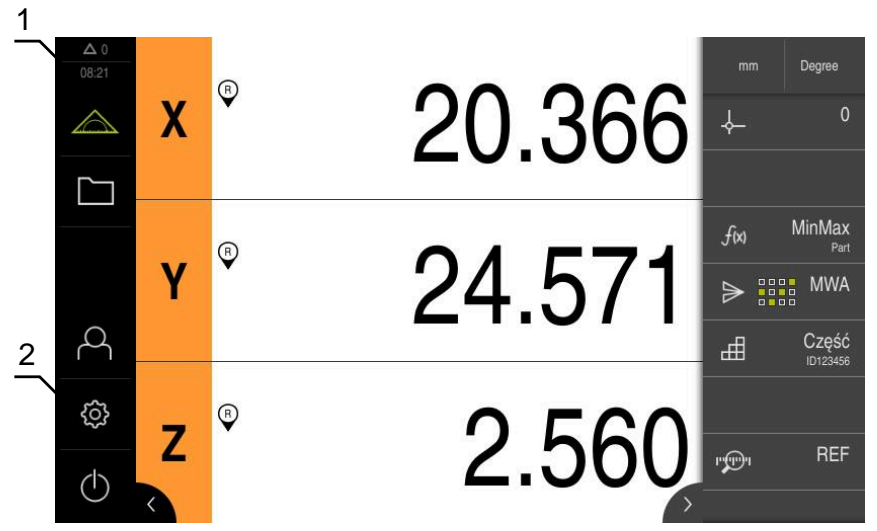

Ilustracja 13: Interfejs użytkownika

- 1 Obszar wyświetlania meldunków pokazuje godzinę oraz liczbę nie zamkniętych meldunków
- 2 Menu główne z elementami obsługi

#### Elementy obsługi głównego menu

| Element obsługi | Funkcja                                                                                                    |
|-----------------|----------------------------------------------------------------------------------------------------|
| <b>A</b> 2      | Komunikat                                                                                                    |
| $\Delta$ 3      | Pokazuje przegląd wszystkich komunikatów oraz pokazuje<br>liczbę nie zamkniętych komunikatów                                             |
|                 | Dalsze informacje: "Komunikaty", Strona 72                                                                                               |
|                 | Pomiar                                                                                                    |
|                 | Pozycjonowanie i pomiar minimum, maksimum oraz zakres;<br>przeprowadzenie względnego pomiaru                                             |
|                 | Dalsze informacje: "Menu Pomiar", Strona 62                                                                                              |
|                 | Menedżer plików                                                                                                    |
|                 | Zarządzanie plikami, dostępnymi w urządzeniu                                                                                             |
|                 | Dalsze informacje: "Menu Menedżer plików", Strona 63                                                                                     |
| $\bigcirc$      | Logowanie                                                                                                    |
| $\sim$          | Zalogowanie i wylogowanie użytkownika                                                                                                    |
|                 | Dalsze informacje: "Menu Logowanie", Strona 64                                                                                           |
| O<br>T          | Jeśli zameldowany jest użytkownik z<br>rozszerzonymi uprawnieniami (typ użytkownika<br>Setup lub OEM) , to pojawia się symbol zębatki.   |
| £3              | Ustawienia                                                                                                    |
|                 | Ustawienia urządzenia, jak np. konfigurowanie użytkowni-<br>ków, konfigurowanie czujników lub aktualizacja oprogramo-<br>wania firmowego |
|                 | Dalsze informacje: "Menu Ustawienia", Strona 65                                                                                          |

| Element obsługi     | Funkcja                                                                                                    |
|---------------------|----------------------------------------------------------------------------------------------------|
| $\bigcirc$          | Wyłączenie<br>Zamknięcie systemu operacyjnego lub aktywowanie trybu<br>oszczędzania energii<br>Dalsze informacje: "Menu Wyłącz", Strona 66 |
| Menu Pomiar         |                                                                                                    |
| Wywołanie           |                                                                                                    |
|                     | N menu głównym kliknąć na <b>Pomiar</b> .<br>Nyświetlany jest interfejs użytkownika dla pomiaru i<br>pozycjonowania                        |
| Krótki opis         |                                                                                                    |
|                     | <u>_1</u>                                                                                                    |
| ▲ 0<br>08 27<br>▲ X | 20.366 The Degree 20.366                                                                                                    |
| <br>♀               | 24.571 <sup>fm MinMax</sup><br>₽ III MWA<br>III Część<br>III 2456                                                                          |
| © Z ®               | 2 560                                                                                                    |

Ilustracja 14: Menu Pomiar

( )

- 1 Strefa robocza pokazuje aktualną pozycję stołu mierniczego
- 2 Pasek funkcyjny zawiera menu szybkiego dostępu i elementy funkcyjne

6.8.3

### 6.8.4 Menu Menedżer plików

#### Wywołanie

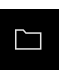

- W menu głównym kliknąć na Menedżer plików .
- Zostaje wyświetlony interfejs użytkownika z menedżerem plików

#### Krótki opis

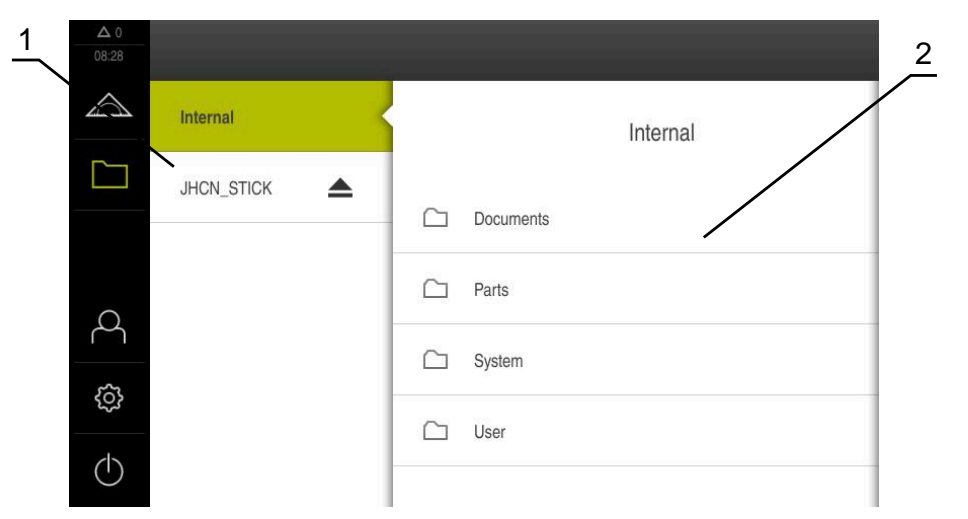

#### Ilustracja 15: Menu Menedżer plików

- 1 Lista dostępnych lokalizacji w pamięci
- 2 Lista folderów w wybranej lokalizacji w pamięci

Menu **Menedżer plików** pokazuje przegląd plików zachowanych w pamięci urządzenia .

Ewentualnie podłączone nośniki pamięci masowej USB (format FAT32) oraz dostępne napędy sieciowe są wyświetlane na liście lokalizacji w pamięci. Podłączone nośniki pamięci masowej USB oraz napędy sieciowe są wyświetlane z nazwą lub z oznaczeniem napędu.

Dalsze informacje: "Menedżer plików", Strona 177

### 6.8.5 Menu Logowanie

#### Wywołanie

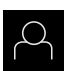

- W menu głównym kliknąć na Logowanie .
- Zostaje wyświetlony interfejs użytkownika dla zalogowania i wylogowania użytkownika

#### Krótki opis

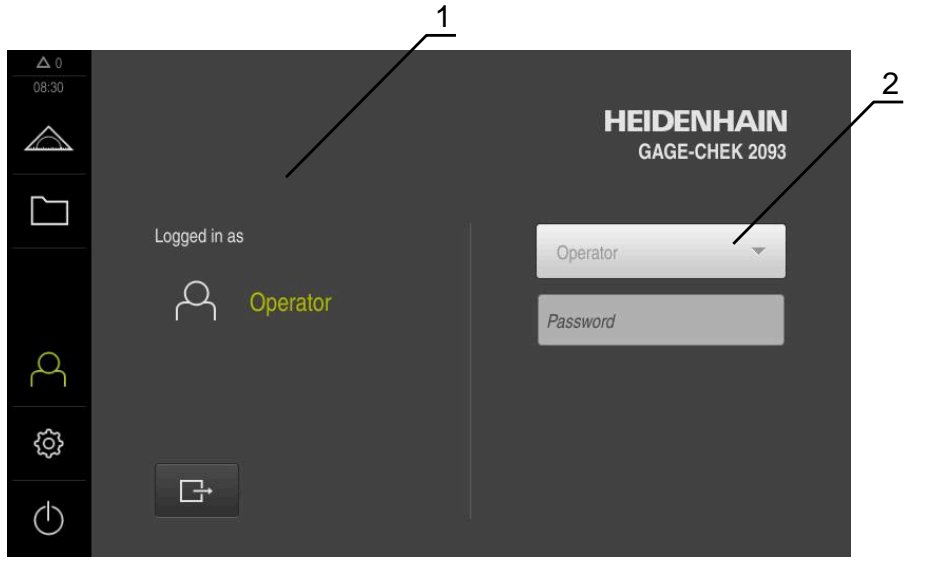

Ilustracja 16: Menu Logowanie

- 1 Wyświetlanie zameldowanego użytkownika
- 2 Zalogowanie użytkownika

Menu **Logowanie** pokazuje zalogowanego użytkownika w lewej kolumnie. Zalogowanie nowego użytkownika wyświetlane jest w prawej kolumnie.

Aby zalogować innego użytkownika, należy wymeldować dotychczasowego użytkownika.

Dalsze informacje: "Zalogowanie użytkownika i wylogowanie", Strona 57

### 6.8.6 Menu Ustawienia

#### Wywołanie

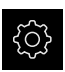

- W menu głównym kliknąć na Ustawienia .
- Zostaje wyświetlony interfejs użytkownika dla ustawień urządzenia

#### Krótki opis

|                  |                   |           | <u>,1</u>                   | 2 |
|------------------|-------------------|-----------|-----------------------------|---|
| ▲ 0<br>08 31     | Ustawienia        |           | Ogólne informacje           |   |
| $\bigtriangleup$ | Ogólne informacje | @ <       | Informacje o urządzeniu     | × |
|                  | Czujniki          | ۲         | Ekran i touchscreen         | × |
|                  | Interfejsy        | <u>وو</u> | Ekran                       | Þ |
| 4                | Użytkownik        | A         | Urządzenia podawania danych | • |
| ŝ                | Osie              | Þ.        | Dźwięki                     | Þ |
| $\bigcirc$       | Serwis            | Ľ         | Drukarka                    | F |

Ilustracja 17: Menu Ustawienia

1 Lista opcji ustawienia

i

2 Lista parametrów ustawienia

Menu **Ustawienia** pokazuje wszystkie opcje do konfigurowania urządzenia. Przy pomocy parametrów ustawienia dopasowuje się urządzenie do wymogów danego miejsca eksploatacji.

Dalsze informacje: "Ustawienia", Strona 185

Urządzenie dysponuje różnymi stopniami dostępu, określającymi szeroki lub ograniczony dostęp do funkcji administratora oraz do określonego zakresu obsługi przez użytkownika.

### 6.8.7 Menu Wyłącz

#### Wywołanie

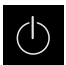

- W menu głównym kliknąć na Wyłącz.
- > Wyświetlane są elementy obsługi dla zamknięcia systemu operacyjnego, dla aktywowania trybu oszczędzania energii oraz dla aktywowania trybu czyszczenia

### Krótki opis

Menu Wyłącz pokazuje następujące opcje:

| Element obsługi | Funkcja                                                                              |
|-----------------|--------------------------------------------------------------------------------------|
|                 | Zamknąć                                                                              |
|                 | Zamyka system operacyjny                                                             |
| 2 <sub>5</sub>  | Tryb oszczędzania energii                                                            |
|                 | Wyłącza ekran, system operacyjny zostaje przełączony na<br>tryb oszczędzania energii |
|                 | Tryb czyszczenia                                                                     |
|                 | Wyłącza ekran, system operacyjny pracuje dalej bez zmian                             |

**Dalsze informacje:** "GAGE-CHEK 2000 włączanie i wyłączanie", Strona 56 **Dalsze informacje:** "Czyszczenie ekranu", Strona 224

# 6.9 Wyświetlacz położenia

Na odczycie położenia urządzenie pokazuje pozycje osi i niekiedy także informacje dodatkowe odnośnie skonfigurowanych osi.

# 6.9.1 Elementy obsługi cyfrowego odczytu pozycji

| Symbol   | Znaczenie                                                                                            |
|----------|----------------------------------------------------------------------------------------------------|
| V        | Klawisz osiowy                                                                                       |
| ~        | Funkcje klawisza osiowego:                                                                           |
|          | <ul> <li>Na klawisz osiowy kliknąć: otwiera pole wprowadzenia<br/>dla wartości pozycji</li> </ul>    |
|          | <ul> <li>Klawisz osiowy trzymać: aktualna pozycja zostaje<br/>ustawiona jako punkt zerowy</li> </ul> |
| R        | Szukanie znaczników referencyjnych zostało pomyślnie przeprowadzone                                  |
| Ø        | Szukanie znaczników referencyjnych nie wykonane lub<br>znaczniki nie rozpoznane                      |
| <u> </u> | <b>Minimum</b> : najmniejsza wartość pomiaru (przy aktywnej<br>funkcji <b>MinMax</b> )               |

| Symbol             | Znaczenie                                                                                     |
|--------------------|-----------------------------------------------------------------------------------------------|
| $\boxed{\uparrow}$ | <b>Maximum</b> : największa wartość pomiaru (przy aktywnej<br>funkcji <b>MinMax</b> )         |
| <u>+</u>           | <b>Zakres</b> : różnica między maksimum i minimum (przy aktyw-<br>nej funkcji <b>MinMax</b> ) |
| Ø                  | Wartość pozycji odpowiada średnicy (przy aktywnej funkcji D/R)                                |

# 6.10 Dopasowanie strefy roboczej

W menu **Pomiar** można dokonać powiększenia strefy roboczej, a mianowicie skrywając menu główne lub pasek funkcyjny.

#### Wywołanie

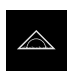

- W menu głównym kliknąć na Pomiar .
- Wyświetlany jest interfejs użytkownika dla pomiaru i pozycjonowania

### 6.10.1 Menu główne (podmenu) skryć lub wyświetlić

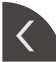

- Kliknąć na klapkę .
- > Menu główne zostaje skryte
- > Strzałka zmienia kierunek
- Aby wyświetlić menu główne, jeszcze raz kliknąć na klapkę.

### 6.10.2 Pasek funkcyjny skryć lub wyświetlić

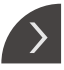

--

- Kliknąć na klapkę .
- > Pasek funkcyjny jest skrywany
- > Strzałka zmienia kierunek
- Aby wyświetlić pasek funkcyjny, jeszcze raz kliknąć na klapkę.

### 6.10.3 Przewijanie paska funkcyjnego

Pasek funkcyjny można przewijać. Kiedy na dolne wolne pole zostanie umieszczona funkcja, to pasek zostaje rozszerzony o wolne pole. Od tego momentu można przewijać pasek funkcyjny.

- Przesuwanie palcem w górę lub dół na pasku funkcyjnym
- > Przewijanie funkcji w górę lub dół

# 6.10.4 Przesuwanie funkcji na pasku funkcyjnym

Funkcje znajdujące się na pasku funkcyjnym można dowolnie przesuwać używając drag-and-drop.

- Trzymanie funkcji na pasku funkcyjnym
- Tryb drag-and-drop zostaje aktywowany. Pasek funkcyjny jest przedstawiony ciemnym odcieniem
- Kliknąć na funkcję i trzymając przesunąć na pożądane miejsce
- > Funkcja jest przedstawiana zielonym kolorem
- Aby zakończyć tryb drag-and-drop, kliknąć na funkcję
- > Pasek funkcyjny jest przedstawiony jasnym odcieniem

# 6.11 Praca przy użyciu opcji pasek funkcyjny

# 6.11.1 Elementy obsługi paska funkcyjnego

Pasek funkcyjny zawiera następujące strefy i elementy obsługi:

| Element obsługi | Funkcja                                                                                                    |
|-----------------|----------------------------------------------------------------------------------------------------|
| mm Degree       | <ul> <li>Menu szybkiego dostępu</li> <li>Menu szybkiego dostępu pokazuje aktualne ustawienia:</li> <li>Jednostka dla wartości linearnych (Milimetry lub Cale)</li> <li>Jednostka dla wartości kątowych (Radiant, Stopień dziesietny lub Sto-Min-Sek)</li> </ul> |
|                 | <ul> <li>Aby dopasować ustawienia menu szybkiego dostępu,<br/>kliknąć na to menu</li> <li>Dalsze informacje: "Dopasowanie ustawień w menu<br/>szybkiego dostępu", Strona 72</li> </ul>                                                                          |

### 6.11.2 Elementy funkcyjne

Elementy funkcyjne to klawisze, które można dołączyć do paska funkcyjnego a także indywidualnie je konfigurować.

Następujące elementy funkcyjne znajdują się do dyspozycji:

#### Funkcje podstawowe

| Element funkcyj-<br>ny | Krótki opis                                                                                                    |
|------------------------|----------------------------------------------------------------------------------------------------|
| -¢                     | Punkty odniesienia<br>Wyświetlanie aktualnego punktu odniesienia; kliknięcie<br>otwiera tabele punktów odniesienia                                               |
|                        | <b>Dalsze informacje:</b> "Aktywować punkt odniesienia",<br>Strona 164                                                                                           |
|                        | Kalkulator<br>Kliknięcie otwiera kalkulator z podstawowymi funkcjami<br>matematycznymi, ostatni wynik wyświetlany jest w kalkula-<br>torze i na pasku funkcyjnym |

| Element funkcyj-<br>ny  | Krótki opis                                                                                                    |
|-------------------------|----------------------------------------------------------------------------------------------------|
|                         | Szukanie znaczników referencyjnych (REF)<br>Kliknięcie uruchamia szukanie znaczników referencyjnych                                                                               |
| Funkcje dla pomia       | rów                                                                                                    |
| Element funkcyj-<br>ny  | Krótki opis                                                                                                    |
|                         | Część                                                                                                    |
| ⊞                       | Utrzymywanie wszystkich istotnych funkcji razem; kliknięcie skrywa wszystkie nieistotne dla pomiaru funkcje                                                                       |
|                         | Mastering                                                                                                    |
|                         | Wartości pomiaru detalu referencyjnego należy zachować<br>jako master lub przejąć wartości położenia odczytu cyfro-<br>wego jako master; odpowiednie osie mogą zostać wybrane     |
|                         | <b>Dalsze informacje:</b> "Konfigurowanie funkcji Mastering",<br>Strona 137                                                                                                    |
|                         | dial gage                                                                                                    |
| $\langle \cdot \rangle$ | Wyświetlanie wartości zadanych, limitów ostrzegania i<br>granic tolerancji za pomocą zegara pomiarowego, kliknięcie<br>(uderzenie) otwiera podglądy funkcji <b>dial gage</b>      |
|                         | <b>Dalsze informacje:</b> "Konfigurowanie funkcji czujnik zegaro-<br>wy", Strona 137                                                                                              |
| C                       | MinMax                                                                                                    |
| <i>f</i> (x)            | Określanie minimum, maksimum i rozpiętości; kliknięcie<br>uruchamia rejestrowanie wartości pomiarowych zgodnie z<br>konfiguracją                                                  |
|                         | <b>Dalsze informacje:</b> "Rejestrowanie minimum, maksimum i zakresu", Strona 169                                                                                                 |
|                         | Względnie                                                                                                    |
|                         | Kliknięcie aktywuje <b>względny pomiar</b> ; zerowanie osi lub<br>nadpisywanie wartości pozycji nie działa przy aktywnej<br>funkcji <b>Względnie</b> na wybrany punkt odniesienia |
|                         | Dalsze informacje: "Przeprowadzenie względnego pomia-<br>ru", Strona 171                                                                                                    |
| $\sim$                  | D/R                                                                                                    |
| $\bigotimes$            | Odczyt wartości położenia osi promieniowych; kliknięcie<br>przełącza z promienia na średnicę; urządzenie pokazuje<br>podwójną wartość pozycji                                     |
|                         | Dalsze informacje: "Wyświetlanie średnicy", Strona 170                                                                                                    |

#### Funkcje dla wyjściowych wartości pomiaru

| Element funkcyj-<br>ny | Krótki opis                                                                                                    |
|------------------------|----------------------------------------------------------------------------------------------------|
| $\triangleright$       | Ręczne wydawanie wartości pomiaru (MWA)                                                                                                    |
|                        | Przesyłanie wartości pomiaru do komputera; kliknięcie<br>uruchamia przesyłanie danych zgodnie z konfiguracją                                                                                               |
|                        | <b>Dalsze informacje:</b> "Przesyłanie wartości pomiarowych do komputera", Strona 174                                                                                                    |
| ₽                      | Wyzwalane przez sondę wydawanie wartości pomiaru<br>(MWA)                                                                                                    |
|                        | Przesyłanie wartości pomiaru do komputera; kliknięcie<br>aktywuje automatyczne wydawanie wartości pomiaru<br>zgodnie z konfiguracją; przesyłanie danych następuje przy<br>odchyleniu trzpienia             |
|                        | <b>Dalsze informacje:</b> "Przesyłanie wartości pomiarowych do komputera", Strona 174                                                                                                    |
| ~                      | Nieprzerwane wydawanie wartości pomiaru (MWA)                                                                                                    |
|                        | Przesyłanie wartości pomiaru do komputera; kliknięcie<br>aktywuje automatyczne wydawanie wartości pomiaru<br>zgodnie z konfiguracją; przesyłanie danych następuje<br>nieprzerwanie z interwałem ok. 200 ms |
|                        | Daleza informacia: "Przesyłanie warteści pomiarowych do                                                                                                    |

**Dalsze informacje:** "Przesyłanie wartości pomiarowych do komputera", Strona 174

#### Funkcje dla próbkowania

| Element funkcyj-<br>ny | Krótki opis                                                                         |
|------------------------|-------------------------------------------------------------------------------------|
| *.:                    | Krawędź próbkować (próbkowanie)                                                     |
|                        | Kliknięcie uruchamia Asystenta dla próbkowania obiektu<br>pomiaru                   |
|                        | <b>Dalsze informacje:</b> "Pomiar przy pomocy funkcji próbko-<br>wania", Strona 167 |
|                        | Linię środkową określić (próbkowanie)                                               |
|                        | Kliknięcie uruchamia Asystenta dla próbkowania obiektu<br>pomiaru                   |
|                        | Dalsze informacje: "Pomiar przy pomocy funkcji próbko-<br>wania", Strona 167        |
| $\rightarrow$          | Określenie punktu środkowego okręgu (próbkowanie)                                   |
|                        | Kliknięcie uruchamia Asystenta dla próbkowania obiektu<br>pomiaru                   |
|                        | Dalsze informacje: "Pomiar przy pomocy funkcji próbko-<br>wania", Strona 167        |

#### Dołączenie elementu funkcyjnego do paska funkcji

- Przeciągnąć puste pole paska funkcyjnego w lewo do strefy roboczej
- Otwierany jest dialog ze wszystkimi dostępnymi elementami funkcyjnymi
- Kliknąć na pożądany element funkcyjny
- Na Zamknij kliknąć
- > Element funkcyjny jest dostępny

#### Usuwanie elementu funkcyjnego z paska funkcji

Element funkcyjny przeciągnąć w prawo

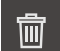

X

- Na Usuwanie kliknąć
- Element funkcyjny jest usuwany

#### Zachowanie konfiguracji elementów funkcyjnych

6

Przy pomocy elementów funkcyjnych **dial gage**, **Mastering**, **Wydaw.wartości pom.** i **MinMax** można zachować konfigurację w pamięci bądź otworzyć zachowaną konfigurację.

- Element funkcyjny przeciągnąć w prawo
- Na Zapisać do pamięci kliknąć
- > Dialog Zachowaj konfigurację zostaje otwarty
- Wybrać folder, w którym konfiguracja ma być zachowana
- Podać pożądaną nazwę pliku XMG
- Wpis potwierdzić z RET
- Na Zapisać do pamięci kliknąć
- > Plik został zachowany

Zachowana w pamięci konfiguracja może być eksportowana bądź importowana w urządzeniu przy zastosowaniu nośnika pamięci masowej USB. **Dalsze informacje:** "Eksportowanie plików", Strona 182

Dalsze informacje: "Importowanie plików", Strona 183

#### Otwieranie konfiguracji elementów funkcyjnych

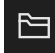

**i** ]

- Element funkcyjny przeciągnąć w prawo
- Na Otworzyć kliknąć
- > Dialog Otwórz konfigurację zostaje otwarty
- Nawigować do foldera, zawierającego zachowany plik
- Kliknąć na pożądany plik XMG
- Na Otworzyć kliknąć
- > Plik jest otwierany

### 6.11.3 Dopasowanie ustawień w menu szybkiego dostępu

Przy pomocy menu szybkiego dostępu można dopasowywać następujące ustawienia:

- Jednostka dla wartości linearnych (Milimetry lub Cale)
- Jednostka dla wartości kątowych (Radiant, Stopień dziesiętny lub Sto-Min-Sek)

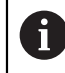

Dostępne ustawienia zależne są od konfiguracji urządzenia oraz odblokowanych opcji software.

### Ustawienie jednostek

Przed rozpoczęciem pomiaru należy nastawić wymagane jednostki w menu szybkiego dostępu.

- Na pasku funkcyjnym kliknąć na menu szybkiego dostępu .
- Wybrać pożądaną Jednostka dla wartości linearnych.
- Wybrać pożądaną Jednostka dla wartości kąta .

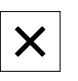

nm Degre

- Aby zamknąć menu szybkiego dostępu, na Zamknij kliknąć
   Wybrane jednostki są wyświetlane w menu szybkiego
- dostępu

# 6.12 Komunikaty i informacja zwrotna audio

### 6.12.1 Komunikaty

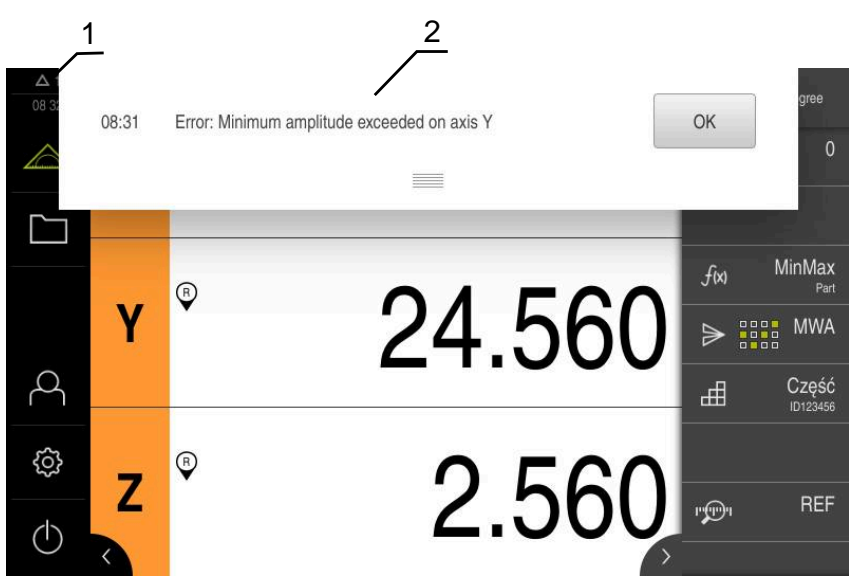

Ilustracja 18: Wyświetlanie komunikatów w strefie roboczej

- 1 Strefa wyświetlania meldunków pokazuje godzinę oraz liczbę nie zamkniętych meldunków
- 2 Lista komunikatów

Komunikaty w górnej części strefy roboczej mogą być zainicjalizowane, np. poprzez błąd obsługi lub nie zakończone procesy.

Komunikaty są wyświetlane wraz z pojawieniem się przyczyny komunikatów lub przez kliknięcie na obszar wskazania **Komunikaty** w lewej górnej części ekranu.
#### Wywołanie meldunków

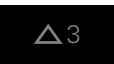

Na Meldunki kliknąć

> Zostaje otwarta lista meldunków

#### Dopasowanie obszaru wskazania

- Aby obszar wyświetlania meldunków powiększyć, należy przeciągnąć uchwyt zmiany rozmiaru w dół
- Aby obszar wyświetlania meldunków zmniejszyć, należy przeciągnąć uchwyt zmiany rozmiaru w górę
- Aby zamknąć obszar wskazania, należy uchwyt zmiany rozmiaru przeciągnąć w górę z ekranu
- Liczba nie zamkniętych meldunków zostaje wyświetlana w Meldunki.

### Zamknięcie meldunków

W zależności od treści komunikatów, można je zamykać następującymi elementami obsługi:

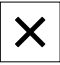

- Aby zamknąć komunikat o treści podpowiedzi, kliknąć na Zamknij.
- > Meldunek nie zostaje więcej wyświetlany

lub

- Aby zamknąć komunikat z możliwymi oddziaływaniem na aplikację, kliknąć na OK.
- Komunikat ten zostaje uwzględniany w razie konieczności przez aplikację
- > Komunikat nie zostaje więcej wyświetlany

## 6.12.2 Asystent

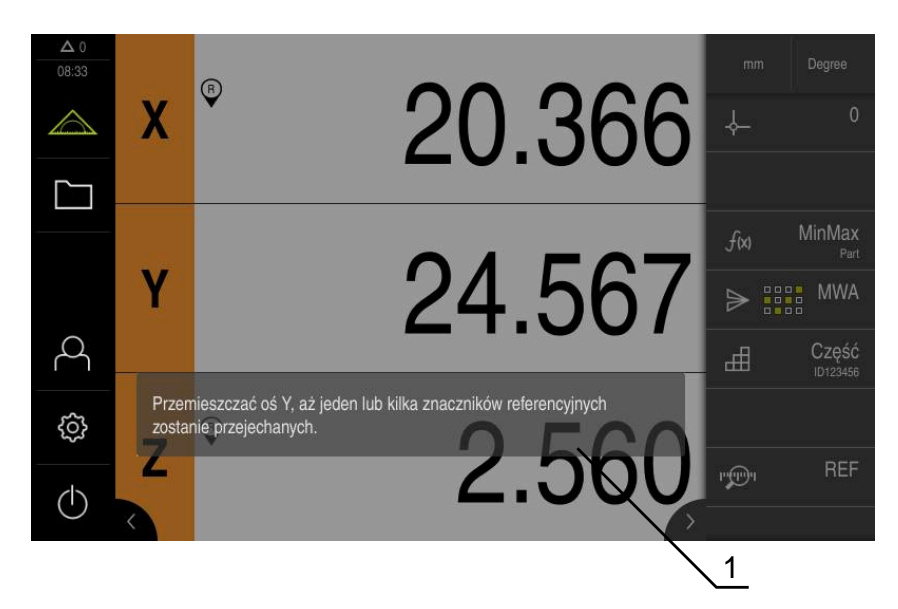

Ilustracja 19: Wyświetlanie komunikatów w Asystencie

1 Asystent (przykład)

Asystent wspomaga użytkownika przy odpracowaniu poszczególnych procedur i czynności lub przy odpracowywaniu programów lub przy przeprowadzeniu operacji nauczenia.

Można przesunąć Asystenta do strefy roboczej.

Następujące elementy obsługi Asystenta są wyświetlane w zależności od kroku roboczego lub operacji.

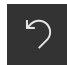

Aby powrócić do ostatniego kroku roboczego lub powtórzyć operację, należy kliknąć na Anuluj.

- Aby potwierdzić wyświetlony krok roboczy, należy kliknąć na Potwierdź
- Asystent przeskakuje do następnego kroku lub zamyka operację

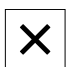

Aby zamknąć Asystenta, na Zamknij kliknąć

## 6.12.3 Informacja zwrotna audio

Urządzenie może podawać akustyczną informację zwrotną, aby zasygnalizować akcje obsługi, zakończone procesy lub zakłócenia.

Dostępne sygnały dźwiękowe są zestawione w grupy tematyczne. W obrębie jednej grupy tematycznej tony odróżniają się od siebie.

Ustawienia informacji zwrotnej audio można wykonać w menu Ustawienia.

Dalsze informacje: "Dźwięki", Strona 190

Uruchamianie

# 7.1 Przegląd

Ten rozdział zawiera wszystkie informacje odnośnie włączenia urządzenia do eksploatacji.

Przy włączeniu do eksploatacji urządzenie jest konfigurowane przez odpowiedniego fachowca (**OEM**) producenta maszyn do użytku na odpowiedniej maszynie pomiarowej.

Ustawienia można zresetować ponownie na ustawienia fabryczne. **Dalsze informacje:** "Resetowanie", Strona 220

Rozdział "Ogólne funkcje obsługi" musi zostać przeczytany i zrozumiany, zanim zostaną wykonane poniżej opisane czynności. **Dalsze informacje:** "Ogólne funkcje obsługi", Strona 51

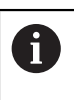

i

Następujące kroki mogą być przeprowadzane tylko przez wykwalifikowany personel. **Dalsze informacje:** "Kwalifikacje personelu", Strona 25

# 7.2 Zameldowanie dla rozpoczęcia eksploatacji

## 7.2.1 Zalogowanie użytkownika

Dla włączenia do eksploatacji urządzenia użytkownik OEM musi się zalogować.

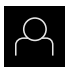

- W menu głównym kliknąć na Zalogowanie.
- W razie konieczności zameldowanego użytkownika wylogować
- Użytkownika OEM wybrać
- Na pole zapisu Hasło kliknąć
- Hasło "oem" wpisać

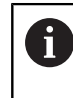

Jeśli hasło nie jest zgodne z ustawieniami standardowymi, to należy zapytać o nie u konfigurującego system (**Setup**) lub producenta obrabiarek (**OEM**). Jeśli hasło zapomniano lub nie jest dostępne, należy kontaktować jedno z biur serwisowych HEIDENHAIN.

- ÷
- Zapis potwierdzić z RET.
- Na Zalogowanie kliknąć
- > Użytkownik zostaje zalogowany
- > Urządzenie otwiera menu Pomiar

# 7.2.2 Przeprowadzenie szukania znaczników referencyjnych po starcie

Jeśli szukanie znaczników referencyjnych po uruchomieniu urządzenia jest włączone, to wszystkie jego funkcje zostają zablokowane, aż szukanie znaczników referencyjnych zostanie pomyślnie zakończone. **Dalsze informacje:** "Znaczniki referencyjne (Enkoder)", Strona 211

W przypadku szeregowych enkoderów z interfejsem EnDat może zostać pominięte szukanie znaczników referencyjnych, ponieważ osie są referencjonowane automatycznie.

Jeśli szukanie znaczników referencyjnych na urządzeniu jest aktywne, to asystent wymaga od obsługującego aby przejechał znaczniki referencyjne osi po starcie.

- Po zalogowaniu kierować się instrukcjami asystenta
- Po udanym znalezieniu znaczników referencyjnych symbol referencji nie miga więcej

**Dalsze informacje:** "Elementy obsługi cyfrowego odczytu pozycji", Strona 66 **Dalsze informacje:** "Włączenie szukania znaczników referencyjnych", Strona 114

## 7.2.3 Ustawienie wersji językowej

Przy dostawie językiem interfejsu użytkownika jest język angielski. Interfejs użytkownika można przełączyć na wymaganą wersję językową.

| ŝ |
|---|
|   |

i

i

- W menu głównym kliknąć na Ustawienia .
- Na Użytkownik kliknąć
- > Zalogowany użytkownik zostaje oznaczony haczykiem.
- Wybrać zalogowanego użytkownika
- Wybrany dla użytkownika język jest wyświetlony na liście rozwijanej Język z odpowiednią flagą
- Na liście rozwijanej Język wybrać flagę wymaganego języka
- > Interfejs użytkownika jest wyświetlany w wybranym języku

## 7.2.4 Zmiana hasła

Aby uniknąć nadużywania konfiguracji, należy zmieniać hasło. Hasło jest poufne i nie może być rozpowszechniane.

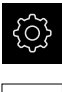

- W menu głównym kliknąć na Ustawienia .
- 0

i

- Na Użytkownik kliknąć
- > Zalogowany użytkownik zostaje oznaczony haczykiem.
- Wybrać zalogowanego użytkownika
- Na Hasło kliknąć
- Proszę zapisać aktualne hasło
- ► Zapis potwierdzić z **RET**.
- Zapisać nowe hasło i powtórzyć
- Zapis potwierdzić z RET.
- ► Na OK kliknąć
- Meldunek z OK zamknąć
- > Nowe hasło dostępne jest od następnego zalogowania

# 7.3 Pojedyncze kroki dla włączenia do eksploatacji

Poniższe pojedyncze kroki włączenia do eksploatacji opierają się na sobie nawzajem.

 Aby poprawnie włączyć urządzenie do eksploatacji, należy przeprowadzić poszczególne czynności w opisanej kolejności

**Warunek:** obsługujący jest zalogowany jako użytkownik typu **OEM**. (patrz "Zameldowanie dla rozpoczęcia eksploatacji", Strona 76).

#### Ustawienia podstawowe

- Opcje software aktywować
- Datę i godzinę ustawić
- Nastawienie jednostki

## Konfigurowanie sondy impulsowej

Konfigurowanie sondy impulsowej

#### Konfigurowanie osi

| Konfigurowanie | sondy | impul  | leowai |
|----------------|-------|--------|--------|
| Ronnyurowanie  | sonuy | iiiipu | 30000  |

#### Dla interfejsu EnDat:

- Konfigurowanie osi dla enkoderów z interfejsem EnDat
- Przeprowadzenie kompensacji błędów
- Określić liczbę kresek na obrót

# Dla interfejsu 1 V<sub>SS</sub>- lub 11 $\mu$ A<sub>SS</sub>:

- Włączenie szukania znaczników referencyjnych
- Konfigurowanieosi dla enkoderów z 1 V<sub>SS</sub>- lub 11 µA<sub>SS</sub>-interfejsem
- Przeprowadzenie kompensacji błędów
- Określić liczbę kresek na obrót

## Dla interfejsu TTL:

- Włączenie szukania znaczników referencyjnych
- Konfigurowanie osi dla enkoderów z interfejsem TTL
- Przeprowadzenie kompensacji błędów
- Określenie sygnałów wyjściowych na obrót

Sprzęganie osi

#### Zakres OEM

- Pobranie i dodanie dokumentacji
- Ekran startowy dodać
- Konfigurowanie urządzenia dla zrzutów ekranu

#### Zabezpieczenie danych

- Zachowaj dane konfiguracji
- Zabezpieczenie plików użytkownika

# WSKAZÓWKA

### Straty lub uszkodzenie danych konfiguracji!

Jeśli urządzenie zostanie odłączone od źródła zasilania podczas gdy jest ono włączone, to dane konfiguracji mogą zostać zatracone lub skorumpowane.

 Utworzyć kopię zapasową danych konfiguracji i przechowywać dla odtworzenia.

## 7.4 Ustawienia podstawowe

## 7.4.1 Opcje software aktywować

Dodatkowe **Opcje software** są aktywowane w urządzeniu poprzez **Kod licencyjny**.

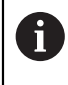

Można skontrolować aktywowane Opcje software na stronie

przeglądowej.

Dalsze informacje: "Opcje software skontrolować", Strona 82

## Zgłoszenie o nadanie kodu licencyjnego

Można generować zgłoszenie o nadanie kodu następującymi sposobami.

- Wyczytanie informacji o urządzenia dla zgłoszenia o nadanie kodu
- Generowanie wniosku o kod licencyjny

## Wyczytanie informacji o urządzenia dla zgłoszenia o nadanie kodu

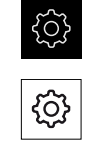

- Na Ogólne informacje kliknąć
- Na Informacje o urządzeniu kliknąć

W menu głównym kliknąć na Ustawienia .

- > Zostaje otwarty przegląd informacji o urządzeniu
- Wyświetlane jest odznaczenie produktu, numer identyfikacyjny części, numer serii i wersję oprogramowania sprzętowego
- Należy skontaktować się z biurem serwisowym HEIDENHAIN i poprzez podanie wyświetlanych informacji o urządzeniu przekazać zgłoszenie w celu otrzymania kodu licencyjnego
- Kod licencyjny i plik licencyjny są generowane i przesyłane do odbiorcy mailem

## Generowanie wniosku o kod licencyjny

W menu głównym kliknąć na Ustawienia .

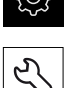

- Na Serwis kliknąć
- Na Opcje software kliknąć
- Aby otrzymać płatną opcję software, na Zażądać opcji kliknąć
- Aby otrzymać bezpłatną wersję testową, na Zażądać opcji testowych kliknąć
- Aby wybrać pożądaną opcję software, należy kliknąć na odpowiedni haczyk

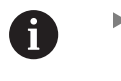

 Aby zresetować wprowadzenie, przy odpowiedniej opcji software kliknąć na haczyk

- Na Generowanie zlecenia kliknąć
- W dialogu wybrać wymagane miejsce w pamięci, gdzie ma zostać zachowany wniosek licencyjny
- Podać odpowiednią nazwę pliku
- Zapis potwierdzić z RET.
- Na Zapisać jako kliknąć
- Wniosek licencyjny zostaje wygenerowany i zachowany w wybranym folderze
- Jeśli wniosek licencyjny znajduje się na urządzeniu, to plik przenieść na podłączony nośnik pamięci masowej USB (format FAT32) lub na napęd sieciowy
   Dalsze informacje: "Przesuwanie pliku", Strona 180
- Kontaktować biuro serwisowe HEIDENHAIN, przesłać wniosek licencyjny w celu otrzymania kodu licencyjnego
- Kod licencyjny i plik licencyjny są generowane i przesyłane do odbiorcy mailem

## Aktywacja kodu licencyjnego

Kod licencyjny można aktywować w następującymi sposobami:

- Kod licencyjny może zostać wczytany na urządzeniu z pobranego pliku licencyjnego
- Kod licencyjny może zostać wpisany manualnie

## Wczytanie kodu licencyjnego z pliku licencyjnego

| ŝ |
|---|
|   |

- W menu głównym kliknąć na Ustawienia.
- Na Serwis kliknąć
  - Otworzyć jedno po drugim:
    - Opcje software
    - Opcje aktywować
  - Na Wczytanie pliku licencyjnego kliknąć
  - Plik licencyjny w systemie plików, w pamięci masowej USB lub na napędzie sieciowym wybrać
  - Wybór potwierdzić z Wybrać .
  - Na OK kliknąć
  - > Kod licencyjny jest aktywowany
  - Na OK kliknąć
  - > W zależności od opcji software może być koniecznym restart
  - Restart z OK potwierdzić
  - > Aktywowana opcja software jest dostępna

#### Wprowadzenie manualne kodu licencyjnego

▶ W menu głównym kliknąć na Ustawienia.

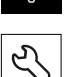

- Na Serwis kliknąć
- Otworzyć jedno po drugim:
  - Opcje software
  - Opcje aktywować
- W polu zapisu Kod licencyjny podać odpowiedni kod licencyjny
- Zapis potwierdzić z RET.
- Na OK kliknąć
- > Kod licencyjny jest aktywowany
- Na OK kliknąć
- > W zależności od opcji software może być koniecznym restart
- Restart z OK potwierdzić
- > Aktywowana opcja software jest dostępna

## Opcje software skontrolować

Na stronie przeglądowej można skontrolować, jakie **Opcje software** są odblokowane dla urządzenia.

W menu głównym kliknąć na Ustawienia .

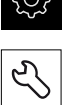

- Na Serwis kliknąć
- Otworzyć jedno po drugim:
  - Opcje software
  - Przegląd
- > Lista odblokowanych Opcje software zostaje wyświetlona

## 7.4.2 Datę i godzinę ustawić

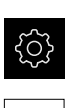

{0}

- W menu głównym kliknąć na Ustawienia .
- Na Ogólne informacje kliknąć
- Na Data i godzina kliknąć
- Ustawione wartości są wyświetlane w formacie rok, miesiąc, dzień, godzina, minuta
- Aby ustawić datę i godzinę w środkowym wierszu, należy przeciągnąć kolumny w górę lub w dół
- Dla potwierdzenia na Nastawić kliknąć
- Wymagany Format daty wybrać na liście:
  - MM-DD-RRRR: wskazanie jako miesiąc, dzień, rok
  - DD-MM-RRRR: wskazanie jako dzień, miesiąc, rok
  - RRRR-MM-DD: wskazanie jako rok, miesiąc, dzień

Dalsze informacje: "Data i godzina", Strona 191

## 7.4.3 Nastawienie jednostki

Można nastawić różne parametry dla jednostek, operacji zaokrąglenia oraz miejsc po przecinku.

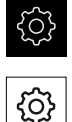

W menu głównym kliknąć na Ustawienia .

- Na Ogólne informacje kliknąć
- Na Jednostka kliknąć
- Aby nastawić jednostki, należy kliknąć na odpowiednią listę rozwijalną i wybrać przewidzianą jednostkę
- Aby nastawić operację zaokrąglenia, należy kliknąć na odpowiednią listę rozwijalną i wybrać operację zaokrąglenia
- Aby nastawić liczbę wyświetlanych miejsc po przecinku, na lub + kliknąć

Dalsze informacje: "Jednostka", Strona 191

# 7.5 Konfigurowanie sondy impulsowej

Można używać cyklu sondy także do detekcji punktów. Trzpień sondy może zostać wyposażony dodatkowo kulką rubinową. Przy wykorzystaniu sondy dotykowej należy skonfigurować odpowiednie parametry.

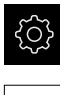

W menu głównym kliknąć na Ustawienia .

| - | h . |
|---|-----|
|   |     |
| - | -   |
|   | 1   |
| _ |     |

i

- Na Czujniki kliknąć
- Na Sonda kliknąć
- Sondę dotykową przełącznikiem suwakowym ON/OFF aktywować lub dezaktywować
- W polu zapisu Długość podać różnicę długości sondy pomiarowej
- ► Zapis potwierdzić z **RET**.
- W polu Srednica podać średnicę trzpienia sondy
- ► Zapis potwierdzić z **RET**.

Proszę stosować wyzwalane sondą dotykową wydawanie wartości pomiaru, aby przesłać automatycznie do komputera wartości pomiaru przy odchyleniu trzpienia.

**Dalsze informacje:** "Konfigurowanie wydawania wartości pomiaru", Strona 144

# 7.6 Konfigurowanie osi

Sposób wykonania zależy od typu interfejsu podłączonego enkodera:

- Enkodery z interfejsem typu EnDat: Parametry są automatycznie przejmowane z przetwornika
   Dalsze informacje: "Konfigurowanie osi dla enkoderów z interfejsem EnDat", Strona 88
- Enkodery z interfejsem typu 1 V<sub>SS</sub> lub 11 µA<sub>SS</sub> albo TTL: Parametry muszą być konfigurowane odręcznie

Parametry enkoderów firmy HEIDENHAIN, podłączanych typowo do urządzenia, znajdują się w przeglądzie standardowych enkoderów.

Dalsze informacje: "Przegląd typowych enkoderów", Strona 85

## 7.6.1 Przyporządkowanie alias dla nazw osi konfigurować

W zależności od stosowanej aplikacji można nadawać własne nazwy dla osi. Dla osi C1, C2 i C3 mogą być nadawane nowe nazwy. Nazwa osi to dwumiejscowa wartość liczbowa, dwumiejscowa kombinacja liter lub dwumiejscowa kombinacja liczby i litery.

Dalsze informacje: "Przyporządkowanie alias dla nazw osi", Strona 205

| ැටු |
|-----|
| ~~~ |

W menu głównym kliknąć na Ustawienia .

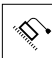

<

i

- Na Osie kliknąć
- Na Ogólne nastawienia kliknąć
- Na Przyporządkowanie alias dla nazw osi kliknąć
- W polach wpisów podać nazwę
  - Zakres ustawienia: 00 ... 99 i aA ... xX
- Nazwy dostępne są w konfiguracji osi. Mogą one być przypisywane do odpowiedniego wejścia enkodera
- Aby przejść do poprzedniego wskazania, na Powrót kliknąć

Formaty danych **Standard** i **Steinwald** transferują wartości pomiaru tylko, jeśli nadano następujące nazwy osi: X, Y, Z, Q, R, D, L, W, A, C, f, Lx, Ly lub Lz.

Wartości minimum, maksimum oraz zakres są transferowane tylko dla nazw osi X, Y, Z lub Q.

6

Jeśli nadaje się własne nazwy dla osi i przy tym wartości pomiaru mają być przesyłane do komputera, to należy dopasować np. **MyFormat1.xml** lub inny, wygenerowany przez użytkownika plik formatu z podanymi w nim nazwami osi.

**Dalsze informacje:** "Generowanie własnego formatu danych", Strona 150

## 7.6.2 Przegląd typowych enkoderów

Następujący przegląd zawiera parametry enkoderów firmy HEIDENHAIN, podłączanych zazwyczaj do urządzenia.

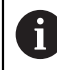

Jeśli inne przyrządy pomiarowe są podłączane, to należy wyszukać konieczne parametry w odpowiedniej dokumentacji.

## Liniały pomiarowe

| Enkodery-Seria | Interfejs         | Okres sygnału | Znacznik<br>referencyjny | Maksymalny odcinek<br>przemieszczenia |
|----------------|-------------------|---------------|--------------------------|---------------------------------------|
| LS 328C        | TTL               | 20 µm         | Kodowane / 1000          | 20 mm                                 |
| AK LIDA 27     | TTL               | 20 µm         | Jedno                    | -                                     |
|                |                   | 4 µm          |                          |                                       |
|                |                   | 2 µm          |                          |                                       |
| AK LIDA 47     | TTL               | 4 µm          | Jedno                    | -                                     |
|                |                   | 4 µm          | Kodowane / 1000*)        | 20 mm                                 |
|                |                   | 2 µm          | Jedno                    | -                                     |
|                |                   | 2 µm          | Kodowane / 1000*)        | 20 mm                                 |
| LS 388C        | 1 V <sub>SS</sub> | 20 µm         | Kodowane / 1000          | 20 mm                                 |
| AK LIDA 28     | 1 V <sub>SS</sub> | 200 µm        | Jedno                    | -                                     |
| AK LIDA 48     | 1 V <sub>SS</sub> | 20 µm         | Jedno                    | -                                     |
| AK LIF 48      | 1 V <sub>SS</sub> | 4 µm          | Jedno                    | -                                     |

\*) "kodowany / 1000" tylko w połączeniu z liniałem LIDA 4x3C

### Przykłady dla standardowo wykorzystywanych absolutnych enkoderów

| Enkodery-Seria | Interfejs | Krok pomiarowy |
|----------------|-----------|----------------|
| AK LIC 411     | EnDat 2.2 | 1 nm           |
|                |           | 5 nm           |
|                |           | 10 nm          |
| AK LIC 211     | EnDat 2.2 | 50 nm          |
|                |           | 100 nm         |

## Czujnik pomiarowy

7

| Czujnik<br>pomiarowy-<br>Seria | Interfejs           | Okres sygnału                | Znacznik<br>referencyjny | Maksymalny odcinek<br>przemieszczenia |
|--------------------------------|---------------------|------------------------------|--------------------------|---------------------------------------|
| CT 250x                        | 11 μA <sub>SS</sub> | 2 µm                         | Jedno                    | 25 mm                                 |
| CT 600x                        | 11 μA <sub>SS</sub> | 2 µm                         | Jedno                    | 60 mm                                 |
| MT 1271                        | TTL                 | 0,4 µm, 0,2 µm <sup>*)</sup> | Jedno                    | 12 mm                                 |
| MT 128x                        | 1 V <sub>SS</sub>   | 2µm                          | Jedno                    | 12 mm                                 |
| MT 2571                        | TTL                 | 0,4 µm, 0,2 µm <sup>*)</sup> | Jedno                    | 25 mm                                 |
| MT 258x                        | 1 V <sub>SS</sub>   | 2µm                          | Jedno                    | 25 mm                                 |
| MT 60x                         | 11 µA <sub>SS</sub> | 10 µm                        | Jedno                    | 60 mm                                 |
| MT 101x                        | 11 µA <sub>SS</sub> | 10 µm                        | Jedno                    | 100 mm                                |
| ST 127x                        | TTL                 | 4 µm, 2 µm *)                | Jedno                    | 12 mm                                 |
| ST 128x                        | 1 V <sub>SS</sub>   | 20 µm                        | Jedno                    | 12 mm                                 |
| ST 307x                        | TTL                 | 4 µm, 2 µm *)                | Jedno                    | 30 mm                                 |
| ST 308x                        | 1 V <sub>SS</sub>   | 20 µm                        | Jedno                    | 30 mm                                 |

 $^{*)}$  0,2  $\mu m$  i 2  $\mu m$  przy 10-krotnej interpolacji 0,4  $\mu m$  i 4  $\mu m$  przy 5-krotnej interpolacji

| Czujnik<br>pomiarowy-<br>Seria | Interfejs | Krok pomiarowy | Maksymalny odcinek<br>przemieszczenia |
|--------------------------------|-----------|----------------|---------------------------------------|
| AT 121x                        | EnDat 2.2 | 23 nm          | 12 mm                                 |
| AT 301x                        | EnDat 2.2 | 368 nm         | 30 mm                                 |

## Enkodery kątowe

6

| Enkodery-Seria | Interfejs         | Liczba kresek/<br>sygnały wyjściowe<br>na jeden obrót | Znacznik<br>referencyjny | Odległość<br>podstawowa |
|----------------|-------------------|-------------------------------------------------------|--------------------------|-------------------------|
| RON 225        | TTLx2             | 18000                                                 | Jedno                    | -                       |
| RON 285        | 1 V <sub>SS</sub> | 18000                                                 | Jedno                    | -                       |
| RON 285C       | 1 V <sub>SS</sub> | 18000                                                 | Kodowane                 | 20°                     |
| RON 785        | 1 V <sub>SS</sub> | 18000                                                 | Jedno                    | -                       |
| RON 785 C      | 1 V <sub>SS</sub> | 18000                                                 | Kodowane                 | 20°                     |
| RON 786        | 1 V <sub>SS</sub> | 18000                                                 | Jedno                    | -                       |
| RON 786C       | 1 V <sub>SS</sub> | 18000                                                 | Kodowane                 | 20°                     |
| ROD 220        | TTLx2             | 18000                                                 | Jedno                    | -                       |
| ROD 280        | 1 V <sub>SS</sub> | 18000                                                 | Jedno                    | -                       |
| ROD 280C       | 1 V <sub>SS</sub> | 18000                                                 | Kodowane                 | 20°                     |

Przy pomocy następujących formuł można obliczyć odstęp podstawowy zakodowanych znaczników referencyjnych w przetwornikach pomiaru kąta:

Odstęp podstawowy = 360° ÷ liczba znaczników referencyjnych × 2 Odstęp podstawowy = (360° × odstęp podstawowy w okresach sygnału) ÷ liczba kresek

## 7.6.3 Konfigurowanie osi dla enkoderów z interfejsem EnDat

Jeśli do osi przyporządkowano już odpowiednie wejście enkodera, to podłączony enkoder z interfejsem EnDat zostaje automatycznie rozpoznany przy restarcie a ustawienia są dopasowywane. Alternatywnie można przypisać wejście enkodera, po jego podłączeniu.

Warunek: enkoder z interfejsem EnDat musi być podłączony do urządzenia.

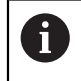

Sposób nastawienia jest dla wszystkich osi identyczny. Poniżej zostaje opisany sposób działania przykładowo dla jednej osi.

- ි
- W menu głównym kliknąć na Ustawienia .
- Na Osie kliknąć
- Kliknąć na nazwę osi lub w razie konieczności na Nie zdefiniowano
- W razie konieczności na liście rozwijalnej Nazwa osi wybrać nazwę dla osi
- Na Enkoder kliknąć
- Na liście rozwijalnej Wejście enkodera określić złącze dla odpowiedniego enkodera:
  - X1
  - X2
  - X3
- Dostępne informacje dotyczące enkodera są przesyłane do urządzenia
- > Ustawienia są aktualizowane
- ▶ Na liście rozwijalnej **Typ enkodera** wybrać typ enkodera:
  - Enkoder liniowy
  - Enkoder kątowy
  - Enkoder kątowy jako enkoder liniowy
- Dla opcji Enkoder kątowy jako enkoder liniowy wpisać Mechaniczna przekładnia.
- Przy Enkoder kątowy wybrać opcję Tryb wskazania .
- Na Przesunięcie punktu referencyjnego kliknąć
- Przesunięcie punktu referencyjnego (obliczenie offsetu pomiędzy znacznikiem referencyjnym i punktem zerowym obrabiarki) suwakiem ON/OFF aktywować lub dezaktywować
- Jeśli aktywowano, to podać wartość offsetu dla Przesunięcie punktu referencyjnego.
- Zapis potwierdzić z RET.

lub

- Aby przejąć aktualną pozycję jako wartość offsetu, należy kliknąć pod Aktualna pozycja dla przesunięcia punktu referencyjnego na Przejąć.
- > Aby przejść do poprzedniego wskazania, na Powrót kliknąć
- Aby wyświetlić elektroniczną tabliczkę znamionową enkodera, kliknąć na Etykieta typu.
  - > Aby wyświetlić wyniki diagnozy enkodera, kliknąć na Diagnoza.

Dalsze informacje: "<Nazwa osi> (ustawienie osi)", Strona 206

<

# 7.6.4 Konfigurowanieosi dla enkoderów z 1 $V_{SS}$ - lub 11 $\mu A_{SS}$ - interfejsem

Sposób nastawienia jest dla wszystkich osi identyczny. Poniżej zostaje opisany sposób działania przykładowo dla jednej osi.

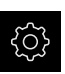

i

W menu głównym kliknąć na Ustawienia .

\$

- Na Osie kliknąć
- Kliknąć na nazwę osi lub w razie konieczności na Nie zdefiniowano
- W razie konieczności na liście rozwijalnej Nazwa osi wybrać nazwę dla osi
- Na Enkoder kliknąć
- Na liście rozwijalnej Wejście enkodera określić złącze dla odpowiedniego enkodera:
  - X1
  - X2
  - X3
- Na liście rozwijalnej Sygnał inkrementalny wybrać typ sygnału inkrementalnego:
  - 1 Vss: sinusoidalny sygnał napięcia
  - 11 µA: sinusoidalny sygnał prądowy
- Na liście rozwijalnej Typ enkodera wybrać typ enkodera:
  - Enkoder liniowy: oś linearna
  - Enkoder kątowy: oś obrotowa
  - Enkoder kątowy jako enkoder liniowy: oś obrotowa jest wyświetlana jako oś linearna
- W zależności od dokonanego wyboru podać dalsze parametry:
  - Dla Enkoder liniowy podać Okres sygnału . (patrz " Liniały pomiarowe", Strona 85)
  - Dla przetwornika Enkoder kątowy należy podać Liczba działek (patrz "Enkodery kątowe", Strona 87) lub określić metodą nauczenia (patrz "Określić liczbę kresek na obrót", Strona 91)
  - Przy Enkoder kątowy jako enkoder liniowy podać Liczba działek oraz Mechaniczna przekładnia
- Zapisy za każdym razem z RET potwierdzić
- Przy Enkoder kątowy wybrać opcję Tryb wskazania.
- Na Znaczniki referencyjne kliknąć
- Na liście rozwijalnej Znacznik referencyjny wybrać znacznik referencyjny:
  - Brak: żaden znacznik referencyjny nie jest dostępny
  - Jedno: enkoder dysponuje jednym znacznikiem referencyjnym
  - Kodowane: enkoder dysponuje kodowanymi znacznikami referencyjnymi

- Jeśli enkoder liniowy dysponuje kodowanymi znacznikami referencyjnymi, to należy podać Maksymalny odcinek przemieszczenia (patrz " Liniały pomiarowe", Strona 85)
- Jeśli enkoder kątowy dysponuje kodowanymi znacznikami referencyjnymi, to należy podać parametr dla Odległość podstawowa (patrz "Enkodery kątowe", Strona 87)
- Zapis potwierdzić z RET.
- Inwersja impulsów znaczników referencyjnych przełącznikiem suwakowym ON/OFF aktywować lub dezaktywować
- Na Przesunięcie punktu referencyjnego kliknąć
- Przesunięcie punktu referencyjnego (obliczenie offsetu pomiędzy znacznikiem referencyjnym i punktem zerowym obrabiarki) suwakiem ON/OFF aktywować lub dezaktywować
- Jeśli aktywowano, to podać wartość offsetu dla Przesunięcie punktu referencyjnego.
- Zapis potwierdzić z RET.

<

- Aby przejąć aktualną pozycję jako wartość offsetu, należy kliknąć pod Aktualna pozycja dla przesunięcia punktu referencyjnego na Przejąć.
- Aby przejść do poprzedniego wskazania, dwa razy na Poprzedni kliknąć
- Na liście rozwijalnej Częstotliwość filtra analogowego wybrać częstotliwość filtra dolnoprzepustowego dla tłumienia sygnałów zakłócenia:
  - 33 kHz: częstotliwości zakłóceń powyżej 33 kHz
  - 400 kHz: częstotliwości zakłóceń powyżej 400 kHz
- Opór końcowy suwakiem ON/OFF aktywować lub dezaktywować

Dla sygnałów inkrementalnych typu sygnał prądowy (11 µA<sub>SS</sub>) dezaktywowany jest automatycznie opór zamykania.

- Na liście rozwijalnej Monitorowanie błędów wybrać rodzaj monitorowania błędów:
  - Wyłączyć: monitorowanie błędów nie jest aktywne
  - Zabrudzenie: monitorowanie błędów amplitudy sygnału
  - Częstotliwość: monitorowanie błędów częstotliwości sygnału
  - Częstotliwość & zabrudzenie: monitorowanie błędów amplitudy sygnału i częstotliwości sygnału
- Na liście rozwijalnej Kierunek zliczania wybrać wymagany kierunek zliczania:
  - Pozytyw: kierunek odpowiada kierunkowi zliczania enkodera
  - Negatyw: kierunek przeciwnie do kierunku zliczania enkodera

Dalsze informacje: "<Nazwa osi> (ustawienie osi)", Strona 206

## Określić liczbę kresek na obrót

W przypadku przetworników do pomiaru kąta typu 1 V<sub>SS</sub> lub 11 µA<sub>SS</sub> można w jednej operacji nauczenia określić dokładną liczbę kresek na obrót.

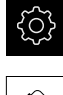

- W menu głównym kliknąć na Ustawienia .
- Na Osie kliknąć
- Kliknąć na oznaczenie osi lub w razie konieczności na Nie zdefiniowano .
- W razie konieczności wybrać na liście rozwijalnej Nazwa osi oznaczenie dla osi
- Na Enkoder kliknąć
- Na liście rozwijalnej Typ enkodera wybrać typ Enkoder kątowy.
- ▶ Dla Tryb wskazania wybrać opcję ∞ ... ∞.
- Na Znaczniki referencyjne kliknąć
- Na liście rozwijalnej Znacznik referencyjny wybrać jedną z opcji:
  - Brak: żaden znacznik referencyjny nie jest dostępny
  - Jedno: enkoder dysponuje jednym znacznikiem referencyjnym
- Aby przejść do poprzedniego wskazania, na Powrót kliknąć
- Aby uruchomić operację nauczenia, na Start kliknąć
- Operacja nauczenia zostaje uruchomiona i wyświetlany jest Asystent
- Kierować się instrukcjami Asystenta
- Określona w operacji nauczenia liczba kresek zostaje przejęta do pola Liczba działek .

6

<

Jeśli po operacji nauczenia wybierany jest inny tryb wyświetlania, to określona liczba działek zostaje zachowana.

**Dalsze informacje:** "Ustawienia dla enkoderów z interfejsami typu 1  $V_{SS}$  i 11  $A_{SS}$ ", Strona 208

## 7.6.5 Konfigurowanie osi dla enkoderów z interfejsem TTL

Sposób nastawienia jest dla wszystkich osi identyczny. Poniżej zostaje opisany sposób działania przykładowo dla jednej osi.

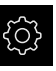

i

W menu głównym kliknąć na Ustawienia .

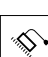

- Na Osie kliknąć
- Kliknąć na nazwę osi lub w razie konieczności na Nie zdefiniowano
- Kliknąć na X lub w razie konieczności na Nie zdefiniowano.
- W razie konieczności na liście rozwijalnej Nazwa osi wybrać nazwę dla osi
- Na Enkoder kliknąć
- Na liście rozwijalnej Wejście enkodera określić złącze dla odpowiedniego enkodera:
  - X21
  - X22
  - X23
- Na liście rozwijalnej Typ enkodera wybrać typ enkodera:
  - Enkoder liniowy: oś linearna
  - Enkoder kątowy: oś obrotowa
  - Enkoder kątowy jako enkoder liniowy: oś obrotowa jest wyświetlana jako oś linearna
- W zależności od dokonanego wyboru podać dalsze parametry:
  - Dla Enkoder liniowy podać Okres sygnału . (patrz " Liniały pomiarowe", Strona 85)
  - Dla przetwornika Enkoder kątowy należy podać Sygnały wyjściowe na jeden obrót (patrz "Enkodery kątowe", Strona 87) lub określilć metodą nauczenia (patrz "Określenie sygnałów wyjściowych na obrót", Strona 94)
  - Przy Enkoder kątowy jako enkoder liniowy podać
    Sygnały wyjściowe na jeden obrót oraz Mechaniczna przekładnia
- Zapisy za każdym razem z RET potwierdzić
- Przy Enkoder kątowy wybrać opcję Tryb wskazania.
- Na Znaczniki referencyjne kliknąć
- Na liście rozwijalnej Znacznik referencyjny wybrać znacznik referencyjny:
  - Brak: żaden znacznik referencyjny nie jest dostępny
  - Jedno: enkoder dysponuje jednym znacznikiem referencyjnym
  - Kodowane: enkoder dysponuje kodowanymi znacznikami referencyjnymi
  - Odwrotnie kodowany: enkoder dysponuje inwersyjnie kodowanymi znacznikami referencyjnymi

<

- Jeśli enkoder liniowy dysponuje kodowanymi znacznikami referencyjnymi, to należy podać Maksymalny odcinek przemieszczenia (patrz " Liniały pomiarowe", Strona 85)
- Jeśli enkoder kątowy dysponuje kodowanymi znacznikami referencyjnymi, to należy podać parametr dla Odległość podstawowa (patrz "Enkodery kątowe", Strona 87)
- Zapis potwierdzić z RET.
- Jeśli enkoder dysponuje kodowanymi znacznikami referencyjnymi, to na liście rozwijalnej Interpolacja wybrać interpolację:
  - Brak
  - 2-krotnie
  - 5-krotnie
  - 10-krotnie
  - 20-krotnie
  - 50-krotnie
- Inwersja impulsów znaczników referencyjnych przełącznikiem suwakowym ON/OFF aktywować lub dezaktywować
- Na Przesunięcie punktu referencyjnego kliknąć
- Przesunięcie punktu referencyjnego (obliczenie offsetu pomiędzy znacznikiem referencyjnym i punktem zerowym obrabiarki) suwakiem ON/OFF aktywować lub dezaktywować
- Jeśli aktywowano, to podać wartość offsetu dla Przesunięcie punktu referencyjnego.
- Zapis potwierdzić z RET.
- Aby przejąć aktualną pozycję jako wartość offsetu, należy kliknąć pod Aktualna pozycja dla przesunięcia punktu referencyjnego na Przejąć.
- Aby przejść do poprzedniego wskazania, dwa razy na Poprzedni kliknąć
- Opór końcowy suwakiem ON/OFF aktywować lub dezaktywować
- Na liście rozwijalnej Monitorowanie błędów wybrać rodzaj monitorowania błędów:
  - Wyłączyć: monitorowanie błędów nie jest aktywne
  - Częstotliwość: monitorowanie błędów częstotliwości sygnału
- Na liście rozwijalnej Kierunek zliczania wybrać wymagany kierunek zliczania:
  - Pozytyw: kierunek odpowiada kierunkowi zliczania enkodera
  - Negatyw: kierunek przeciwnie do kierunku zliczania enkodera

Dalsze informacje: "<Nazwa osi> (ustawienie osi)", Strona 206

## Określenie sygnałów wyjściowych na obrót

W przypadku przetworników do pomiaru kąta typu TTL można w jednej operacji nauczenia określić dokładną liczbę sygnałów wyjściowych na obrót.

- W menu głównym kliknąć na Ustawienia .
- Na Osie kliknąć
- Kliknąć na oznaczenie osi lub w razie konieczności na Nie zdefiniowano .
- W razie konieczności wybrać na liście rozwijalnej Nazwa osi oznaczenie dla osi
- Na Enkoder kliknąć
- Na liście rozwijalnej Typ enkodera wybrać typ Enkoder kątowy.
- ▶ Dla Tryb wskazania wybrać opcję ∞ ... ∞ .
- Na Znaczniki referencyjne kliknąć
- Na liście rozwijalnej Znacznik referencyjny wybrać jedną z opcji:
  - Brak: żaden znacznik referencyjny nie jest dostępny
  - Jedno: enkoder dysponuje jednym znacznikiem referencyjnym
- Aby przejść do poprzedniego wskazania, na Powrót kliknąć
- > Aby uruchomić operację nauczenia, na Start kliknąć
- Operacja nauczenia zostaje uruchomiona i wyświetlany jest Asystent
- Kierować się instrukcjami Asystenta
- > Określona w operacji nauczenia liczba sygnałów wyjściowych zostaje przejęta do pola Sygnały wyjściowe na jeden obrót.

ſ

<

Jeśli po operacji nauczenia wybierany jest inny tryb wyświetlania, to określona liczba sygnałów wyjściowych zostaje zachowana.

**Dalsze informacje:** "Ustawienia dla enkoderów z interfejsami typu TTL", Strona 210

## 7.6.6 Przeprowadzenie kompensacji błędów

Wpływy mechaniczne jak np. błędy prowadnic, odchylanie na pozycjach końcowych, tolerancje powierzchni nośnej albo niekorzystne zamontowania (błędy Abbe) mogą prowadzić do powstawania błędów pomiaru. Przy pomocy kompensacji błędów urządzenie może automatycznie kompensować systematyczne błędy pomiaru już podczas rejestrowania punktów pomiaru. Poprzez porównywanie wartości zadanych i rzeczywistych można definiować jeden lub kilka współczynników kompensacji oraz wykorzystywać je w następnych pomiarach.

Przy tym rozróżnia się następujące metody:

#### Konfigurowanie kompensacji błędów dla pojedynczych osi

- Liniowa kompensacja błędów (LEC): współczynnik kompensacji zostaje obliczony z zadanej długości wzorca pomiaru (zadana długość) i rzeczywistego dystansu przemieszczenia (długość rzeczywista). Współczynnik kompensacji zostaje zastosowany liniowo na całym zakresie pomiaru.
- Fragmentaryczna linearna kompensacja błędów (SLEC): oś jest dzielona za pomocą maks. 200 punktów oporowych krótkie odcinki. Dla każdego fragmentu zostaje definiowany i zastosowany własny współczynnik kompensacji.

#### Konfigurowanie kompensacji błędów dla kilku osi

- Nieliniowa kompensacja osi (NLEC): zakres pomiaru dzielony jest na maks. 99 punktów oporowych w rastrze z kilkoma powierzchniami podziałowymi. Dla każdej powierzchni podziałowej zostaje definiowany i zastosowany własny współczynnik kompensacji.
- Kompensacja błędu prostokątności (SEC): współczynnik kompensacji jest określany poprzez porównanie ze sobą kąta zadanego osi przestrzennych i wyniku pomiaru. Współczynnik kompensacji zostaje zastosowany na całym zakresie pomiaru.

# WSKAZÓWKA

#### Późniejsze zmiany ustawień enkoderów mogą prowadzić do powstawania błędów

Jeśli ustawienia enkoderów takie jak wejście enkodera, typ enkodera, okres sygnału lub znaczniki referencyjne zostaną zmienione, to określone uprzednio współczynniki kompensacji ewentualnie nie są więcej trafne.

 Jeśli ustawienia enkoderów zostają zmieniane, to należy na nowo konfigurować kompensację błędów

Dla wszystkich metod musi zostać bardzo dokładnie zostać zmierzony rzeczywisty przebieg błędów, np. przy pomocy porównawczego przyrządu pomiarowego lub wzorca kalibracji.

6

Ŧ

i

Linearna kompensacja błędów oraz fragmentaryczna linearna kompensacja błędów nie mogą być ze sobą kombinowane.

Jeśli aktywowane jest przesunięcie punktu referencyjnego, to należy następnie ponownie konfigurować kompensację błędów. W ten sposób unika się błędów pomiaru.

## Konfigurowanie linearnej kompensacji błędów (LEC)

W przypadku liniowej kompensacji błędów (LEC) urządzenie stosuje współczynnik kompensacji, obliczony z zadanej długości lub kąta wzorca pomiaru (zadana długość bądź zadany kąt) i rzeczywistego dystansu przemieszczenia (długość rzeczywista lub kąt rzeczywisty). Współczynnik kompensacji zostaje zastosowany na całym zakresie pomiaru.

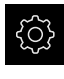

W menu głównym kliknąć na Ustawienia .

| 5 |
|---|
| 1 |

- Na Osie kliknąć
- Wybrać oś
- Otworzyć jedno po drugim:
  - Kompensacja błędów
  - Liniowa kompensacja błędów (LEC)
- Podać długość lub kąt wzorca pomiaru (zadaną długość lub zadany kąt)
- Zapis potwierdzić z RET.
- Podać określoną poprzez pomiar długość lub kąt rzeczywistego odcinka przemieszczenia (długość rzeczywista lub kąt rzeczywisty)
- Zapis potwierdzić z RET.
- Kompensacja przełącznikiem suwakowym ON/OFF aktywować

Dalsze informacje: "Liniowa kompensacja błędów (LEC)", Strona 216

## Konfigurowanie fragmentarycznej liniowej kompensacji błędów (SLEC)

Dla przeprowadzenia fragmentarycznej linearnej kompensacji błędów oś jest dzielona za pomocą maks. 200 punktów oporowych na krótkie odcinki. Odchylenie pomiędzy rzeczywistą drogą przemieszczenia od długości odcinka na danym fragmencie daje wartość kompensacji, wyrównującą mechaniczne wpływy na osi.

6

Jeśli dla przetwornika do pomiaru kąta wybrano tryb odczytu - ∞ ... ∞, to kompensacja błędów przetworników pomiaru kąta nie działa na ujemne wartości tabeli punktów oporowych.

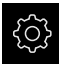

W menu głównym kliknąć na Ustawienia .

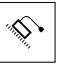

<

- Na Osie kliknąć
- Wybrać oś
- Otworzyć jedno po drugim:
  - Kompensacja błędów
  - Częściowa liniowa kompensacja błędów (SLEC)
- Kompensacja przełącznikiem suwakowym ON/OFF dezaktywować
- Na Tworzenie tabeli punktów oporowych kliknąć
- Kliknięciem na + lub nastawić Liczba punktów korekcji (maks. 200).
- Pożądaną Odległość punktów korekcji podać
- Sapis potwierdzić z **RET**.
- punkt startu podać
- Zapis potwierdzić z RET.
- Aby wygenerować tabelę punktów oporowych (pomocniczych), na Generować kliknąć
- > Zostaje utworzona tabela punktów oporowych
- W tabeli punktów oporowych wyświetlane są Pozycje punktów oporowych (P) i Wartości kompensacji (D) odpowiednich fragmentów odcinka
- Wartość kompensacji (D) "0,0" dla punktu oporowego 0 podać
- Zapis potwierdzić z RET.
- Określone w pomiarze wartości kompensacji podać w polu Wartość kompensacji (D) dla wygenerowanych punktów oporowych
- Zapis potwierdzić z RET.
- Aby przejść do poprzedniego wskazania, dwa razy na Poprzedni kliknąć
- Kompensacja przełącznikiem suwakowym ON/OFF aktywować
- > Kompensacja błędów dla osi zostaje zastosowana

**Dalsze informacje:** "Częściowa liniowa kompensacja błędów (SLEC)", Strona 216

## Dopasowanie istniejącej tabeli punktów oporowych

Po wygenerowaniu tabeli punktów oporowych dla fragmentarycznej liniowej kompensacji błędów, może ta tabela zostać odpowiednio dopasowana w razie konieczności.

W menu głównym kliknąć na Ustawienia.

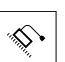

<

- Na Osie kliknać
- Wybrać oś
- Otworzyć jedno po drugim:
  - Kompensacja błędów
  - Częściowa liniowa kompensacja błędów (SLEC)
- Kompensacja przełącznikiem suwakowym ON/OFF dezaktywować
- Na Tabela punktów korekcji kliknąć
- > W tabeli punktów oporowych wyświetlane są Pozycje punktów oporowych (P) i Wartości kompensacji (D) odpowiednich fragmentów odcinka
- Wartość kompensacji (D) dla punktów oporowych dopasować
- Zapisy z RET potwierdzić
- Aby przejść do poprzedniego wskazania, na Powrót kliknąć
- Kompensacja przełącznikiem suwakowym ON/OFF aktywować
- > Dopasowana kompensacja błędów dla osi zostaje zastosowana

Dalsze informacje: "Częściowa liniowa kompensacja błędów (SLEC)", Strona 216

## Nieliniowa kompensacja błędów (NLEC) konfigurowanie

Dla zrealizowania opcji Nieliniowa kompensacja błędów (NLEC) zakres pomiaru zostaje podzielony przy pomocy maks. 99 punktów oporowych na raster z równymi co do wielkości fragmentami powierzchni. Dla każdego identycznego co do wielkości fragmentu powierzchni zostaje określony własny współczynnik kompensacji, a mianowicie poprzez porównanie ze sobą wartości zadanych oraz wartości rzeczywistych (wartości pomiaru) punktów oporowych.

Dla określenia wartości zadanych i wartości rzeczywistych punktów oporowych dostępne są następujące możliwości:

## Uchwycenie wartości zadanych

- Wczytanie odchylenia wzorca kalibrowania (ACF)
- Manualne generowanie tablicy punktów oporowych

i

f

### Uchwycenie wartości rzeczywistych

- Importowanie tabeli punktów oporowych (TXT lub XML)
- Określenie wartości rzeczywistych w operacji nauczenia
- Uchwycenie wartości rzeczywistych odręcznie
  - Dla plików importu obowiązują następujące reguły:
    - W nazwie pliku nie należy stosować przegłosów lub znaków szczególnych
    - Jako znak rozdzielający dziesiętny stosować punkt
  - W następujących przypadkach są nadpisywane zarówno wartości zadane jak i wartości rzeczywiste w dostępnej tablicy punktów oporowych:
    - Jeśli liczba lub odległości punktów oporowych są odręcznie zmieniane
    - Jeśli importowany jest plik, zawierający odmienne dane odnośnie liczby lub odległości punktów oporowych

Dalsze informacje: "Nieliniowa kompensacja błędów (NLEC)", Strona 204

### Dezaktywowanie nieliniowej kompensacji błędów

Aby móc skonfigurować opcję **Nieliniowa kompensacja błędów (NLEC)** należy ją najpierw dezaktywować.

| دش        |
|-----------|
|           |
| <u>نې</u> |

- W menu głównym kliknąć na Ustawienia .
- Otworzyć jedno po drugim:
  - Osie
  - Ogólne nastawienia
  - Kompensacja błędów
  - Nieliniowa kompensacja błędów (NLEC)
- Kompensacja przełącznikiem suwakowym ON/OFF dezaktywować
- > Tablica punktów oporowych jest odblokowana dla edycji

## Wczytać odchylenia wzorca kalibracji

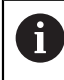

Dane kalibrowania wraz z odchyleniami można uzyskać z reguły u producenta wzorca kalibracji.

### Warunki:

 Wartości zadane dostępne są w pliku ACF, analogicznie do schematu importu urządzenia

Dalsze informacje: "Generowanie pliku importu ACF", Strona 100

Nieliniowa kompensacja błędów (NLEC) jest dezaktywowana

| درتها   |  |
|---------|--|
|         |  |
| \$<br>• |  |

i

- W menu głównym kliknąć na Ustawienia .
- Otworzyć jedno po drugim:
  - Osie
  - Ogólne nastawienia
  - Kompensacja błędów
  - Nieliniowa kompensacja błędów (NLEC)
- Na Wczytać odchylenia wzorca kalibracji kliknąć
- Przejść do pożądanego foldera
- Kliknąć na odpowiedni plik (ACF)
- Na Wybrać kliknąć
- > Wartości zadane są importowane z pliku

## Generowanie pliku importu ACF

Aby móc wczytać dane kalibrowania w urządzeniu, należy je zapisać najpierw w pliku ACF.

- Otworzyć nowy plik w edytorze tekstu komputera
- Plik z rozszerzeniem \*.acf zachować pod jednoznaczną nazwą
- Wartości rozdzielone punktem tabulacji zapisać według poniższego schematu

Dla plików importu obowiązują następujące reguły:

- W nazwie pliku nie należy stosować przegłosów lub znaków szczególnych
- Jako znak rozdzielający dziesiętny stosować punkt

### **Schemat ACF**

Plik ACF zawiera wartości zadane punktów oporowych na osiach X i Y. Wartości zadane są skorygowane o odchylenia wzorca kalibracji.

Poniższy przykład pokazuje raster z 5 x 5 punktami oporowymi w odstępie wynoszącym 25 mm na osi X i w odstępie 20 mm na osi Y, ustawionymi na osi X.

## Przykład

| MM       | Х       |
|----------|---------|
| 25.0     | 20.0    |
| 5        | 5       |
| 0.0000   | 0.0000  |
| 25.0012  | -0.0010 |
| 50.0003  | -0.0006 |
| 75.0010  | 0.0016  |
| 100.0021 | 0.0000  |
| 0.00005  | 20.0020 |
| 25.0013  | 20.0021 |
| 50.0013  | 20.0022 |
| 75.0005  | 20.0023 |
| 99.9996  | 20.0003 |
| -0.00010 | 39.9998 |
| 24.9981  | 39.9979 |
| 49.9999  | 40.0001 |
| 75.0004  | 40.0021 |
| 100.0019 | 40.0008 |
| 0.00003  | 59.9992 |
| 25.0000  | 60.0018 |
| 50.0001  | 60.0003 |
| 75.0020  | 59.9990 |
| 100.0001 | 60.0001 |
| -0.00003 | 80.0021 |
| 24.9979  | 80.0004 |
| 50.0020  | 79.9991 |
| 75.0001  | 79.9985 |
| 100.0010 | 80.0002 |

## Objaśnienie

 $\mathbf{i}$ 

6

7

Poniższy przegląd objaśnia strukturę pliku importu ACF.

| Wartość     | Objaśnienie                                                 | Wartość | Objaśnienie                                                 |
|-------------|-------------------------------------------------------------|---------|-------------------------------------------------------------|
| MM          | Jednostka miary milimetry<br>(nie konfigurowalna)           | Х       | Oś ustawienia<br>(X lub Y)                                  |
| 25.0        | Odstęp punktów oporowy-<br>ch na osi X                      | 20.0    | Odstęp punktów oporowych<br>na osi Y                        |
| 5           | Liczba punktów oporowych<br>na osi X                        | 5       | Liczba punktów oporowych<br>na osi Y                        |
| 0.0000      | Wartość zadana pierwsze-<br>go punktu oporowego na<br>osi X | 0.0000  | Wartość zadana pierwsze-<br>go punktu oporowego na<br>osi Y |
| 25.0012     | Wartość zadana drugiego<br>punktu oporowego na osi X        | -0.0010 | Wartość zadana drugiego<br>punktu oporowego na osi Y        |
| · · · · · · |                                                             |         |                                                             |

Plik zawiera dla każdego punktu oporowego dalszy wiersz z wartościami X i Y.

Punkty oporowe mogą być podawane w kolejności wierszowej lub w kolejności meandrowej. Urządzenie automatycznie dopasowuje kierunek odczytu.

| Kierun | nek odc | zytu wie | erszami | i  | Kierun | ek odc | zytu me | androw | y  |
|--------|---------|----------|---------|----|--------|--------|---------|--------|----|
| 21     | 22      | 23       | 24      | 25 | 21     | 22     | 23      | 24     | 25 |
| 16     | 17      | 18       | 19      | 20 | 20     | 19     | 18      | 17     | 16 |
| 11     | 12      | 13       | 14      | 15 | 11     | 12     | 13      | 14     | 15 |
| 6      | 7       | 8        | 9       | 10 | 10     | 9      | 8       | 7      | 6  |
| 1      | 2       | 3        | 4       | 5  | 1      | 2      | 3       | 4      | 5  |

## Manualne generowanie tablicy punktów oporowych

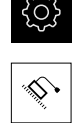

- W menu głównym kliknąć na Ustawienia .
- Otworzyć jedno po drugim:
  Osie
  - Ogólne nastawienia
  - Kompensacja błędów
  - Nieliniowa kompensacja błędów (NLEC)
- PodaćLiczba punktów korekcji dla pierwszej osi
- ► Zapis potwierdzić z RET .
- PodaćOdległość punktów korekcji dla pierwszej osi
- Zapis potwierdzić z RET .
- Powtórzyć operację dla drugiej osi
- Liczba i odległość punktów oporowych są przejmowane do tablicy punktów oporowych
- > Istniejąca tabela punktów oporowych zostaje nadpisana

## Import tabeli punktów oporowych

Dla dopasowania wartości rzeczywistych punktów oporowych, mogą być importowane następujące typy plików:

- XML: zawiera wartości rzeczywiste
- TXT:: zawiera wartości rzeczywiste
- Rozszerzony TXT:: zawiera odchylenia od wartości zadanych

#### Warunki:

 Wartości są dostępne w pliku XML lub TXT, analogicznie do schematu importu urządzenia

**Dalsze informacje:** "Generowanie pliku importu XML", Strona 108 **Dalsze informacje:** "Generowanie pliku importu TXT", Strona 104

Nieliniowa kompensacja błędów (NLEC) jest dezaktywowana

|   | ŝ |
|---|---|
|   |   |
| Γ |   |

- W menu głównym kliknąć na Ustawienia .
- Otworzyć jedno po drugim:
  Osie
  - Ogólne nastawienia
  - Kompensacja błędów
  - Nieliniowa kompensacja błędów (NLEC)
- Na Import tabeli punktów oporowych kliknąć
- Przejść do pożądanego foldera
- Kliknąć na pożądany plik (TXT lub XML)
- Na Wybrać kliknąć
- > W zależności od importowanego typu pliku dopasowywana jest tablica punktów oporowych:
  - SML: wartości rzeczywiste są importowane z pliku
  - TXT: wartości rzeczywiste są importowane z pliku
  - Rozszerzony TXT: wartości rzeczywiste są korygowane o odchylenia

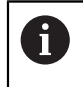

Aby zatrzymać wartości zadane dostępnej tablicy punktów oporowych, należy zdefiniować liczbę i odległości w pliku importu analogicznie do dostępnej tablicy punktów oporowych. W przeciwnym razie wartości zadane są nadpisywane z rastrem, podanym w pliku. Uprzednio wczytane odchylenia wzorca kalibracji zostają utracone.

### Generowanie pliku importu TXT

- Otworzyć nowy plik w edytorze tekstu komputera
- Plik z rozszerzeniem \*.txt zachować pod jednoznaczną nazwą
- Dane rozdzielone punktem tabulacji zapisać według jednego z następujących schematów:
  - Schemat TXT: plik zawiera wartości rzeczywiste punktów oporowych
  - Schemat rozszerzony TXT: plik zawiera odchylenia od teoretycznej wartości zadanej

6

Dla plików importu obowiązują następujące reguły:

- W nazwie pliku nie należy stosować przegłosów lub znaków szczególnych
- Jako znak rozdzielający dziesiętny stosować punkt

## Schemat TXT

Plik TXT zawiera wartości rzeczywiste punktów oporowych na osiach X i Y. Poniższy przykład pokazuje raster z 5 x 5 punktami oporowymi w odstępie wynoszącym 25 mm na osi X i w odstępie 20 mm na osi Y, ustawionymi na osi X.

#### Przykład

| MM       | х       |
|----------|---------|
| 25.0     | 20.0    |
| 5        | 5       |
| 0.0000   | 0.0000  |
| 25.0012  | -0.0010 |
| 50.0003  | -0.0006 |
| 75.0010  | 0.0016  |
| 100.0021 | 0.0000  |
| 0.00005  | 20.0020 |
| 25.0013  | 20.0021 |
| 50.0013  | 20.0022 |
| 75.0005  | 20.0023 |
| 99.9996  | 20.0003 |
| -0.00010 | 39.9998 |
| 24.9981  | 39.9979 |
| 49.9999  | 40.0001 |
| 75.0004  | 40.0021 |
| 100.0019 | 40.0008 |
| 0.00003  | 59.9992 |
| 25.0000  | 60.0018 |
| 50.0001  | 60.0003 |
| 75.0020  | 59.9990 |
| 100.0001 | 60.0001 |
| -0.00003 | 80.0021 |

| MM       | Х       |
|----------|---------|
| 24.9979  | 80.0004 |
| 50.0020  | 79.9991 |
| 75.0001  | 79.9985 |
| 100.0010 | 80.0002 |

## Objaśnienie

Poniższy przegląd objaśnia wartości, które mogą być indywidualnie dopasowane. Wszystkie nie przedstawione dane muszą zostać przejęte z przykładu. Należy uchwycić wartości z rozdzieleniem punktem tabulacji.

| Wartość                                                                         | Objaśnienie                                                      | Wartość | Objaśnienie                                                      |
|---------------------------------------------------------------------------------|------------------------------------------------------------------|---------|------------------------------------------------------------------|
| MM                                                                              | Jednostka miary milimetry<br>(alternatywnie: IN dla cali)        | Х       | Oś ustawienia<br>(X lub Y)                                       |
| 25.0                                                                            | Odstęp punktów oporowy-<br>ch na osi X                           | 20.0    | Odstęp punktów oporowy-<br>ch na osi Y                           |
| 5                                                                               | Liczba punktów oporowy-<br>ch na osi X                           | 5       | Liczba punktów oporowy-<br>ch na osi Y                           |
| 0.0000                                                                          | Wartość rzeczywista<br>pierwszego punktu oporo-<br>wego na osi X | 0.0000  | Wartość rzeczywista<br>pierwszego punktu oporo-<br>wego na osi Y |
| 25.0012                                                                         | Wartość rzeczywista<br>drugiego punktu oporowe-<br>go na osi X   | -0.0010 | Wartość rzeczywista<br>drugiego punktu oporowe-<br>go na osi Y   |
| Plik zawiera dla każdego punktu oporowego dalszy wiersz z<br>wartościami X i Y. |                                                                  |         |                                                                  |

## Schemat rozszerzony TXT

Plik rozszerzone TXT zawiera odchylenia punktów oporowych od wartości zadanych na osiach X i Y.

Poniższy przykład pokazuje raster z 5 x 5 punktami oporowymi w odstępie wynoszącym 25 mm na osi X i w odstępie 20 mm na osi Y.

#### Przykład

NLEC Data File 0.91 // Serial Number = CA-1288-6631-1710 MM ON Number of Grid Points (x, y): 5 5 Grid Block Size (x, y): 25.0 20.0 Offset: 0 0 Stacja (1, 1) 0.00000 0.00000 Stacja (2, 1) 0.00120 -0.00100 Stacja (3, 1) 0.00030 -0.00060 Stacja (4, 1) 0.00100 0.00160 Stacja (5, 1) 0.00000 0.00210 Stacja (1, 2) 0.00005 0.00200 Stacja (2, 2) 0.00130 0.00210 Stacja (3, 2) 0.00130 0.00220 Stacja (4, 2) 0.00050 0.00230 Stacja (5, 2) -0.00040 0.00030 Stacja (1, 3) -0.00010 -0.00020 Stacja (2, 3) -0.00190 -0.00210 Stacja (3, 3) -0.00010 0.00010 Stacja (4, 3) 0.00040 0.00210 Stacja (5, 3) 0.00190 0.00080 Stacja (1, 4)

| NLEC Data File |          |
|----------------|----------|
| 0.00003        | -0.00080 |
| Stacja (2, 4)  |          |
| 0.00000        | 0.00180  |
| Stacja (3, 4)  |          |
| -0.00010       | 0.00030  |
| Stacja (4, 4)  |          |
| 0.00200        | -0.00100 |
| Stacja (5, 4)  |          |
| 0.00010        | 0.00010  |
| Stacja (1, 5)  |          |
| -0.00003       | 0.00210  |
| Stacja (2, 5)  |          |
| -0.00210       | 0.00040  |
| Stacja (3, 5)  |          |
| 0.00200        | -0.00090 |
| Stacja (4, 5)  |          |
| 0.00010        | -0.00150 |
| Stacja (5, 5)  |          |
| 0.00100        | 0.00020  |

## Objaśnienie

Poniższy przegląd objaśnia wartości, które mogą być indywidualnie dopasowane. Wszystkie nie przedstawione dane muszą zostać przejęte z przykładu.

| Wartość          |                                                        | Objaśnienie                                                 |  |  |
|------------------|--------------------------------------------------------|-------------------------------------------------------------|--|--|
| // Serial Numbe  | er = CA-1288-6631-1710                                 | Numer seryjny (opcjonalnie)                                 |  |  |
| ММ               |                                                        | Jednostka miary milimetry<br>(alternatywnie: IN dla cali)   |  |  |
| Number of Gri    | d Points (x, y):                                       |                                                             |  |  |
| 5                | 5                                                      | Liczba punktów oporowych na osiach<br>X i Y                 |  |  |
| Grid Block Siz   | e (x, y):                                              |                                                             |  |  |
| 25.0             | 20.0                                                   | Odległość punktów oporowych na osiach X i Y                 |  |  |
| Stacja (1, 1):   |                                                        |                                                             |  |  |
| 0.00000          | 0.00000                                                | Odchylenie pierwszego punktu oporo-<br>wego na osiach X i Y |  |  |
| Stacja (2, 1):   |                                                        |                                                             |  |  |
| 0.00120          | -0.00100                                               | Odchylenie drugiego punktu oporowe-<br>go na osiach X i Y   |  |  |
| Plik z<br>stacja | awiera dla każdego punkt<br>a (x, y) z odchyleniami na | u oporowego odpowiedni segment<br>osiach X i Y.             |  |  |

## Generowanie pliku importu XML

Aby utworzyć plik importu XML, można eksportować dostępną tabelę punktów oporowych oraz ją dopasować lub utworzyć nowy plik.

#### Eksportowanie i dopasowanie tabeli punktów oporowych

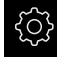

W menu głównym kliknąć na Ustawienia .

| Г |               |
|---|---------------|
| l | $\mathcal{A}$ |

i

- Otworzyć jedno po drugim:
  - Osie
  - Ogólne nastawienia
  - Kompensacja błędów
  - Nieliniowa kompensacja błędów (NLEC)
- Na Eksport tabeli punktów oporowych kliknąć
- Wybrać pożądaną lokalizację w pamięci, np. zewnętrzne medium pamięci
- Przejść do pożądanego foldera
- Zachować plik pod jednoznaczną nazwą
- Dopasować wartości w edytorze XML lub w edytorze tekstu komputera

Eksportowany plik XML zawiera także wartości zadane punktów oporowych (segment **<group id="Standard"> </group>**). Przy imporcie te dane nie są uwzględniane. Ten segment może być także usunięty z pliku importu, w razie potrzeby.

#### Utworzenie nowego pliku

- Otworzyć nowy plik w edytorze XML lub w edytorze tekstu komputera
- Plik z rozszerzeniem \*.xml zachować pod jednoznaczną nazwą
- Dane zapisać według poniżej opisanego schematu

Dla plików importu obowiązują następujące reguły:

- W nazwie pliku nie należy stosować przegłosów lub znaków szczególnych
- Jako znak rozdzielający dziesiętny stosować punkt

#### Schemat XML

Plik XML zawiera wartości rzeczywiste punktów oporowych na osiach X i Y. Poniższy przykład pokazuje raster z 5 x 5 punktami oporowymi w odstępie wynoszącym 25 mm na osi X i w odstępie 20 mm na osi Y.

#### Przykład

<?xml version="1.0" encoding="UTF-8"?>

<configuration>

<base id="Settings">

<group id="CellSize">

```
<element id="x">25</element>
```

<element id="y">20</element>

</group>

<group id="General">

<element id="enabled">false</element>
</group>

<group id="GridSize"> <element id="x">5</element> <element id="y">5</element>

<?xml version="1.0" encoding="UTF-8"?>

7

## </group> <group id="Level0"> <element id="Position" Angle="0" Z="0" Y="0" X="0"/> <element id="0-0" Y="0" X="0"/> <element id="1-0" Y="-0.001" X="25.00120000000001"/> <element id="2-0" Y="-0.000599999999999999995" X="50.00030000000003"/> <element id="3-0" Y="0.001600000000000001" X="75.00100000000005"/> <element id="4-0" Y="0" X="100.0021"/> <element id="0-1" Y="20.001999999999999" X="5.0000000000000002"/> <element id="1-1" Y="20.002099999999999" X="25.00130000000001"/> <element id="2-1" Y="20.00219999999998" X="50.00130000000001"/> <element id="3-1" Y="20.00230000000002" X="75.00050000000002"/> <element id="4-1" Y="20.00029999999999" X="99.99960000000001"/> <element id="0-2" Y="39.9998" X="-0.0001"/> <element id="1-2" Y="39.99790000000001" X="24.99810000000001"/> <element id="2-2" Y="40.00010000000003" X="49.99989999999997"/> <element id="3-2" Y="40.002099999999999" X="75.000399999999999"/> <element id="4-2" Y="40.00079999999998" X="100.0019000000001"/> <element id="0-3" Y="59.99920000000002" X="3.000000000000001"/> <element id="1-3" Y="60.00180000000003" X="25"/> <element id="2-3" Y="60.0003000000003" X="49.99989999999997"/> <element id="3-3" Y="59.9990000000002" X="75.00199999999995"/> <element id="4-3" Y="60.0001000000003" X="100.0001"/> <element id="0-4" Y="80.00209999999999" X="-3.000000000000001"/> <element id="3-4" Y="79.99850000000007" X="75.00010000000003"/> <element id="2-4" Y="79.99909999999999" X="50.00200000000002"/> <element id="4-4" Y="80.00020000000007" X="100 001"/> </group> </base> <base id="version" build="0" minor="4" major="1"/> </configuration>

## Objaśnienie

7

Poniższy przegląd objaśnia parametry i wartości, które mogą być indywidualnie dopasowane. Wszystkie nie przedstawione elementy muszą zostać przejęte z przykładu.

| Grupa                                         | Parametry i wartości (przykład)                                                                    | Objaśnienie                                                                           |
|-----------------------------------------------|----------------------------------------------------------------------------------------------------|---------------------------------------------------------------------------------------|
| <group<br>id="<b>CellSize</b>"&gt;</group<br> | <element id="x">25</element>                                                                       | Odstęp punktów oporowych na osi X,<br>tu: 25 mm                                       |
|                                               | <element id="y">20</element>                                                                       | Odstęp punktów oporowych na osi Y,<br>tu: 20 mm                                       |
| <group<br>id="<b>GridSize</b>"&gt;</group<br> | <element id="x">5</element>                                                                        | Liczba punktów oporowych na osi X,<br>tu: 5 punktów oporowych                         |
|                                               | <element id="y">5</element>                                                                        | Liczba punktów oporowych na osi Y,<br>tu: 5 punktów oporowych                         |
| <group<br>id=<b>"Level0</b>"&gt;</group<br>   | <element id="0-0" x="&lt;b&gt;0&lt;/b&gt;" y="&lt;b&gt;0&lt;/b&gt;"></element>                     | Wartości rzeczywiste pierwszego<br>punktu oporowego w jednostce mm,<br>tu:            |
|                                               |                                                                                                    | = X = 0                                                                               |
|                                               |                                                                                                    | ■ Y = 0                                                                               |
|                                               | <element <br="" id="1-0" y="&lt;b&gt;-0.001&lt;/b&gt;">X=<b>"25.00120000000001</b>"/&gt;</element> | Wartości rzeczywiste drugiego punktu<br>oporowego w jednostce mm, tu:<br>■ X = -0 001 |
|                                               |                                                                                                    | Y = 25.00120000000001                                                                 |

Grupa zawiera dla każdego punktu oporowego dalszy element z przedstawionymi parametrami.

## Określenie wartości rzeczywistych w operacji nauczenia

| A            | Ta operacja nie może zostać anulowana.                                                                                               |
|--------------|----------------------------------------------------------------------------------------------------|
|              |                                                                                                    |
| <u></u>      | W menu głównym kliknąć na Ustawienia .                                                                                               |
|              | Otworzyć jedno po drugim:                                                                                                    |
| ×            | Osie                                                                                                    |
|              | <ul> <li>Ogólne nastawienia</li> </ul>                                                                                               |
|              | Kompensacja błędów                                                                                                    |
|              | <ul> <li>Nieliniowa kompensacja błędów (NLEC)</li> </ul>                                                                             |
|              | Aby uruchomić operację nauczenia, na Start kliknąć                                                                                   |
|              | > W menu Pomiar wyświetlany jest Asystent                                                                                            |
|              | <ul> <li>Kierować się instrukcjami Asystenta</li> </ul>                                                                              |
|              | <ul> <li>Odpowiedni element mierzyć lub konstruować</li> </ul>                                                                       |
| $\checkmark$ | Aby kontynuować, w Asystencie na Potwierdź kliknąć                                                                                   |
|              | Ostatni określony element jest przejmowany do tablicy punktów oporowych.                                                             |
| $\checkmark$ | <ul> <li>Aby zamknąć Asystenta, na Zamknij kliknąć</li> </ul>                                                                        |
|              | <ul> <li>Zmierzone w operacji nauczenia wartości są przejmowane<br/>jako wartości rzeczywiste do tabeli punktów oporowych</li> </ul> |
|              | <ul> <li>Po zakończeniu operacji nauczenia w dalszym ciągu<br/>wyświetlane jest menu Pomiar .</li> </ul>                             |
| Uchwy        | cenie wartości rzeczywistych odręcznie                                                                                               |
| <u></u>      | W menu głównym kliknąć na Ustawienia .                                                                                               |
|              | Otworzyć jedno po drugim:                                                                                                    |
|              | Osie                                                                                                    |
|              | <ul> <li>Ogólne nastawienia</li> </ul>                                                                                               |
|              | Kompensacja błędów                                                                                                    |
|              | Nieliniowa kompensacja błędów (NLEC)                                                                                                 |

- Na Tabela punktów korekcji kliknąć
- Podać wartości rzeczywiste punktów oporowych
- ▶ Wpis potwierdzić każdorazowo z RET .

## Aktywowanie nieliniowej kompensacji błędów

W menu głównym kliknąć na Ustawienia .

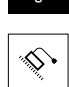

- Otworzyć jedno po drugim:
  - Osie
  - Ogólne nastawienia
  - Kompensacja błędów
  - Nieliniowa kompensacja błędów (NLEC)
- Kompensacja przełącznikiem suwakowym ON/OFF aktywować
- Kompensacja błędów zostaje zastosowana od następnego pomiaru

## Kompensacja błędów prostokątności (SEC) konfigurowanie

Przy pomocy **Kompensacja błędów prostokątności (SEC)** wyrównywane są błędy kąta podczas rejestrowania punktów pomiarowych. Współczynnik kompensacji zostaje określony z odchylenia od kąta zadanego osi przestrzennych w odniesieniu do rzeczywistego wyniku pomiaru. Współczynnik kompensacji zostaje zastosowany na całym zakresie pomiaru.

| ŝ  |   |
|----|---|
| \$ | ] |

- W menu głównym kliknąć na Ustawienia .
- Otworzyć jedno po drugim:
  - Osie
  - Ogólne nastawienia
  - Kompensacja błędów
  - Kompensacja błędów prostokątności (SEC)
- Wartości pomiaru (M) i wartości zadane (S) trzech osi przestrzennych są wyświetlane
- Podać wartości pomiaru wzorca (= wartości zadane)
- Kompensacja przełącznikiem suwakowym ON/OFF aktywować
- Kompensacja błędów prostokątności zostaje zastosowana od następnego pomiaru

Dalsze informacje: "Kompensacja błędów prostokątności (SEC)", Strona 205

## 7.6.7 Sprzęganie osi

Jeśli osie są sprzęgane ze sobą, to urządzenie przelicza wartości położenia obydwu osi odpowiednio do wybranego rodzaju przeliczenia. Na odczycie położenia wyświetlana jest tylko oś główna z obliczoną wartością położenia. Osie sprzężenia nie są pokazywane na odczycie położenia.

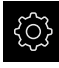

W menu głównym kliknąć na Ustawienia .

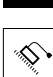

- Na Osie kliknąć
- W przypadku osi, która ma być sprzężona z osią główną, kliknąć na <Nazwa osi> lub na Nie zdefiniowano
- Na Typ osi kliknąć
- <
- Wybrać typ osi Sprzężona oś
- Aby przejść do poprzedniego wskazania, na Powrót kliknąć
- Na liście rozwijalnej Sprzężona oś główna wybrać pożądaną oś główną
- Na liście rozwijalnej Przeliczenie z osią główną wybrać pożądany rodzaj przeliczenia:
  - +: oś główna + oś sprzężenia
  - -: oś główna oś sprzężenia
- Wartości pozycji obydwu osi są odpowiednio ze sobą przeliczane, w zależności od wybranego rodzaju przeliczenia

Dalsze informacje: "<Nazwa osi> (ustawienie osi)", Strona 206

## 7.6.8 Włączenie szukania znaczników referencyjnych

Przy pomocy znaczników referencyjnych urządzenie może np. referencjonować stół obrabiarki względem obrabiarki. Przy włączonym szukaniu znaczników referencyjnych zostaje po starcie urządzenia wyświetlany asystent, żądający od obsługującego, przemieszczenia osi w celu szukania znaczników referencyjnych. **Warunek:** zamontowane przetworniki dysponują znacznikami referencyjnymi, skonfigurowanymi w parametrach osiowych.

W przypadku szeregowych enkoderów z interfejsem EnDat może zostać pominięte szukanie znaczników referencyjnych, ponieważ osie są referencjonowane automatycznie.

W zależności od konfiguracji automatyczne szukanie znaczników referencyjnych może także zostać anulowane po uruchomieniu urządzenia.

Dalsze informacje: "Znaczniki referencyjne (Enkoder)", Strona 211

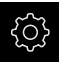

i

i

W menu głównym kliknąć na Ustawienia .

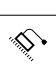

- Na Osie kliknąć
- Otworzyć jedno po drugim:
  - Ogólne nastawienia
  - Znaczniki referencyjne
- Szukanie znaczników referencyjnych po starcie urządzenia suwakiem ON/OFF aktywować
- Znaczniki referencyjne muszą zostać przejechane po każdym starcie urządzenia
- Funkcjonalność urządzenia dostępna jest dopiero po operacji szukania znaczników referencyjnych
- Po udanym znalezieniu znaczników referencyjnych symbol referencji nie miga więcej
   Dalsze informacje: "Elementy obsługi cyfrowego odczytu pozycji", Strona 66

## 7.7 Zakres OEM

W strefie **Zakres OEM** fachowiec przeprowadzający włączenie do eksploatacji ma możliwość dokonywania specyficznych dopasowań na urządzeniu:

- Dokumentacja: OEM-dokumentacja, np. dołączenie wskazówek serwisowych
- Ekran startowy: definiowanie ekranu startowego z własnym logo firmowym
- Zrzuty ekranu: skonfigurować urządzenie z programem ScreenshotClient dla generowania zrzutów ekranu

## 7.7.1 Pobranie i dodanie dokumentacji

Można zachować dokumentację urządzenia na urządzeniu oraz dokonywać jej przeglądu bezpośrednio na urządzeniu.

Można pobierać tylko dokumenty w formacie \*.pdf jako dokumentację. Dokumenty innych formatów plików urządzenie nie są pokazywane.

ţĵ}

i

W menu głównym kliknąć na Ustawienia .

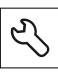

- Na Serwis kliknąć
- Otworzyć jedno po drugim:
  - Zakres OEM
  - Dokumentacja
  - Wybór dokumentacji
- W razie konieczności podłączyć pamięć masową USB (format FAT32) do portu USB na urządzeniu
- Aby przejść do wymaganego pliku, należy kliknąć na odpowiednie miejsce w pamięci

Jeśli omyłkowo wybrano inny folder, to można nawigować z powrotem do pierwotnego foldera.

- Kliknąć na nazwę pliku na liście
- Nawigować do foldera z tym plikiem
- Na plik kliknąć
- Na Wybrać kliknąć
- Plik zostaje skopiowany do strefy Wskazówki serwisowe urządzenia
- Dalsze informacje: "Wskazówki serwisowe", Strona 193
- Pomyślne kopiowanie z OK potwierdzić

Dalsze informacje: "Dokumentacja", Strona 221

#### Nośnik pamięci masowej USB pewnie usunąć

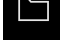

- W menu głównym kliknąć na Menedżer plików.
- Nawigacja do listy lokalizacji pamięci
   Na Pewnie usuń kliknąć
- > Pojawia się meldunek Nośnik danych może zostać usunięty.
- Nośnik pamięci masowej USB odłączyć

## 7.7.2 Ekran startowy dodać

W włączeniu urządzenia można wyświetlać specyficzny dla OEM ekran startowy, np. z nazwą firmy lub z logo firmowym. W tym celu należy zachować w urządzeniu plik grafiki z następującymi właściwościami:

- Typ plików: PNG lub JPG
- Rozdzielczość: 96 ppi
- Format grafiki: 16:10 (w innych formatach są odpowiednio skalowane)
- Wielkość zdjęcia: max. 1280 x 800 px

#### Dołączenie ekranu startowego

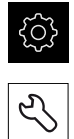

- Na Serwis kliknąć
- Otworzyć jedno po drugim:
  - Zakres OEM
  - Ekran startowy
  - Wybór ekranu startowego

W menu głównym kliknąć na Ustawienia.

- W razie konieczności podłączyć pamięć masową USB (format FAT32) do portu USB na urządzeniu
- Aby przejść do wymaganego pliku, należy kliknąć na odpowiednie miejsce w pamięci

Jeśli omyłkowo wybrano inny folder, to można nawigować z powrotem do pierwotnego foldera.

- Kliknąć na nazwę pliku na liście
- Nawigować do foldera z tym plikiem
- Na plik kliknąć
- Na Wybrać kliknąć
- Plik grafiki jest kopiowany do urządzenia i wyświetlany przy następnym starcie jako ekran startowy
- Pomyślne kopiowanie z OK potwierdzić

#### Nośnik pamięci masowej USB pewnie usunąć

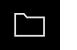

- W menu głównym kliknąć na Menedżer plików.
- Nawigacja do listy lokalizacji pamięci
- •

A

- Na Pewnie usuń kliknąć
- > Pojawia się meldunek Nośnik danych może zostać usunięty.
- Nośnik pamięci masowej USB odłączyć

Jeśli zostają zachowywane w pamięci pliki użytkownika, to zachowywany jest także specyficzny ekran startowy OEM i może on być odtworzony później.

Dalsze informacje: "Zabezpieczenie plików użytkownika", Strona 119

## 7.7.3 Konfigurowanie urządzenia dla zrzutów ekranu

#### ScreenshotClient

Przy pomocy oprogramowania dla PC ScreenshotClient mogą być generowane z komputera zrzuty aktywnego ekranu urządzenia.

| ScreenshotClient                                                      |           |        | -/         | ×   |
|-----------------------------------------------------------------------|-----------|--------|------------|-----|
| Connection                                                            | 127.0.0.1 | L      | Disconn    | ect |
| Identifier                                                            | C:\HEID   | ENHAIN | \screensh  | ot  |
| Language                                                              | 🕜 all     | de     | fr         |     |
| (                                                                     | Snapshot  |        | $\searrow$ |     |
| [2] Screenshot was taken successfully.<br>[1] Connection established. |           |        |            |     |
| oj so eensnor client stanted.                                         |           |        |            |     |
| $\backslash$                                                          | <b>`</b>  |        |            |     |

Ilustracja 20: Interfejs użytkownika w ScreenshotClient

- 1 Status połączenia
- 2 Ścieżka pliku oraz nazwa pliku
- 3 Wybór języka

i

4 Meldunki o statusie

ScreenshotClient jest zawarty w instalacji standardowej wersji GAGE-CHEK 2000 Demo .

Szczegółowy opis znajduje się w **instrukcji obsługi dla użytkownika GAGE-CHEK 2000 Demo**. Instrukcja obsługi dla użytkownika dostępna jest w katalogu "Dokumentation" (Dokumentacja) na stronie internetowej produktu.

Dalsze informacje: "Oprogramowanie demo do produktu", Strona 16

## Aktywowanie zdalnego dostępu do zdjęć ekranu

Aby móc połączyć ScreenshotClient od komputera z urządzeniem, należy aktywować na urządzeniu Dostęp zdalny do zdjęć ekranu.

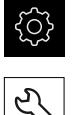

- W menu głównym kliknąć na Ustawienia.
- Na Serwis kliknąć
- Na Zakres OEM kliknąć
- Dostęp zdalny do zdjęć ekranu suwakiem ON/OFF aktywować

Dalsze informacje: "Zakres OEM", Strona 221

#### 7.8 Zabezpieczenie danych

#### 7.8.1 Zachowaj dane konfiguracji

Ustawienia urządzenia mogą zostać zachowane jako plik, aby były dostępne po zresetowaniu na ustawienia fabryczne lub dla instalacji na kilku urządzeniach.

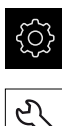

W menu głównym kliknąć na Ustawienia .

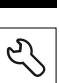

- Na Serwis kliknąć
- Otworzyć jedno po drugim:
  - Zabezpieczyć konfigurację i odtworzyć
  - Zachowaj dane konfiguracji

#### Pełne zabezpieczenie przeprowadzić

Przy pełnym zabezpieczeniu konfiguracji są zachowywane wszystkie ustawienia urządzenia.

- Na Pełne zabezpieczenie kliknąć
- W razie konieczności podłączyć pamięć masową USB (format FAT32) do portu na urządzeniu
- Wybrać folder, do którego mają być skopiowane dane konfiguracji
- Podać wymaganą nazwę danych konfiguracji, np. "<yyyy-</p> mm-dd>\_config"
- Zapis potwierdzić z RET.
- Na Zapisać jako kliknąć

Na Pewnie usuń kliknąć

- Udane zabezpieczenie konfiguracji z OK potwierdzić
- > Plik konfiguracji został zapisany do pamięci

Dalsze informacje: "Zabezpieczyć konfigurację i odtworzyć", Strona 219

#### Nośnik pamięci masowej USB pewnie usunąć

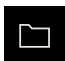

- W menu głównym kliknąć na Menedżer plików.
- Nawigacja do listy lokalizacji pamięci

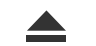

- > Pojawia się meldunek Nośnik danych może zostać usunięty.
- Nośnik pamięci masowej USB odłączyć

## 7.8.2 Zabezpieczenie plików użytkownika

Pliki użytkownika urządzenia mogą zostać zachowane jako plik, aby były dostępne po zresetowaniu na ustawienia przy dostawie. Wraz z zachowaniem w pamięci ustawień może w ten sposób zostać zabezpieczona kompletna konfiguracja urządzenia.

Dalsze informacje: "Zachowaj dane konfiguracji", Strona 118

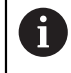

Jako pliki użytkownika zostają zabezpieczone wszystkie pliki wszystkich grup użytkowników, zachowane w odpowiednich folderach, a także mogą one zostać odtworzone.

Pliki w folderze System nie zostają odtwarzane.

#### Przeprowadzenie zabezpieczenia

Pliki użytkownika mogą być zachowane jako plik ZIP na nośniku pamięci masowej USB lub na podłączonym napędzie sieciowym.

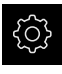

- W menu głównym kliknąć na Ustawienia .
- Na Serwis kliknąć
- Otworzyć jedno po drugim:
  - Zabezpieczyć konfigurację i odtworzyć
  - Zabezpieczenie plików użytkownika
- Na Zachowaj jako ZIP kliknąć
- W razie konieczności podłączyć pamięć masową USB (format FAT32) do portu na urządzeniu
- Wybrać folder, do którego ma być skopiowany plik ZIP
- Podać pożądaną nazwę pliku ZIP, np. "<yyyy-mmdd>\_config"
- Zapis potwierdzić z RET.
- Na Zapisać jako kliknąć
- Udane zabezpieczenie plików użytkownika z OK potwierdzić
- > Pliki użytkownika zostały zapisane do pamięci

Dalsze informacje: "Zabezpieczyć konfigurację i odtworzyć", Strona 219

#### Nośnik pamięci masowej USB pewnie usunąć

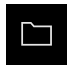

- W menu głównym kliknąć na Menedżer plików.
- Nawigacja do listy lokalizacji pamięci

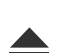

- Na Pewnie usuń kliknąć
- > Pojawia się meldunek Nośnik danych może zostać usunięty.
- Nośnik pamięci masowej USB odłączyć

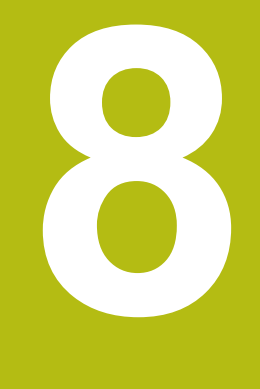

# Konfiguracja

## 8.1 Przegląd

Ten rozdział zawiera wszystkie informacje odnośnie konfigurowania urządzenia.

Przy konfigurowaniu urządzenie jest przygotowywane przez odpowiedniego fachowca (**Setup**) do użytku z maszyną pomiarową w odpowiednich aplikacjach. Do tego zalicza się np. konfigurowanie użytkowników, konfigurowanie sieci i drukarki.

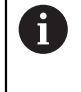

i

Rozdział "Ogólne funkcje obsługi" musi zostać przeczytany i zrozumiany, zanim zostaną wykonane poniżej opisane czynności. **Dalsze informacje:** "Ogólne funkcje obsługi", Strona 51

Następujące kroki mogą być przeprowadzane tylko przez wykwalifikowany personel. **Dalsze informacje:** "Kwalifikacje personelu", Strona 25

## 8.2 Zalogowanie dla konfigurowania

## 8.2.1 Zalogowanie użytkownika

Dla konfigurowania urządzenia musi zalogować się użytkownik Setup.

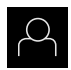

- W menu głównym kliknąć na Zalogowanie.
- W razie konieczności zameldowanego użytkownika wylogować
- Użytkownika Setup wybrać
- Na pole zapisu Hasło kliknąć
- Hasło "setup" wpisać

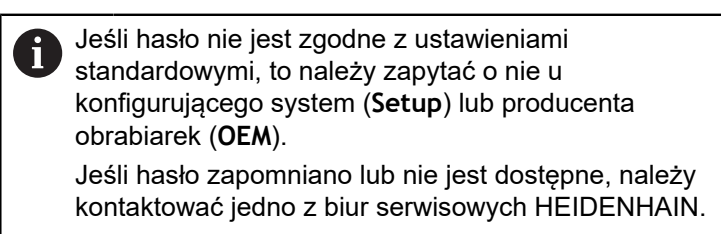

- Zapis potwierdzić z RET.
- Na Zalogowanie kliknąć

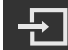

# 8.2.2 Przeprowadzenie szukania znaczników referencyjnych po starcie

Jeśli szukanie znaczników referencyjnych po uruchomieniu urządzenia jest włączone, to wszystkie jego funkcje zostają zablokowane, aż szukanie znaczników referencyjnych zostanie pomyślnie zakończone. **Dalsze informacje:** "Znaczniki referencyjne (Enkoder)", Strona 211

W przypadku szeregowych enkoderów z interfejsem EnDat może zostać pominięte szukanie znaczników referencyjnych, ponieważ osie są referencjonowane automatycznie.

Jeśli szukanie znaczników referencyjnych na urządzeniu jest aktywne, to asystent wymaga od obsługującego aby przejechał znaczniki referencyjne osi po starcie.

- Po zalogowaniu kierować się instrukcjami asystenta
- Po udanym znalezieniu znaczników referencyjnych symbol referencji nie miga więcej

**Dalsze informacje:** "Elementy obsługi cyfrowego odczytu pozycji", Strona 66 **Dalsze informacje:** "Włączenie szukania znaczników referencyjnych", Strona 114

## 8.2.3 Ustawienie wersji językowej

Przy dostawie językiem interfejsu użytkownika jest język angielski. Interfejs użytkownika można przełączyć na wymaganą wersję językową.

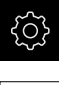

i

i

W menu głównym kliknąć na Ustawienia .

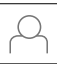

- Na Użytkownik kliknąć
- > Zalogowany użytkownik zostaje oznaczony haczykiem.
- Wybrać zalogowanego użytkownika
- Wybrany dla użytkownika język jest wyświetlony na liście rozwijanej Język z odpowiednią flagą
- Na liście rozwijanej Język wybrać flagę wymaganego języka
- > Interfejs użytkownika jest wyświetlany w wybranym języku

## 8.2.4 Zmiana hasła

Aby uniknąć nadużywania konfiguracji, należy zmieniać hasło. Hasło jest poufne i nie może być rozpowszechniane.

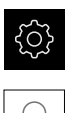

- W menu głównym kliknąć na Ustawienia .
- Na Użytkownik kliknąć
- > Zalogowany użytkownik zostaje oznaczony haczykiem.
- Wybrać zalogowanego użytkownika
- Na Hasło kliknąć
- Proszę zapisać aktualne hasło
- ► Zapis potwierdzić z **RET**.
- Zapisać nowe hasło i powtórzyć
- Sapis potwierdzić z **RET**.
- Na OK kliknąć
- Meldunek z OK zamknąć
- > Nowe hasło dostępne jest od następnego zalogowania

## 8.3 Pojedyncze kroki dla konfigurowania

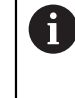

Poniższe pojedyncze kroki konfigurowania opierają się na sobie nawzajem.

 Aby poprawnie skonfigurować urządzenie, należy przeprowadzić poszczególne czynności w opisanej kolejności

**Warunek:** obsługujący jest zalogowany jako użytkownik typu **Setup**. (patrz "Zalogowanie dla konfigurowania", Strona 122).

#### Nastawienia podstawowe

- Datę i godzinę ustawić
- Nastawienie jednostki
- Generowanie i konfigurowanie użytkownika
- Dołączenie instrukcji eksploatacji
- Konfigurowanie sieci
- Napęd sieciowy konfigurować
- Konfigurowanie obsługi myszką lub na ekranie dotykowym (touch screen)
- Konfigurowanie klawiatury USB

#### Konfigurowanie funkcji

- Dołączanie elementów funkcyjnych
- Konfigurowanie funkcji
  - Konfigurowanie funkcji próbkowania
  - Konfigurowanie funkcji MinMax
  - Konfigurowanie funkcji Średnica/promień
  - Konfigurowanie funkcji Względnie
  - Konfigurowanie funkcji Mastering
  - Konfigurowanie funkcji czujnik zegarowy
  - Konfigurowanie funkcji Część

#### Nastawienie aplikacji pomiarowej

Konfigurowanie wydawania wartości pomiaru

#### Zabezpieczenie danych

- Zachowaj dane konfiguracji
- Zabezpieczenie plików użytkownika

## WSKAZÓWKA

#### Straty lub uszkodzenie danych konfiguracji!

Jeśli urządzenie zostanie odłączone od źródła zasilania podczas gdy jest ono włączone, to dane konfiguracji mogą zostać zatracone lub skorumpowane.

 Utworzyć kopię zapasową danych konfiguracji i przechowywać dla odtworzenia.

## 8.3.1 Ustawienia podstawowe

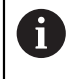

Ewentualnie fachowiec włączający do eksploatacji (**OEM**) dokonał już niektórych ustawień podstawowych.

## Datę i godzinę ustawić

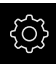

W menu głównym kliknąć na Ustawienia .

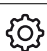

- Na Ogólne informacje kliknąć
- ~**7**
- Na Data i godzina kliknąć
- Ustawione wartości są wyświetlane w formacie rok, miesiąc, dzień, godzina, minuta
- Aby ustawić datę i godzinę w środkowym wierszu, należy przeciągnąć kolumny w górę lub w dół
- Dla potwierdzenia na Nastawić kliknąć
- Wymagany Format daty wybrać na liście:
  - MM-DD-RRRR: wskazanie jako miesiąc, dzień, rok
  - DD-MM-RRRR: wskazanie jako dzień, miesiąc, rok
  - RRRR-MM-DD: wskazanie jako rok, miesiąc, dzień

Dalsze informacje: "Data i godzina", Strona 191

## Nastawienie jednostki

Można nastawić różne parametry dla jednostek, operacji zaokrąglenia oraz miejsc po przecinku.

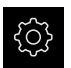

W menu głównym kliknąć na Ustawienia .

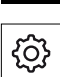

- Na Ogólne informacje kliknąć
- Na Jednostka kliknąć
- Aby nastawić jednostki, należy kliknąć na odpowiednią listę rozwijalną i wybrać przewidzianą jednostkę
- Aby nastawić operację zaokrąglenia, należy kliknąć na odpowiednią listę rozwijalną i wybrać operację zaokrąglenia
- Aby nastawić liczbę wyświetlanych miejsc po przecinku, na lub + kliknąć

Dalsze informacje: "Jednostka", Strona 191

## Generowanie i konfigurowanie użytkownika

W stanie dostawczym urządzenia są skonfigurowane następujące typy użytkownika z różnymi uprawnieniami autoryzacji:

- OEM
- Setup
- Operator

#### Utworzenie użytkownika i hasła

i

Można generować nowych użytkowników typu **Operator**. Dla ID użytkownika i dla hasła dozwolone są wszystkie znaki. Rozróżniana jest pisownia dużą i małą literą. **Warunek:** zameldowany jest użytkownik typu **OEM** lub **Setup**.

Nowi użytkownicy typu **OEM** lub **Setup** nie mogą zostać na nowo utworzeni.

- W menu głównym kliknąć na Ustawienia.
- Na Użytkownik kliknąć
  - Na Dołączyć kliknąć
- Na pole zapisu ID użytkownika kliknąć

 ID użytkownika jest wyświetlane dla wyboru użytkownika, np. w masce zalogowania użytkownika.
 ID użytkownika nie może później zostać zmieniona.

- Podać ID użytkownika
- Zapis potwierdzić z RET.
- Na pole zapisu Nazwa kliknąć
- Podać nazwę nowego użytkownika
- Zapis potwierdzić z RET.
- Na pole zapisu Hasło kliknąć
- Zapisać nowe hasło i powtórzyć
- Sapis potwierdzić z **RET**.

Treść obydwu pól hasła można wyświetlić tekstem otwartym i ponownie skryć.

- Przełącznikiem suwakowym ON/OFF wyświetlić lub skryć
- Na OK kliknąć
- > Wyświetlany jest meldunek
- Meldunek z OK zamknąć
- > Użytkownik jest utworzony z danymi podstawowymi. Dalsze dopasowania użytkownik może wykonać sam później

## Konfigurowanie użytkownika

Po nowym utworzeniu konta użytkownika typu **Operator**, można dołączyć następujące dane użytkownika lub zmienić istniejące:

- Nazwa
- Imię
- Oddział
- Hasło
- Język
- Automatyczne zalogowanie

đ

Jeśli Automatyczne Zalogowanie jest aktywowane dla jednego lub więcej użytkowników, to przy włączeniu zameldowany jest automatycznie ostatni użytkownik. Przy tym nie musi być podawane ID użytkownika ani hasło.

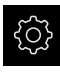

W menu głównym kliknąć na Ustawienia.

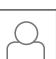

- Na Użytkownik kliknąć
- Wybór użytkownika
- Kliknąć na pole zapisu, którego treść ma być edytowana: Nazwa, Imię, Oddział
- Treść(ci) edytować i z RET potwierdzić
- Aby zmienić hasło, należy kliknąć na Hasło.
- > Dialog Zmiana hasła zostaje wyświetlany
- Jeśli hasło zalogowanego użytkownika zostaje zmieniane, to podać aktualne hasło
- Zapis potwierdzić z RET.
- Zapisać nowe hasło i powtórzyć
- Zapisy z RET potwierdzić
- Na OK kliknąć
- > Wyświetlany jest meldunek
- Meldunek z **OK** zamknąć
- Aby zmienić język dialogu, na liście rozwijalnej Język wybrać flagę wymaganego języka
- Automatyczne zalogowanie przełącznikiem suwakowym ON/OFF aktywować lub dezaktywować

#### Usuwanie użytkownika

Nie potrzebni więcej użytkownicy typu Operator mogą zostać skasowani.

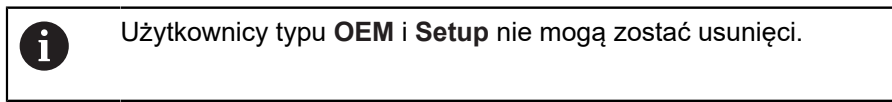

Warunek: użytkownik typu OEM lub Setup jest zameldowany.

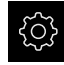

W menu głównym kliknąć na Ustawienia .

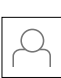

- Na Użytkownik kliknąć
- Kliknąć na użytkownika, który ma być usunięty
- Na Otworzyć konto użytkownika kliknąć
- Hasło uprawnionego użytkownika (OEM lub Setup) podać
- Na OK kliknąć
- > Użytkownik zostaje skasowany

## Dołączenie instrukcji eksploatacji

Urządzenie udostępnia możliwość załadowania przynależnej instrukcji obsługi w wymaganym języku. Instrukcja eksploatacji może zostać skopiowana z dostarczanego wraz z urządzeniem nośniku pamięci masowej USB.

Ostatnia aktualna wersja instrukcji eksploatacji znajduje się także pod **www.heidenhain.de**.

Warunek: instrukcja eksploatacji jest dostępna jako plik PDF.

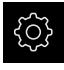

W menu głównym kliknąć na Ustawienia .

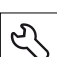

- Na Serwis kliknąć
- Otworzyć jedno po drugim:
  - Dokumentacja
  - Dołączyć instrukcję obsługi.
- W razie konieczności podłączyć pamięć masową USB (format FAT32) do portu USB na urządzeniu
- Nawigować do foldera, zawierającego nową instrukcję obsługi
  - Jeśli omyłkowo wybrano inny folder, to można nawigować z powrotem do pierwotnego foldera.
    - Kliknąć na nazwę pliku na liście
- Wybrać plik
- Na Wybrać kliknąć
- > Instrukcja obsługi jest kopiowana do urządzenia
- Ewentualnie dostępna dotychczas instrukcja zostaje nadpisana
- Pomyślne kopiowanie z OK potwierdzić
- > Instrukcja eksploatacji może zostać otwarta na urządzeniu

## Konfigurowanie sieci

#### Ustawienia sieciowe konfigurować

6

Należy zwrócić się do administratora sieci, aby uzyskać właściwe ustawienia sieciowe do konfigurowania urządzenia.

Warunek: sieć firmowa jest podłączona do urządzenia. Dalsze informacje: "Peryferię sieciową podłączyć", Strona 49

- <u></u>
- W menu głównym kliknąć na Ustawienia .

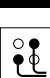

- Na Interfejsy kliknąć
- Na Sieć kliknąć
- Kliknąć na interfejs X116.
- > Adres MAC zostaje automatycznie rozpoznany
- W zależności od otoczenia sieciowego DHCP przełącznikiem suwakowym ON/OFF aktywować lub dezaktywować
- Przy aktywowanym DHCP ustawienie sieciowe dokonywane jest automatycznie, kiedy tylko zostanie przyporządkowany adres IP
- Przy nieaktywnym DHCP podać IPv4-adres, IPv4-subnet maska oraz IPv4-standardgateway.
- Zapisy z RET potwierdzić
- W zależności od otoczenia sieciowego IPv6-SLAAC przełącznikiem suwakowym ON/OFF aktywować lub dezaktywować
- > Przy aktywnym IPv6-SLAAC ustawienie sieciowe dokonywane jest automatycznie, kiedy tylko zostanie przyporządkowany adres IP
- Przy nieaktywnym IPv6-SLAAC IPv6-adres, IPv6-długość prefixu subnetu oraz IPv6-standardgateway wpisać
- Zapisy z RET potwierdzić
- Preferowany serwer DNS i w razie konieczności alternatywny serwer DNS wpisać
- Zapisy z RET potwierdzić
- > Konfiguracja złącza sieciowego zostaje przejęta

Dalsze informacje: "Sieć", Strona 195

## Naped sieciowy konfigurować

Do konfigurowania napędu sieciowego konieczne są następujące dane:

- Nazwa
- Adres serwera IP lub hostname
- zwolniony katalog
- Nazwa użytkownika
- Hasło
- Opcje napędu sieciowego

Ĭ

Należy zwrócić się do administratora sieci, aby uzyskać właściwe ustawienia sieciowe do konfigurowania urządzenia.

Warunek: sieć firmowa jest podłączona do urządzenia i napęd sieciowy jest dostępny.

Dalsze informacje: "Peryferię sieciową podłączyć", Strona 49

| ŝ |
|---|
|   |

W menu głównym kliknąć na Ustawienia.

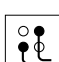

- Na Interfejsy kliknać
- Na Napęd sieciowy kliknąć
- Wpisać dane do napędu sieciowego
- Zapisy z RET potwierdzić
- Pokaż hasło przełącznikiem suwakowym ON/OFF aktywować lub dezaktywować
- W razie konieczności Opcje napędu sieciowego wybrać
  - Autoryzacja dla zakodowania hasła w sieci wybrać
  - Opcje połączenia konfigurować
  - Na OK kliknać
- Na Połącz. kliknąć
- Połączenie z napędem sieciowym zostaje utworzone

Dalsze informacje: "Napęd sieciowy", Strona 196

#### Konfigurowanie obsługi myszką lub na ekranie dotykowym (touch screen)

Urządzenie może być obsługiwane na ekranie dotykowym lub podłączoną myszką (USB). Kiedy urządzenie znajduje się w stanie dostawczym, to dotknięcie ekranu prowadzi do dezaktywowania myszki. Alternatywnie można określić, czy urządzenie może być obsługiwane albo tylko myszką albo tylko na ekranie dotykowym.

Warunek: myszka USB jest podłączona do urządzenia.

Dalsze informacje: "Podłączenie urządzeń zapisu danych", Strona 48

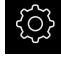

W menu głównym kliknąć na Ustawienia.

| හු |  |
|----|--|

- Na Ogólne informacje kliknąć
- Na Urządzenia podawania danych kliknąć
- Na liście rozwijalnej Zamiennik myszy dla gestów multitouch wybrać pożądaną opcję

Dalsze informacje: "Urządzenia podawania danych", Strona 189

## Konfigurowanie klawiatury USB

W stanie dostawczym językiem interfejsu użytkownika jest język angielski. Można przełączyć układ klawiatury na wymaganą wersję językową **Warunek:** klawiatura USB jest podłączona do urządzenia.

Dalsze informacje: "Podłączenie urządzeń zapisu danych", Strona 48

| ŝ |  |
|---|--|
| ු |  |

- W menu głównym kliknąć na Ustawienia .
- Na Ogólne informacje kliknąć
   Na Urządzenia podawania danych kliknąć
- Na liście rozwijalnej Obłożenie klawiatury USB wybrać flagę pożądanej wersji językowej
- > Układ klawiatury odpowiada wybranej wersji językowej

Dalsze informacje: "Urządzenia podawania danych", Strona 189

## 8.3.2 Dołączanie elementów funkcyjnych

Pasek funkcyjny zawiera puste pola, które mogą być zapełniane elementami funkcyjnymi.

Jeśli dołączane są elementy funkcyjne do paska, to w menu **Pomiar** każdy użytkownik może dysponować dostępem do odpowiednich funkcji.

Sposób postępowania jest identyczny dla wszystkich elementów funkcyjnych.

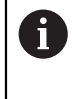

Dalsze informacje o elementach funkcyjnych znajdują się w rozdziale Ogólne zagadnienia obsługi.

Dalsze informacje: "Elementy funkcyjne", Strona 68

## 8.3.3 Konfigurowanie funkcji próbkowania

Funkcje próbkowania wspomagają użytkownika przy określaniu pozycji. Asystent prowadzi obsługującego przez wykonanie operacji.

Przy konfiguracji funkcji próbkowania można określić, czy urządzenie ma pokazać następnie dialog **Wybrać punkt odniesienia** i czy urządzenie automatycznie przekazuje wartości pomiaru do komputera.

Warunki:

- Sonda dotykowa jest skonfigurowana
- Interfejs do transmisji danych jest również skonfigurowany

Dalsze informacje: "Konfigurowanie sondy impulsowej", Strona 83

**Dalsze informacje:** "Konfigurowanie wydawania wartości pomiaru", Strona 144 Następujące funkcje próbkowania dostępne są do wyboru:

| Symbol | Funkcja                                                                                                    | Schemat                  |
|--------|----------------------------------------------------------------------------------------------------|--------------------------|
| ···*·· | <b>Krawędź próbkować</b><br>Próbkowanie krawędzi detalu<br>(1 operacja próbkowania)<br>Określa współrzędną<br>przemieszczonej osi                                                                 | Z A<br>Y<br>Y<br>X       |
|        | <b>Linię środkową określić</b><br>Określenie linii środkowej detalu<br>(2 operacje próbkowania)<br>Określa współrzędną<br>przemieszczonej osi                                                     | ZA<br>Y<br>1 M<br>Z<br>X |
|        | Określenie punktu środkowego<br>okręgu<br>Określenie punktu środkowego<br>formy okrągłej (odwiert lub<br>cylinder)<br>(4 operacje pomiaru)<br>Określa współrzędne obydwu osi i<br>średnicę okręgu |                          |

#### Dołączenie elementu funkcyjnego

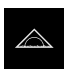

- W menu głównym kliknąć na Pomiar .
- Przeciągnąć puste pole paska funkcyjnego w lewo do strefy roboczej
- > Pojawia się dialog do wyboru elementu funkcyjnego
- Kliknąć na pożądany element funkcyjny, np. Określenie punktu środkowego okręgu (próbkowanie)

| X |  |
|---|--|

- Na Zamknij kliknać
- > Element funkcyjny jest dostępny

#### Konfigurowanie funkcji

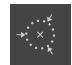

Х

i

- Element funkcyjny przeciągnąć w lewo do strefy roboczej
- W dialogu suwakiem ON/OFF aktywować pożądane funkcje:
  - MWA: wartość pomiaru jest automatycznie przesyłana do komputera
  - Wybrać punkt odniesienia: po zakończeniu operacji pomiaru można przejąć określone w niej współrzędne jako punkt odniesienia
- W funkcji pomiaru Określenie punktu środkowego okręgu wybrać na liście rozwijalnej płaszczyznę okręgu; ustawienie standardowe: płaszczyzna osi X i Y
- Na Zamknij kliknąć
- > Wybór zostaje zachowany

Dla danych wyjściowych pomiaru urządzenie wykorzystuje format danych, wybrany w ustawieniach urządzenia dla manualnej transmisji danych.

Dalsze informacje: "Wybór formatu danych", Strona 146

## 8.3.4 Konfigurowanie funkcji MinMax

Funkcja MinMax wspomaga rejestrowanie następujących wartości pomiarowych:

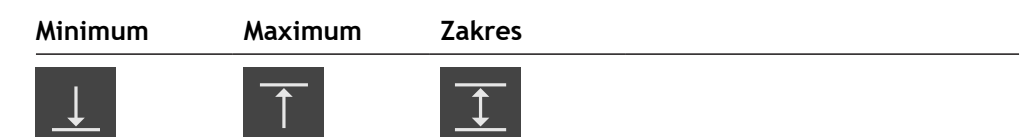

Obsługujący aktywuje i dezaktywuje funkcję, kliknięciem na pasku funkcyjnym na element funkcyjny **MinMax**. Jeśli funkcja jest aktywna, to wartości pomiarowe są rejestrowane i wyświetlane na odczycie położenia. Następnie wartości pomiaru mogą być przesłane do komputera. Jeśli funkcja **MinMax** będzie ponownie aktywowana, to istniejące już wartości pomiarowe są nadpisywane.

Dla konfigurowania funkcji MinMax konieczne są następujące kroki:

- Do paska funkcyjnego dołączyć element funkcyjny MinMax .
- Wybrać wartości pomiaru, które mają być rejestrowane i wyświetlane przy aktywnej funkcji MinMax

#### Dołączenie elementu funkcyjnego

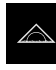

- W menu głównym kliknąć na Pomiar.
- Przeciągnąć puste pole paska funkcyjnego w lewo do strefy roboczej
- > Pojawia się dialog do wyboru elementu funkcyjnego
- Kliknąć na element funkcyjny MinMax

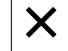

- Na Zamknij kliknąć
- > Element funkcyjny MinMax jest teraz dostępny

#### Wybór wartości pomiarowych

- Element funkcyjny MinMax przeciągnąć w lewo do strefy roboczej
- > Pojawia się dialog do wyboru wartości pomiaru
- W polu Nazwa podać nazwę
- W razie konieczności w polu wpisu Komentarz podać dalsze informacje
- Kliknięciem wybrać pożądane wartości pomiaru
- Na Zamknij kliknąć
- > Wybór zostaje zachowany
- Jeśli funkcja MinMax będzie aktywowana, to wybrane wartości pomiaru są rejestrowane oraz przedstawione w odczycie położenia

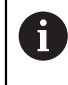

Х

Należy zapewnić, aby funkcja **MinMax** uchwyciła wszystkie wartości pomiarowe, przewidziane do przesyłania do komputera. W przypadku brakujących wartości pomiarowych przesyłana jest wartość 0.

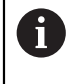

Wyjście wartości pomiarowych przekazuje zawsze ostatnio zarejestrowane wartości pozycji. Jeśli oś nie jest przemieszczana, to przesyłane są ostatnio zarejestrowane wartości.

## Aktywowanie funkcji przełączenia

**Warunek:** w ustawieniach do funkcji przełączenia przypisane jest wyjście. **Dalsze informacje:** "Funkcje przełączania", Strona 199

Można przypisać do odpowiedniej funkcji funkcję przełączenia, która wyzwala Stop / Start bądź Restart pomiaru MinMax.

W dialogu MinMax przesuwać palcem z prawej do lewej strony na ekranie dotykowym

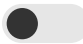

- Aktywowanie funkcji przełączenia przełącznikiem suwakowym
- Wybór pożądanego rodzaju przełączenia
  - Stop / Start
  - Restart

## 8.3.5 Konfigurowanie funkcji Średnica/promień

Przy pomocy funkcji **Średnica/promień** można podwajać wartości pozycji na odczycie. W przypadku osi promieniowych można przełączać pomiędzy średnicą i promieniem. Obsługujący aktywuje i dezaktywuje to przeliczenie, kliknięciem na pasku funkcyjnym na element funkcyjny **D/R**. Na które osie oddziaływuje to przeliczenie określa się w konfiguracji elementu funkcyjnego.

Dla konfigurowania funkcji Średnica/promień konieczne są następujące kroki:

- Do paska funkcyjnego dołączyć element funkcyjny D/R.
- Wybrać osie, na które oddziaływuje to przełączenie

## Dołączenie elementu funkcyjnego

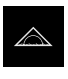

- W menu głównym kliknąć na Pomiar .
- Przeciągnąć puste pole paska funkcyjnego w lewo do strefy roboczej
- > Pojawia się dialog do wyboru elementu funkcyjnego
- Kliknąć na element funkcyjny D/R

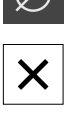

- Na Zamknij kliknąć
- > Element funkcyjny D/R jest teraz dostępny

#### Wybór osi

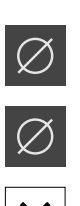

- Element funkcyjny D/R przeciągnąć w lewo do strefy roboczej
- > Pojawia się dialog do wyboru osi
- Aby wybrać osie należy kliknąć na symbol średnicy

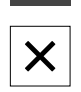

- Na Zamknij kliknąć
- > Wybór zostaje zachowany
- Jeśli funkcja D/R będzie aktywowana, to urządzenie podwaja wartość położenia wybranych osi

## 8.3.6 Konfigurowanie funkcji Względnie

Przy pomocy funkcji **Względnie** można dokonywać pomiarów niezależnie od wybranego punktu odniesienia. Przy aktywnej funkcji **Względnie** można wykonywać np. zerowanie osi i przeprowadzać pomiary, bez oddziaływania na wybrany punkt odniesienia. Jeśli funkcja **Względnie** będzie dezaktywowana, to wszystkie wartości położenia i kroki pomiaru odnoszą się ponownie do wybranego punktu odniesienia.

Obsługujący aktywuje i dezaktywuje funkcję, kliknięciem na pasku funkcyjnym na element funkcyjny **Względnie**.

#### Dołączenie elementu funkcyjnego

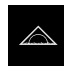

- W menu głównym kliknąć na Pomiar .
- Przeciągnąć puste pole paska funkcyjnego w lewo do strefy roboczej
- > Pojawia się dialog do wyboru elementu funkcyjnego
- Kliknąć na element funkcyjny Względnie

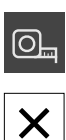

- Na Zamknij kliknąć
- > Element funkcyjny Względnie jest teraz dostępny

## 8.3.7 Konfigurowanie funkcji Mastering

Przy pomocy funkcji **Mastering** można określać wartości pozycji na odczycie. W tym celu należy wymiarować np. detal na maszynie pomiarowej i zachować wartości z protokołu pomiaru jako detal referencyjny. Oprócz tego można przejąć wartości detalu, używanego jako detal referencyjny, bezpośrednio z odczytu cyfrowego pozycji. Osie, na które oddziaływuje **Mastering**, określane są przy konfigurowaniu elementu funkcyjnego.

Dla konfigurowania funkcji Mastering konieczne są następujące kroki:

- Do paska funkcyjnego dołączyć element funkcyjny Mastering .
- Wybór osi
- Podać lub przejąć wartości, które mają być ustawione

#### Dołączenie elementu funkcyjnego

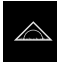

- W menu głównym kliknąć na Pomiar .
- Przeciągnąć puste pole paska funkcyjnego w lewo do strefy roboczej
- > Otwierany jest dialog do wyboru elementu funkcyjnego
- Kliknąć na element funkcyjny Mastering

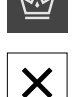

- Na Zamknij kliknąć
- > Element funkcyjny Mastering jest teraz dostępny

#### Konfigurowanie wartości

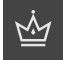

- Element funkcyjny Mastering przeciągnąć w lewo do strefy roboczej
- > Dialog Mastering zostaje otwarty
- W polu Nazwa podać nazwę
- W razie konieczności w polu wpisu Komentarz podać dalsze informacje
- Postawić haczyk przy pożądanej osi

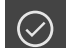

 Aby przejąć aktualne wartości odczytu pozycji, należy kliknąć na Przejmij

lub

dla wybranych osi wpisać wartości

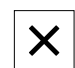

Na Zamknij kliknąć

## 8.3.8 Konfigurowanie funkcji czujnik zegarowy

Czujnik zegarowy przedstawia graficznie wartości zadane jak i wartości limitów ostrzegania i granice tolerancji. Funkcja **dial gage** dysponuje różnymi podglądami. Przy pomocy czujnika zegarowego można dokonywać pomiarów absolutnych jak i pomiarów różnicowych.

Ustawienia czujnika zegarowego można zachować w pamięci i wykorzystywać w innych urządzeniach bądź zastosować ponownie w późniejszym czasie.

#### Pomiar absolutny

Przy pomiarze absolutnym podawana jest wartość zadana ze jej limitami. Dostępna jest także możliwość podawania limitów wcześniej, w postaci wartości absolutnych lub wartości względnych. Przy wykonywanym następnie pomiarze zostaje stwierdzona wartość rzeczywista i jest ona porównywana z wartością zadaną.

#### Pomiar różnicowy

Przy pomiarze różnicowym zostaje określona różnica pomiędzy zerem bądź określoną wartością i wartością rzeczywistą. Dla pomiarów różnicowych można np. wytworzyć detal wzorcowy - tzw. detal master a następnie przy każdym pojedynczym pomiarze na nowo ustawić osie za pomocą **Zeruj aktualne wartości osi** lub z **Mastering** ustawić na nowo.

Dalsze informacje: "Konfigurowanie funkcji Mastering", Strona 137

# 9,900 10.000 9,900 10.000 10.100 10.100 10.012

Prezentacja graficzna w porównaniu

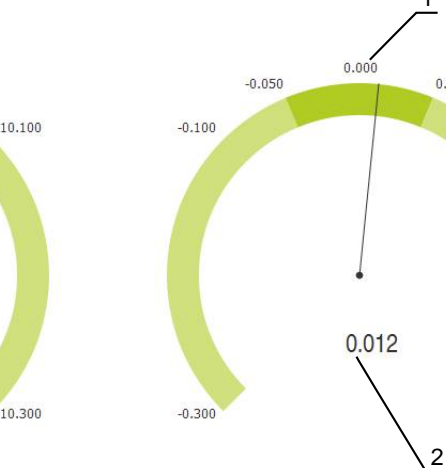

Ilustracja 21: Przykład pomiaru absolutnego

2

1 Wartość zadana, np. 10.000

9.700

2 Wartość rzeczywista np. 10.012

Ilustracja 22: Przykład pomiaru różnicowego

0.050

0.100

0.300

- 1 Wartość zadana, np. 0.000
- 2 Różnica do wartości zadanej np. 0.012

## Dołączenie elementu funkcyjnego

Dla konfigurowania funkcji dial gage konieczne są następujące kroki:

- Do paska funkcyjnego dołączyć element funkcyjny dial gage .
- Ustawienie ogólnych parametrów
  - Nadanie nazwy
  - Zapis wartości
- Konfigurowanie parametrów pojedynczych osi
  - Aktywowanie czujnika zegarowego dla pożądanych osi
  - Wprowadzenie wartości granicznych
  - Aktywowanie i konfigurowanie funkcji przełączenia
    - W menu głównym kliknąć na Pomiar .
    - Przeciągnąć puste pole paska funkcyjnego w lewo do strefy roboczej
    - > Otwierany jest dialog do wyboru elementu funkcyjnego
    - Kliknąć na element funkcyjny dial gage

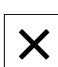

- Na Zamknij kliknąć
- > Element funkcyjny dial gage jest teraz dostępny

#### Ustawienie ogólnych parametrów

 $\langle \rangle$ 

- Element funkcyjny dial gage przeciągnąć w lewo do strefy roboczej
- > Dialog dial gage zostaje otwarty
- W polu Nazwa podać nazwę
- Przy Zapis wartości wybrać pożądany wpis:
  - absolutnie
  - relatywnie

#### Aktywowanie osi

Każdą oś można oddzielnie aktywować oraz oddzielnie wyświetlać. Kiedy tylko oś zostanie aktywowana, mogą być podawane dla tej osi odpowiednie wartości.

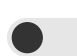

A

- W dialogu dial gage kliknąć na pożądaną oś
- Aktywowanie czujnika zegarowego przełącznikiem suwakowym dla osi
- > Pola wpisu są zapełniane wartościami standardowymi

Jeśli aktywna oś będzie dezaktywowana suwakiem, to podane dla tej osi wartości są usuwane. Kiedy przy dezaktywowanej osi zostanie postawiony haczyk, to pola są zapełniane wartościami standardowymi.

czych osi o dla pożądanych osi rch kcji przełączenia

## Wpisywanie wartości

Po aktywowaniu czujnika zegarowego dla osi mogą być teraz wpisywane wartości. Urządzenie udostępnia dwie możliwości wpisywania wartości:

- Wpisywanie pojedynczych wartości
- Symetryczne wpisywanie wartości

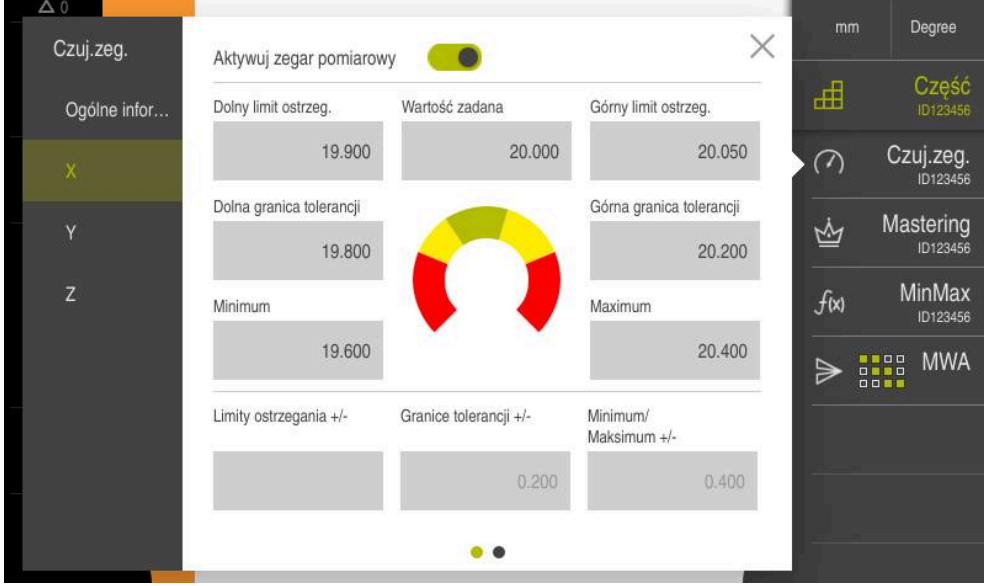

Ilustracja 23: Przykład wpisywania wartości dla osi

## Wpisywanie pojedynczych wartości

- Na pole wpisu kliknąć
- Podać pożądaną wartość
- Wpis potwierdzić z RET
- > Wprowadzona wartość zostaje przejęta

## Symetryczne wpisywanie wartości

Jeśli pożądany wpis ma posiadać identyczne dodatnie i ujemne wartości graniczne, to za pomocą pól wpisu **Limity ostrzegania**, **Granice tolerancji** i **Minimum/ Maksimum** należy podać jednocześnie wielkość tych wartości.

Jeśli wybrano wpisywanie wartości **absolutnie** , to odpowiednie wartości są obliczane wychodząc z wartości zadanej.

Jeśli wybrano wpisywanie wartości **relatywnie**, to podana wartość (dodatnia bądź ujemna) jest przejmowana bezpośrednio.

- + Kliknąć na pożądane pole
  - Podać pożądaną wartość
    - ► Wpis potwierdzić z RET
    - > Wprowadzona wartość zostaje przejęta

#### Aktywowanie funkcji przełączenia

Warunek: do funkcji przełączenia jest przypisane wyjście w ustawieniach Dalsze informacje: "Funkcje przełączania", Strona 199

Do osi może być przypisana funkcja przełączenia, która przy przekroczeniu wybranej przez użytkownika granicy wydaje sygnał przełączenia na wyjściu X113.4 (Dout 0). W ten sposób przekroczenie wartości granicznej może być dalej przetwarzane jako sygnał przełączenia.

- W dialogu dial gage kliknąć na pożądaną oś
- > Otwierany jest dialog do wpisywania wartości
- Przesuwać palcem od prawej do lewej na ekranie dotykowym
- Aktywowanie funkcji przełączenia przełącznikiem suwakowym dla osi
- Wybór pożądanego rodzaju przełączenia
  - Poziom high przy przekroczeniu
  - Poziom low przy przekroczeniu
- W razie konieczności Impuls aktywować suwakiem
- W razie konieczności podać Okres trwania impulsu
- Wybrać pożądaną wartość graniczną, która inicjalizuje sygnał przełączenia przy jej przekroczeniu
  - Limity ostrzegania
  - Granice tolerancji

## 8.3.9 Generowanie tablicy punktów odniesienia

Na pasku statusu mamy dostęp do tablicy punktów odniesienia. Tabela punktów odniesienia zawiera absolutne pozycje punktów odniesienia w odniesieniu do znacznika referencyjnego. Urządzenie zachowuje maks. 99 punktów odniesienia w tablicy.

## Manualne określanie punktu odniesienia

Jeśli podajemy punkty odniesienia manualnie w tablicy, to obowiązuje:

- Wpis w tabeli punktów odniesienia przyporządkowuje aktualnej pozycji rzeczywistej pojedynczych osi nowe wartości pozycji
- Usuwanie wpisu z CE resetuje wartości pozycji dla poszczególnych osi ponownie na punkt zerowy obrabiarki. W ten sposób nowe wartości pozycji odnoszą się zawsze do punktu zerowego obrabiarki.

| $\bigtriangleup$ |  |
|------------------|--|
|                  |  |

- W menu głównym kliknąć na Pomiar .
- Przeciągnąć puste pole paska funkcyjnego w lewo do strefy roboczej
- > Pojawia się dialog do wyboru elementu funkcyjnego
- Na Punkty odniesienia kliknąć

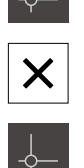

- Na Zamknij kliknąć
- > Element funkcyjny jest dostępny
- Element funkcyjny Punkty odniesienia przeciągnąć w lewo do strefy roboczej
- > Dialog Tabela punktów odniesienia zostaje wyświetlany
- Na Dołączyć kliknąć
- W polu Opis podać nazwę
- Kliknąć na pole zapisu dla jednej lub kilku pożądanych osi i podać odpowiednią wartość pozycji
- Wpis potwierdzić z RET
- Zdefiniowany punkt odniesienia zostaje wstawiony do tablicy punktów odniesienia
- Aby zabezpieczyć wpisany punkt odniesienia od nieumyślnej zmiany bądź omyłkowego usunięcia, za wpisem punktu na Blokuj kliknąć
- Symbol zmienia się i wpis danych narzędzia jest zabezpieczony
- Na Zamknij kliknąć
- > Dialog Tabela punktów odniesienia zostaje zamknięty

•

#### Próbkowanie punktu odniesienia

Przy pomocy sondy pomiarowej można określić punkty odniesienia. Asystent prowadzi obsługującego przez wykonanie operacji.

Warunki:

- Sonda dotykowa jest skonfigurowana
- Pożądana funkcja próbkowania jest skonfigurowana, funkcja Wybrać punkt odniesienia jest aktywna

**Dalsze informacje:** "Konfigurowanie sondy impulsowej", Strona 83 **Dalsze informacje:** "Konfigurowanie funkcji próbkowania", Strona 133

- Na pasku funkcyjnym kliknąć na pożądany element funkcyjny:
- Krawędź próbkować

lub

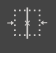

Linię środkową określić lub

IL

- Określenie punktu środkowego okręgu
- Kierować się instrukcjami Asystenta
- > Przy odchyleniu trzpienia rejestrowane są wartości pomiaru
- Z tych wartości pomiaru urządzenia określa pożądaną pozycję
- > Dialog Wybrać punkt odniesienia zostaje wyświetlany
- Aby nadpisać istniejący punkt odniesienia, należy wybrać wpis z tabeli punktów odniesienia

lub

- Aby utworzyć nowy punkt odniesienia, w polu Wybrany punkt odniesienia podać nowy numer
- Zapis potwierdzić z RET .
- Aby nadpisać wartość pozycji, pod Określić wartości pozycji pożądaną wartość przy odpowiedniej osi
- Zapis potwierdzić z RET .

#### lub

- Aby przejąć zmierzoną wartość pozycji jako nowy punkt zerowy, należy pola pod Określić wartości pozycji pozostawić pustymi
- W Asystencie na Potwierdź kliknąć
- > Pozycja zostaje przejęta jako punkt odniesienia

## Usunąć punkty odniesienia

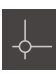

- Element funkcyjny Punkty odniesienia przeciągnąć w lewo do strefy roboczej
- > Dialog Tabela punktów odniesienia zostaje wyświetlany

Wpisy w tablicy punktów odniesienia mogą zostać zablokowane od omyłkowego zmieniania lub usuwania. Aby dokonać edycji wpisu należy ewentualnie najpierw odblokować ten wpis.

- W razie konieczności przy końcu wiersza kliknąć na Odblokuj
- > Wpis jest odblokowany dla edycji
- Aby wybrać jeden lub kilka punktów odniesienia, kliknąć na kwadracik odpowiedniego wiersza
- Na Usuń kliknąć
- > Wyświetlany jest meldunek
- Meldunek z OK zamknąć
- > Wybrane punkty odniesienia są usuwane z tablicy punktów odniesienia
- Na Zamknij kliknać
- > Dialog Tabela punktów odniesienia zostaje zamknięty

#### 8.3.10 Konfigurowanie wydawania wartości pomiaru

Urządzenie udostępnia różne funkcje, aby zarejestrowane wartości pomiaru przesyłać manualnie albo automatycznie do komputera.

Warunki:

i

- Urządzenie jest połączone poprzez adapter RS-232 z komputerem
- Na komputerze zainstalowane jest oprogramowanie odbiorcze, np.

Dla konfigurowania wyjściowych wartości pomiaru konieczne są następujące kroki:

- Konfigurowanie interfejsu
- Wybór formatu danych
- dołączenie do paska funkcyjnego pożądanych elementów funkcyjnych
- Wybór odpowiednich treści do przesyłania

Jeśli zostanie podłączony kabel USB-do-RS232 firmy STEINWALD datentechnik GmbH do urządzenia, to interfejs danych jest konfigurowany automatycznie i od razu jest on gotowy do pracy. Dla danych wyjściowych pomiaru stosowany jest format danych Steinwald . Ustawienia nie mogą być konfigurowane.

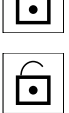

Π

Х

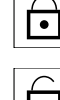
#### Funkcje do wydawania wartości pomiaru

Następujące funkcje są dostępne na pasku funkcyjnym dla wydawania wartości pomiaru:

- Manualne wydawanie wartości pomiaru: obsługujący inicjalizuje odręcznie przesyłanie wartości pomiaru.
- Wyzwalane sondą wydawanie wartości pomiaru: urządzenie przesyła wartości pomiarowe automatycznie przy każdym odchyleniu trzpienia sondy.
- Nieprzerwane wydawanie wartości pomiaru: urządzenie przesyła wartości pomiarowe automatycznie z interwałem wynoszącym ok. 200 ms.

Poniższy przegląd uwidacznia, jakie treści mogą być przesyłane przy pomocy odpowiedniej funkcji:

|                                        |                                                                                                    | Aktualna<br>pozycja                                                  | Minimum                                                              | Maximum                                                     | Zakres                            |
|----------------------------------------|----------------------------------------------------------------------------------------------------|----------------------------------------------------------------------|----------------------------------------------------------------------|-------------------------------------------------------------|-----------------------------------|
| Symbol                                 | Funkcja                                                                                             | →•←                                                                  | <u> </u>                                                             | $\uparrow$                                                  |                                   |
|                                        | Ręczne wydawa-<br>nie wartości<br>pomiaru                                                           | $\checkmark$                                                         | √                                                                    | $\checkmark$                                                | √                                 |
| ₽₽                                     | Wyzwalane przez<br>sondę wydawanie<br>wartości pomiaru                                              | √                                                                    | -                                                                    | -                                                           | -                                 |
| $\overset{\mathrm{C}}{\blacktriangle}$ | Nieprzerwane<br>wydawanie warto-<br>ści pomiaru                                                     | $\checkmark$                                                         | $\checkmark$                                                         | $\checkmark$                                                | $\checkmark$                      |
| 6                                      | Ręczne wydawanie wa<br>sondę wydawanie war<br>Nieprzerwane wydawa<br>żadną inną metodą wyc          | rtości pomi<br>tości pomia<br>anie wartośc<br>lawania wart           | aru oraz wy:<br>ru można sto<br><b>:i pomiaru</b> n<br>:ości pomiaru | <b>zwalane prze</b><br>osować równo<br>ie jest kombir<br>I. | <b>:z</b><br>blegle.<br>towalne z |
| 6                                      | Opis elementów funkcy<br>się w rozdziale <b>Ogólne</b><br>Dalsze informacje: "El                    | jnych dla wy<br><b>zagadnieni</b><br>ementy funk                     | dawania war<br><b>a obsługi</b> .<br>cyjne", Stror                   | tości pomiaru<br>a 68                                       | ı znajduje                        |
| 0                                      | Alternatywnie do opisar<br>stosowana funkcja prze<br>Uruchomić wyjście da<br>Dalsze informacje: "Fu | nych tu funkc<br>łączenia dla<br>n <b>ych pomia</b><br>unkcje przeła | iji paska funk<br>wydawania<br><b>rowych</b> .<br>Iczania'', Stro    | ccyjnego, moż<br>wartości pom<br>ona 199                    | że być<br>iarowych                |

145

## Konfigurowanie interfejsu

W ustawieniach urządzenia konfigurowany jest interfejs dla przesyłania danych do komputera.

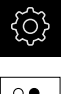

- W menu głównym kliknąć na Ustawienia .
- $\mathbf{\hat{e}}$
- Na Interfejsy kliknąć
- Na RS-232 kliknąć
- Na X32 kliknąć
- Następujące ustawienia są przesyłane poprzez adapter RS-232 i mogą zostać dopasowane zgodnie z wymogami oprogramowania odbiorczego:
  - Szybkość transmisji
  - Bity danych
  - Parzystość
  - Bity stop
  - Sterowanie przepływem

Dalsze informacje: "RS-232", Strona 197

## Wybór formatu danych

Przydzieleniem do funkcji wydawania wartości pomiaru odpowiedniego formatu danych określa się, w jakim formacie wartości pomiaru są przesyłane do komputera. Można w tym celu stosować formaty danych **Standard** i **Steinwald** lub wygenerować własny format danych (patrz "Generowanie własnego formatu danych", Strona 150).

#### Wybór formatu danych

- ŝ
- W menu głównym kliknąć na Ustawienia .

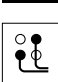

Na Interfejsy kliknąć

i

- Na Przesyłanie danych kliknąć
- Na liście rozwijalnej RS-232 wybrać interfejs

| Na następujących listach rozwijalnych może<br>być wybierany własny format danych dla każdej<br>funkcji: |
|----------------------------------------------------------------------------------------------------|
| Format danych dla transmisji danych                                                                     |
| Format danych dla wyzwalanej przez TS                                                                   |

- transmisji danychFormat danych dla nieprzerwanej transmisji danych
- Format danych dla transmisji wyzwalanej funkcją przełączenia

Każda lista rozwijalna zawiera formaty danych Standard, Steinwald, MyFormat1 jak i wszystkie własne formaty danych.

 Aby przydzielić funkcji format danych, należy wybrać na odpowiedniej liście rozwijalnej pożądany format danych i

6

## Krótki opis formatów danych Standard i Steinwald

Poniżej znajduje się opis wyjściowych danych w formatach **Standard** i **Steinwald**. Formaty danych **Standard** i **Steinwald** nie mogą być zmieniane.

Formaty danych **Standard** i **Steinwald** transferują wartości pomiaru tylko, jeśli nadano następujące nazwy osi: X, Y, Z, Q, R, D, L, W, A, C, f, Lx, Ly lub Lz.

Wartości minimum, maksimum oraz zakres są transferowane tylko dla nazw osi X, Y, Z lub Q.

Jeśli nadaje się własne nazwy dla osi i przy tym wartości pomiaru mają być przesyłane do komputera, to należy dopasować np. **MyFormat1.xml** lub inny, wygenerowany przez użytkownika plik formatu z podanymi w nim nazwami osi.

**Dalsze informacje:** "Generowanie własnego formatu danych", Strona 150

#### Wyjściowe dane w formacie danych Standard

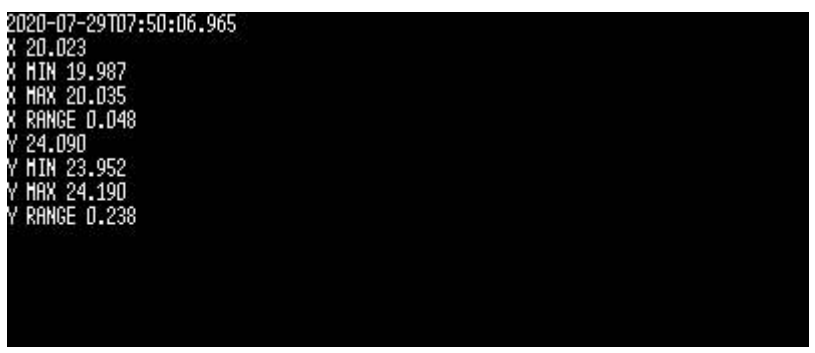

Ilustracja 24: Przykładowe przesyłanie dla osi X i Y z aktywną funkcją **MinMax** w formacie danych **Standard** 

#### Przykład: X MIN 19.987 mm

|                                        | Start bloku przesyłania |   |                      |   |     |           |           |
|----------------------------------------|-------------------------|---|----------------------|---|-----|-----------|-----------|
| 2020-07-29                             |                         |   | T07:50:06.965        |   |     | <cr></cr> | <lf></lf> |
| Data w<br>rrrr-mm-dd                   |                         |   | Czas w<br>hh:mm:ss.f |   |     |           |           |
| X                                      | MIN                     |   | 19                   | • | 987 | <cr></cr> | <lf></lf> |
| 1                                      | 2                       | 3 | 4                    | 5 | 6   | 7         | 8         |
|                                        | <cr> <lf></lf></cr>     |   |                      |   |     |           |           |
| Koniec bloku przesyłania, pusty wiersz |                         |   |                      |   |     |           |           |

- 1 Nazwa osi
- 2 Funkcja (MIN, MAX, RANGE)
- 3 Znak liczby (< 0, potem znak minus)
- 4 Miejsca przed punktem dziesiętnym
- 5 Punkt dziesiętny
- 6 Miejsca po punkcie dziesiętnym
- 7 Powrót znacznika zapisu do początku wiersza (Carriage return)
- 8 Przełączenie wierszy (Line feed)

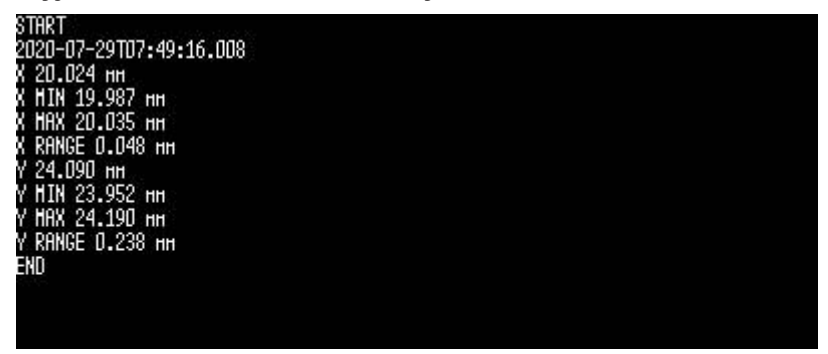

Ilustracja 25: Przykładowe przesyłanie dla osi X i Y z aktywną funkcją **MinMax** w formacie danych **Steinwald** 

#### Przykład: X MIN 19.987 mm

| START                                                   |                      |   |               |                      | <cr></cr> | <lf></lf> |           |           |
|---------------------------------------------------------|----------------------|---|---------------|----------------------|-----------|-----------|-----------|-----------|
| Start bloku przesyłania                                 |                      |   |               |                      |           |           |           |           |
| 29.07.2020                                              |                      |   | T07:49:16.008 |                      |           |           | <cr></cr> | <lf></lf> |
|                                                         | Data w<br>rrrr-mm-dd |   | h             | Czas w<br>hh:mm:ss.f |           |           |           |           |
| X                                                       | MIN                  |   | 19            |                      | 987       | mm        | <cr></cr> | <lf></lf> |
| 1                                                       | 2                    | 3 | 4             | 5                    | 6         | 7         | 8         | 9         |
| END <c< td=""><td><cr></cr></td><td><lf></lf></td></c<> |                      |   |               | <cr></cr>            | <lf></lf> |           |           |           |
| Koniec bloku przesyłania                                |                      |   |               |                      |           |           |           |           |

- 1 Nazwa osi
- 2 Funkcja (MIN, MAX, RANGE)
- 3 Znak liczby (< 0, potem znak minus)
- 4 Miejsca przed punktem dziesiętnym
- 5 Punkt dziesiętny
- 6 Miejsca po punkcie dziesiętnym
- 7 Jednostka (w przykładzie milimetry)
- 8 Powrót znacznika zapisu do początku wiersza (Carriage return)
- 9 Przełączenie wierszy (Line feed)

## Generowanie własnego formatu danych

W menedżerze plików znajduje się plik, który można skopiować na nośnik pamięci i na komputerze indywidualnie dopasować. Następnie ten nowy plik może być skopiowany do struktury plików i przyporządkowany do odpowiedniej .

Formaty danych są zachowywane jako plik XML.

i

- W menu głównym kliknąć na Menedżer plików.
- Otworzyć jedno po drugim
  - Internal
  - User
  - DataTransfer
- > W folderze znajduje się plik MyFormat1.xml
- Plik MyFormat1.xml skopiować do medium pamięci
- Zmiana nazwy pliku
- Plik może być poddawany edycji w edytorze XML lub w edytorze tekstu komputera
- Plik skopiować z medium pamięci do następującego foldera urządzenia: Internal > User > DataTransfer
- Urządzenie zamknąć w menu Wyłącz i wykonać restart
- Format danych dostępny jest na następującej ścieżce:
   Ustawienia 

   Interfejsy 
   Przesyłanie danych

Aby własne formaty danych pozostały zachowane po aktualizacji oprogramowania firmowego, należy zachować te pliki pod indywidualnie wybraną nazwą.

Przy aktualizacji oprogramowania firmowego plik **MyFormat1** w folderze **DataTransfer** jest resetowany na stan przy dostawie. Jeśli plik nie jest więcej dostępny, to zostanie on ponownie utworzony. Inne pliki w folderze **DataTransfer** pozostają niezmienione w przypadku aktualizacji oprogramowania firmowego.

**Dalsze informacje:** "Kopiowanie pliku", Strona 180 **Dalsze informacje:** "Przesyłanie danych", Strona 198

#### Schemat XML pliku MyFormat1.xml

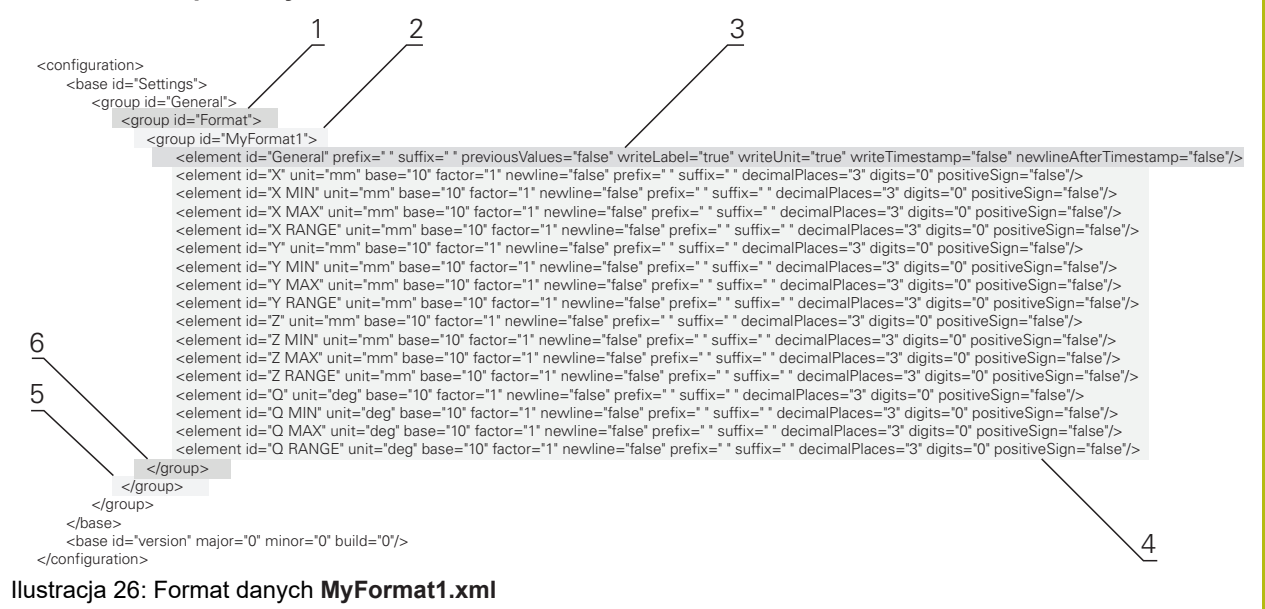

- 1 Nagłówek
- 2 Nazwa formatu danych, wyświetlanego w menu Ustawienia .
- 3 Ogólne ustawienia formatu danych
- 4 Ustawienia osi
- 5 Stopka
- 6 Koniec formatu danych

Poniższy przegląd objaśnia parametry i wartości, które mogą być indywidualnie dopasowane. Wszystkie nie przedstawione elementy muszą pozostać zachowane bez zmian.

| Element i parametr        | Wartość<br>standardowa | Objaśnienie                                                                                                    |
|---------------------------|------------------------|----------------------------------------------------------------------------------------------------|
| group id                  | "MyFormat1"            | Nazwa formatu danych, wyświetlana w menu <b>Ustawie-</b><br>nia                                                                                                    |
| element prefix            | " "                    | Kolejność znaków, wydawana przed blokiem transmi-<br>syjnym lub wartością pomiarową                                                                                                    |
|                           |                        | Numerowanie bloków transmisyjnych: jeśli w wierszu<br>ID="General" wyświetlana jest wartość "%0x", to bloki<br>transmisyjne są numerowane na bieżąco; x definiuje<br>liczbę znaków dla numerowania (x = 0 9) |
|                           |                        | Przykład:                                                                                                    |
|                           |                        | prefix="%04"                                                                                                    |
|                           |                        | Pierwszy blok transmisyjny otrzymuje numer 0001                                                                                                    |
| element suffix            | " "                    | Kolejność znaków, wydawana po bloku transmisyjnym<br>lub wartości pomiarowej                                                                                                    |
| element<br>previousValues | "false"                | <ul> <li>"true": dodatkowo do aktualnego bloku wydawany<br/>jest poprzedni blok transmisyjny</li> </ul>                                                                                                    |
|                           |                        | <ul> <li>"false": wydawany jest tylko aktualny blok<br/>transmisyjny</li> </ul>                                                                                                    |
| element<br>writeLabel     | "true"                 | <ul> <li>"true": przed wartością pomiaru wydawana jest<br/>nazwa osi</li> </ul>                                                                                                    |
|                           |                        | "false": nazwa osi nie jest wydawana                                                                                                    |

| Element i parametr               | Wartość<br>standardowa | Objaśnienie                                                                                                    |
|----------------------------------|------------------------|----------------------------------------------------------------------------------------------------|
| element<br>writeUnit             | "true"                 | <ul> <li>"true": po wartości pomiaru wydawana jest<br/>jednostka<br/>Warunek: dla parametru "element unit"<br/>zdefiniowana jest wartość (patrz poniżej)</li> <li>"false": jednostka nie jest wydawana</li> </ul>                                                                                                    |
| element<br>writeTimestamp        | "true"                 | Datownik dla bloku transmisyjnego w formacie<br>"yyyy-MM-ddThh:mm:ss.zzz"<br>Wartość jest wstawiana po atrybucie prefix.<br>W kombinacji z atrybutem previousValues="true"<br>pierwsza (aktualna) wartość otrzymuje aktualny czas<br>przy wysyłaniu. Druga (poprzednia) wartość zachowu-<br>je swój pierwotny datownik                                                                                                    |
| element<br>newlineAfterTimestamp | "true"                 | Podział strony jest wstawiany po datowniku<br>Tylko jeśli atrybut writeTimestamp="true"                                                                                                    |
| element id                       | "X"                    | <ul> <li>Wartość pomiarowa, dla której obowiązują następujące parametry; każda wartość pomiaru jest definiowana we własnym oddzielnym wierszu</li> <li>Możliwe wartości: <ul> <li>"X": aktualna pozycja osi X</li> <li>"X MIN": minimum osi X</li> <li>"X MAX": maksimum osi X</li> <li>"X RANGE": zakres osi X</li> <li>"Y": aktualna pozycja osi Y</li> <li>"Y MIN": minimum osi Y</li> <li>"Y MAX": maksimum osi Y</li> <li>"Y RANGE": zakres osi Y</li> <li>"Z": aktualna pozycja osi Z</li> <li>"Z RANGE": zakres osi Z</li> <li>"Z MIN": minimum osi Z</li> <li>"Z MIN": minimum osi Z</li> <li>"Z RANGE": zakres osi Z</li> <li>"Z RANGE": zakres osi Z</li> <li>"Q MAX": maksimum osi Q</li> <li>"Q RANGE": zakres osi Q</li> </ul> </li> </ul> |
| element unit                     | "mm"                   | Wartość pomiaru jest wydawana z jednostką milimetry<br>Możliwe wartości: "mm", "inch", "deg", "dms", "rad"<br>Jeśli żadna wartość nie jest zdefiniowana, to nie<br>następuje dopasowanie jednostek                                                                                                    |
| element base                     | "10"                   | <ul> <li>"10": wartość pomiaru jest wydawana jako wartość dziesiętna</li> <li>"16": wartość pomiaru jest wydawana jako wartość heksadecymalna</li> </ul>                                                                                                    |

| Element i parametr       | Wartość<br>standardowa | Objaśnienie                                                                                                    |
|--------------------------|------------------------|----------------------------------------------------------------------------------------------------|
| element factor           | "1"                    | Współczynnik, z którym zostaje pomnożona wartość<br>pomiaru<br>Przykład:<br>Wartość pomiaru: 43.67<br>factor="100"<br>Wydawana wartość: 4367.00                                                                   |
| element<br>newline       | "false"                | <ul> <li>"true": po wartości pomiarowej następuje auto-<br/>matyczne przejście do nowego wiersza</li> <li>"false": po wartości pomiarowej nie następuje auto-<br/>matyczne przejście do nowego wiersza</li> </ul> |
| element<br>decimalPlaces | "3"                    | Liczba miejsc dziesiętnych, na które zostaje zaokrą-<br>glona wartość pomiaru                                                                                                    |
| element digits           | "0"                    | Liczba miejsc przed dziesiętnym znakiem rozdzielają-<br>cym, na które następuje zaokrąglenie kupieckie<br>Przykład:<br>Wartość pomiaru: 43.67<br>digits="4"<br>Wydawana wartość: 0043.67                          |
| element<br>positiveSign  | "false"                | <ul> <li>"true": przed wartością pomiaru wydawany jest<br/>znak plus</li> <li>"false": przed wartością pomiaru nie wydawany jest<br/>znak plus</li> </ul>                                                         |

## Dołączanie elementu funkcyjnego

| $\land$ |
|---------|
| Zan     |

- W menu głównym kliknąć na Pomiar.
- Przeciągnąć puste pole paska funkcyjnego w lewo do strefy roboczej
- > Pojawia się dialog do wyboru elementu funkcyjnego
- Kliknąć na jeden z następujących elementów funkcyjnych:
  - Ręczne wydawanie wartości pomiaru
  - Wyzwalane przez sondę wydawanie wartości pomiaru
  - Nieprzerwane wydawanie wartości pomiaru

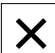

- Na Zamknij kliknać
- > Element funkcyjny jest dostępny

## Wybór treści do przesyłania danych

Przy konfigurowaniu elementu funkcyjnego dokonuje się wyboru, jakie treści są przesyłane do komputera.

- Element funkcyjny przeciągnąć w lewo do strefy roboczej
- > Pojawia się dialog do wyboru treści transmisji
- Kliknięciem wybrać pożądane treści transmisji
- Element funkcyjny pokazuje, jakie treści są wybrane dla przesyłania danych: wybrane treści są podświetlone zielonym kolorem

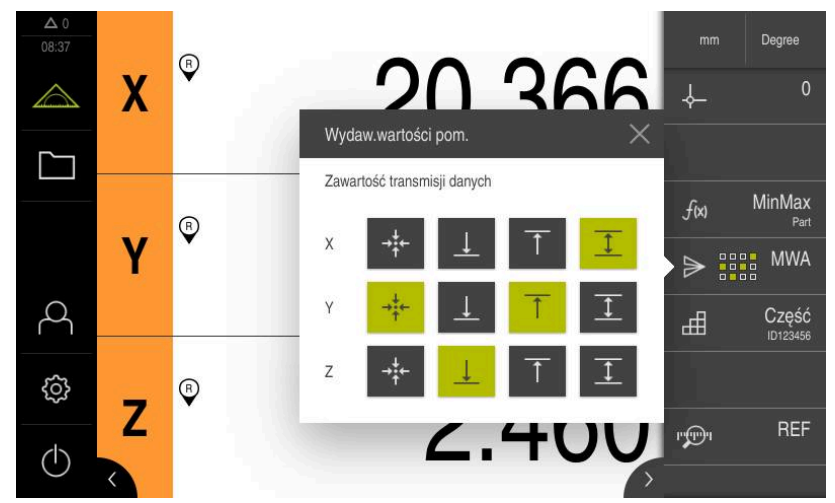

Ilustracja 27: Przedstawienie wybranych treści dla Wydaw.wartości pom.

×

i

- Na Zamknij kliknąć
- > Wybór zostaje zachowany

Należy zapewnić, aby funkcja **MinMax** uchwyciła wszystkie wartości pomiarowe, przewidziane do przesyłania do komputera. W przypadku brakujących wartości pomiarowych przesyłana jest wartość 0.

Dalsze informacje: "Konfigurowanie funkcji MinMax", Strona 134

### 8.3.11 Konfigurowanie funkcji Część

Funkcja **Część** zestawia konieczne funkcje dla przewidzianego do mierzenia obiektu. Jeśli funkcja **Część** jest aktywna, to wszystkie funkcje, które nie są istotne, są skrywane. Konieczne dla każdego obiektu pomiaru funkcje mogą być także oddzielnie zachowane w pamięci. Tak zdeponowane funkcje mogą być eksportowane bądź importowane. Jeśli funkcja **Część** będzie dezaktywowana, to wszystkie aktywne funkcje tej części zostają również dezaktywowane.

Można zestawić dowolną liczbę następujących funkcji w funkcji Część :

- Czuj.zeg.
- Mastering
- MinMax
- MWA

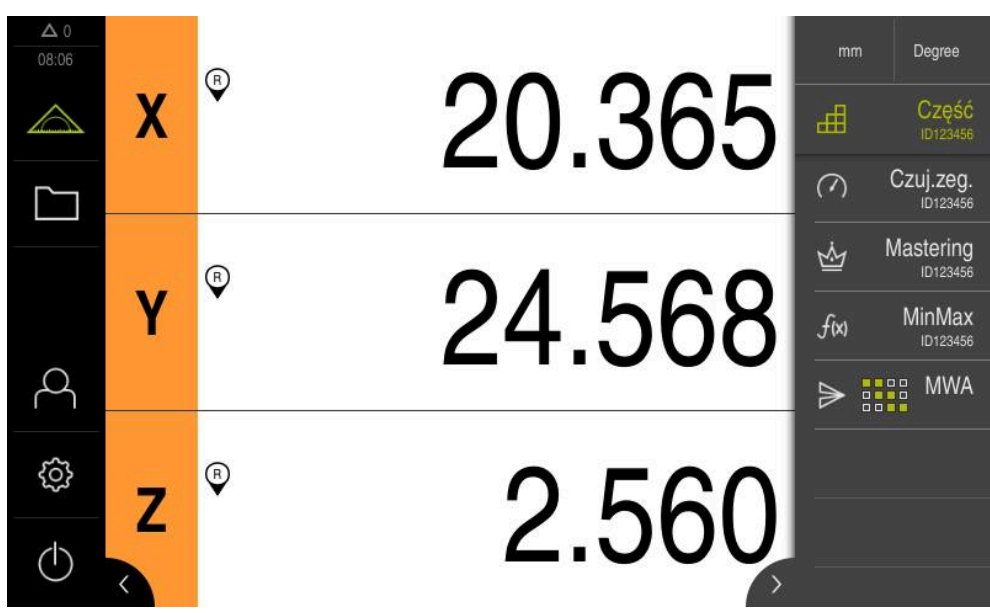

Ilustracja 28: Przykład aktywnej funkcji Część z wybranymi funkcjami

#### Dołączenie elementu funkcyjnego

>

| and the second | 17 |
|----------------|----|

W menu głównym kliknąć na Pomiar .

Kliknąć na element funkcyjny Część

 Przeciągnąć puste pole paska funkcyjnego w lewo do strefy roboczej

Pojawia się dialog do wyboru elementu funkcyjnego

₫

Х

- Na Zamknij kliknąć
- > Element funkcyjny Część jest teraz dostępny

## Konfigurowanie wybranych funkcji

#### Deponowanie funkcji

- ≞
- Element funkcyjny Część przeciągnąć w lewo do strefy roboczej
- > Dialog Część zostaje otwarty
- W polu Nazwa podać nazwę
- W razie konieczności w polu wpisu Komentarz podać dalsze informacje
- Postawić haczyk przy pożądanych funkcjach
- Przyciskami + bądź podać pożądaną liczbę funkcji
- Na Zamknij kliknąć

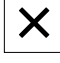

i

Jeśli funkcja **Część** jest aktywna, to dostępna jest w dalszym ciągu możliwość dołączenia nowych funkcji znaną metodą paska funkcyjnego. **Dalsze informacje:** "Dołączenie elementu funkcyjnego do paska funkcji", Strona 71

#### Aktywowanie funkcji Część

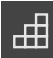

- Na Część kliknąć
- Zielony kolor fontu elementu funkcyjnego pokazuje, iż funkcja jest aktywna
- Wszystkie inne funkcje paska funkcyjnego są skrywane.
   Wyświetlane są tylko uprzednio wybrane funkcje

#### Konfigurowanie zdeponowanych funkcji

Dostępna jest możliwość konfigurowania zdeponowanych funkcji. Konfigurowanie nie odróżnia się w tym przypadku od znanego sposobu postępowania poza częścią.

Oprócz tego można zachowane dane konfiguracji z pliku w formacie XMG eksportować lub importować.

Dalsze informacje: "Konfigurowanie funkcji czujnik zegarowy", Strona 137

Dalsze informacje: "Konfigurowanie funkcji Mastering", Strona 137

Dalsze informacje: "Konfigurowanie funkcji MinMax", Strona 134

Dalsze informacje: "Konfigurowanie wydawania wartości pomiaru", Strona 144

#### Dane konfiguracji importować lub eksportować

Skonfigurowane funkcje zdeponowane do określonej części mogą być eksportowane dla ponownego zastosowania oraz importowane w innej funkcji. Sposób postępowania odnośnie importu i eksportu jest metodą standardową, używaną także poza funkcjonalnością części. Jeśli technolog dokonuje modyfikacji importowanej konfiguracji w obrębie danej części, to plik konfiguracji nie ulega zmianom.

| Funkcja        | Opis                                                                                                    |
|----------------|----------------------------------------------------------------------------------------------------|
|                | Eksport                                                                                                    |
|                | Konfiguracja jest eksportowana. Jeśli plik zostanie otwarty i<br>zmodyfikowany w innej funkcji, to zdeponowana w obrębie<br>części konfiguracja pozostaje zachowana.                                                                |
| <b>F</b>       | Import                                                                                                    |
|                | Konfiguracja jest importowana. Jeśli technolog dokonuje impor-<br>tu pliku konfiguracji w obrębie danej części, to dane są importo-<br>wane. Dane te mogą być modyfikowane, jednakże plik konfigu-<br>racji pozostaje niezmieniony. |
|                | Jeśli plik ma być mimo to zmodyfikowany, to można poprzez<br>funkcję eksportu dokonać nadpisania pliku.                                                                                                    |
| Eksportowanie  | danych konfiguracji z części                                                                                                    |
|                | <ul> <li>Przeciągnąć w prawo pożądany element funkcyjny</li> </ul>                                                                                                    |
| 国              | Na Zapisać do pamięci kliknąć                                                                                                    |
|                | Dialog Zachowaj konfigurację zostaje otwarty                                                                                                    |
|                | Wybrać folder, w którym konfiguracja ma być zachowana                                                                                                    |
|                | Podać pożądaną nazwę pliku XMG                                                                                                    |
|                | Wpis potwierdzić z RET                                                                                                    |
|                | Na Zapisać do pamięci kliknąć                                                                                                    |
|                | > Plik został zachowany                                                                                                    |
| Importowanie d | anych konfiguracij do części                                                                                                    |

#### Importowanie danych konfiguracji do części

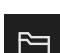

- Przeciągnąć w prawo pożądany element funkcyjny
- Na Otworzyć kliknąć
- > Dialog Otwórz konfigurację zostaje otwarty
- Nawigować do foldera, zawierającego zachowany plik
- Kliknąć na pożądany plik XMG
- Na Otworzyć kliknąć
- > Dane są importowane

#### 8.4 Zachowaj dane konfiguracji

Ustawienia urządzenia mogą zostać zachowane jako plik, aby były dostępne po zresetowaniu na ustawienia fabryczne lub dla instalacji na kilku urządzeniach.

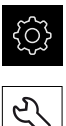

- W menu głównym kliknąć na Ustawienia .
- Na Serwis kliknąć
- Otworzyć jedno po drugim:
  - Zabezpieczyć konfigurację i odtworzyć
  - Zachowaj dane konfiguracji

#### Pełne zabezpieczenie przeprowadzić

Przy pełnym zabezpieczeniu konfiguracji są zachowywane wszystkie ustawienia urządzenia.

- Na Pełne zabezpieczenie kliknąć
- W razie konieczności podłączyć pamięć masową USB (format FAT32) do portu USB urządzenia .
- Wybrać folder, do którego mają być skopiowane dane konfiguracji
- Podać wymaganą nazwę danych konfiguracji, np. "<yyyy-</p> mm-dd>\_config"
- Zapis potwierdzić z RET.
- Na Zapisać jako kliknać
- Udane zabezpieczenie konfiguracji z OK potwierdzić
- > Plik konfiguracji został zapisany do pamięci

Dalsze informacje: "Zabezpieczyć konfigurację i odtworzyć", Strona 219

#### Nośnik pamięci masowej USB pewnie usunąć

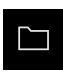

- W menu głównym kliknąć na Menedżer plików.
- Nawigacja do listy lokalizacji pamięci

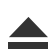

- Na Pewnie usuń kliknąć
- > Pojawia się meldunek Nośnik danych może zostać usunięty.
- Nośnik pamięci masowej USB odłączyć

## 8.5 Zabezpieczenie plików użytkownika

Pliki użytkownika urządzenia mogą zostać zachowane jako plik, aby były dostępne po zresetowaniu na ustawienia przy dostawie. Wraz z zachowaniem w pamięci ustawień może w ten sposób zostać zabezpieczona kompletna konfiguracja urządzenia.

Dalsze informacje: "Zachowaj dane konfiguracji", Strona 118

# Jako pliki użytkownika zostają zabezpieczone wszystkie pliki wszystkich grup użytkowników, zachowane w odpowiednich folderach, a także mogą one zostać odtworzone.

Pliki w folderze System nie zostają odtwarzane.

#### Przeprowadzenie zabezpieczenia

Pliki użytkownika mogą być zachowane jako plik ZIP na nośniku pamięci masowej USB lub na podłączonym napędzie sieciowym.

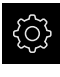

i

W menu głównym kliknąć na Ustawienia .

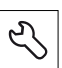

- Na Serwis kliknąć
- Otworzyć jedno po drugim:
  - Zabezpieczyć konfigurację i odtworzyć
  - Zabezpieczenie plików użytkownika
- Na Zachowaj jako ZIP kliknąć
- W razie konieczności podłączyć pamięć masową USB (format FAT32) do portu na urządzeniu
- Wybrać folder, do którego ma być skopiowany plik ZIP
- Podać pożądaną nazwę pliku ZIP, np. "<yyyy-mmdd>\_config"
- Sapis potwierdzić z **RET**.
- Na Zapisać jako kliknąć

Na Pewnie usuń kliknąć

- Udane zabezpieczenie plików użytkownika z OK potwierdzić
- > Pliki użytkownika zostały zapisane do pamięci

Dalsze informacje: "Zabezpieczyć konfigurację i odtworzyć", Strona 219

#### Nośnik pamięci masowej USB pewnie usunąć

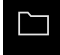

- W menu głównym kliknąć na Menedżer plików.
- Nawigacja do listy lokalizacji pamięci

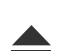

- > Pojawia się meldunek Nośnik danych może zostać usunięty.
- Nośnik pamięci masowej USB odłączyć

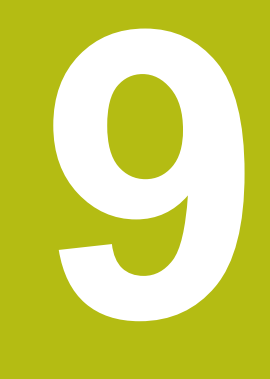

## Pomiar

## 9.1 Przegląd

Niniejszy rozdział opisuje, w jaki sposób przygotować i przeprowadzić pomiar. Poza tym, jak wartości pomiaru mogą być przesłane do komputera.

Jak rejestrowane są punkty pomiaru i jak pozycjonowana jest oś, zależy od obrabiarki, na której wykorzystywany jest GAGE-CHEK 2000. Poniżej następuje ogólny opis.

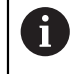

Rozdział "Ogólne funkcje obsługi" musi zostać przeczytany i zrozumiany, zanim zostaną wykonane poniżej opisane czynności. **Dalsze informacje:** "Ogólne funkcje obsługi", Strona 51

#### Krótki opis

Menu **Pomiar** podaje informacje o zmierzonych lub próbkowanych wartościach pozycji jednej bądź kilku osi. W ten sposób można w prosty sposób mierzyć długość i kąty. Funkcja **MinMax** wspomaga obsługującego przy ujmowaniu minimum, maksimum oraz zakresu. Wartości pomiaru mogą być przesyłane odręcznie lub automatycznie do komputera. Do wydawania wartości pomiaru dostępne są różne funkcje. Przy pomocy funkcji **D/R** można dokonać przełączenia odczytu położenia między promieniem i średnicą. Przy pomocy funkcji **Względnie** można dokonywać pomiarów niezależnie od wybranego punktu odniesienia.

## 9.2 Przeprowadzić pomiar

## 9.2.1 Przygotowanie pomiaru

#### Czyszczenie obiektu pomiaru i maszyny pomiarowej

Zanieczyszczenia, np. wiórami, pyłem lub olejem powodują błędy w pomiarach. Obiekt pomiaru, uchwytu obiektu pomiaru oraz czujnik muszą być czyste przed rozpoczęciem pomiaru.

Obiekt pomiaru, uchwyt obiektu oraz czujniki wyczyścić odpowiednimi środkami

#### Temperowanie temperatury obiektu pomiaru

Obiekty pomiaru muszą znajdować się dostatecznie długi czas na maszynie pomiarowej, aby mogły dopasować się do temperatury otoczenia. Ze względu na różne wymiary obiektów pomiaru, w przypadku zmian temperatury obiekty te muszą być temperowane.

W ten sposób pomiar jest jednoznaczny i zrozumiały. Z reguły temperatura referencyjna wynosi 20 °C.

Obiekty pomiarowe należy dostatecznie długo temperować

#### Redukowanie wypływów środowiskowych

Wpływy środowiska jak np. padanie światła, wibracje podłoża lub wilgotność mogą wpływać na maszynę pomiarową, czujniki lub obiekty pomiaru. W ten sposób wynik pomiaru może być zafałszowany. W przypadku niektórych faktorów, jak np. padanie światła, zwiększa się także niepewność dokładności pomiaru.

 Należy zatem możliwie zniwelować lub unikać całkowicie wpływów środowiskowych.

## Ustalenie obiektu pomiaru

Obiekt pomiaru musi w zależności od swojej wielkości zostać ustalony na stole pomiarowym lub w uchwycie obiektu pomiaru.

- Obiekt pomiaru pozycjonować na środek zakresu pomiaru
- Niewielkie obiekty pomiaru ustalać np. plasteliną
- Duże obiekty pomiaru ustalać przy pomocy układów mocowania
- Zwrócić uwagę, aby obiekt pomiaru nie był zamocowany zbyt luźnie lub pod zbyt dużym naciskiem

## Szukanie znaczników referencyjnych

Przy pomocy znaczników referencyjnych urządzenie może przyporządkować pozycje osi przyrządu pomiarowego do obrabiarki.

Jeśli niedostępne są znaczniki referencyjne dla przyrządu pomiarowego poprzez zdefiniowany układ współrzędnych, to przed rozpoczęciem pomiaru należy przeprowadzić szukanie znaczników referencyjnych.

> Jeśli szukanie znaczników referencyjnych po uruchomieniu urządzenia jest włączone, to wszystkie jego funkcje zostają zablokowane, aż szukanie znaczników referencyjnych zostanie pomyślnie zakończone. Dalsze informacje: "Znaczniki referencyjne (Enkoder)", Strona 211

W przypadku szeregowych enkoderów z interfejsem EnDat może zostać pominiete szukanie znaczników referencyjnych, ponieważ osie są referencjonowane automatycznie.

Jeśli szukanie znaczników referencyjnych na urządzeniu jest aktywne, to asystent wymaga od obsługującego aby przejechał znaczniki referencyjne osi po starcie.

- Po zalogowaniu kierować się instrukcjami asystenta
- > Po udanym znalezieniu znaczników referencyjnych symbol referencji nie miga więcej

Dalsze informacje: "Elementy obsługi cyfrowego odczytu pozycji", Strona 66 Dalsze informacje: "Włączenie szukania znaczników referencyjnych", Strona 114

Uruchomienie manualne szukania znaczników referencyjnych

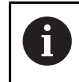

i

i

Manualne szukanie znaczników referencyjnych może być przeprowadzane tylko użytkownikami typu Setup lub OEM.

Jeśli szukanie znaczników referencyjnych po starcie nie zostało wykonane, to można uruchomić te operacje manualnie.

| ŝ |
|---|
|   |

W menu głównym kliknąć na Ustawienia.

|   | 0             |
|---|---------------|
|   |               |
| Γ |               |
| L | $\mathcal{A}$ |

- Otworzyć jedno po drugim:
- Osie
  - Ogólne nastawienia
  - Znaczniki referencyjne
- Na Start kliknać
- > Symbol referencji miga
- Kierować się instrukcjami Asystenta
- > Po udanym znalezieniu znaczników referencyjnych symbol referencji nie miga więcej

## 9.2.2 Wybrać punkt odniesienia

Do definiowania punktu odniesienia dla pomiaru dostępne są następujące możliwości:

- Aktywowanie dostępnego punktu odniesienia z tablicy punktów odniesienia
- Określenie danej pozycji jako punktu odniesienia, poprzez wyzerowanie osi lub podanie wartości położenia
- Określenie punktu odniesienia przy pomocy sondy dotykowej

### Aktywować punkt odniesienia

#### Warunek:

- Element funkcyjny Punkty odniesienia dostępny jest na pasku funkcyjnym Dalsze informacje: "Dołączenie elementu funkcyjnego do paska funkcji", Strona 71
- Tablica punktów odniesienia zawiera punkty odniesienia
   Dalsze informacje: "Generowanie tablicy punktów odniesienia", Strona 141

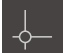

- Na Punkty odniesienia kliknąć
- Dialog Punkty odniesienia zostaje otwarty
- Kliknąć na pożądany punkt odniesienia

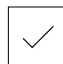

- Na Potwierdź kliknąć
- > Punkt odniesienia jest wyznaczony
- Wybrany punkt odniesienia jest wyświetlany w elemencie funkcyjnym

## Wyznaczenie pozycji jako punktu odniesienia

#### Warunek:

Osie są referencjonowane

#### Aktualną pozycję określić jako punkt odniesienia

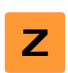

- Pożądaną pozycję najechać
- Klawisz osiowy trzymać
- Aktualna pozycja nadpisuje w tablicy punktów odniesienia aktywny punkt odniesienia
- Aktywny punkt odniesienia zostaje przejęty jako nowa wartość

#### Definiowanie wartości aktualnej pozycji

Pożądaną pozycję najechać

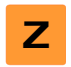

- W strefie roboczej na klawisz osiowy lub wartość położenia kliknąć
- Podać pożądaną wartość pozycji
- Zapis potwierdzić z RET.
- > Wartość pozycji zostaje przejęta dla aktualnej pozycji
- Podana wartość pozycji zostaje połączona z aktualną pozycją oraz nadpisuje w tablicy punktów odniesienia aktywny punkt odniesienia
- Aktywny punkt odniesienia zostaje przejęty jako nowa wartość

#### Próbkowanie punktu odniesienia

Przy pomocy sondy pomiarowej można określić punkty odniesienia. Asystent prowadzi obsługującego przez wykonanie operacji.

Warunki:

- Sonda dotykowa jest skonfigurowana
- Pożądana funkcja próbkowania jest skonfigurowana, funkcja Wybrać punkt odniesienia jest aktywna

**Dalsze informacje:** "Konfigurowanie sondy impulsowej", Strona 83 **Dalsze informacje:** "Konfigurowanie funkcji próbkowania", Strona 133

- Na pasku funkcyjnym kliknąć na pożądany element funkcyjny:
- Krawędź próbkować

lub

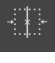

- Linię środkową określić lub
- - Określenie punktu środkowego okręgu
  - Kierować się instrukcjami Asystenta
  - > Przy odchyleniu trzpienia rejestrowane są wartości pomiaru
  - Z tych wartości pomiaru urządzenia określa pożądaną pozycję
  - > Dialog Wybrać punkt odniesienia zostaje wyświetlany
  - Aby nadpisać istniejący punkt odniesienia, należy wybrać wpis z tabeli punktów odniesienia

lub

- Aby utworzyć nowy punkt odniesienia, w polu Wybrany punkt odniesienia podać nowy numer
- Zapis potwierdzić z RET .
- Aby nadpisać wartość pozycji, pod Określić wartości pozycji pożądaną wartość przy odpowiedniej osi
- Zapis potwierdzić z RET .

#### lub

- Aby przejąć zmierzoną wartość pozycji jako nowy punkt zerowy, należy pola pod Określić wartości pozycji pozostawić pustymi
- W Asystencie na Potwierdź kliknąć
- > Pozycja zostaje przejęta jako punkt odniesienia

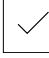

## 9.2.3 Pomiar długości i kątów

#### Warunek:

- Osie zostały skonfigurowane
   Dalsze informacje: "Konfigurowanie osi", Strona 83
- Szukanie znaczników referencyjnych zostało pomyślnie przeprowadzone
   Dalsze informacje: "Przeprowadzenie szukania znaczników referencyjnych po starcie", Strona 59

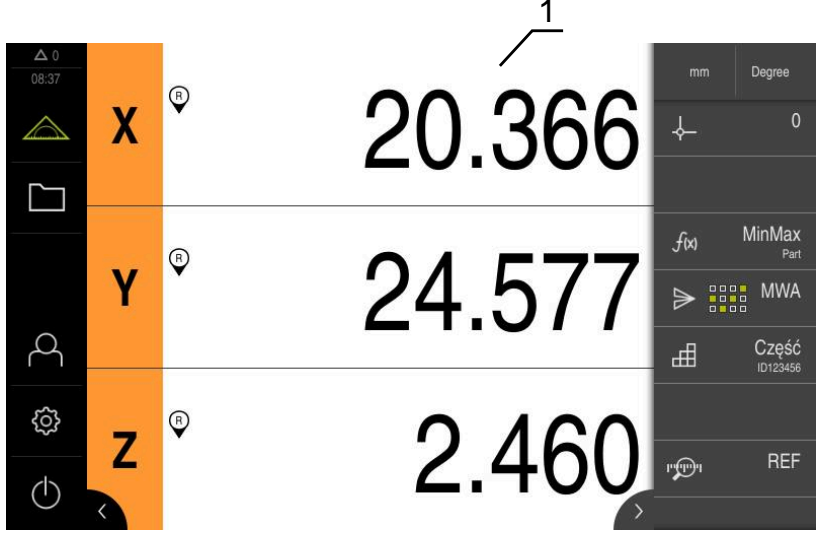

Ilustracja 29: Menu Pomiar

- 1 Aktualne pozycje osi
  - W razie konieczności wybrać punkt odniesienia
  - Pożądaną pozycję najechać lub zarejestrować wartości pomiaru
  - > Rezultat może zostać odczytany
  - > Wartości pomiaru mogą być przesłane do komputera

**Dalsze informacje:** "Przesyłanie wartości pomiarowych do komputera", Strona 174

#### 9.2.4 Pomiar z sondą dotykową

Warunek: sonda dotykowa jest skonfigurowana Dalsze informacje: "Konfigurowanie sondy impulsowej", Strona 83

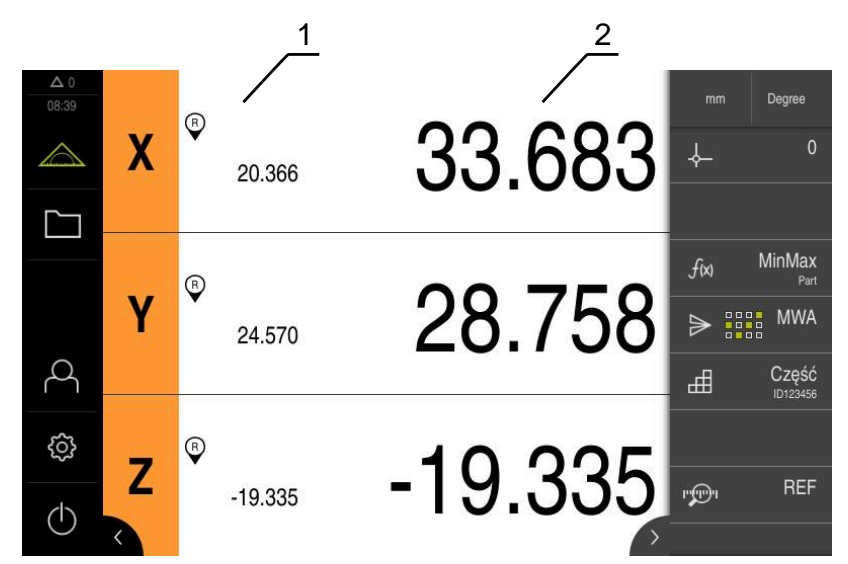

Ilustracja 30: Menu Pomiar z sondą dotykową

- 1 Aktualna pozycja osi
- 2 Ostatnia wartość pomiaru, uchwycona przy odchyleniu trzpienia
  - W razie konieczności wybrać punkt odniesienia
  - Pożądaną pozycję najechać
  - > Przy odchyleniu trzpienia odczyt położenia jest aktualizowany
  - > Wartości pomiaru mogą być przesłane do komputera

**Dalsze informacje:** "Przesyłanie wartości pomiarowych do komputera", Strona 174

#### 9.2.5 Pomiar przy pomocy funkcji próbkowania

Przy pomocy sondy pomiarowej można określić pozycje poprzez próbkowanie. Urządzenie udostępnia w tym celu specjalne funkcje. Asystent prowadzi obsługującego przez wykonanie operacji.

#### Warunki:

- Sonda dotykowa jest skonfigurowana
- Pożądana funkcja próbkowania jest skonfigurowana
- Dla określenia nowego punktu odniesienia: w ustawieniach elementu funkcyjnego aktywna jest funkcja Wybrać punkt odniesienia.
- Dla funkcji próbkowania Określenie punktu środkowego okręgu: przynajmniej dwie osie są skonfigurowane przetwornikiem liniowym lub przetwornikiem kątowym jako liniał pomiarowy

Dalsze informacje: "Konfigurowanie sondy impulsowej", Strona 83 Dalsze informacje: "Konfigurowanie funkcji próbkowania", Strona 133 Dalsze informacje: "Konfigurowanie osi", Strona 83

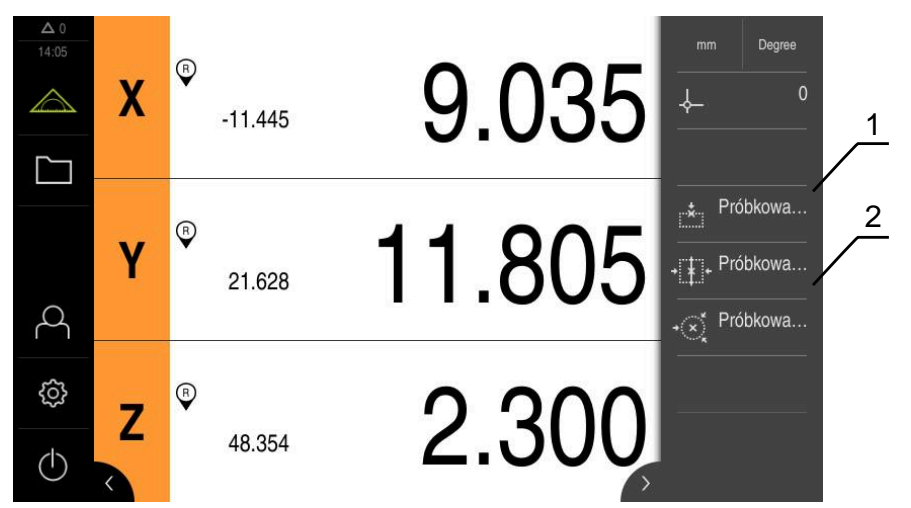

Ilustracja 31: Pasek funkcyjny z elementami funkcyjnymi dla funkcji próbkowania

- 1 Elementy funkcyjne uruchamiają Asystenta dla próbkowania obiektu pomiaru
- 2 Przy aktywnym wydawaniu wartości pomiaru element funkcyjny pokazuje interfejs do transmisji danych
  - Na pasku funkcyjnym kliknąć na pożądany element funkcyjny:
  - Krawędź próbkować

lub

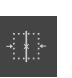

Linię środkową określić

lub

- Określenie punktu środkowego okręgu
- Kierować się instrukcjami Asystenta
- > Przy odchyleniu trzpienia rejestrowane są wartości pomiaru
- Z tych wartości pomiaru urządzenia określa pożądaną pozycję
- Jeśli funkcja Wybrać punkt odniesienia jest aktywna, to pojawia się dialog, w którym można przejąć pozycję jako nowy punkt odniesienia
- Jeśli w urządzeniu aktywna jest funkcja MWA , to przesyła ono wartości pomiaru do komputera

#### 9.2.6 Rejestrowanie minimum, maksimum i zakresu

Warunek: funkcja MinMax jest skonfigurowana Dalsze informacje: "Konfigurowanie funkcji MinMax", Strona 134

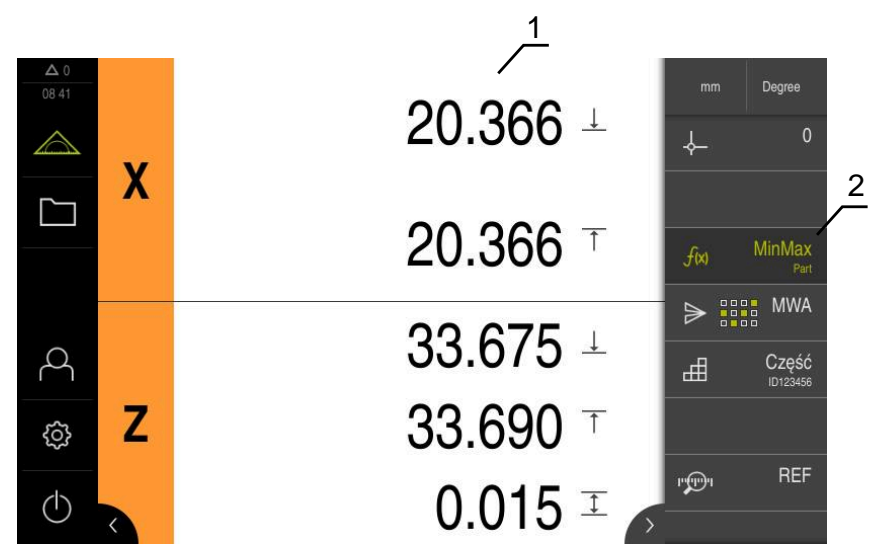

Ilustracja 32: Menu Pomiar z aktywną funkcją MinMax

- 1 Minimum, maksimum oraz zakres
- 2 Element funkcyjny przy aktywnej funkcji MinMax

Funkcja **MinMax** może być aktywowana podczas pomiaru, dla określenia następujących wartości:

- Minimum: najmniejsza wartość
- Maksimum : największa wartość
- Zakres: różnica między największą i najmniejszą wartością

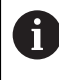

Jakie wartości są rejestrowane i wyświetlane w odczycie położenia, zależy od indywidualnej konfiguracji.

- f(x)
- W razie konieczności wybrać punkt odniesienia
- Aby uruchomić rejestrowanie wartości, kliknąć na MinMax
- Zielony kolor fontu elementu funkcyjnego pokazuje, iż funkcja MinMax jest aktywna
- > Odczyt cyfrowy położenia zawiera minimum, maksimum oraz zakres dla każdej osi (zależnie od konfiguracji)
- Przeprowadzić pomiar
- Aby przerwać rejestrowanie wartości, należy przeciągnąć zielony element funkcyjny MinMax w prawo
- Funkcja MinMax ma przerwę i ikona jest przedstawiany szarym kolorem
- Aby kontynuować rejestrowanie wartości, należy kliknąć na szary element funkcyjny MinMax
- Aby zakończyć rejestrowanie, należy kliknąć na zielony element funkcyjny MinMax

- > Funkcja MinMax jest dezaktywowana
- Cyfrowy odczyt położenia zawiera aktualną pozycję każdej osi
- > Wartości pomiaru mogą być przesłane do komputera

**Dalsze informacje:** "Przesyłanie wartości pomiarowych do komputera", Strona 174

Ostatnie wartości pomiaru pozostają w schowku urządzenia i mogą być przesyłane, aż przy pomocy funkcji **MinMax** zostaną zarejestrowane nowe wartości pomiarowe.

## 9.2.7 Wyświetlanie średnicy

i

Warunek: funkcja Średnica/promień jest skonfigurowana Dalsze informacje: "Konfigurowanie funkcji Średnica/promień", Strona 136

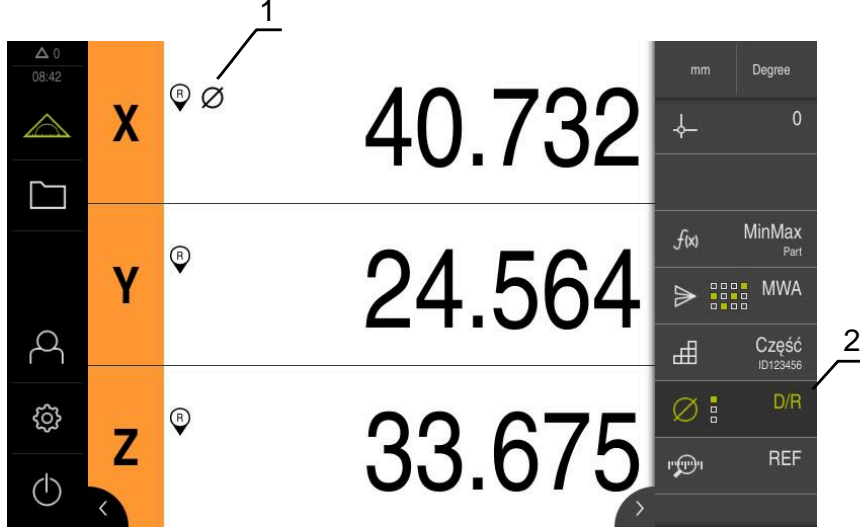

Ilustracja 33: Menu Pomiar z aktywną funkcją D/R

- 1 Symbol średnicy pokazuje, iż przeliczenie wartości pozycji dla osi jest aktywne
- 2 Element funkcyjny przy aktywnej funkcji D/R

Przy pomocy funkcji **Średnica/promień** można podwajać wartości pozycji na odczycie. W przypadku osi promieniowych można przełączać pomiędzy średnicą i promieniem. Obsługujący aktywuje i dezaktywuje to przeliczenie, kliknięciem na pasku funkcyjnym na element funkcyjny **D/R**. Na które osie oddziaływuje to przeliczenie określa się w konfiguracji elementu funkcyjnego.

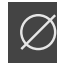

- Aby wyświetlić średnicę, należy kliknąć na element funkcyjny D/R
- Zielony kolor fontu elementu funkcyjnego pokazuje, iż funkcja D/R jest aktywna
- > Urządzenie podwaja wartości pozycji wybranych osi

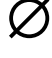

- Przy osiach, dla których przeliczana jest wartość pozycji, pojawia się symbol średnicy
- Aby wyświetlić promień, należy kliknąć ponownie na element funkcyjny D/R
- > Przeliczenie jest dezaktywowane dla wszystkich osi

## 9.2.8 Przeprowadzenie względnego pomiaru

Warunek: funkcja Względnie jest skonfigurowana Dalsze informacje: "Konfigurowanie funkcji Względnie", Strona 136

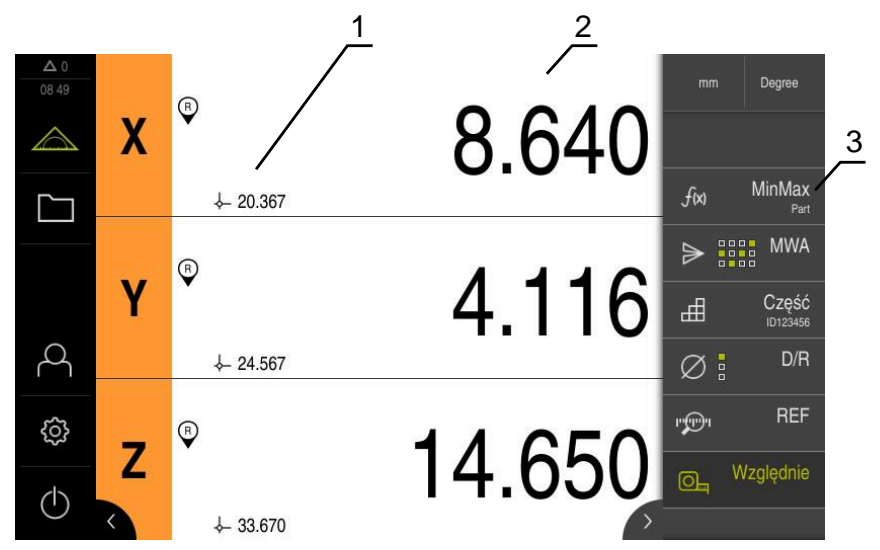

Ilustracja 34: Menu Pomiar z aktywną funkcją Względnie

- 1 Wartość pozycji wychodzą z wybranego punktu odniesienia
- 2 Wartość pozycji względnego pomiaru, niezależnie od wybranego punktu odniesienia
- 3 Element funkcyjny przy aktywnej funkcji Względnie

Przy pomocy funkcji **Względnie** można dokonywać względnych pomiarów, niezależnie od wybranego punktu odniesienia. Przy aktywnej funkcji **Względnie** tabela punktów odniesienia jest zablokowana odnośnie modyfikowania, tak iż zerowanie osi i nadpisywanie wartości pozycji jest bez oddziaływania na wybrany punkt odniesienia.

|   | 1 |
|---|---|
| Ľ | j |

<u>\_\_\_</u>

- Aby przeprowadzić pomiar względny, należy kliknąć na element funkcyjny Względnie
- Zielony kolor fontu elementu funkcyjnego pokazuje, iż funkcja Względnie jest aktywna
- > Odczyt pozycji przełącza na wartości pozycji względnego pomiaru
- > Tablica punktów odniesienia jest zablokowana dla edycji
- W razie konieczności wyzerować oś

lub

- W razie konieczności nadpisywać wartości pozycji
- Przeprowadzić pożądany pomiar
- Aby zakończyć pomiar względny, należy kliknąć ponownie na element funkcyjny Względnie
- > Odczyt pozycji przechodzi do widoku standardowego
- > Tablica punktów odniesienia jest odblokowana dla edycji

## 9.2.9 Pomiar czujnikiem zegarowym

## Przegląd

Przegląd pokazuje aktualne wartości pomiaru wszystkich skonfigurowanych osi urządzenia w podglądzie graficznym czujnika.

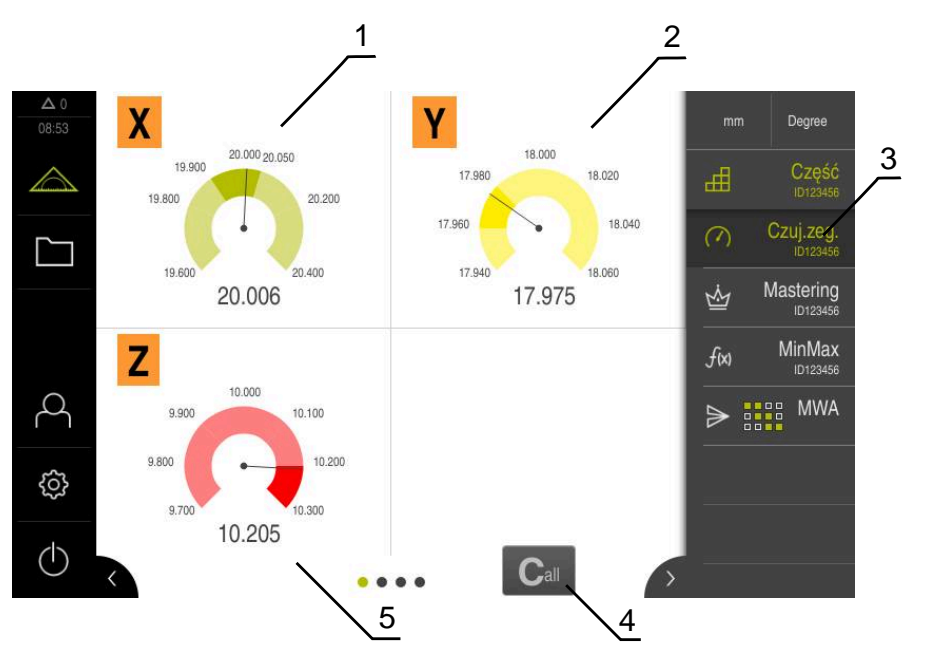

Ilustracja 35: Przegląd

- 1 Przedstawienie przez czujnik zegarowy wartości osi X
- 2 Przedstawienie przez czujnik zegarowy wartości osi Y
- 3 Element funkcyjny Czujnik zegarowy
- 4 Wyzerowanie aktualnych wartości osi
- 5 Przedstawienie przez czujnik zegarowy wartości osi Z

W zależności od odchylenia od wartości zadanej pomiaru oraz od podanych wartości tolerancji bądź wartości ostrzegania, czujnik zegarowy przedstawia wartości pomiaru w różnych kolorach:

| Kolor             | Ocena                                                                                                 |
|-------------------|----------------------------------------------------------------------------------------------------|
| Zielony           | Wartość pomiaru znajduje się w zakresie granic ostrzegania.                                           |
| Pomarań-<br>czowy | Wartość pomiaru przekracza granicę ostrzegania, znajduje się<br>jednakże w obrębie granic tolerancji. |
| Czerwony          | Wartość pomiaru przekracza granicę tolerancji.                                                        |

#### Otwarcie przeglądu

Aby otworzyć przegląd:

- Na pasku funkcyjnym kliknąć na element funkcyjny dial gage
- > Otwierany jest przegląd

#### Pojedynczy podgląd

Pojedynczy podgląd pokazuje aktualne wyniki pomiaru wybranej osi w prezentacji graficznej czujnika.

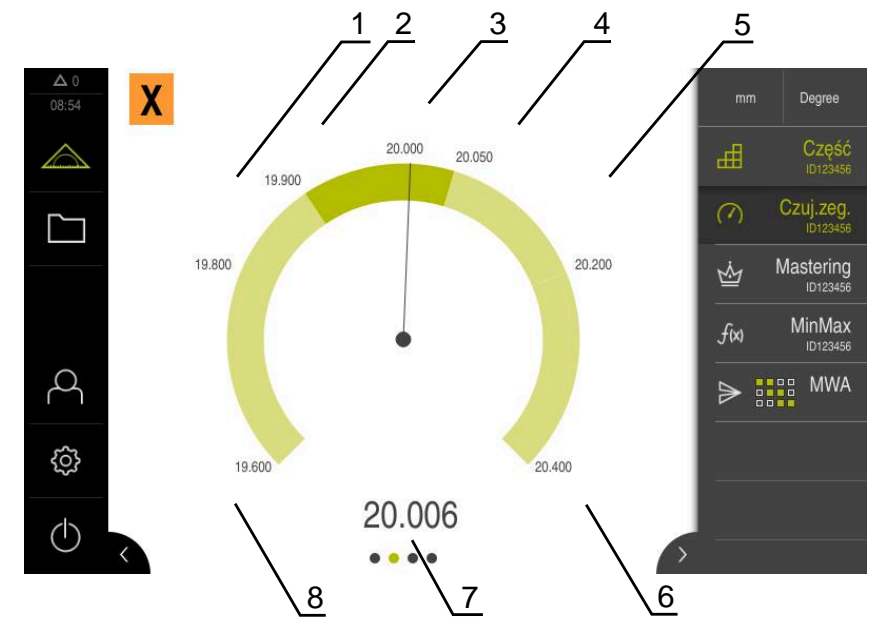

Ilustracja 36: Pojedynczy podgląd dial gage

- 1 Granica tolerancji minimum
- 2 Granica ostrzegania minimum
- 3 Wartość zadana
- 4 Granica ostrzegania maksimum
- 5 Granica tolerancji maksimum
- 6 Limit maksimum
- 7 Wartość rzeczywista
- 8 Limit minimum

#### Otwarcie pojedynczego podglądu

Aby przejść od przeglądu do pojedynczego podglądu jednej z osi należy:

kliknąć na pożądany podgląd

lub

- przesuwać palcem od prawej do lewej na ekranie dotykowym aż pojawi się pożądany pojedynczy podgląd
- > Pojedynczy podgląd zostaje otwarty

## 9.2.10 Przesyłanie wartości pomiarowych do komputera

Przy pomocy funkcji do **Wydaw.wartości pom.** mogą być przesyłane odręcznie lub automatycznie wartości pomiaru do komputera.

Warunek: wydawanie wartości pomiaru jest skonfigurowane

Dalsze informacje: "Konfigurowanie wydawania wartości pomiaru", Strona 144

Manualne uruchomienie transmisji wartości pomiaru

- Przeprowadzić pomiar
  - Na Ręczne wydawanie wartości pomiaru kliknąć
  - > Wartości pomiarowe są jednorazowo wysyłane do komputera

#### Aktywowanie wyzwalanego przez sondę wydawania wartości pomiaru

- Na Wyzwalane przez sondę wydawanie wartości pomiaru kliknąć
- > Zielony symbol wskazuje, iż funkcja jest aktywna
- Przeprowadzić pomiar
- Przy każdym odchyleniu trzpienia wartości pomiaru są przesyłane do komputera
- Aby dezaktywować funkcję, ponownie kliknąć na element funkcyjny Wyzwalane przez sondę wydawanie wartości pomiaru

Aktywowane nieprzerwanego wydawania wartości pomiaru

- Na Nieprzerwane wydawanie wartości pomiaru kliknąć
- > Zielony symbol wskazuje, iż funkcja jest aktywna
- Przeprowadzić pomiar
- Wartości pomiarowe są wysyłane w regularnym interwale czasu do komputera
- Aby dezaktywować funkcję, ponownie kliknąć na element funkcyjny Nieprzerwane wydawanie wartości pomiaru

Dodatkowo może być aktywowane automatyczne przesyłanie danych dla każdej funkcji pomiaru oddzielnie.

Dalsze informacje: "Konfigurowanie funkcji próbkowania", Strona 133

<sup>₽</sup> 

#### 9.2.11 Praca z menedżerem części

Warunek: funkcja Część jest skonfigurowana

Dalsze informacje: "Konfigurowanie funkcji Część", Strona 155

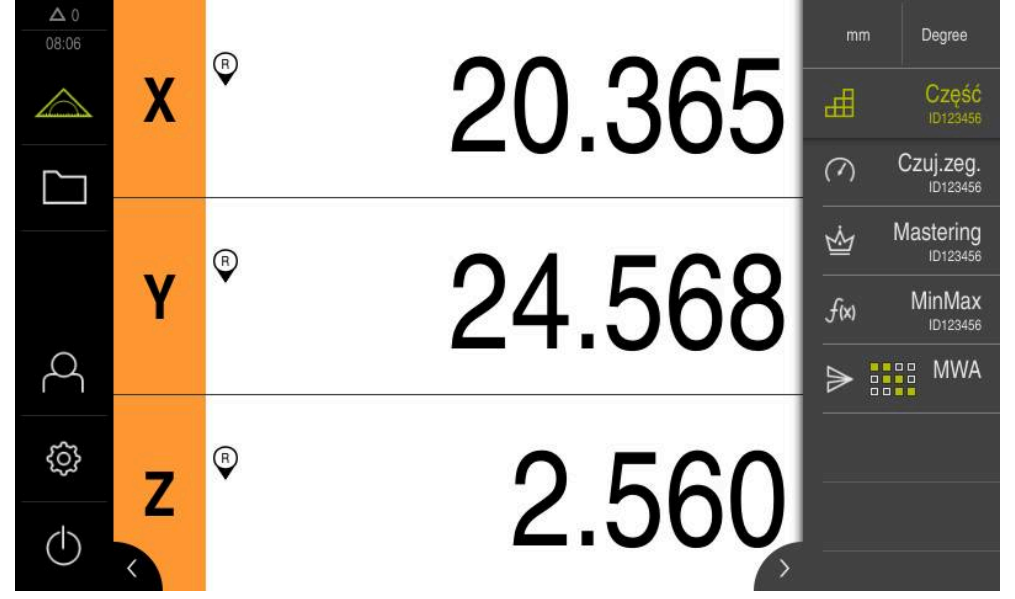

Ilustracja 37: Menu Pomiar z aktywną funkcją Część

Funkcja **Część** zestawia konieczne funkcje dla przewidzianego do mierzenia obiektu. Jeśli funkcja **Część** jest aktywna, to wszystkie funkcje, które nie są istotne, są skrywane. Konieczne dla każdego obiektu pomiaru funkcje mogą być także oddzielnie zachowane w pamięci.

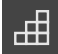

- Na Część kliknąć
- Zielony kolor fontu elementu funkcyjnego pokazuje, iż funkcja jest aktywna
- Wszystkie inne funkcje są skrywane. Wyświetlane są tylko uprzednio wybrane funkcje
- Kliknąć na wymaganą funkcję
- > Funkcja jest aktywowana

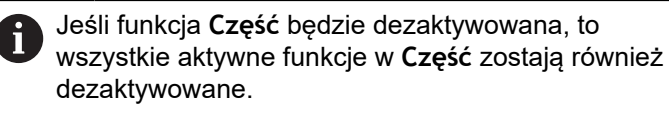

## Menedżer plików

## 10.1 Przegląd

Niniejszy rozdział opisuje menu Menedżer plików oraz funkcje tego menu.

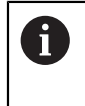

Rozdział "Ogólne funkcje obsługi" musi zostać przeczytany i zrozumiany, zanim zostaną wykonane poniżej opisane czynności. **Dalsze informacje:** "Ogólne funkcje obsługi", Strona 51

#### Krótki opis

Menu **Menedżer plików** pokazuje przegląd plików zachowanych w pamięci urządzenia .

Ewentualnie podłączone nośniki pamięci masowej USB (format FAT32) oraz dostępne napędy sieciowe są wyświetlane na liście lokalizacji w pamięci. Podłączone nośniki pamięci masowej USB oraz napędy sieciowe są wyświetlane z nazwą lub z oznaczeniem napędu.

#### Wywołanie

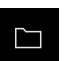

- W menu głównym kliknąć na Menedżer plików .
- Zostaje wyświetlony interfejs użytkownika z menedżerem plików

| 1 | △ 0<br>08:28 |            |   |           |          | 2 |
|---|--------------|------------|---|-----------|----------|---|
|   |              | Internal   |   |           | Internal |   |
|   |              | JHCN_STICK | - | Documents |          |   |
|   | $\sim$       |            |   | Parts     |          |   |
|   | ک<br>~       |            | 6 | System    |          |   |
|   | { <u>ç</u> } |            |   | User      |          |   |
|   | $\bigcirc$   |            |   |           |          |   |

Ilustracja 38: Menu Menedżer plików

- 1 Lista dostępnych lokalizacji w pamięci
- 2 Lista folderów w wybranej lokalizacji w pamięci

## 10.2 Typy plików

W menu Menedżer plików można pracować z następującymi typami plików:

| Тур                    | Zastosowanie                      | Zarządzanie  | Przejrzeć    | Otwórz | Drukuj       |
|------------------------|-----------------------------------|--------------|--------------|--------|--------------|
| *.mcc                  | Pliki konfiguracji                | $\checkmark$ | _            | _      | _            |
| *.dro                  | Pliki oprogramowania<br>firmowego | $\checkmark$ | _            | -      | -            |
| *.svg, *.ppm           | Pliki graficzne                   | $\checkmark$ | _            | -      | _            |
| *.jpg, *.png,<br>*.bmp | Pliki graficzne                   | $\checkmark$ | $\checkmark$ | -      | _            |
| *.CSV                  | Pliki tekstowe                    | $\checkmark$ | _            | _      | _            |
| *.txt, *.log,<br>*.xml | Pliki tekstowe                    | $\checkmark$ | 1            | -      | -            |
| *.pdf                  | Pliki PDF                         | $\checkmark$ | $\checkmark$ | _      | $\checkmark$ |

## 10.3 Zarządzanie folderami i plikami

#### Struktura folderów

W menu **Menedżer plików** pliki są zachowywane w lokalizacji **Internal** w następujących folderach:

| Folder                     | Zastosowanie                     |  |
|----------------------------|----------------------------------|--|
| Documents Pliki dokumentów |                                  |  |
| System                     | em Pliki audio i pliki systemowe |  |
| User                       | Dane użytkowników                |  |

#### Utworzenie nowego foldera

 Symbol katalogu, w którym ma być utworzony nowy folder, przeciągnąć w prawo

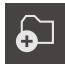

Na Utwórz nowy folder kliknąć

> Wyświetlane są elementy obsługi

- W dialogu kliknąć na pole wprowadzenia i wpisać nową nazwę foldera
- Zapis potwierdzić z RET.
- Na OK kliknąć
- > Nowy folder zostaje utworzony

#### Przesuwanie foldera

- Symbol foldera, który ma być przesunięty, przeciągnąć w prawo
- > Wyświetlane są elementy obsługi

## 5

- Na Przesuń do kliknąć
- W dialogu wybrać katalog, do którego ma być przesunięty folder
- Na Wybrać kliknąć
- > Folder zostaje przesunięty

#### Kopiowanie foldera

- Symbol foldera, który ma być skopiowany, przeciągnąć w prawo
- > Wyświetlane są elementy obsługi
- Na Kopiuj do kliknąć
- W dialogu wybrać katalog, do którego ma być skopiowany folder
- Na Wybrać kliknąć
- > Folder zostaje skopiowany

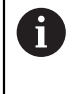

 $\square$ 

Kiedy folder jest kopiowany do tego samego foldera, w którym jest on zachowany, to nazwa pliku kopiowanego foldera otrzymuje dodatek "\_1".

#### Zmiana nazwy foldera

 Symbol foldera, którego nazwa ma być zmieniona, przeciągnąć w prawo

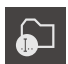

- > Wyświetlane są elementy obsługi
   > Na Zmiana nazwy foldera kliknąć
- W dialogu kliknąć na pole wprowadzenia i wpisać nową nazwę foldera
- Sapis potwierdzić z **RET**.
- Na OK kliknąć
- > Folder otrzymuje nową nazwę

#### Przesuwanie pliku

- Symbol pliku, który ma być przesunięty, przeciągnąć w prawo
- > Wyświetlane są elementy obsługi

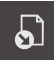

- Na Przesuń do kliknąć
   W dialogu wybrać katalog, do którego ma być przesunięty plik
- Na Wybrać kliknąć
- > Plik zostaje przesunięty

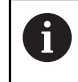

Kiedy plik jest kopiowany do foldera, w którym jest on zachowany pod tą samą nazwą, to plik jest nadpisywany.

#### Kopiowanie pliku

- Symbol pliku, który ma być skopiowany, przeciągnąć w prawo
- > Wyświetlane są elementy obsługi

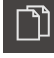

- Na Skopiować do kliknąć
- W dialogu wybrać katalog, do którego ma być skopiowany plik
- Na Wybrać kliknąć
- > Plik zostaje skopiowany

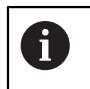

Kiedy plik jest kopiowany do tego samego foldera, w którym jest on zachowany, to nazwa pliku kopiowanego pliku otrzymuje dodatek "\_1".
#### Zmiana nazwy pliku

- Symbol pliku, którego nazwa ma być zmieniona, przeciągnąć w prawo
- > Wyświetlane są elementy obsługi

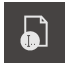

- Na Zmiana nazwy pliku kliknąć
- W dialogu kliknąć na pole wprowadzenia i wpisać nową nazwę pliku
- ► Zapis potwierdzić z **RET**.
- Na OK kliknąć
- > Zostaje zmieniona nazwa pliku

#### Usuwanie foldera lub pliku

Przy operacji usunięcia foldery i pliki zostają bezpowrotnie skasowane. Wszystkie zawarte w usuwanym folderze podfoldery i pliki zostają wraz z nim usunięte.

- Symbol foldera lub pliku, który ma być usunięty, przeciągnąć w prawo
- > Wyświetlane są elementy obsługi

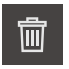

- Na Wybór usuń kliknąć
   Na Usuwanie kliknąć
- > Folder lub plik zostaje usunięty

## 10.4 Przegląd plików i otwarcie

#### Przeglądanie plików

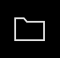

- W menu głównym kliknąć na Menedżer plików .
- Nawigować do lokalizacji w pamięci pożądanego pliku
  - Kliknąć na plik
  - Obraz podglądu (tylko dla plików PDF i plików graficznych) oraz informacje do pliku są wyświetlane

| ▲ 0<br>08:55 |   |                     |            |            |        |
|--------------|---|---------------------|------------|------------|--------|
|              | < | Interments          | GC2KServic | eHints.pdf |        |
|              | D | GC2KServiceHints.   |            |            |        |
| $\circ$      | ß | OEMServiceHints.pdf |            |            |        |
| $\sim$       |   |                     |            |            |        |
| ŝ            |   |                     |            | Przejrzeć  | Drukuj |
| $\bigcirc$   |   |                     | Utworzony  |            |        |

Ilustracja 39: Menu **Menedżer plików** z podglądem i informacjami o pliku

- Na Przejrzeć kliknąć
- Zawartość pliku zostaje wyświetlana
- Aby zamknąć ten widok, na Zamknij kliknąć

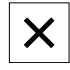

## 10.5 Eksportowanie plików

Plik może być eksportowany na zewnętrzny nośnik pamięci masowej USB (format FAT32) lub na napęd sieciowy. Pliki można albo kopiować albo przesunąć w inne miejsce:

- Jeśli pliki są kopiowane, to pozostają ich duplikaty na urządzeniu
- Jeśli pliki są przesuwane w inne miejsce, to zostają one usunięte z urządzenia

| _ |
|---|
|   |
|   |

- W menu głównym kliknąć na Menedżer plików.
- W lokalizacji pamięci Internal nawigować do tego pliku, który chcemy eksportować
- Symbol pliku przeciągnąć na prawo
- > Wyświetlane są elementy obsługi
- Aby skopiować plik, na Kopiuj plik kliknąć

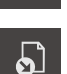

- Aby przesunąć plik, na Przesuń plik kliknąć
- W dialogu wybrać lokalizację w pamięci, do której ma być eksportowany plik
- Na Wybrać kliknąć
- Plik może być eksportowany na zewnętrzny nośnik pamięci masowej USB lub na napęd sieciowy

#### Nośnik pamięci masowej USB pewnie usunąć

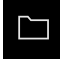

- W menu głównym kliknąć na Menedżer plików.
- Nawigacja do listy lokalizacji pamięci
- Na Pewnie usuń kliknąć
- > Pojawia się meldunek Nośnik danych może zostać usunięty.
- Nośnik pamięci masowej USB odłączyć

## 10.6 Importowanie plików

Plik może być importowany z zewnętrznego nośnika pamięci masowej USB (format FAT32) lub z napędu sieciowego do urządzenia. Pliki można albo kopiować albo przesunąć w inne miejsce:

- Jeśli pliki są kopiowane, to duplikaty tych plików pozostają na nośniku pamięci USB lub na napędzie sieciowym
- Jeśli pliki są przesuwane w inne miejsce, to zostają one usunięte z nośnika pamięci USB lub z napędu sieciowego

- W menu głównym kliknąć na Menedżer plików.
- Na nośniku pamięci USB lub na napędzie sieciowym nawigować do tego pliku, który chcemy importować
- Symbol pliku przeciągnąć na prawo
- > Wyświetlane są elementy obsługi
- Aby skopiować plik, na Kopiuj plik kliknąć

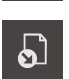

- Aby przesunąć plik, na Przesuń plik kliknąć
- W dialogu wybrać lokalizację w pamięci, w której ma być zachowany plik
- Na Wybrać kliknąć
- > Plik zostaje zachowany na urządzeniu

#### Nośnik pamięci masowej USB pewnie usunąć

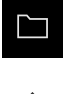

- W menu głównym kliknąć na Menedżer plików.
- Nawigacja do listy lokalizacji pamięci
- Na Pewnie usuń kliknąć
- > Pojawia się meldunek Nośnik danych może zostać usunięty.
- Nośnik pamięci masowej USB odłączyć

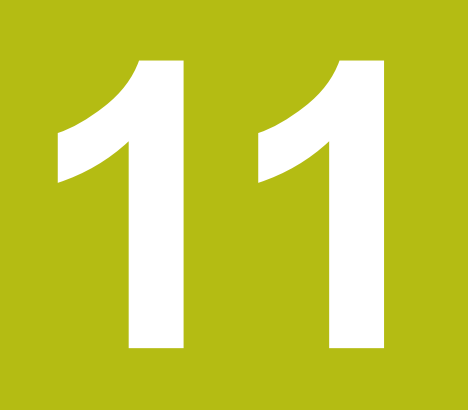

Ustawienia

## 11.1 Przegląd

Ten rozdział opisuje opcje ustawienia i przynależne parametry ustawienia dla urządzenia.

Podstawowe opcje ustawienia i parametry ustawienia dla włączenia do eksploatacji i konfigurowania zostały przedstawione w odpowiednich rozdziałach:

Dalsze informacje: "Uruchamianie", Strona 75

Dalsze informacje: "Konfiguracja", Strona 121

#### Streszczenie

i

W zależności od typu zalogowanego na urządzeniu użytkownika ustawienia i parametry ustawień mogą być poddawane edycji oraz zmieniane (autoryzacja edycji).

Jeśli zalogowany na urządzeniu użytkownik nie posiada autoryzacji edycji dla ustawienia lub parametru ustawienia, to są one przedstawione również szarym kolorem, nie mogą zostać otwarte lub poddane edycji.

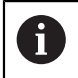

W zależności od aktywowanych na urządzeniu opcji software dostępne są rozmaite ustawienia i parametry ustawień w tych ustawieniach.

Jeśli np. nie aktywowano na urządzeniu, to konieczne dla tych opcji software parametry ustawień nie są wyświetlane.

| Funkcja                                                          | Opis                                                          |
|------------------------------------------------------------------|---------------------------------------------------------------|
| Ogólne infor-<br>macje                                           | Ogólne ustawienia i informacje                                |
| Czujniki                                                         | Konfigurowanie czujników i funkcji zależnych od czujników     |
| Interfejsy                                                       | Konfigurowanie interfejsów i napędów sieciowych               |
| Użytkownik                                                       | Konfigurowanie użytkowników                                   |
| Osie                                                             | Konfigurowanie podłączonych enkoderów i kompensacji<br>błędów |
| Serwis Konfigurowanie opcji software, funkcje serwisowe i inform |                                                               |

Wywołanie

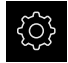

W menu głównym kliknąć na Ustawienia .

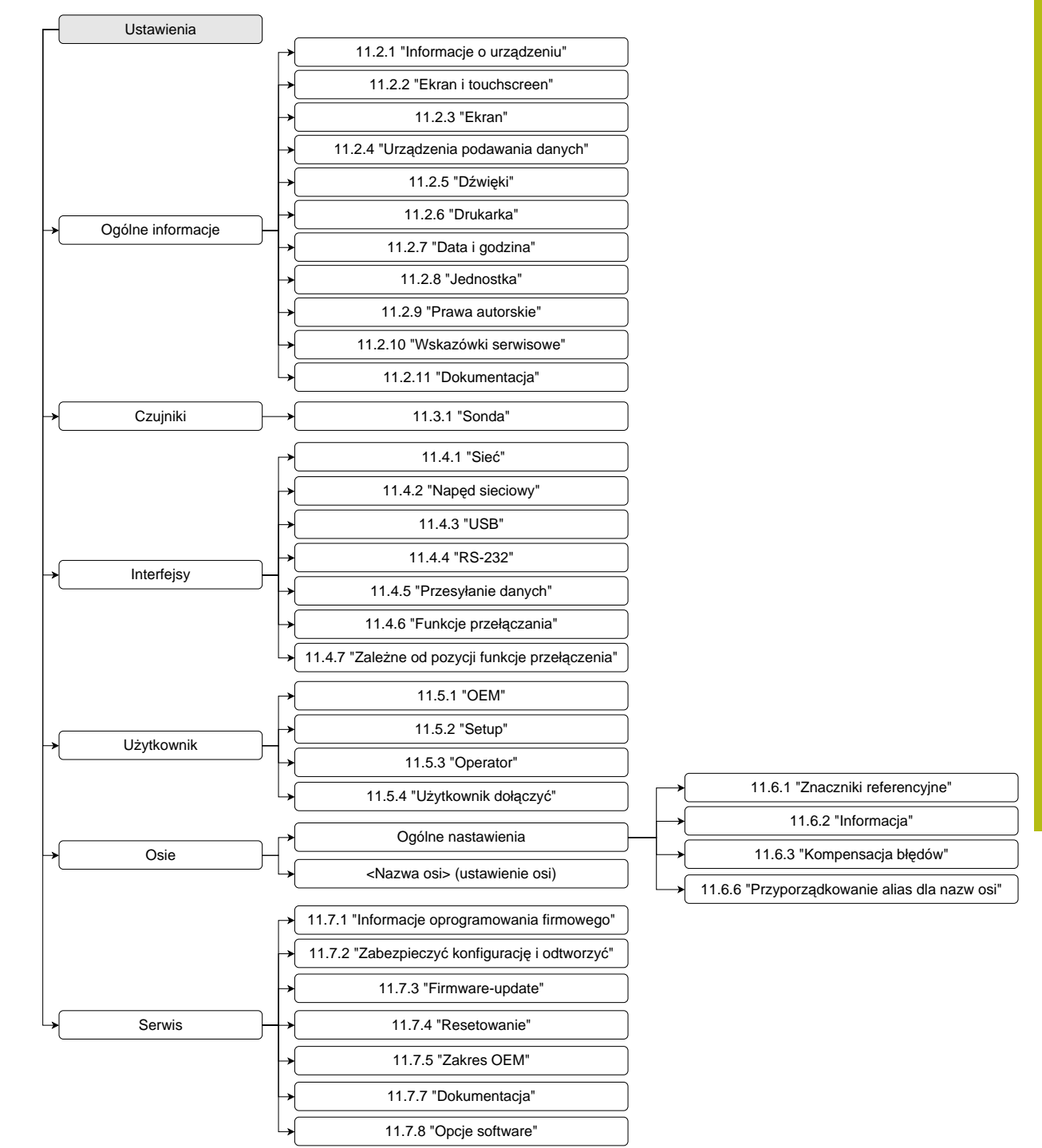

## 11.1.1 Przegląd menu Ustawienia

## 11.2 Ogólne informacje

Niniejszy rozdział opisuje ustawienia konfiguracji obsługi i prezentacji.

### 11.2.1 Informacje o urządzeniu

#### Ścieżka: Ustawienia ► Ogólne informacje ► Informacje o urządzeniu

Przegląd pokazuje podstawowe informacje do software.

| Parametr(y)                    | Pokazuje informację                                                 |  |
|--------------------------------|---------------------------------------------------------------------|--|
| Typ urządzenia                 | Oznaczenie produktowe urządzenia                                    |  |
| Numer części                   | Numer identyfikacyjny urządzenia                                    |  |
| Numer seryjny                  | Numer seryjny urządzenia                                            |  |
| Wersja firmware                | Numer wersji oprogramowania firmowego                               |  |
| Firmware generowane w          | Data generowania oprogramowania firmowego                           |  |
| Ostatnia aktualizacja firmware | Data ostatniej aktualizacji oprogramowania firmowego                |  |
| Wolne miejsce pamięci          | Wolna pamięć wewnętrznej lokalizacji pamięci Internal               |  |
| Wolna pamięć robocza (RAM)     | Wolna pamięć robocza systemu                                        |  |
| Liczba startów urządzenia      | Liczba startów urządzenia z aktualnym oprogramowaniem firmo-<br>wym |  |
| Przepracowany czas             | Czas eksploatacji urządzenia z aktualnym oprogramowaniem firmowym   |  |

## 11.2.2 Ekran i touchscreen

Ścieżka: Ustawienia ► Ogólne informacje ► Ekran i touchscreen

| Parametr(y)                    | Objaśnienie                                                                                                    |  |  |
|--------------------------------|----------------------------------------------------------------------------------------------------|--|--|
| Jasność                        | Jasność wyświetlania na ekranie                                                                                     |  |  |
|                                | Zakres nastawienia: 1 % 100 %                                                                                       |  |  |
|                                | Nastawienie standardowe: 85 %                                                                                       |  |  |
| Aktywowanie trybu              | Okres, kiedy jest aktywowany tryb oszczędności energii                                                              |  |  |
| oszczędności energii           | Zakres ustawienia: 0 min 120 min<br>wartość "0" dezaktywuje tryb oszczędzania energii                               |  |  |
|                                | Nastawienie standardowe: 30 minut                                                                                   |  |  |
| Zakończenie trybu oszczędzania | Konieczne akcje, aby aktywować ponownie ekran                                                                       |  |  |
| energii                        | <ul> <li>Kliknąć i przeciągnąć: dotknąć touchscreena i przeciągnąć<br/>strzałkę od dolnego brzegu w górę</li> </ul> |  |  |
|                                | Kliknięcie: dotknąć touchscreena                                                                                    |  |  |
|                                | Kliknąć lub ruch osi: dotknąć touchscreena lub przemieścić<br>oś                                                    |  |  |
|                                | Ustawienie standardowe: Kliknąć i przeciągnąć                                                                       |  |  |

## 11.2.3 Ekran

Ścieżka: Ustawienia ► Ogólne informacje ► Ekran

| Parametry                                                    | Objaśnienie                                                                                                    |  |
|--------------------------------------------------------------|----------------------------------------------------------------------------------------------------|--|
| Miejsca do przecinka dla dopas.<br>wielkości prezentacji osi | Liczba miejsc do przecinka zadaje, w jakiej wielkości są przed-<br>stawiane wartości położenia. Jeśli liczba miejsc do przecinka<br>zostanie przekroczona, to odczyt zmniejsza się, tak, iż wszystkie<br>miejsca moga być przedstawione. |  |
|                                                              | Zakres ustawienia: 0 6                                                                                                    |  |
|                                                              | Wartość standardowa: 3                                                                                                    |  |

## 11.2.4 Urządzenia podawania danych

Ścieżka: Ustawienia ► Ogólne informacje ► Urządzenia podawania danych

| Parametry                                | Objaśnienie                                                                                                    |  |
|------------------------------------------|----------------------------------------------------------------------------------------------------|--|
| Zamiennik myszy dla gestów<br>multitouch | Ustawienie, czy obsługa myszką ma zastępować obsługę na<br>ekranie touchscreen (multitouch)                             |  |
|                                          | Ustawienia:                                                                                                    |  |
|                                          | <ul> <li>Auto (do pierwszego multitouch): dotknięcie ekranu<br/>touchscreen prowadzi do dezaktywowania myszy</li> </ul> |  |
|                                          | <ul> <li>On (bez multitouch): obsługa wyłącznie myszką, ekran<br/>dotykowy jest dezaktywowany</li> </ul>                |  |
|                                          | <ul> <li>Off (tylko multitouch): obsługa wyłącznie na ekranie<br/>dotykowym, myszka jest dezaktywowana</li> </ul>       |  |
|                                          | Ustawienie standardowe: Auto (do pierwszego multitouch)                                                                 |  |
| Obłożenie klawiatury USB                 | Jeśli podłączona jest klawiatura USB:                                                                                   |  |
|                                          | <ul> <li>Wybór wersji językowej układu klawiatury</li> </ul>                                                            |  |

## 11.2.5 Dźwięki

#### Ścieżka: Ustawienia ► Ogólne informacje ► Dźwięki

Dostępne sygnały dźwiękowe są zestawione w grupy tematyczne. W obrębie jednej grupy tematycznej tony odróżniają się od siebie.

| Parametry                | Objaśnienie                                                          |
|--------------------------|----------------------------------------------------------------------|
| Głośniki                 | Wykorzystanie głośnika zamontowanego na tylnej stronie<br>urządzenia |
|                          | Ustawienia: ON lub OFF                                               |
|                          | Ustawienie standardowe: ON                                           |
| Głośność                 | Głośność głośnika urządzenia                                         |
|                          | Zakres nastawienia: 0 % 100 %                                        |
|                          | Nastawienie standardowe: 50 %                                        |
| Punkt pomiarowy zapisany | Temat sygnału dźwiękowego po zarejestrowaniu punktu pomiaro-<br>wego |
|                          | Po wyborze rozbrzmiewa sygnał dźwiękowy wybranego tematu             |
|                          | Ustawienia: Standard, Gitara, Robot, Kosmos, Brak dźwięku            |
|                          | Ustawienie standardowe: Standard                                     |
| Wiadomość i błąd         | Temat sygnału dźwiękowego przy wyświetlaniu meldunku                 |
|                          | Po wyborze rozbrzmiewa sygnał dźwiękowy wybranego tematu             |
|                          | Ustawienia: Standard, Gitara, Robot, Kosmos, Brak dźwięku            |
|                          | Ustawienie standardowe: Standard                                     |
| Dźwięk klawiszy          | Temat sygnału dźwiękowego przy obsłudze pulpitu                      |
|                          | Po wyborze rozbrzmiewa sygnał dźwiękowy wybranego tematu             |
|                          | Ustawienia: Standard, Gitara, Robot, Kosmos, Brak dźwięku            |
|                          | Ustawienie standardowe: Standard                                     |

## 11.2.6 Drukarka

Ścieżka: Ustawienia > Ogólne informacje > Drukarka

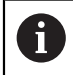

Aktualne oprogramowanie firmowe urządzenia tej serii nie obsługuje tej funkcji.

190

11

## 11.2.7 Data i godzina

## Ścieżka: Ustawienia ► Ogólne informacje ► Data i godzina

| Parametry      | Objaśnienie                                           |
|----------------|-------------------------------------------------------|
| Data i godzina | Aktualna data i aktualna godzina urządzenia           |
|                | Ustawienia: rok, miesiąc, dzień, godzina, minuta      |
|                | Ustawienie standardowe: aktualny czas systemowy       |
| Format daty    | Format wyświetlania daty                              |
|                | Nastawienia:                                          |
|                | MM-DD-YYYY: miesiąc, dzień, rok                       |
|                | DD-MM-YYYY: dzień, miesiąc, rok                       |
|                | YYYY-MM-DD: rok, miesiąc, dzień                       |
|                | Ustawienie standardowe: YYYY-MM-DD (np. "2016-01-31") |

#### 11.2.8 Jednostka

## Ścieżka: Ustawienia 🕨 Ogólne informacje 🕨 Jednostka

| Parametry                | Objaśnienie                                                                                                    |  |
|--------------------------|----------------------------------------------------------------------------------------------------|--|
| Jednostka dla wartości   | Jednostka dla wartości linearnych                                                                                                    |  |
| linearnych               | Ustawienia: Milimetry lub Cale                                                                                                    |  |
|                          | Ustawienie standardowe: Milimetry                                                                                                    |  |
| Metoda zaokrąglania dla  | Metoda zaokrąglania dla wartości linearnych                                                                                                    |  |
| wartości linearnych      | Nastawienia:                                                                                                    |  |
|                          | <ul> <li>Kupiecko: miejsca po przecinku od 1 do 4 zostają<br/>zaokrąglone, miejsca po przecinku od 5 do 9 zostają<br/>zaokrąglone w górę</li> </ul>                 |  |
|                          | <ul> <li>Zaokrąglić: miejsca po przecinku od 1 do 9 zostają<br/>zaokrąglone</li> </ul>                                                                              |  |
|                          | <ul> <li>Zaokrąglanie: miejsca po przecinku od 1 do 9 zostają<br/>zaokrąglone w górę</li> </ul>                                                                     |  |
|                          | <ul> <li>Odcinanie: miejsca po przecinku zostają odcinane bez<br/>żadnego zaokrąglania</li> </ul>                                                                   |  |
|                          | Zaokrąglać do 0 i 5: miejsca po przecinku ≤ 24 lub ≥ 75 są<br>zaokrąglane na 0, miejsca po przecinku ≥ 25 lub ≤ 74 są<br>zaokrąglane do 5 ("zaokrąglenie rappenów") |  |
|                          | Ustawienie standardowe: Kupiecko                                                                                                    |  |
| Miejsca po przecinku dla | Liczba miejsc po przecinku wartości linearnych                                                                                                    |  |
| wartości linearnych      | Zakres ustawienia:                                                                                                    |  |
|                          | Milimetry: 0 5                                                                                                    |  |
|                          | Cale: 0 7                                                                                                    |  |
|                          | Wartość standardowa:                                                                                                    |  |
|                          | Milimetry: 4                                                                                                    |  |
|                          | Cale: 6                                                                                                    |  |

| Parametry                   | Objaśnienie                                                                                                    |  |  |
|-----------------------------|----------------------------------------------------------------------------------------------------|--|--|
| Jednostka dla wartości kąta | Jednostka dla wartości kąta                                                                                                    |  |  |
|                             | Nastawienia:                                                                                                    |  |  |
|                             | <ul> <li>Radiant: kąt w radiantach (rad)</li> </ul>                                                                                                    |  |  |
|                             | <ul> <li>Stopień dziesiętny: kąt w stopniach (°) z miejscami po<br/>przecinku</li> </ul>                                                                            |  |  |
|                             | Sto-Min-Sek: kąt w stopniach (°), minutach ['] i sekundach ["]                                                                                                    |  |  |
|                             | Ustawienie standardowe: Stopień dziesiętny                                                                                                    |  |  |
| Metoda zaokrąglania dla     | Metoda zaokrąglania dla dziesiętnych wartości kąta                                                                                                    |  |  |
| wartości kąta               | Nastawienia:                                                                                                    |  |  |
|                             | <ul> <li>Kupiecko: miejsca po przecinku od 1 do 4 zostają<br/>zaokrąglone, miejsca po przecinku od 5 do 9 zostają<br/>zaokrąglone w górę</li> </ul>                 |  |  |
|                             | <ul> <li>Zaokrąglić: miejsca po przecinku od 1 do 9 zostają<br/>zaokrąglone</li> </ul>                                                                              |  |  |
|                             | <ul> <li>Zaokrąglanie: miejsca po przecinku od 1 do 9 zostają<br/>zaokrąglone w górę</li> </ul>                                                                     |  |  |
|                             | <ul> <li>Odcinanie: miejsca po przecinku zostają odcinane bez<br/>żadnego zaokrąglania</li> </ul>                                                                   |  |  |
|                             | Zaokrąglać do 0 i 5: miejsca po przecinku ≤ 24 lub ≥ 75 są<br>zaokrąglane na 0, miejsca po przecinku ≥ 25 lub ≤ 74 są<br>zaokrąglane do 5 ("zaokrąglenie rappenów") |  |  |
|                             | Ustawienie standardowe: Kupiecko                                                                                                    |  |  |
| Miejsca po przecinku dla    | Liczba miejsc po przecinku wartości kąta                                                                                                    |  |  |
| wartości kąta               | Zakres ustawienia:                                                                                                    |  |  |
|                             | Radiant: 0 7                                                                                                    |  |  |
|                             | Stopień dziesiętny: 0 5                                                                                                    |  |  |
|                             | Sto-Min-Sek: 0 2                                                                                                    |  |  |
|                             | Wartość standardowa:                                                                                                    |  |  |
|                             | Radiant: 5                                                                                                    |  |  |
|                             | Stopień dziesiętny: 3                                                                                                    |  |  |
|                             | Sto-Min-Sek: 0                                                                                                    |  |  |
| Separator dziesiętny        | Znak rozdzielający dla prezentacji wartości                                                                                                    |  |  |
|                             | Ustawienia: Punkt lub Przecinek                                                                                                    |  |  |
|                             | Ustawienie standardowe: Punkt                                                                                                    |  |  |

## 11.2.9 Prawa autorskie

Ścieżka: Ustawienia ► Ogólne informacje ► Prawa autorskie

| Parametry |  |
|-----------|--|
|-----------|--|

Znaczenie i funkcja

Oprogramowanie Open-Source Wskazanie licencji wykorzystywanego oprogramowania

### 11.2.10 Wskazówki serwisowe

Ścieżka: Ustawienia ► Ogólne informacje ► Wskazówki serwisowe

| Znaczenie i funkcja                                                        |  |  |
|----------------------------------------------------------------------------|--|--|
| Wyświetlanie dokumentu z adresami serwisu HEIDENHAIN                       |  |  |
| Wyświetlanie dokumentu ze wskazówkami serwisowymi produ-<br>centa maszyn   |  |  |
| Standard: dokument z adresami serwisu HEIDENHAIN                           |  |  |
| <b>Dalsze informacje:</b> "Pobranie i dodanie dokumentacji",<br>Strona 115 |  |  |
|                                                                            |  |  |

## 11.2.11 Dokumentacja

Ścieżka: Ustawienia 🕨 Ogólne informacje 🕨 Dokumentacja

| Znaczenie i funkcja                                                                                        |  |  |
|----------------------------------------------------------------------------------------------------|--|--|
| Wyświetlanie zachowanej w urządzeniu instrukcji obsługi                                                    |  |  |
| <ul> <li>Standard: dokument nie dostępny, dokument w pożądanym<br/>języku może zostać dołączony</li> </ul> |  |  |
| Dalsze informacje: "Dokumentacja", Strona 221                                                              |  |  |
|                                                                                                    |  |  |

# 11.3 Czujniki

Ten rozdział opisuje ustawienia w konfiguracji czujników.

## 11.3.1 Sonda

## Ścieżka: Ustawienia > Czujniki > Sonda

| Parametry                      | Objaśnienie                                                                                                    |  |  |  |
|--------------------------------|----------------------------------------------------------------------------------------------------|--|--|--|
| Sonda                          | Aktywuje bądź dezaktywuje podłączoną sondę dla eksploatacji<br>Zakres ustawienia: <b>ON</b> lub <b>OFF</b>                                  |  |  |  |
| Srednica                       | Średnica sondy dotykowej<br>■ Zakres ustawienia:≥ 0.0001<br>■ Wartość standardowa: 6.0000                                                   |  |  |  |
| Evaluation of the ready signal | Możliwości ustawienia dla ewalucji sygnału gotowości sondy<br>Zakres ustawienia: <b>ON</b> lub <b>OFF</b><br>Wartość standardowa: <b>ON</b> |  |  |  |

# 11.4 Interfejsy

Ten rozdział opisuje ustawienia do konfiguracji sieci, napędów sieciowych i nośników pamięci masowej USB.

#### 11.4.1 Sieć

Г

| Ścieżka: | Ustawienia | ► | Interfejsy | ► | Sieć 🕨 | X116 |
|----------|------------|---|------------|---|--------|------|
|----------|------------|---|------------|---|--------|------|

| ustawienia sieciowe do       | konfigurowania urządzenia.                                                                                                    |  |  |  |
|------------------------------|----------------------------------------------------------------------------------------------------|--|--|--|
| Parametry                    | Objaśnienie                                                                                                    |  |  |  |
| MAC-adres                    | Jednoznaczny adres hardware adaptera sieciowego                                                                                                    |  |  |  |
| DHCP                         | Dynamicznie przypisywany adres sieciowy urządzenia <ul> <li>Ustawienia: ON lub OFF</li> <li>Wartość standardowa: ON</li> </ul>                                                                               |  |  |  |
| IPv4-adres                   | Adres sieciowy z czterema blokami cyfr<br>Adres sieciowy zostaje nadawany automatycznie przy aktywowa-<br>nym DHCP lub może być podawany manualnie<br>Zakres ustawienia: 0.0.0.1 255 255 255 255             |  |  |  |
| IPv4-subnet maska            | Oznaczenie w obrębie sieci z czterema blokami cyfr<br>Maska podsieci zostaje nadawana automatycznie przy aktywo-<br>wanym DHCP lub może być podawana manualnie<br>Zakres ustawienia: 0.0.0.0 255 255 255 255 |  |  |  |
| IPv4-standardgateway         | Adres sieciowy routera, łączącego sieć                                                                                                    |  |  |  |
|                              | Adres sieciowy zostaje nadawany automatycznie<br>przy aktywowanym DHCP lub może być podawany<br>manualnie.                                                                                                   |  |  |  |
|                              | Zakres ustawienia: 0.0.0.1 255 255 255 255                                                                                                    |  |  |  |
| IPv6-SLAAC                   | Adres sieciowy z rozszerzonym polem adresowym<br>Konieczny tylko, jeśli obsługiwany w sieci<br>Ustawienia: <b>ON</b> lub <b>OFF</b><br>Wartość standardowa: <b>OFF</b>                                       |  |  |  |
| IPv6-adres                   | Przy aktywnym IPv6-SLAAC nadawany automatycznie                                                                                                    |  |  |  |
| IPv6-długość prefixu subnetu | Prefix podsieci w IPv6-sieciach                                                                                                    |  |  |  |
| IPv6-standardgateway         | Adres sieciowy routera, łączącego sieć                                                                                                    |  |  |  |
| Prefereowany DNS-serwer      | Nadrzędny serwer dla realizowania adresu IP                                                                                                    |  |  |  |
| Alternatywny DNS-serwer      | Opcjonalny serwer dla realizowania adresu IP                                                                                                    |  |  |  |

٦

## 11.4.2 Napęd sieciowy

6

#### Ścieżka: Ustawienia ► Interfejsy ► Napęd sieciowy

Należy zwrócić się do administratora sieci, aby uzyskać właściwe ustawienia sieciowe do konfigurowania urządzenia.

| Parametry                     | Objaśnienie                                                                                                    |  |  |
|-------------------------------|----------------------------------------------------------------------------------------------------|--|--|
| Nazwa                         | Nazwa foldera dla wyświetlania w menedżerze plików                                                                                                    |  |  |
|                               | Wartość standardowa: <b>Share</b> (nie może zostać zmieniona)                                                                                                    |  |  |
| Adres serwera IP lub hostname | Nazwa lub adres sieciowy serwera                                                                                                    |  |  |
| zwolniony katalog             | Nazwa zwolnionego katalogu                                                                                                    |  |  |
| Nazwa użytkownika             | Nazwa autoryzowanego użytkownika                                                                                                    |  |  |
| Hasło                         | Hasło autoryzowanego użytkownika                                                                                                    |  |  |
| Pokaż hasło                   | Wyświetlanie hasła tekstem otwartym<br>■ Ustawienia: <b>ON</b> lub <b>OFF</b>                                                                                                    |  |  |
|                               | Wartość standardowa: OFF                                                                                                    |  |  |
| Opcje napędu sieciowego       | Konfiguracja Autoryzacja do zakodowania hasła w sieci<br>Ustawienia:<br>Brak<br>Kerberos V5 autoryzacja<br>Kerberos V5 autoryzacja i sygnatura pakietu<br>NTLM haszowanie hasła<br>NTLM haszowanie hasła z sygnaturą<br>NTLMv2 haszowanie hasła<br>NTLMv2 haszowanie hasła z sygnaturą<br>Wartość standardowa: Brak<br>Konfiguracja Opcje połączenia<br>Ustawienia: |  |  |

Wartość standardowa: nounix, noserverino

## 11.4.3 USB

Ścieżka: Ustawienia 🕨 Interfejsy 🕨 USB

| Parametry                                          | Objaśnienie                                                                                                    |
|----------------------------------------------------|----------------------------------------------------------------------------------------------------|
| Podłączoną pamięć USB<br>rozpoznawać automatycznie | Automatyczne rozpoznawanie nośnika pamięci USB<br>Ustawienia: <b>ON</b> lub <b>OFF</b><br>Ustawienie standardowe: <b>ON</b> |

## 11.4.4 RS-232

## Ścieżka: Ustawienia ► Interfejsy ► RS-232 ► X32

Parametry adaptera RS-232są odczytywane.

| Parametry             | Objaśnienie                             |
|-----------------------|-----------------------------------------|
| Szybkość transmisji   | Konfiguracja szybkości transmisji       |
|                       | Zakres ustawienia: 1 115200             |
| Bity danych           | Wybór liczby bitów danych               |
|                       | Ustawienia:                             |
|                       | ■ 5 bit                                 |
|                       | 6 bit                                   |
|                       | 7 bit                                   |
|                       | 8 bit                                   |
| Parzystość            | Wybór bitu uzupełniającego dla kontroli |
|                       | Ustawienia:                             |
|                       | Brak                                    |
|                       | Prosta                                  |
|                       | Nieparzyste                             |
|                       | Space                                   |
|                       | Mark                                    |
| Bity stop             | Wybór bitu stop dla synchronizacji      |
|                       | Ustawienia:                             |
|                       | 1 bit                                   |
|                       | 2 bit                                   |
| Sterowanie przepływem | Wybór przebiegu danych                  |
|                       | Ustawienia:                             |
|                       | Brak                                    |
|                       | Sprzęt                                  |
|                       | Xon/Xoff                                |

## 11.4.5 Przesyłanie danych

6

#### Ścieżka: Ustawienia > Interfejsy > Przesyłanie danych

nazw osi X, Y, Z lub Q.

Formaty danych **Standard** i **Steinwald** transferują wartości pomiaru tylko, jeśli nadano następujące nazwy osi: X, Y, Z, Q, R, D, L, W, A, C, f, Lx, Ly lub Lz. Wartości minimum, maksimum oraz zakres są transferowane tylko dla

| Parametry                       | Objaśnienie                                         |
|---------------------------------|-----------------------------------------------------|
| RS-232                          | Wybór szeregowego interfejsu                        |
|                                 | Ustawienia:                                         |
|                                 | Brak                                                |
|                                 | ■ X32                                               |
|                                 | Wartość standardowa: Brak                           |
| Format danych dla transmisji    | Wybór formatu danych dla wydawania wartości pomiaru |
| danych                          | Ustawienia:                                         |
|                                 | Standard                                            |
|                                 | Steinwald                                           |
|                                 | MyFormat1 (szablon kopiowania)                      |
|                                 | Własne utworzone formaty danych                     |
|                                 | Wartość standardowa: Standard                       |
| Format danych dla wyzwalanej    | Wybór formatu danych dla wydawania wartości pomiaru |
| przez TS transmisji danych      | Nastawienia:                                        |
|                                 | Standard                                            |
|                                 | Steinwald                                           |
|                                 | MyFormat1 (szablon kopiowania)                      |
|                                 | Własne utworzone formaty danych                     |
|                                 | Wartość standardowa: Standard                       |
| Format danych dla               | Wybór formatu danych dla wydawania wartości pomiaru |
| nieprzerwanej transmisji danych | Nastawienia:                                        |
|                                 | Standard                                            |
|                                 | Steinwald                                           |
|                                 | MyFormat1 (szablon kopiowania)                      |
|                                 | Własne utworzone formaty danych                     |
|                                 | Wartość standardowa: Standard                       |

| Parametry                                                          | Objaśnienie                                                                                                    |  |  |
|--------------------------------------------------------------------|----------------------------------------------------------------------------------------------------|--|--|
| Format danych dla transmisji<br>wyzwalanej funkcją<br>przełączenia | Wybór formatu danych dla wyjściowych wartości pomiaru.                                                             |  |  |
|                                                                    | Należy przyporządkować cyfrowe wejście dla funkcji przełącze-<br>nia <b>Uruchomić wyjście danych pomiarowych</b> . |  |  |
|                                                                    | Dalsze informacje: "Funkcje przełączania", Strona 199                                                              |  |  |
|                                                                    | Ustawienia:                                                                                                    |  |  |
|                                                                    | Standard                                                                                                    |  |  |
|                                                                    | Steinwald                                                                                                    |  |  |
|                                                                    | MyFormat1 (szablon kopiowania)                                                                                     |  |  |
|                                                                    | Własne utworzone formaty danych                                                                                    |  |  |
|                                                                    | Wartość standardowa: Standard                                                                                      |  |  |

### 11.4.6 Funkcje przełączania

| Ścieżka: | Ustawienia 🕨 | Interfejsy <b>&gt;</b> | Funkcje | przełączania |
|----------|--------------|------------------------|---------|--------------|
|----------|--------------|------------------------|---------|--------------|

| Parametry                                       | Objaśnienie                                                                                               |
|-------------------------------------------------|----------------------------------------------------------------------------------------------------|
| Osie                                            | Konfiguracja wejść, aby wyzerować wszystkie lub pojedyncze<br>osie                                        |
| Przełączyć jednostkę dla<br>wartości linearnych | Przydzielenie cyfrowego wejścia zgodnie z konfiguracją pinów,<br>dla wykonania odpowiedniej funkcji       |
| Przełączyć jednostkę dla<br>wartości kąta       | Ustawienie standardowe: <b>Nie połączony</b>                                                              |
| Uruchomić wyjście danych<br>pomiarowych         | Przypisanie cyfrowego wejścia zgodnie z konfiguracją pinów, dla<br>wyzwalania przesyłania danych pomiaru. |
|                                                 | Można przyporządkować pożądany format danych.                                                             |
|                                                 | Dalsze informacje: "Przesyłanie danych", Strona 198                                                       |
|                                                 | Ustawienie standardowe: Nie połączony                                                                     |
| Reset MinMax measurement                        | Przypisanie cyfrowego wejścia zgodnie z konfiguracją pinów, dla zresetowania pomiaru MinMax.              |
|                                                 | Ustawienie standardowe: Nie połączony                                                                     |

## 11.4.7 Zależne od pozycji funkcje przełączenia

Ścieżka: Ustawienia 🕨 Interfejsy 🕨 Zależne od pozycji funkcje przełączenia

Przy pomocy funkcji przełączenia odnośnie pozycji można w zależności od pozycji osi wyznaczyć wyjścia logiczne w określonym układzie referencyjnym.

| Parametry | Objaśnienie              |
|-----------|--------------------------|
| Wyjście   | Wybór pożądanego wyjścia |
|           | X113.04 (Dout 0)         |

## 11.5 Użytkownik

Ten rozdział opisuje ustawienia do konfiguracji użytkowników i grup użytkowników.

## 11.5.1 OEM

#### Ścieżka: Ustawienia > Użytkownik > OEM

Użytkownik **OEM** (Original Equipment Manufacturer) posiada najwyższy stopień autoryzacji. Może on dokonywać konfigurowania urządzania (np. podłączenia enkoderów i czujników). Może on wprowadzać użytkowników typu **Setup** i **Operator** oraz konfigurować użytkowników **Setup** i **Operator** . Użytkownik **OEM** nie może być powielany lub skasowany. Nie może on zostać automatycznie zalogowany.

| Parametry                       | Objaśnienie                                                                                                    | Autoryzacja edycji |
|---------------------------------|----------------------------------------------------------------------------------------------------|--------------------|
| Nazwa                           | Nazwa użytkownika<br>■ Wartość standardowa: <b>OEM</b>                                                                                  | -                  |
| lmię                            | lmię użytkownika<br>■ Wartość standardowa: –                                                                                            | -                  |
| Oddział                         | Oddział użytkownika<br>■ Wartość standardowa: –                                                                                         | -                  |
| Grupa                           | Grupa użytkownika<br>■ Wartość standardowa: <b>oem</b>                                                                                  | -                  |
| Hasło                           | Hasło użytkownika<br>■ Wartość standardowa: <b>oem</b>                                                                                  | OEM                |
| Język                           | Język użytkownika                                                                                                    | OEM                |
| Automatyczne zalogowanie        | Przy nowym starcie urządzenia: automa-<br>tyczne zalogowanie ostatnio zameldowane-<br>go użytkownika<br>Wartość standardowa: <b>OFF</b> | _                  |
| Otworzyć konto użytkowni-<br>ka | Usuwanie konta użytkownika                                                                                                    | -                  |

## 11.5.2 Setup

#### Ścieżka: Ustawienia ► Użytkownik ► Setup

Użytkownik **Setup** konfiguruje urządzenie dla użytku w miejscu eksploatacji. Może on generować użytkownika typu **Operator** . Użytkownik **Setup** nie może być powielany lub skasowany. Nie może on zostać automatycznie zalogowany.

| Parametry                     | Objaśnienie                                                                                                    | Autoryzacja edycji |
|-------------------------------|----------------------------------------------------------------------------------------------------|--------------------|
| Nazwa                         | Nazwa użytkownika<br>■ Wartość standardowa: <b>Setup</b>                                                                                | -                  |
| lmię                          | lmię użytkownika<br>■ Wartość standardowa: –                                                                                            | -                  |
| Oddział                       | Oddział użytkownika<br>■ Wartość standardowa: –                                                                                         | -                  |
| Grupa                         | Grupa użytkownika<br>■ Wartość standardowa: <b>setup</b>                                                                                | -                  |
| Hasło                         | Hasło użytkownika<br>■ Wartość standardowa: <b>setup</b>                                                                                | Setup, OEM         |
| Język                         | Język użytkownika                                                                                                    | Setup, OEM         |
| Automatyczne zalogowanie      | Przy nowym starcie urządzenia: automa-<br>tyczne zalogowanie ostatnio zameldowane-<br>go użytkownika<br>Wartość standardowa: <b>OFF</b> | _                  |
| Otworzyć konto<br>użytkownika | Usuwanie konta użytkownika                                                                                                    | _                  |

## 11.5.3 Operator

#### Ścieżka: Ustawienia ► Użytkownik ► Operator

Użytkownik **Operator** dysponuje autoryzacją wykonywania podstawowych funkcji urządzenia.

Użytkownik typu **Operator** nie może generować dalszych użytkowników i nie może zmienić swojej nazwy ani swojego języka. Użytkownik z grupy **Operator** może zostać zameldowany automatycznie, kiedy urządzenie zostanie włączone.

| Parametry                       | Objaśnienie                                                                                          | Autoryzacja edycji   |
|---------------------------------|----------------------------------------------------------------------------------------------------|----------------------|
| Nazwa                           | Nazwa użytkownika                                                                                    | Operator, Setup, OEM |
|                                 | Wartość standardowa: Operator                                                                        |                      |
| lmię                            | lmię użytkownika                                                                                     | Operator, Setup, OEM |
| Oddział                         | Oddział użytkownika                                                                                  | Operator, Setup, OEM |
|                                 | Wartość standardowa: –                                                                               |                      |
| Grupa                           | Grupa użytkownika                                                                                    | -                    |
|                                 | Wartość standardowa: operator                                                                        |                      |
| Hasło                           | Hasło użytkownika                                                                                    | Operator, Setup, OEM |
|                                 | Wartość standardowa: operator                                                                        |                      |
| Język                           | Język użytkownika                                                                                    | Operator, Setup, OEM |
| Automatyczne zalogowanie        | Przy nowym starcie urządzenia: automa-<br>tyczne zalogowanie ostatnio zameldowane-<br>go użytkownika | Operator, Setup, OEM |
|                                 | Ustawienia: ON lub OFF                                                                               |                      |
|                                 | Wartość standardowa: OFF                                                                             |                      |
| Otworzyć konto użytkowni-<br>ka | Usuwanie konta użytkownika                                                                           | Setup, OEM           |

#### 11.5.4 Użytkownik dołączyć

Ścieżka: Ustawienia ► Użytkownik ► +

| Parametry | Objaśnienie                                                                           |
|-----------|---------------------------------------------------------------------------------------|
|           | Dołączenie nowego użytkownika typu <b>Operator</b>                                    |
|           | <b>Dalsze informacje:</b> "Generowanie i konfigurowanie użytkowni-<br>ka", Strona 126 |
|           | Nie można dołączyć dalszych użytkowników typu <b>OEM</b> i <b>Setup</b> .             |

## 11.6 Osie

A

Ten rozdział opisuje ustawienia do konfiguracji osi i przynależnych urządzeń.

W zależności od modelu wykonania produktu, konfiguracji oraz podłączonych enkoderów niekiedy nie są dostępne wszystkie opisane parametry bądź opcje.

## 11.6.1 Znaczniki referencyjne

#### Ścieżka: Ustawienia ► Osie ► Ogólne nastawienia ► Znaczniki referencyjne

| Parametry                                                                  | Objaśnienie                                                                                                    |
|----------------------------------------------------------------------------|----------------------------------------------------------------------------------------------------|
| Szukanie znaczników<br>referencyjnych po starcie<br>urządzenia             | Ustawienie szukania znaczników referencyjnych po starcie<br>urządzenia<br>Ustawienia:                                    |
|                                                                            | <ul> <li>ON: szukanie znaczników referencyjnych musi być wykonane<br/>po starcie urządzenia</li> </ul>                   |
|                                                                            | <ul> <li>OFF: szukanie znaczników referencyjnych po starcie<br/>urządzenia nie jest wymagane</li> </ul>                  |
|                                                                            | Wartość standardowa: ON                                                                                                  |
| Anulowanie szukania<br>znaczników referencyjnych<br>możliwe dla wszystkich | Określenie, czy szukanie znaczników referencyjnych może być<br>przerwane przez wszystkie typy użytkowników<br>Ustawienia |
| uzytkownikow                                                               | <ul> <li>ON: każdy typ użytkownika może przerwać szukanie<br/>znaczników referencyjnych</li> </ul>                       |
|                                                                            | <ul> <li>OFF: tylko typ użytkownika OEM lub Setup może anulować<br/>szukanie znaczników referencyjnych</li> </ul>        |
|                                                                            | Wartość standardowa: OFF                                                                                                 |
| Szukanie znaczników<br>referencyjnych                                      | <b>Start</b> uruchamia szukanie znaczników referencyjnych i otwiera strefę roboczą                                       |
| Status szukania znaczników<br>referencyjnych                               | Wskazanie, czy szukanie znaczników referencyjnych było udane<br>Wskazanie:<br>Udana<br>Nieudana                          |
| Anulowanie szukania<br>znaczników referencyjnych                           | Wskazanie, czy szukanie znaczników referencyjnych zostało<br>przerwane<br>Wskazanie:<br><b>Tak</b><br><b>Nie</b>         |

## 11.6.2 Informacja

#### Ścieżka: Ustawienia ► Osie ► Ogólne nastawienia ► Informacja

| Parametry                                     | Objaśnienie                                |
|-----------------------------------------------|--------------------------------------------|
| Przyporządkowanie wejść<br>enkoderów do osi   | Przyporządkowanie wejść enkoderów do osi   |
| Przyporządkowanie<br>analogowych wyjść do osi | Przyporządkowanie wyjść analogowych do osi |
| Przyporządkowanie<br>analogowych wejść do osi | Przyporządkowanie wejść analogowych do osi |
| Przyporządkowanie cyfrowych<br>wyjść do osi   | Przyporządkowanie wyjść cyfrowych do osi   |
| Przyporządkowanie cyfrowych<br>wejść do osi   | Przyporządkowanie wejść cyfrowych do osi   |

przyporządkowanie wejść i wyjść.

## 11.6.3 Kompensacja błędów

Ścieżka: Ustawienia 🕨 Osie 🕨 Ogólne nastawienia 🕨 Kompensacja błędów

| Parametry                                  | Objaśnienie                                                                             |
|--------------------------------------------|-----------------------------------------------------------------------------------------|
| Nieliniowa kompensacja błędów<br>(NLEC)    | Mechaniczne oddziaływania na osie X i Y są kompensowane                                 |
| Kompensacja błędów<br>prostokątności (SEC) | Mechaniczne oddziaływania na prostokątność osi X, Y i Z wobec<br>siebie są kompensowane |

## 11.6.4 Nieliniowa kompensacja błędów (NLEC)

Ścieżka: Ustawienia ► Osie ► Ogólne nastawienia ► Kompensacja błędów ► Nieliniowa kompensacja błędów (NLEC)

| Parametry               | Objaśnienie                                                                            |
|-------------------------|----------------------------------------------------------------------------------------|
| Kompensacja             | Mechaniczne wpływy na osie maszyny są kompensowane                                     |
|                         | Ustawienia:                                                                            |
|                         | ON: kompensacja jest aktywna                                                           |
|                         | OFF: kompensacja nie jest aktywna                                                      |
|                         | Wartość standardowa: OFF                                                               |
| Liczba punktów korekcji | Liczba punktów pomiarowych dla kompensacji błędów na<br>obydwu osiach (X i Y) enkodera |
|                         | Zakres ustawienia: 1 99 (X und Y)                                                      |
|                         | Wartość standardowa: 2 (X i Y)                                                         |

| Parametry                               | Objaśnienie                                                                                                 |
|-----------------------------------------|----------------------------------------------------------------------------------------------------|
| Odległość punktów korekcji              | Odległość punktów kompensacji na osiach (X i Y)                                                             |
|                                         | <ul> <li>Zakres ustawienia: 0.00001 mm 100.00000 mm (X und<br/>Y)</li> </ul>                                |
|                                         | Wartość standardowa: 1.00000 mm (X i Y)                                                                     |
| Wczytać odchylenia wzorca<br>kalibracji | Wczytanie pliku z odchyłkami wzorca kalibrowania                                                            |
| Import tabeli punktów                   | Wczytywanie pliku                                                                                           |
| oporowych                               | w formacie .txt z danymi pozycji punktów oporowych                                                          |
|                                         | <ul> <li>w formacie .xml z danymi pozycji punktów oporowych i<br/>odchyleniami wzorca kalibracji</li> </ul> |
| Eksport tabeli punktów<br>oporowych     | Zachowanie pliku z danymi pozycji punktów oporowych i odchył-<br>kami wzorca kalibrowania                   |
| Tabela punktów korekcji                 | Otwiera tabelę punktów oporowych dla manualnej edycji                                                       |

## 11.6.5 Kompensacja błędów prostokątności (SEC)

Ścieżka: Ustawienia ► Osie ► Ogólne nastawienia ► Kompensacja błędów ► Kompensacja błędów prostokątności (SEC)

| Parametry      | Objaśnienie                                                                     |
|----------------|---------------------------------------------------------------------------------|
| Płaszczyzna XY | Mechaniczne wpływy na prostokątność osi wobec siebie są                         |
| Płaszczyzna XZ | kompensowane                                                                    |
| Płaszczyzna YZ | <ul> <li>Zakres ustawienia: 85° 95°</li> <li>Wartość standardowa: 90</li> </ul> |

### 11.6.6 Przyporządkowanie alias dla nazw osi

Ścieżka: Ustawienia > Osie > Ogólne nastawienia > Przyporządkowanie alias dla nazw osi

Dla osi C1, C2 i C3 mogą być nadawane nowe nazwy. Każda nazwa osi to dwumiejscowa wartość liczbowa, dwumiejscowa kombinacja liter lub dwumiejscowa kombinacja liczby i litery.

| Parametry | Objaśnienie                      |
|-----------|----------------------------------|
| C1        | Zakres ustawienia: 00 99 i aA xX |
| C2        | Wartość standardowa: X (dla C1)  |
| C3        | Wartość standardowa: Y (dla C2)  |
|           | Wartość standardowa: Z (dla C3)  |

## 11.6.7 <Nazwa osi> (ustawienie osi)

Ścieżka: Ustawienia ► Osie ► <Nazwa osi>

| Parametry                  | Objaśnienie                                                                                                    |
|----------------------------|----------------------------------------------------------------------------------------------------|
| Nazwa osi                  | Wybór nazwy osi, przedstawiany w podglądzie pozycji                                                                                                    |
| Typ osi                    | <ul> <li>Definicja typu osi</li> <li>Ustawienia:</li> <li>Nie zdefiniowano</li> <li>Oś</li> <li>Sprzężona oś: oś, której wartość położenia jest przeliczana z osia główna</li> </ul>          |
|                            | Osie sprzężenia nie pojawiają się w odczycie<br>położenia. Oś położenia pokazuje tylko oś główną<br>z obliczoną wartością położenia obydwu osi.                                               |
|                            | <ul> <li>W przypadku osi sprzężenia urządzenie<br/>dopasowuje nazwę osi automatycznie. Nazwa<br/>osi składa się z nazwy osi głównej oraz wybranej<br/>metody przeliczania, np. +X.</li> </ul> |
|                            | <ul> <li>Wartość standardowa: Oś</li> </ul>                                                                                                    |
| Enkoder                    | Konfiguracja podłączonego enkodera<br><b>Dalsze informacje:</b> "Enkoder", Strona 207                                                                                                    |
| Kompensacja błędów         | Konfigurowanie linearnej kompensacji błędów LEC lub fragmen-<br>tarycznej linearnej kompensacji błędów SLEC<br>Dalsze informacje: "Liniowa kompensacja błędów (LEC)",<br>Strona 216           |
|                            | <b>Dalsze informacje:</b> "Częściowa liniowa kompensacja błędów (SLEC)", Strona 216                                                                                                    |
| Sprzężona oś główna        | Dla osi typu <b>Sprzężona oś</b> :                                                                                                    |
|                            | Wybór osi głównej, z którą sprzęgana jest dana oś<br>Wartość standardowa: brak                                                                                                    |
| Przeliczenie z osią główną | Dla osi typu <b>Sprzężona oś</b> :<br>Rodzaj przeliczenia wartości położenia osi głównej i osi sprzęże-<br>nia                                                                                |
|                            | Nastawienia:                                                                                                    |
|                            | <ul> <li>+: wartości położenia są dodawane (oś główna + oś<br/>sprzężenia)</li> </ul>                                                                                                    |
|                            | <ul> <li>-: wartości położenia są odejmowane (oś główna - oś<br/>sprzężenia)</li> </ul>                                                                                                    |
|                            | Wartość standardowa: +                                                                                                    |

#### 11.6.8 Enkoder

Ścieżka: Ustawienia ► Osie ► <Nazwa osi> ► Enkoder

#### Ustawienia dla enkoderów z interfejsami typu EnDat 2.2

| Parametry                             | Objaśnienie                                                                                                    |
|---------------------------------------|----------------------------------------------------------------------------------------------------|
| Wejście enkodera                      | Przyporządkowanie wejścia enkodera do osi urządzenia<br>Ustawienia:<br>Nie połączony<br>X1<br>X2<br>X3<br>Dolozo informacjo: "Przeglad urzędzenia". Strong 42                                                                                                    |
| Interfeis                             | Automatycznie rozpoznany typ interfeisu EnDat                                                                                                    |
| Etykieta typu                         | Informacje o enkoderze, odczytane z elektronicznej tabliczki<br>znamionowej                                                                                                    |
| Diagnoza                              | Wyniki diagnozy przetworników, ocena funkcjonowania przetwor-<br>nika np. z rezerwą funkcjonalności                                                                                                    |
| Typ enkodera                          | <ul> <li>Typ podłączonego enkodera</li> <li>Ustawienia:</li> <li>Enkoder liniowy: oś linearna</li> <li>Enkoder kątowy: oś obrotowa</li> <li>Enkoder kątowy jako enkoder liniowy: oś obrotowa jest wyświetlana jako oś linearna</li> <li>Wartość standardowa: w zależności od podłączonego enkodera</li> </ul> |
| Mechaniczna przekładnia               | Dla odczytu osi rotacyjnej jako osi linearnej:<br>droga przemieszczenia w mm na obrót<br>Zakres ustawienia: <b>0.1 mm 1000 mm</b><br>Wartość standardowa: <b>1.0</b>                                                                                                    |
| Przesunięcie punktu<br>referencyjnego | Konfigurowanie offsetu między znacznikiem referencyjnym i<br>punktem zerowym<br><b>Dalsze informacje:</b> "Przesunięcie punktu referencyjnego",<br>Strona 212                                                                                                    |

Zastosowanie Enkoder kątowy jako enkoder liniowy

Podczas konfiguracji enkodera kątowego bądź enkodera obrotowego jako enkodera liniowego należy przestrzegać pewnych parametrów, aby uniknąć przepełnienia systemu.

- Przełożenie musi być tak dobrane, aby nie został przekroczony maksymalny zakres przemieszczenia 21474.483 mm
- Przesunięcie punktu referencyjnego należy stosować przy uwzględnieniu maksymalnego zakresu przemieszczenia ±21474.483 mm, ponieważ ten limit działa z przesunięciem jak i bez przesunięcia punktu referencyjnego
- Tylko w przypadku enkoderów obrotowych Multiturn z EnDat 2.2: enkoder obrotowo-impulsowy musi być zamocowany w ten sposób, aby przepełnienie enkodera obrotowego nie miału zakłócającego wpływu na współrzędne maszyny

| Parametry               | Objaśnienie                                                                                                    |
|-------------------------|----------------------------------------------------------------------------------------------------|
| Wejście enkodera        | Przyporządkowanie wejścia enkodera do osi urządzenia<br>Ustawienia:<br><b>Nie połączony</b><br>X1<br>X2<br>X3<br>Dalsze informacje: "Przegląd urządzenia", Strona 43                                                                                                    |
| Sygnał inkrementalny    | Sygnał podłączonego enkodera<br>Ustawienia:<br><b>1 Vss</b> : sinusoidalny sygnał napięcia<br><b>11 μA</b> : sinusoidalny sygnał prądowy<br>Wartość standardowa: <b>1 Vss</b>                                                                                                    |
| Typ enkodera            | <ul> <li>Typ podłączonego enkodera</li> <li>Ustawienia:</li> <li>Enkoder liniowy: oś linearna</li> <li>Enkoder kątowy: oś obrotowa</li> <li>Enkoder kątowy jako enkoder liniowy: oś obrotowa jest wyświetlana jako oś linearna</li> <li>Wartość standardowa: w zależności od podłączonego enkodera</li> </ul> |
| Okres sygnału           | Dla enkoderów długości<br>długość okresu sygnału<br>■ Zakres ustawienia: 0.001 μm … 1000000.000 μm<br>■ Wartość standardowa: 20 000                                                                                                    |
| Liczba działek          | Dla enkoderów kątowych i odczytu osi rotacyjnej jako osi linear-<br>nej.<br>Liczba kresek<br>Zakres ustawienia: <b>1 … 1000000</b><br>Wartość standardowa: <b>1000</b>                                                                                                    |
| Operacja uczenia        | Uruchamia operację uczenia dla określenia <b>Liczba działek</b><br>enkoderów pomiaru kąta na podstawie zadanego kąta rotacji.                                                                                                    |
| Tryb wskazania          | Dla enkoderów kątowych i odczytu osi rotacyjnej jako osi linear-<br>nej.<br>Ustawienia:<br>■ - ∞ ∞<br>■ 0° 360°<br>■ -180° 180°<br>■ Wartość standardowa: - ∞ ∞                                                                                                    |
| Mechaniczna przekładnia | <ul> <li>Dla odczytu osi rotacyjnej jako osi linearnej:<br/>droga przemieszczenia w mm na obrót</li> <li>Zakres ustawienia: 0.1 mm 1000 mm</li> <li>Wartość standardowa: 1.0</li> </ul>                                                                                                    |

# Ustawienia dla enkoderów z interfejsami typu 1 $V_{\text{SS}}$ i 11 $\mu A_{\text{SS}}$

| Parametry                        | Objaśnienie                                                                                                    |
|----------------------------------|----------------------------------------------------------------------------------------------------|
| Znaczniki referencyjne           | Konfiguracja Znaczniki referencyjne                                                                                                    |
|                                  | <b>Dalsze informacje:</b> "Znaczniki referencyjne (Enkoder)",<br>Strona 211                                                                                                    |
| Częstotliwość filtra analogowego | <ul> <li>Wartość częstotliwości analogowego filtra dolnoprzepustowego<br/>Ustawienia:</li> <li>33 kHz: tłumienie częstotliwości zakłóceń powyżej 33 kHz</li> <li>400 kHz: tłumienie częstotliwości zakłóceń powyżej 400 kHz</li> <li>Wartość standardowa: 400 kHz</li> </ul>                                                                                                    |
| Opór końcowy                     | Moc rezerwowa dla unikania odbić <ul> <li>Ustawienia: ON lub OFF</li> <li>Wartość standardowa: ON</li> </ul>                                                                                                    |
| Monitorowanie błędów             | <ul> <li>Wantose standardowa. ON</li> <li>Monitorowanie błędów sygnałów</li> <li>Ustawienia: <ul> <li>Wyłączyć: monitorowanie błędów nie jest aktywne</li> <li>Zabrudzenie: monitorowanie błędów amplitudy sygnału</li> <li>Częstotliwość: monitorowanie błędów częstotliwości sygnału</li> <li>Częstotliwość &amp; zabrudzenie: monitorowanie błędów amplitudy sygnału i częstotliwości sygnału</li> <li>Wartość standardowa: Częstotliwość &amp; zabrudzenie</li> </ul> </li> <li>Wartość standardowa: Częstotliwość &amp; zabrudzenie</li> <li>Jeśli wartości graniczne dla monitorowania błędów zostaną przekroczone, to pojawia się meldunek ostrzegawczy albo komunikat o błędach.</li> <li>Wartości graniczne zależne są od sygnału podłączonego enkodera: <ul> <li>Sygnał 1 Vss, ustawienie Zabrudzenie</li> <li>Meldunek ostrzegawczy przy napięciu ≤ 0,45 V</li> <li>Komunikat o błędach przy częstotliwości ≥ 400 kHz</li> </ul> </li> <li>Sygnał 11 µA, ustawienie Zabrudzenie <ul> <li>Meldunek ostrzegawczy przy prądzie ≤ 5,76 µA</li> <li>Komunikat o błędach przy prądzie ≤ 2,32 µA lub ≥ 17,27 µA</li> </ul> </li> </ul> |
|                                  | <ul> <li>Sygnał 11 µA, ustawienie Częstotliwość</li> <li>Komunikat o błędach przy częstotliwości ≥ 150 kHz</li> </ul>                                                                                                    |
| Kierunek zliczania               | <ul> <li>Rozpoznanie sygnału podczas przemieszczenia osi<br/>Ustawienia:</li> <li>Pozytyw: kierunek odpowiada kierunkowi zliczania enkodera</li> <li>Negatyw: kierunek nie odpowiada kierunkowi zliczania<br/>enkodera</li> <li>Wartość standardowa: Pozytyw</li> </ul>                                                                                                    |
| viagnoza                         | nika np. z krzywą Lissajous                                                                                                    |

| Parametry                  | Objaśnienie                                                                           |
|----------------------------|---------------------------------------------------------------------------------------|
| Wejście enkodera           | Przyporządkowanie wejścia enkodera do osi urządzenia<br>Ustawienia:                   |
|                            |                                                                                       |
|                            | - X21<br>■ X22                                                                        |
|                            | ×23                                                                                   |
|                            | Dalsze informacje: "Przegląd urządzenia", Strona 43                                   |
| Interfejs                  | Automatycznie rozpoznany typ interfejsu TTL                                           |
| Typ enkodera               | Typ podłączonego enkodera                                                             |
|                            | Nastawienia:                                                                          |
|                            | Enkoder liniowy: oś linearna                                                          |
|                            | Enkoder kątowy: oś obrotowa                                                           |
|                            | Enkoder kątowy jako enkoder liniowy: oś obrotowa jest<br>wyświetlana jako oś linearna |
|                            | <ul> <li>Wartość standardowa: w zależności od podłączonego<br/>enkodera</li> </ul>    |
| Okres sygnału              | Dla enkoderów długości<br>długość okresu sygnału                                      |
|                            | Zakres ustawienia: 0.001 µm 1000000.000 µm                                            |
|                            | <ul> <li>Wartość standardowa: 20 000</li> </ul>                                       |
| Sygnały wyjściowe na jeden | Dla enkoderów kątowych i odczytu osi rotacyjnej jako osi linear-                      |
| obrot                      | nej<br>Liczba svonałów wyiściowych                                                    |
|                            | Zakres ustawienia: 1 1000000                                                          |
|                            | <ul> <li>Wartość standardowa: 18000</li> </ul>                                        |
| Operacja uczenia           | Uruchamia operację uczenia dla określenia Sygnały wyjściowe                           |
|                            | <b>na jeden obrót</b> enkoderów pomiaru kąta na podstawie zadane-<br>go kąta rotacji. |
| Tryb wskazania             | Dla enkoderów kątowych i odczytu osi rotacyjnej jako osi linear-                      |
|                            | Nestawienie:                                                                          |
|                            |                                                                                       |
|                            | =                                                                                     |
|                            | = -180° 180°                                                                          |
|                            | <ul> <li>Boo … roc</li> <li>Wartość standardowa: - ∞ ∞</li> </ul>                     |
| Mechaniczna przekładnia    | Dla odczytu osi rotacyjnej jako osi linearnej:                                        |
| mechaniczna przekładnia    | droga przemieszczenia w mm na obrót                                                   |
|                            | <ul> <li>Zakres ustawienia: 0.1 mm 1000 mm</li> </ul>                                 |
|                            | Wartość standardowa: 1.0                                                              |
| Znaczniki referencyjne     | Konfiguracja Znaczniki referencyjne                                                   |
|                            | <b>Dalsze informacje:</b> "Znaczniki referencyjne (Enkoder)",<br>Strona 211           |
| Opór końcowy               | Moc rezerwowa dla unikania odbić                                                      |
|                            | Ustawienia: ON lub OFF                                                                |
|                            | Wartość standardowa: ON                                                               |
|                            |                                                                                       |

Ustawienia dla enkoderów z interfejsami typu TTL

| Parametry            | Objaśnienie                                                                                                    |
|----------------------|----------------------------------------------------------------------------------------------------|
| Monitorowanie błędów | Monitorowanie błędów sygnałów                                                                                                    |
|                      | Nastawienia:                                                                                                    |
|                      | Wyłączyć: monitorowanie błędów nie jest aktywne                                                                                              |
|                      | Częstotliwość: monitorowanie błędów częstotliwości sygnału                                                                                   |
|                      | Wartość standardowa: Częstotliwość                                                                                                    |
|                      | Jeśli wartości graniczne dla monitorowania błędów<br>zostaną przekroczone, to pojawia się meldunek<br>ostrzegawczy albo komunikat o błędach. |
|                      | Wartości graniczne zależne są od sygnału podłączonego<br>enkodera:                                                                           |
|                      | ■ Komunikat o błędach przy częstotliwości ≥ 5 MHz                                                                                            |
| Kierunek zliczania   | Rozpoznanie sygnału podczas przemieszczenia osi                                                                                              |
|                      | Nastawienia:                                                                                                    |
|                      | Pozytyw: kierunek odpowiada kierunkowi zliczania enkodera                                                                                    |
|                      | <ul> <li>Negatyw: kierunek nie odpowiada kierunkowi zliczania<br/>enkodera</li> </ul>                                                        |
|                      | Wartość standardowa: Pozytyw                                                                                                    |

## 11.6.9 Znaczniki referencyjne (Enkoder)

6

Ścieżka: Ustawienia ► Osie ► <Nazwa osi> ► Enkoder ► Znaczniki referencyjne

W przypadku szeregowych enkoderów z interfejsem EnDat może zostać pominięte szukanie znaczników referencyjnych, ponieważ osie są referencjonowane automatycznie.

| Parametry                             | Objaśnienie                                                                                                    |
|---------------------------------------|----------------------------------------------------------------------------------------------------|
| Znacznik referencyjny                 | Określenie typu znaczników referencyjnych                                                                                           |
|                                       | Ustawienia:                                                                                                    |
|                                       | Brak: żaden znacznik referencyjny nie jest dostępny                                                                                 |
|                                       | <ul> <li>Jedno: enkoder dysponuje jednym znacznikiem refe-<br/>rencyjnym</li> </ul>                                                 |
|                                       | <ul> <li>Kodowane: enkoder dysponuje kodowanymi znacznikami<br/>referencyjnymi</li> </ul>                                           |
|                                       | Dla enkoderów z TTL-interfejsem:                                                                                                    |
|                                       | <ul> <li>Odwrotnie kodowany: enkoder dysponuje inwersyjnie<br/>kodowanymi znacznikami referencyjnymi</li> </ul>                     |
|                                       | Wartość standardowa: Jedno                                                                                                    |
| Maksymalny odcinek<br>przemieszczenia | Enkodery liniowe z kodowanymi znacznikami referencyjnymi:<br>maksymalny odcinek przemieszczenia do określenia absolutnej<br>pozycji |
|                                       | Zakres ustawienia: 0.1 mm 10000.0 mm                                                                                                |
|                                       | Wartość standardowa: 20.0                                                                                                    |

| Parametry                                      | Objaśnienie                                                                                                    |
|------------------------------------------------|----------------------------------------------------------------------------------------------------|
| Odległość podstawowa                           | Enkodery kątowe z kodowanymi znacznikami referencyjnymi:<br>maksymalny odstęp podstawowy do określenia absolutnej<br>pozycji |
|                                                | Zakres ustawienia: > 0° 360°                                                                                                 |
|                                                | Wartość standardowa: 10.0                                                                                                    |
| Interpolacja                                   | Dla enkoderów z TTL-interfejsem:                                                                                             |
|                                                | Wartość interpolacji przetworników i zintegrowanej interpolacji<br>dla ewaluacji kodowanych znaczników referencyjnych.       |
|                                                | Ustawienia:                                                                                                    |
|                                                | Brak                                                                                                    |
|                                                | 2-krotnie                                                                                                    |
|                                                | 5-krotnie                                                                                                    |
|                                                | 10-krotnie                                                                                                    |
|                                                | 20-krotnie                                                                                                    |
|                                                | 50-krotnie                                                                                                    |
|                                                | Wartość standardowa: Brak                                                                                                    |
| Inwersja impulsów znaczników<br>referencyjnych | Określenie, czy impulsy znaczników referencyjnych są ewalu-<br>owane po inwersji                                             |
|                                                | Ustawienia                                                                                                    |
|                                                | ON: impulsy referencyjne są ewaluowane po inwersji                                                                           |
|                                                | OFF: impulsy referencyjne są ewaluowane bez inwersji                                                                         |
|                                                | Wartość standardowa: OFF                                                                                                    |
| Przesunięcie punktu<br>referencyjnego          | Konfigurowanie offsetu między znacznikiem referencyjnym i punktem zerowym                                                    |
|                                                | <b>Dalsze informacje:</b> "Przesunięcie punktu referencyjnego",<br>Strona 212                                                |

## 11.6.10 Przesunięcie punktu referencyjnego

#### Ścieżka: Ustawienia ► Osie ► <Nazwa osi> ► Enkoder ► Znaczniki referencyjne ► Przesunięcie punktu referencyjnego

| Parametry                                                     | Objaśnienie                                                                                                    |
|---------------------------------------------------------------|----------------------------------------------------------------------------------------------------|
| Przesunięcie punktu<br>referencyjnego                         | Aktywowanie obliczenia offsetu między znacznikiem referencyj-<br>nym i punktem zerowym obrabiarki                                                                            |
|                                                               | Zakres ustawienia: ON lub OFF                                                                                                    |
|                                                               | Wartość standardowa: OFF                                                                                                    |
| Przesunięcie punktu<br>referencyjnego                         | Manualne podanie offsetu (w mm lub stopniach, w zależności od<br>wybranego typu enkodera) między znacznikiem referencyjnym i<br>punktem zerowym                              |
|                                                               | Wartość standardowa: 0.00000                                                                                                    |
| Aktualna pozycja dla<br>przesunięcia punktu<br>referencyjnego | <b>Przejąć</b> przejmuje aktualną pozycję jako offset (w mm lub<br>stopniach, w zależności od wybranego typu enkodera) między<br>znacznikiem referencyjnym i punktem zerowym |

# 11.6.11 Diagnoza dla enkoderów z interfejsem EnDat

## Ścieżka: Ustawienia ► Osie ► <Nazwa osi> ► Enkoder ► Diagnoza

| Komunikaty              | Opis                                                                                                    |
|-------------------------|----------------------------------------------------------------------------------------------------|
| Błędy/usterki enkoderów | Błędy/usterki enkoderów wskazują, iż ma miejsce niewła-<br>ściwe funkcjonowanie enkodera                                      |
|                         | Następujące błędy enkoderów mogą być np. wyświetlane:                                                                         |
|                         | Usterka oświetlenia                                                                                                    |
|                         | Niewłaściwa amplituda sygnału                                                                                                 |
|                         | <ul> <li>Błędna pozycja</li> </ul>                                                                                            |
|                         | Przepięcie                                                                                                    |
|                         | <ul> <li>Zaniżone napięcie zasilające</li> </ul>                                                                              |
|                         | Prąd przeciążeniowy                                                                                                    |
|                         | <ul> <li>Usterka baterii</li> </ul>                                                                                           |
| Ostrzeżenie enkodera    | Ostrzeżenia enkoderów wskazują, iż określone grani-<br>ce tolerancji dla przetwornika zostały osiągnięte bądź<br>przekroczone |
|                         | Następujące ostrzeżenia enkoderów mogą być np.<br>wyświetlane:                                                                |
|                         | <ul> <li>Kolizja częstotliwości</li> </ul>                                                                                    |
|                         | Przekroczenie temperatury                                                                                                    |
|                         | Rezerwa oświetlenia                                                                                                    |
|                         | Załadowanie baterii                                                                                                    |
|                         | Punkt referencyjny                                                                                                    |

Komunikaty mogą mieć następujący status:

| Status              | Ocena                                                                           |
|---------------------|---------------------------------------------------------------------------------|
| OK!                 | Enkoder znajduje się w zakresie specyfikacji                                    |
| Nie jest wspomagane | Meldunek nie jest obsługiwany przez enkoder                                     |
| Błąd!               | Zalecany serwis/konserwacja; zalecane dokładniej-<br>sze zbadanie z np. PWT 101 |

Ścieżka: Ustawienia ► Osie ► <Nazwa osi> ► Enkoder ► Diagnoza ► Rezerwy funkcjonalności

| Parametry                        | Objaśnienie                                                      |  |
|----------------------------------|------------------------------------------------------------------|--|
| Absolutna ścieżka                | Pokazuje rezerwę funkcjonalności ścieżki absolut-<br>nej         |  |
| Inkrementalna ścieżka            | Pokazuje rezerwę funkcjonalności ścieżki inkre-<br>mentalnej     |  |
| Obliczanie wartości<br>położenia | Pokazuje rezerwę funkcjonalności generowania<br>wartości pozycji |  |
| Pozycja                          | Pokazuje rzeczywistą aktualną pozycję enkodera                   |  |

Urządzenie przedstawia rezerwę funkcjonalności w postaci wskazania belkowego:

| Zakres koloru | Zakres     | Ocena                                                           |
|---------------|------------|-----------------------------------------------------------------|
| Żółty         | 0 % 25 %   | Zalecany serwis/konserwacja; zalecane<br>zbadanie z np. PWT 101 |
| Zielony       | 25 % 100 % | Enkoder znajduje się w zakresie specyfika-<br>cji               |

# 11.6.12 Diagnoza dla enkoderów z 1 $V_{SS}$ /11 $\mu A_{SS}$

## Ścieżka: Ustawienia ► Osie ► <Nazwa osi> ► Enkoder ► Diagnoza

| Parametry                                               | Objaśnienie                                                                                                    |
|---------------------------------------------------------|----------------------------------------------------------------------------------------------------|
| Amplituda A                                             | Wyświetlanie amplitudy A w V                                                                                                    |
| Amplituda B                                             | Wyświetlanie amplitudy B w V                                                                                                    |
| Odchyleniesymetrii                                      | Wartość odchylenia symetrii                                                                                                    |
| Odchyleniefaz                                           | Odchylenie fazy od 90°                                                                                                    |
| Zamrożenie grafiki                                      | <ul> <li>Zamrożenie krzywej Lissajous</li> <li>Ustawienia:</li> <li>ON: grafika jest zamrożona i nie jest aktualizowana przy przemieszczeniu</li> <li>OFF: grafika nie jest zamrożona i jest aktualizowana przy przemieszczeniu</li> <li>Wartość standardowa: OFF</li> </ul>                                                                                                    |
| Pokaż zakres tolerancji                                 | <ul> <li>Wyświetlanie zakresów (okręgów) tolerancji przy<br/>0.6 V1.2 V</li> <li>Ustawienia:</li> <li>ON: wyświetlane są dwa czerwone okręgi</li> <li>OFF: okręgi tolerancji są skrywane</li> <li>Wartość standardowa: OFF</li> </ul>                                                                                                    |
| Wejście przetworników<br>dla pomiaru porównaw-<br>czego | <ul> <li>Wyświetlanie innego enkodera innego wejścia<br/>enkodera dla porównania; okręgi mogą być nakłada-<br/>ne na siebie, używać w tym celu parametru zamroże-<br/>nia grafiki</li> <li>Ustawienia:</li> <li>Wybór pożądanego wejścia enkodera</li> <li>Wartość standardowa: nie połączony</li> </ul> Parametr jest dostępny tylko, jeśli<br>połączony jest inny enkodera z<br>interfeisem 1 Vos badź 11 uAss                                                 |
| Zamrożenie grafiki<br>porówn.                           | <ul> <li>Zamrożenie figury Lissajousa enkodera na wejściu przetwornika dla pomiaru porównawczego Ustawienia:</li> <li>ON: grafika jest zamrożona i nie jest aktualizowana przy przemieszczeniu</li> <li>OFF: grafika nie jest zamrożona i jest aktualizowana przy przemieszczeniu</li> <li>Wartość standardowa: OFF</li> <li>Parametr jest dostępny tylko, jeśli połączony jest inny enkodera z interfejsem 1 V<sub>SS</sub> bądź 11 µA<sub>SS</sub>.</li> </ul> |

## 11.6.13 Liniowa kompensacja błędów (LEC)

```
Ścieżka: Ustawienia ► Osie ► <Nazwa osi> ► Kompensacja błędów ► Liniowa kompensacja błędów (LEC)
```

| Parametry           | <ul> <li>Objaśnienie</li> <li>Mechaniczne wpływy na osie maszyny są kompensowane</li> <li>Ustawienia:</li> <li>ON: Kompensacja jest aktywna</li> <li>OFF: Kompensacja nie jest aktywna</li> <li>Wartość standardowa: OFF</li> </ul> |  |
|---------------------|----------------------------------------------------------------------------------------------------|--|
| Kompensacja         |                                                                                                    |  |
|                     | Jeśli <b>Kompensacja</b> jest aktywna, to <b>Długość zadana</b> i<br><b>Długość rzeczywista</b> nie mogą być poddawane edycji<br>bądź generowane.                                                                                   |  |
| Długość zadana      | Pole wpisu długości wzorca pomiaru zgodnie z zaleceniami<br>producenta<br>Jednostka: milimetry lub stopnie (zależne od przyrządu pomiaro-<br>wego)                                                                                  |  |
| Długość rzeczywista | Pole wpisu dla zmierzonej długości (rzeczywisty zakres<br>przemieszczenia)<br>Jednostka: milimetry lub stopnie (zależne od przyrządu pomiaro-<br>wego)                                                                              |  |

## 11.6.14 Częściowa liniowa kompensacja błędów (SLEC)

#### Ścieżka: Ustawienia ► Osie ► <Nazwa osi> ► Kompensacja błędów ► Częściowa liniowa kompensacja błędów (SLEC)

| Devements.                            | Obicániania                                                                                                    |  |
|---------------------------------------|----------------------------------------------------------------------------------------------------|--|
| Parametry                             | Objashienie                                                                                                    |  |
| Kompensacja                           | Mechaniczne wpływy na osie maszyny są kompensowane<br>Listawienia:                                                                                 |  |
|                                       | <ul> <li>ON: Kompensacia iest aktywna</li> </ul>                                                                                                   |  |
|                                       | OFF: Kompensacja nie jest aktywna                                                                                                    |  |
|                                       | Wartość standardowa: OFF                                                                                                    |  |
|                                       | Jeśli Kompensacja jest aktywna, to Tabela punktów korekcji nie może być poddawana edycji bądź generowana.                                          |  |
| Tabela punktów korekcji               | Otwiera tabelę punktów oporowych dla manualnej edycji                                                                                              |  |
| Tworzenie tabeli punktów<br>oporowych | Otwiera menu dla generowania nowej <b>Tabela punktów korekcji</b><br><b>Dalsze informacje:</b> "Tworzenie tabeli punktów oporowych",<br>Strona 217 |  |
# 11.6.15 Tworzenie tabeli punktów oporowych

Ścieżka: Ustawienia ► Osie ► <Nazwa osi> ► Kompensacja błędów ► Częściowa liniowa kompensacja błędów (SLEC) ► Tworzenie tabeli punktów oporowych

| Parametry                  | Objaśnienie                                                                                             |  |
|----------------------------|----------------------------------------------------------------------------------------------------|--|
| Liczba punktów korekcji    | Liczba punktów oporowych na mechanicznej osi maszyny<br>Zakres ustawienia: <b>2 … 200</b>               |  |
|                            | Wartość standardowa: 2                                                                                  |  |
| Odległość punktów korekcji | Odstęp punktów oporowych na mechanicznej osi maszyny <ul> <li>Wartość standardowa: 100.00000</li> </ul> |  |
| punkt startu               | Punkt startu definiuje od jakiej pozycji zostaje stosowana<br>kompensacja na osi                        |  |
|                            | Wartość standardowa: 0.00000                                                                            |  |
| Generować                  | Generuje na podstawie wpisywanych danych nową tabelę<br>punktów oporowych                               |  |

# 11.7 Serwis

Niniejszy rozdział opisuje ustawienia konfiguracji urządzenia, prac konserwacyjnych oprogramowania firmowego i odblokowania opcji software. Ten rozdział opisuje ustawienia do konfiguracji urządzenia i konserwacji oprogramowania firmowego.

## 11.7.1 Informacje oprogramowania firmowego

#### Ścieżka: Ustawienia 🕨 Serwis 🕨 Informacje oprogramowania firmowego

Dla serwisu i konserwacji wyświetlane są następujące informacje do pojedynczych modułów software.

| Parametry                        | Objaśnienie                                                 |
|----------------------------------|-------------------------------------------------------------|
| Core version                     | Numer wersji mikrojądra                                     |
| Microblaze bootloader version    | Numer wersji programu startowego Microblaze                 |
| Microblaze firmware version      | Numer wersji oprogramowania firmowego Microblaze            |
| Extension PCB bootloader version | Numer wersji programu startowego (płytka rozszerzenia)      |
| Extension PCB firmware version   | Numer wersji oprogramowania firmowego (płytka rozszerzenia) |
| Boot ID                          | Numer identyfikacyjny operacji startu                       |
| HW Revision                      | Numer rewizji sprzętu                                       |
| C Library Version                | Numer wersji biblioteki C                                   |
| Compiler Version                 | Numer wersji kompilatora                                    |
| Touchscreen Controller version   | Numer wersji sterownika touchscreena                        |
| Qt build system                  | Numer wersji oprogramowania kompilacji Qt                   |
| Qt runtime libraries             | Numer wersji biblioteki czasu przebiegu Qt                  |
| Rdzeń                            | Numer wersji rdzenia Linux                                  |
| Login status                     | Informacje do zalogowanego użytkownika                      |
| SystemInterface                  | Numer wersji modułu interfejs użytkownika                   |
| BackendInterface                 | Numer wersji modułu interfejsy                              |
| Guilnterface                     | Numer wersji modułu interfejs użytkownika                   |
| TextDataBank                     | Numer wersji modułu baza danych tekstowych                  |
| Optical edge detection           | Numer wersji modułu optyczna detekcja krawędzi              |
| Metrology                        | Numer wersji modułu metrologia                              |
| NetworkInterface                 | Numer wersji modułu interfejs sieciowy                      |
| OSInterface                      | Numer wersji modułu interfejs systemu operacyjnego          |
| PrinterInterface                 | Numer wersji modułu interfejs drukarki                      |
| Programming                      | Numer wersji modułu programowanie                           |
| system.xml                       | Numer wersji parametrów systemowych                         |
| axes.xml                         | Numer wersji parametrów osi                                 |
| encoders.xml                     | Numer wersji parametrów enkodera                            |
| ncParam.xml                      | Numer wersji parametrów NC                                  |

| Parametry                | Objaśnienie                                                                  |  |
|--------------------------|------------------------------------------------------------------------------|--|
| io.xml                   | Błędne ustawienia parametrów wejść i wyjść                                   |  |
| opticalEdge.xml          | Numer wersji parametrów dla OED                                              |  |
| peripherals.xml          | Numer wersji parametrów peryferii                                            |  |
| slec.xml                 | Numer wersji parametrów fragmentarycznej liniowej kompensacji<br>błędów SLEC |  |
| lec.xml                  | Numer wersji parametrów liniowej kompensacji błędów LEC                      |  |
| nlec.xml                 | Numer wersji parametrów nieliniowej kompensacji błędów NLEC                  |  |
| microBlazePVRegister.xml | Numer wersji "Processor Version Register" MicroBlaze                         |  |
| info.xml                 | Numer wersji parametrów informacyjnych                                       |  |
| audio.xml                | Numer wersji parametrów audio                                                |  |
| metrology.xml            | Parametry metrologiczne                                                      |  |
| network.xml              | Numer wersji parametrów sieci                                                |  |
| os.xml                   | Numer wersji parametrów systemu operacyjnego                                 |  |
| runtime.xml              | Numer wersji parametrów czasu przebiegu                                      |  |
| serialPort.xml           | Numer wersji parametrów szeregowego interfejsu                               |  |
| users.xml                | Numer wersji parametrów użytkownika                                          |  |
| GI Patch Level           | Stan Patch Golden Image (GI)                                                 |  |

## 11.7.2 Zabezpieczyć konfigurację i odtworzyć

#### Ścieżka: Ustawienia > Serwis > Zabezpieczyć konfigurację i odtworzyć

Ustawienia lub pliki użytkownika urządzenia mogą zostać zachowane jako plik, aby były dostępne po zresetowaniu na ustawienia fabryczne lub dla instalacji na kilku urządzeniach.

| Parametry                     | Objaśnienie                                                                  |
|-------------------------------|------------------------------------------------------------------------------|
| Odtworzyć konfigurację        | Odtworzenie zachowanych ustawień                                             |
|                               | Dalsze informacje: "Odtworzyć konfigurację", Strona 235                      |
| Zachowaj dane konfiguracji    | Zachowanie ustawień urządzenia                                               |
|                               | Dalsze informacje: "Zachowaj dane konfiguracji", Strona 118                  |
| Odtworzyć pliki użytkownika   | Odtwarzanie plików użytkowników urządzenia                                   |
|                               | Dalsze informacje: "Odtworzyć pliki użytkownika", Strona 234                 |
| Zabezpieczenie plików użytkow | nikaZachowanie plików użytkowników urządzenia                                |
|                               | <b>Dalsze informacje:</b> "Zabezpieczenie plików użytkownika",<br>Strona 119 |

### 11.7.3 Firmware-update

#### Ścieżka: Ustawienia ► Serwis ► Firmware-update

Oprogramowanie firmowe to system operacyjny urządzenia. Można importować nowe wersje oprogramowania firmowego poprzez port USB urządzenia lub port sieciowy.

Przed aktualizacją oprogramowania firmowego należy uwzględnić uwagi do wydania (release notes) odnośnie odpowiedniej wersji firmware i zawarte w nich informacje dotyczące kompatybilności wstecz.

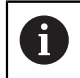

Jeśli oprogramowanie firmowe urządzenia jest aktualizowane, to należy dla pewności zabezpieczyć aktualne ustawienia.

Dalsze informacje: "Aktualizowanie oprogramowania firmowego", Strona 226

#### 11.7.4 Resetowanie

#### Ścieżka: Ustawienia ► Serwis ► Resetowanie

W razie konieczności można zresetować ustawienia urządzenia na ustawienia fabryczne bądź stan dostawczy . Opcje software zostają dezaktywowane i muszą być ponownie aktywowane kodem licencyjnym.

| Parametry                             | Objaśnienie                                                                                                    |  |
|---------------------------------------|----------------------------------------------------------------------------------------------------|--|
| Wszystkie ustawienia zreseto-<br>wać  | Resetowanie ustawień na ustawienia fabryczne<br><b>Dalsze informacje:</b> "Wszystkie ustawienia zresetować",<br>Strona 236                                                         |  |
| Zresetować na stan przy dosta-<br>wie | Resetowanie ustawień na ustawienia fabryczne i usuwanie<br>plików użytkowników z pamięci urządzenia<br><b>Dalsze informacje:</b> "Zresetować na stan przy dostawie",<br>Strona 236 |  |

### 11.7.5 Zakres OEM

Ścieżka: Ustawienia ► Serwis ► Zakres OEM

| Parametry                     | Objaśnienie                                                                                                    |  |
|-------------------------------|----------------------------------------------------------------------------------------------------|--|
| Dokumentacja                  | Dołączenie dokumentacji OEM, np. wskazówek serwisowych                                                                                          |  |
|                               | <b>Dalsze informacje:</b> "Pobranie i dodanie dokumentacji",<br>Strona 115                                                                      |  |
| Ekran startowy                | Dopasowanie ekranu startowego, np. z własnym logo firmy                                                                                         |  |
|                               | Dalsze informacje: "Ekran startowy", Strona 221                                                                                                 |  |
| Dostęp zdalny do zdjęć ekranu | Zezwolenie połączenia sieciowego z programem ScreenshotC-<br>lient, aby ScreenshotClient mógł wykonywać zrzuty ekranu<br>urządzenia z komputera |  |
|                               | Nastawienia:                                                                                                    |  |
|                               | ON: dostęp zdalny jest możliwy                                                                                                    |  |
|                               | OFF: dostęp zdalny nie jest możliwy                                                                                                    |  |
|                               | Wartość standardowa: OFF                                                                                                    |  |

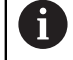

Przy wyłączeniu urządzenia **Dostęp zdalny do zdjęć** ekranu zostaje automatycznie dezaktywowany.

### 11.7.6 Ekran startowy

Ścieżka: Ustawienia ► Serwis ► Zakres OEM ► Ekran startowy

| Parametry               | Objaśnienie                                                                                        |  |
|-------------------------|----------------------------------------------------------------------------------------------------|--|
| Wybór ekranu startowego | Wybór pliku zdjęciowego,, która ma być wyświetlany jako ekran<br>startowy (typ pliku: PNG lub JPG) |  |
|                         | Dalsze informacje: "Ekran startowy dodać", Strona 115                                              |  |
| Usuń ekran startowy     | <b>Usuń</b> usuwa zdefiniowany przez użytkownika ekran startowy i<br>odtwarza podgląd standardowy  |  |

### 11.7.7 Dokumentacja

Ścieżka: Ustawienia ► Serwis ► Dokumentacja

Urządzenie udostępnia możliwość załadowania przynależnej instrukcji obsługi w wymaganym języku. Instrukcja obsługi może zostać skopiowana z dostarczanego wraz z urządzeniem nośniku pamięci masowej USB.

Aktualna wersja może zostać pobrana na stronie internetowej **www.heidenhain.de**.

| Parametry                    | Objaśnienie                                              |
|------------------------------|----------------------------------------------------------|
| Dołączyć instrukcję obsługi. | Dołączenie instrukcji eksploatacji w preferowanym języku |

## 11.7.8 Opcje software

6

#### Ścieżka: Ustawienia ► Serwis ► Opcje software

Opcje software muszą być aktywowane na urządzeniu kodem licencyjnym. Przynależne komponenty hardware mogą być wykorzystywane dopiero po odblokowaniu odpowiedniej opcji oprogramowania. **Dalsze informacje:** "Opcje software aktywować", Strona 79

| Parametry                | Objaśnienie                                                                         |
|--------------------------|-------------------------------------------------------------------------------------|
| Przegląd                 | Przegląd wszystkich opcji software, aktywowanych w urządzeniu                       |
| Zażądać opcji            | Generowanie wniosku o kod licencyjny odsyłanego do biura<br>serwisowego HEIDENHAIN. |
|                          | <b>Dalsze informacje:</b> "Zgłoszenie o nadanie kodu licencyjnego",<br>Strona 79    |
| Zażądać opcji testowych  | Generowanie wniosku o kod licencyjny odsyłanego do biura<br>serwisowego HEIDENHAIN. |
|                          | <b>Dalsze informacje:</b> "Zgłoszenie o nadanie kodu licencyjnego",<br>Strona 79    |
| Opcje aktywować          | Aktywowanie opcji software przy pomocy kodu licencyjnego lub pliku licencyjnego     |
|                          | Dalsze informacje: "Aktywacja kodu licencyjnego", Strona 81                         |
| Zresetować opcje testowe | Zresetowanie opcji testowej przez podanie kodu licencyjnego                         |

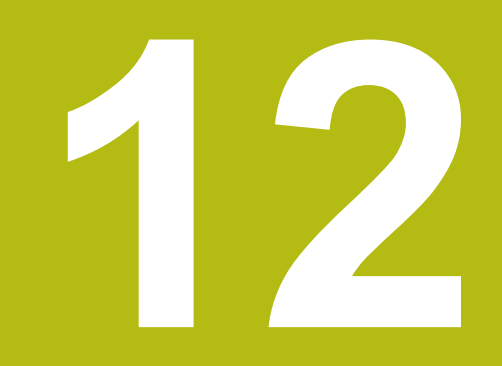

Serwis i konserwacja

# 12.1 Przegląd

Ten rozdział opisuje ogólne prace konserwacyjne na urządzeniu.

Następujące kroki mogą być przeprowadzane tylko przez wykwalifikowany personel. **Dalsze informacje:** "Kwalifikacje personelu", Strona 25

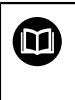

i

Niniejszy rozdział zawiera tylko opis prac konserwacyjnych urządzenia. Konieczne prace konserwacyjne na urządzeniach peryferyjnych nie są opisane w tym rozdziale.

**Dalsze informacje:** dokumentacja producenta odpowiednich urządzeń peryferyjnych

# 12.2 Czyszczenie

# WSKAZÓWKA

Czyszczenie ostrymi lub agresywnymi środkami

Urządzenie zostaje uszkodzone przez niewłaściwe czyszczenie.

- Nie używać silnie ścierających lub agresywnych środków czyszczących lub rozpuszczalników
- Silnych zabrudzeń nie usuwać ostrymi przedmiotami

#### Czyszczenie korpusu

 Powierzchnie zewnętrzne wycierać ściereczką zwilżoną wodą z łagodnym środkiem czyszczącym

#### Czyszczenie ekranu

Aby dokonać czyszczenia ekranu, należy aktywować tryb czyszczenia. Przy tym urządzenie przechodzi w stan nieaktywny, bez przerywania zasilania. W tym stanie ekran zostaje wyłączony.

| ( | ) |
|---|---|
|   |   |

 Aby aktywować tryb czyszczenia, w menu głównym na Wyłącz kliknąć

- Na Tryb czyszczenia kliknąć
- > Ekran wyłącza się
- Ekran czyścić niestrzępiącą się ściereczką i dostępnym w handlu środkiem do czyszczenia szyb

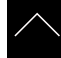

- Aby dezaktywować tryb czyszczenia, kliknąć w dowolnym miejscu ekranu dotykowego
- > W dolnej części pojawia się strzałka
- Strzałkę przeciągnąć w górę
- Ekran włącza się i ostatnio wyświetlany interfejs użytkownika pojawia się na ekranie

# 12.3 Plan prac konserwacyjnych

î

Urządzenie nie wymaga w zasadzie konserwacji.

# WSKAZÓWKA

Eksploatacja uszkodzonych urządzeń

Eksploatacja uszkodzonych urządzeń może prowadzić do poważnych szkód.

- Nie eksploatować urządzenia w przypadku usterki i nie naprawiać we własnym zakresie.
- Urządzenia z usterką natychmiast wymienić lub kontaktować biuro serwisu HEIDENHAIN.

Następujące kroki mogą być przeprowadzane tylko przez wykwalifikowany personel! **Dalsze informacje:** "Kwalifikacje personelu", Strona 25

Krok konserwacji Interwał Korygowanie błędów Wszystkie odznaczenia, Rocznie Kontaktować biuro serwisu ► HEIDENHAIN napisy i symbole na urządzeniu sprawdzić na ich czytelność Sprawdzenie połączeń Wymiana uszkodzonych bądź Rocznie niewłaściwych przewodów. W elektrycznych na uszkodzenie razie konieczności kontaktować i prawidłowe biuro serwisu HEIDENHAIN funkcjonowanie Sprawdzić kabel Rocznie Kabel sieciowy wymienić zgodnie ze specyfikacja sieciowy na niewłaściwą izolację lub uszkodzenia

# 12.4 Wznowienie eksploatacji

Przy wznowieniu eksploatacji, np. przy reinstalacji następujące po naprawie lub ponownym montażu, konieczne są te same działania i wymogi wobec personelu jak przy pierwotnym montażu i instalowaniu.

Dalsze informacje: "Montaż", Strona 35

Dalsze informacje: "Instalacja", Strona 41

Podmiot eksploatujący urządzenie musi przy podłączeniu urządzeń peryferyjnych (np. pomiarowych) zapewnić bezpieczne i pewne wznowienie eksploatacji oraz zatrudniać autoryzowany personel z odpowiednimi kwalifikacjami.

Dalsze informacje: "Obowiązki przedsiębiorcy ", Strona 25

# 12.5 Aktualizowanie oprogramowania firmowego

Oprogramowanie firmowe to system operacyjny urządzenia. Można importować nowe wersje oprogramowania firmowego poprzez port USB urządzenia lub port sieciowy.

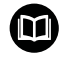

Przed aktualizacją oprogramowania firmowego należy uwzględnić uwagi do wydania (release notes) odnośnie odpowiedniej wersji firmware i zawarte w nich informacje dotyczące kompatybilności wstecz.

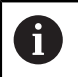

Jeśli oprogramowanie firmowe urządzenia jest aktualizowane, to należy dla pewności zabezpieczyć aktualne ustawienia.

#### Warunek

- Nowe oprogramowanie firmowe dostępne jest jako \*.dro-plik
- Dla aktualizacji oprogramowania firmowego poprzez interfejs USB aktualna wersja tego oprogramowania musi być zachowana na nośniku pamięci masowej USB (format FAT32)
- Dla aktualizacji oprogramowania firmowego poprzez interfejs sieci aktualna wersja tego oprogramowania musi być dostępna w katalogu na napędzie sieciowym

Uruchomienie aktualizacji oprogramowania firmowego

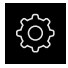

- W menu głównym kliknąć na Ustawienia.
- Na Serwis kliknąć
  - Otworzyć jedno po drugim:
    - Firmware-update
    - Dalej
- > Aplikacja serwisowa zostaje uruchomiona

#### Wykonać aktualizację oprogramowania firmowego

Aktualizacja oprogramowania firmowego możne następować z nośnika pamięci masowej USB (format FAT32) lub poprzez napęd sieciowy.

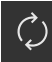

- Na Firmware-update kliknąć
- Na Wybierz kliknąć
- W razie konieczności podłączyć pamięć masową USB do portu na urządzeniu
- Nawigować do foldera, zawierającego nowe oprogramowanie firmowe

Jeśli omyłkowo wybrano inny folder, to można nawigować z powrotem do pierwotnego foldera.

- Kliknąć na nazwę pliku na liście
- Wybór oprogramowania firmowego
- Aby potwierdzić wybór, na Wybrać kliknąć
- Zostają wyświetlane informacje o wersji oprogramowania firmowego
- Aby zamknąć dialog, na OK kliknąć

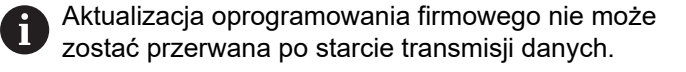

- Aby uruchomić aktualizację, na Start kliknąć
- > Ekran pokazuje postęp aktualizacji
- Aby potwierdzić udaną aktualizację, na OK kliknąć
- Aby zakończyć aplikację serwisową, na Zakończyć kliknąć
- > Aplikacja serwisowa zostaje zakończona
- > Główna aplikacja zostaje uruchomiona
- Jeśli automatyczne zalogowanie użytkownika jest aktywowane, to pojawia się odpowiedni interfejs użytkownika w menu Pomiar
- Jeśli automatyczne zalogowanie użytkownika nie jest aktywowane, to pojawia się menu Zalogowanie

#### Nośnik pamięci masowej USB pewnie usunąć

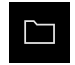

- W menu głównym kliknąć na Menedżer plików.
- Nawigacja do listy lokalizacji pamięci

- Na Pewnie usuń kliknąć
- > Pojawia się meldunek Nośnik danych może zostać usunięty.
- Nośnik pamięci masowej USB odłączyć

# 12.6 Diagnoza enkoderów

Przy pomocy funkcji diagnozy może być sprawdzana funkcjonalność podłączonych przetworników. W przypadku absolutnych enkoderów z interfejsem EnDat wyświetlane są meldunki enkoderów jak i rezerwy funkcjonalności. W przypadku inkrementalnych enkoderów z interfesjem 1 V<sub>SS</sub> bądź 11 μA<sub>SS</sub> można stwierdzić na podstawie wyświetlanych wartości zasadniczą funkcjonalność enkoderów. Na podstawie tych pierwszych możliwości diagnozy dla enkoderów możliwe jest podjęcie dalszych działań dla następnego badania bądź naprawy.

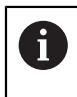

Dalsze możliwości kontroli i testowania udostępnia PWT 101 bądź PWM 21 firmy HEIDENHAIN.

Szczegóły znajdują się na www.heidenhain.de.

# 12.6.1 Diagnoza dla enkoderów z interfejsem 1 $V_{SS}$ /11 $\mu A_{SS}$

Dla przetworników z interfejsem 1 V<sub>SS</sub>/11  $\mu$ A<sub>SS</sub> można ocenić funkcjonowanie przetwornika poprzez ocenę amplitudy sygnałów, odchyleń symetrii i odchylenia fazy. Wartości te są przedstawiane także graficznie w postaci krzywej Lissajous.

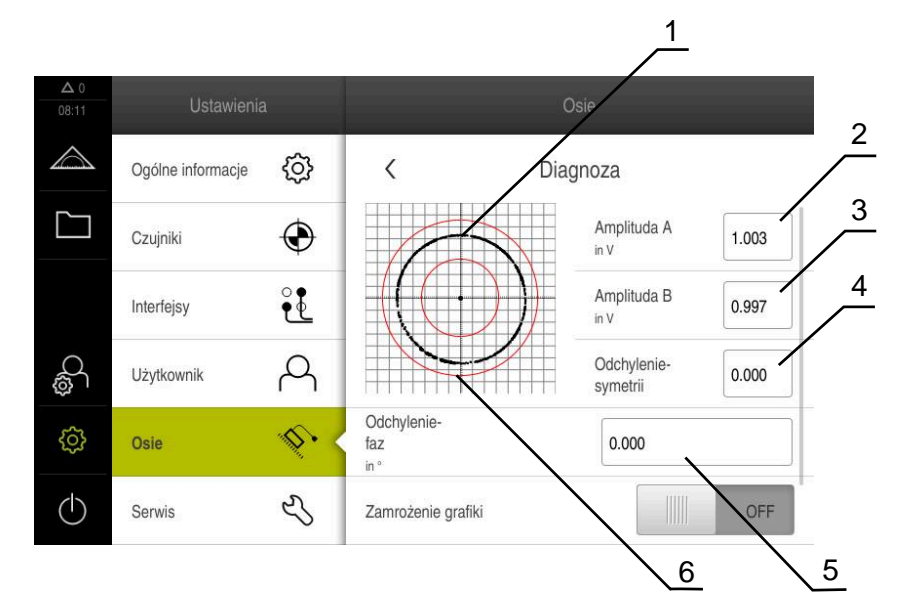

- 1 Krzywa Lissajous
- 2 Amplituda A
- 3 Amplituda B
- 4 Odchylenie symetrii
- **5** Odchylenie fazy
- 6 Tolerancje amplitudy

Dla enkoderów z interfejsem 1  $V_{SS}$ /11  $\mu A_{SS}$  wyświetlane są następujące wartości:

- Amplituda A
- Amplituda B
- Odchyleniesymetrii
- Odchyleniefaz

Przy ocenie mogą być stosowane następujące parametry:

| Parametry                                               | Objaśnienie                                                                                                    |  |  |
|---------------------------------------------------------|----------------------------------------------------------------------------------------------------|--|--|
| Zamrożenie grafiki                                      | <ul> <li>Zamrożenie krzywej Lissajous</li> <li>Ustawienia:</li> <li>ON: grafika jest zamrożona i nie jest aktualizowana przy przemieszczeniu</li> <li>OFF: grafika nie jest zamrożona i jest aktualizowana przy przemieszczeniu</li> <li>Wartość standardowa: OFF</li> </ul>                                                                                                    |  |  |
| Pokaż zakres tolerancji                                 | <ul> <li>Wyświetlanie zakresu tolerancji dla amplitud</li> <li>1 V<sub>SS</sub>: 0.6 V 1.2 V</li> <li>11 μA<sub>SS</sub>: 7 μA<sub>SS</sub> 16 μA<sub>SS</sub></li> <li>Ustawienia:</li> <li>ON: zakres tolerancji jest wyświetlany</li> <li>OFF: zakres tolerancji jest skryty</li> <li>Wartość standardowa: OFF</li> </ul>                                                                                                    |  |  |
| Wejście przetworników<br>dla pomiaru porównaw-<br>czego | <ul> <li>Wyświetlić enkoder innego wejścia przetworników dla porównania; sygnały mogą być przedstawione dla lepszego porównania jeden nad drugim Ustawienia:</li> <li>Wybór pożądanego wejścia enkodera</li> <li>Wartość standardowa: nie połączony</li> <li>Parametr jest dostępny tylko, jeśli połączony jest inny enkodera z interfejsem 1 V<sub>SS</sub> bądź 11 µA<sub>SS</sub>.</li> </ul>                                                                 |  |  |
| Zamrożenie grafiki<br>porówn.                           | <ul> <li>Zamrożenie krzywej Lissajous enkodera na wejściu przetwornika dla pomiaru porównawczego Ustawienia:</li> <li>ON: grafika jest zamrożona i nie jest aktualizowana przy przemieszczeniu</li> <li>OFF: grafika nie jest zamrożona i jest aktualizowana przy przemieszczeniu</li> <li>Wartość standardowa: OFF</li> <li>Parametr jest dostępny tylko, jeśli połączony jest inny enkodera z interfejsem 1 V<sub>SS</sub> bądź 11 μA<sub>SS</sub>.</li> </ul> |  |  |

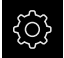

W menu głównym kliknąć na Ustawienia .

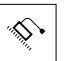

- Na Osie kliknąć
- Otworzyć jedno po drugim:
  - <Nazwa osi>
  - Enkoder
  - Diagnoza
- Aby wyświetlić sygnały i wartości, należy przemieścić enkoder

## 12.6.2 Diagnoza dla enkoderów z interfejsem EnDat

W przypadku enkoderów z interfejsem EnDat funkcjonalność jest sprawdzana poprzez odczytanie błędów lub ostrzeżeń oraz poprzez ocenę rezerw funkcji. W zależności od enkodera nie wszystkie rezerwy funkcji bądź meldunki są obsługiwane.

## Rezerwy funkcji

|                     |                   |      | $\int_{-}^{1}$                                                | 2 |
|---------------------|-------------------|------|---------------------------------------------------------------|---|
| <b>Δ</b> 0<br>08:13 | Ustawienia        | 1    | Osie                                                          |   |
|                     | Ogólne informacje | ŝ    | K Rezervy funkcjonalności                                     |   |
|                     | Czujniki          | ۲    | Absolutna ścieżka 0 50 100<br>Minimum 91 % przy 47.36507      | 3 |
|                     | Interfejsy        | ٩    | Inkrementalna ścieżka 0 50 100<br>Minimum 100 % przy 47.36507 | 1 |
| ¢<br>0              | Użytkownik        | A    | Pozycja<br>in mm 47.36583                                     |   |
| ŝ                   | Osie              | Ø. < | X                                                             |   |
| $\bigcirc$          | Serwis            | Ľ    |                                                               |   |
|                     |                   |      | 5                                                             |   |

Ilustracja 40: Przykład rezerwy funkcjonalności czujnika długości

- 1 Dana wartości minimum dla pozycji
- 2 Absolutna ścieżka
- 3 Inkrementalna ścieżka
- 4 Obliczanie wartości położenia
- 5 Aktualna pozycja enkodera

Dla absolutnych enkoderów z interfejsem EnDat wyświetlane są następujące rezerwy funkcji:

- Absolutna ścieżka
- Inkrementalna ścieżka
- Obliczanie wartości położenia

| Zakres koloru | Zakres     | Ocena                                             |
|---------------|------------|---------------------------------------------------|
| Żółty         | 0 % 25 %   | Serwis/konserwacja zalecane                       |
| Zielony       | 25 % 100 % | Enkoder znajduje się w zakresie specyfika-<br>cji |

|--|

\$

#### W menu głównym kliknąć na Ustawienia.

- Na Osie kliknąć
- Otworzyć jedno po drugim:
  - <Nazwa osi>
  - Enkoder
  - Diagnoza
  - Rezerwy funkcjonalności
- Aby wyświetlić Rezerwy funkcjonalności, należy przemieścić enkoder

#### Błędy i ostrzeżenia

Wyświetlane przez urządzenie meldunki dla szeregowego interfejsu są klasyfikowane w następujący sposób:

| Komunikat                    | Opis                                                                                                    |
|------------------------------|----------------------------------------------------------------------------------------------------|
| Błędy/usterki enkode-<br>rów | Błędy/usterki enkoderów wskazują, iż ma miejsce<br>niewłaściwe funkcjonowanie enkodera                                        |
|                              | Następujące błędy enkoderów mogą być np.<br>wyświetlane:                                                                      |
|                              | Usterka oświetlenia                                                                                                    |
|                              | Niewłaściwa amplituda sygnału                                                                                                 |
|                              | <ul> <li>Błędna pozycja</li> </ul>                                                                                            |
|                              | Przepięcie                                                                                                    |
|                              | Zaniżone napięcie zasilające                                                                                                  |
|                              | Prąd przeciążeniowy                                                                                                    |
|                              | Usterka baterii                                                                                                    |
| Ostrzeżenie enkodera         | Ostrzeżenia enkoderów wskazują, iż określone grani-<br>ce tolerancji dla przetwornika zostały osiągnięte bądź<br>przekroczone |
|                              | Następujące ostrzeżenia enkoderów mogą być np.<br>wyświetlane:                                                                |
|                              | Kolizja częstotliwości                                                                                                    |
|                              | Przekroczenie temperatury                                                                                                    |
|                              | Rezerwa oświetlenia                                                                                                    |
|                              | Załadowanie baterii                                                                                                    |
|                              | Punkt referencyjny                                                                                                    |
|                              |                                                                                                    |

Komunikaty mogą mieć następujący status:

| Stan                | Ocena                                                                           |
|---------------------|---------------------------------------------------------------------------------|
| OK!                 | Enkoder znajduje się w zakresie specyfikacji                                    |
| Nie jest wspomagane | Meldunek nie jest obsługiwany przez enkoder                                     |
| Błąd!               | Zalecany serwis/konserwacja; zalecane dokładniej-<br>sze zbadanie z np. PWT 101 |

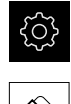

- W menu głównym kliknąć na Ustawienia .
- Na Osie kliknąć
- Otworzyć jedno po drugim:
  - <Nazwa osi>
  - Enkoder
  - Diagnoza
- > Błędy i ostrzeżenia są wyświetlane

# 12.7 Odnawianie plików i folderów

Dostępna jest możliwość odnowienia zachowanych plików i ustawień na urządzeniu. Następująca kolejność powinna zostać dotrzymana przy odnawianiu:

- Odnawianie folderów i plików OEM
- Odtworzyć pliki użytkownika
- Odtworzyć konfigurację

Dopiero po odnowieniu ustawień następuje automatyczny restart urządzenia.

### 12.7.1 Odnawianie folderów i plików OEM

Zabezpieczone foldery i pliki OEM urządzenia mogą zostać załadowane w urządzeniu. Wraz z odnawianiem ustawień może w ten sposób zostać odtworzona kompletna konfiguracja urządzenia.

Dalsze informacje: "Odtworzyć konfigurację", Strona 235

W przypadku ingerencji serwisu można eksploatować urządzenie zamienne po odtworzeniu, z konfiguracją uszkodzonego urządzenia. Pod warunkiem, iż wersje oprogramowania firmowego są zgodne z nowym oprogramowaniem firmowym lub wersje są kompatybilne.

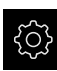

W menu głównym kliknąć na Ustawienia .

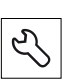

- Na Serwis kliknąć
- Na Zakres OEM kliknąć
- Otworzyć jedno po drugim:
  - Zabezpieczyć konfigurację i odtworzyć
  - Odtwórz foldery i pliki OEM
- Na Załaduj jako ZIP kliknąć
- W razie konieczności podłączyć pamięć masową USB (format FAT32) do portu USB na urządzeniu
- Nawigować do foldera, zawierającego plik zabezpieczenia
- Wybór pliku zabezpieczenia
- Na Wybrać kliknąć
- Pomyślne kopiowanie z OK potwierdzić

Przy odnawianiu folderów i plików OEM nie następuje automatycznie restart. Ten restart następuje przy odnowieniu ustawień.

**Dalsze informacje:** "Odtworzyć konfigurację", Strona 235

 Aby urządzenie restartować z przesłanymi folderami i plikami OEM, należy urządzenie wyłączyć i ponownie włączyć

#### Nośnik pamięci masowej USB pewnie usunąć

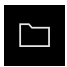

- W menu głównym kliknąć na **Menedżer plików**.
- Nawigacja do listy lokalizacji pamięci

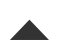

- Na Pewnie usuń kliknąć
- > Pojawia się meldunek Nośnik danych może zostać usunięty.
- Nośnik pamięci masowej USB odłączyć

### 12.7.2 Odtworzyć pliki użytkownika

Zabezpieczone pliki użytkownika mogą zostać ponownie załadowane w urządzeniu. Dostępne do tej pory pliki użytkownika są przy tym nadpisywane. Wraz z odtwarzaniem ustawień może w ten sposób zostać odtworzona kompletna konfiguracja urządzenia.

Dalsze informacje: "Odtworzyć konfigurację", Strona 235

W przypadku ingerencji serwisu można eksploatować urządzenie zamienne po odtworzeniu, z konfiguracją uszkodzonego urządzenia. Pod warunkiem, iż wersja starego oprogramowania firmowego jest zgodna z nowym oprogramowaniem firmowym lub obie wersje są kompatybilne.

Jako pliki użytkownika zostają zabezpieczone wszystkie pliki wszystkich grup użytkowników, zachowane w odpowiednich folderach, a także mogą one zostać odtworzone.

Pliki w folderze System nie zostają odtwarzane.

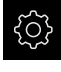

i

- W menu głównym kliknąć na Ustawienia .
- Wywołać jedno po drugim:

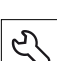

Na Serwis kliknać

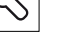

- Otworzyć jedno po drugim:
  - Zabezpieczyć konfigurację i odtworzyć
  - Odtworzyć pliki użytkownika
- Na Załaduj jako ZIP kliknąć
- W razie konieczności podłączyć pamięć masową USB (format FAT32) do portu USB na urządzeniu
- Nawigować do foldera, zawierającego plik zabezpieczenia
- Wybór pliku zabezpieczenia
- Na Wybrać kliknąć
- Pomyślne kopiowanie z OK potwierdzić

Przy odnawianiu plików użytkownika nie następuje automatycznie restart. Ten restart następuje przy odnowieniu ustawień. "Odtworzyć konfigurację"

 Aby urządzenie restartować z przesłanymi plikami użytkownika, należy urządzenie wyłączyć i ponownie włączyć

#### Nośnik pamięci masowej USB pewnie usunąć

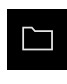

W menu głównym kliknąć na Menedżer plików.

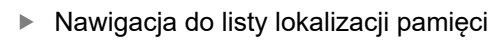

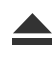

- Na Pewnie usuń kliknąć
- > Pojawia się meldunek Nośnik danych może zostać usunięty.
- Nośnik pamięci masowej USB odłączyć

### 12.7.3 Odtworzyć konfigurację

Zabezpieczone ustawienia mogą zostać ponownie załadowane w urządzeniu. Aktualna konfiguracja urządzenia zostaje przy tym nadpisana.

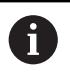

Opcje software, które są aktywowane przy zabezpieczaniu ustawień, należy aktywować przed odtworzeniem konfiguracji.

Odtwarzanie może być konieczne w następujących przypadkach:

- Przy włączaniu do eksploatacji ustawienia są nastawiane na jednym urządzeniu i przesyłane do wszystkich identycznych urządzeń
  - Dalsze informacje: "Pojedyncze kroki dla włączenia do eksploatacji", Strona 78
- Po zresetowaniu ustawienia są kopiowane ponownie do urządzenia
   Dalsze informacje: "Wszystkie ustawienia zresetować", Strona 236

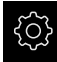

- W menu głównym kliknąć na Ustawienia .
- Wywołać jedno po drugim:
  - Serwis
  - Zabezpieczyć konfigurację i odtworzyć
  - Odtworzyć konfigurację
- Na Pełne odtworzenie kliknąć
- W razie konieczności podłączyć pamięć masową USB (format FAT32) do portu USB w urządzeniu
- Nawigować do foldera, zawierającego plik zabezpieczenia
- Wybór pliku zabezpieczenia
- Na Wybrać kliknąć
- Pomyślne kopiowanie z OK potwierdzić
- > System zostaje zamknięty
- Aby urządzenie restartować z przesłanymi danymi konfiguracji, urządzenie wyłączyć i ponownie włączyć.

#### Nośnik pamięci masowej USB pewnie usunąć

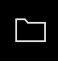

- W menu głównym kliknąć na Menedżer plików.
- Nawigacja do listy lokalizacji pamięci

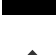

- Na Pewnie usuń kliknąć
- > Pojawia się meldunek Nośnik danych może zostać usunięty.
- Nośnik pamięci masowej USB odłączyć

# 12.8 Wszystkie ustawienia zresetować

Ustawienia urządzenia można zresetować ponownie na ustawienia fabryczne. Opcje software zostają dezaktywowane i muszą być ponownie aktywowane dostępnym kodem licencyjnym.

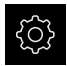

- W menu głównym kliknąć na Ustawienia .
- Na Serwis kliknąć
- Otworzyć jedno po drugim:
  - Resetowanie
  - Wszystkie ustawienia zresetować
- Wprowadzenie hasła
- ► Zapis potwierdzić z RET .
- Aby wyświetlić hasło tekstem otwartym, Pokaż hasło aktywować
- Aby potwierdzić operację, na OK kliknąć
- Aby potwierdzić zresetowanie, na OK kliknąć
- > Aby potwierdzić zamknięcie urządzenia, na OK kliknąć
- > Urządzenie zostaje wyłączone
- > Wszystkie ustawienia zostają zresetowane
- Aby urządzenie restartować, urządzenie wyłączyć i ponownie włączyć

# 12.9 Zresetować na stan przy dostawie

Ustawienia urządzenia można w razie potrzeby zresetować ponownie na ustawienia fabryczne a pliki użytkowników skasować z pamięci urządzenia. Opcje software zostają dezaktywowane i muszą być ponownie aktywowane dostępnym kodem licencyjnym.

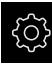

- W menu głównym kliknąć na Ustawienia .
- Na Serwis kliknąć
- Otworzyć jedno po drugim:
  - Resetowanie
  - Zresetować na stan przy dostawie
- Wprowadzenie hasła
- Zapis potwierdzić z RET.
- Aby wyświetlić hasło tekstem otwartym, Pokaż hasło aktywować
- Aby potwierdzić operację, na OK kliknąć
- Aby potwierdzić zresetowanie, na OK kliknąć
- Aby potwierdzić zamknięcie urządzenia, na OK kliknąć
- > Urządzenie zostaje wyłączone
- Wszystkie ustawienia zostają zresetowane a pliki użytkowników skasowane
- Aby urządzenie restartować, urządzenie wyłączyć i ponownie włączyć

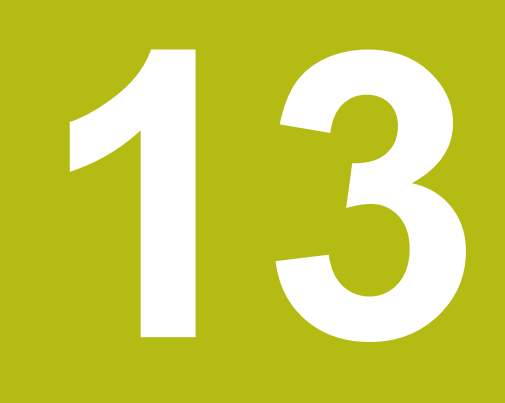

# Co zrobić, jeśli....

# 13.1 Przegląd

W tym rozdziale zostają opisane przyczyny zakłóceń funkcjonalności urządzenia i środki dla ich usuwania.

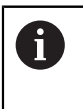

Rozdział "Ogólne funkcje obsługi" musi zostać przeczytany i zrozumiany, zanim zostaną wykonane poniżej opisane czynności. **Dalsze informacje:** "Ogólne funkcje obsługi", Strona 51

# 13.2 Awaria systemu lub przerwa w zasilaniu

Dane systemu operacyjnego mogą być uszkodzone w następujących przypadkach:

- Awaria systemu lub przerwa w zasilaniu
- Wyłączenie urządzenia bez zamknięcie systemu operacyjnego

W przypadku uszkodzenia oprogramowania firmowego urządzenie uruchamia Recovery System, pokazujący na ekranie krótką instrukcję.

Przy odtwarzaniu Recovery System nadpisuje uszkodzone oprogramowanie firmowe nowym firmware, zachowanym uprzednio na nośniku pamięci masowej USB. Przy tej operacji ustawienia urządzenia są usuwane.

### 13.2.1 Odtworzenie oprogramowania firmowego

- Na komputerze na nośniku pamięci USB (format FAT32) utworzyć katalog "heidenhain"
- W folderze "heidenhain" utworzyć folder "update"
- Nowe oprogramowanie firmowe skopiować do foldera "update"
- Zmiana nazwy oprogramowania firmowego na "recovery.dro"
- Urządzenie wyłączyć
- Podłączyć pamięć masową USB do portu w urządzeniu
- Włączenie urządzenia
- > Urządzenie uruchamia Recovery System
- > Nośnik pamięci USB zostaje automatycznie rozpoznany
- > Oprogramowanie firmowe jest automatycznie instalowane
- > Po udanej aktualizacji nazwa oprogramowania firmowego zostaje zmieniona na "recovery.dro.[yyyy.mm.dd.hh.mm]".
- Po zakończeniu instalowania na nowo uruchomić urządzenie
- Urządzenie jest uruchamiane z ustawieniami fabrycznymi

#### 13.2.2 Odtworzyć konfigurację

Poprzez nowe zainstalowanie oprogramowania firmowego urządzenie powraca na ustawienia firmowe. Tym samym ustawienia włącznie z wartościami korekcji błędów i aktywnymi opcjami software są skasowane.

Aby odtworzyć ustawienia, należy albo dokonać nowego konfigurowania ustawień w urządzeniu albo zachowane uprzednio ustawienia odtworzyć w urządzeniu.

6

Opcje software, które były aktywowane przy zabezpieczaniu ustawień, należy aktywować przed odtworzeniem konfiguracji.

Aktywowanie opcji software

Dalsze informacje: "Opcje software aktywować", Strona 79

Odtwarzanie ustawień

Dalsze informacje: "Odtworzyć konfigurację", Strona 235

# 13.3 Usterki

W przypadku usterek lub nieprawidłowości podczas pracy, nie zawartych w poniższej tabeli "Usuwanie usterek", należy zapoznać się z dokumentacją producenta obrabiarki lub skontaktować się z biurem serwisowym HEIDENHAIN.

#### 13.3.1 Usuwanie usterek

i

Następujące kroki dla usuwania zakłóceń i usterek mogą być przeprowadzane tylko przez nazwany w tabeli wykwalifikowany personel.

Dalsze informacje: "Kwalifikacje personelu", Strona 25

| Błąd                                                                                   | Przyczyna błędu                                     | Usunięcie błędu                                                                                              | Personel                    |
|----------------------------------------------------------------------------------------|-----------------------------------------------------|----------------------------------------------------------------------------------------------------|-----------------------------|
| LED statusu nie świeci<br>się po włączeniu                                             | Brak napięcia<br>zasilającego                       | <ul> <li>Sprawdzić kabel</li> </ul>                                                                          | Fachowiec<br>elektrotechnik |
|                                                                                        | Funkcjonowanie<br>urządzenia<br>niewłaściwe         | <ul> <li>Kontaktować biuro<br/>serwisuHEIDENHAIN</li> </ul>                                                  | Personel fachowy            |
| Przy starcie urządzenia<br>pojawia się bluescreen                                      | Błąd<br>oprogramowania<br>firmowego przy<br>starcie | <ul> <li>Przy pierwszym pojawieniu<br/>się urządzenie wyłączyć i<br/>ponownie włączyć</li> </ul>             | Personel fachowy            |
|                                                                                        |                                                     | <ul> <li>Przy kilkakrotnym<br/>pojawieniu się błędu<br/>skontaktować biuro serwisu<br/>HEIDENHAIN</li> </ul> |                             |
| Po uruchomieniu<br>urządzenia kliknięcia na<br>panelu dotykowym nie<br>są rozpoznawane | Błąd przy<br>inicjalizowaniu<br>hardware            | <ul> <li>Urządzenie wyłączyć i<br/>ponownie włączyć</li> </ul>                                               | Personel fachowy            |
| Osie nie<br>zliczają pomimo<br>przemieszczenia                                         | Błędne podłączenie<br>enkodera.                     | <ul> <li>Skorygować podłączenie</li> <li>Skontaktować się z biurem<br/>serwisu producenta</li> </ul>         | Personel fachowy            |
| enkodera                                                                               |                                                     | enkoderów                                                                                                    |                             |

| Błąd                                                                       | Przyczyna błędu                                     | Us | sunięcie błędu                                                                            | Personel         |
|----------------------------------------------------------------------------|-----------------------------------------------------|----|-------------------------------------------------------------------------------------------|------------------|
| Osie zliczają błędnie                                                      | Błędne ustawienie<br>enkodera                       | •  | Sprawdzić ustawienia<br>enkodera<br>Strona 89                                             | Personel fachowy |
| Połączenie z siecią<br>niemożliwe                                          | Defekt podłączenia                                  |    | Sprawdzić kabel i poprawne<br>podłączenie do X116                                         | Personel fachowy |
|                                                                            | Błędne ustawienia<br>sieciowe                       |    | Sprawdzić ustawienia<br>sieciowe<br>Strona 130                                            | Personel fachowy |
| Podłączony nośnik<br>pamięci USB nie zostaje<br>rozpoznany                 | Defekt portu USB                                    | •  | Sprawdzić poprawne<br>położenie nośnika pamięci<br>USB w porcie                           | Personel fachowy |
|                                                                            |                                                     |    | Używać innego portu USB                                                                   |                  |
|                                                                            | Typ lub<br>formatowanie                             |    | Używać innego nośnika<br>pamięci                                                          | Personel fachowy |
|                                                                            | nośnika pamięci<br>USB nie jest<br>obsługiwane      | •  | Formatować pamięć<br>masową USB z FAT32                                                   |                  |
| Urządzenie uruchamia<br>się w trybie odtworzenia<br>(tryb tylko tekstowy). | Błąd<br>oprogramowania<br>firmowego przy<br>starcie | •  | Przy pierwszym pojawieniu<br>się urządzenie wyłączyć i<br>ponownie włączyć                | Personel fachowy |
|                                                                            |                                                     | •  | Przy kilkakrotnym<br>pojawieniu się błędu<br>skontaktować biuro serwisu<br>HEIDENHAIN     |                  |
| Zalogowanie<br>użytkownika nie jest<br>możliwe                             | Brak hasła                                          |    | Jako użytkownik z<br>nadrzędnym stopniem<br>autoryzacji zresetować<br>hasło<br>Strona 126 | Personel fachowy |
|                                                                            |                                                     | •  | Dla zresetowania hasła<br>OEM kontaktować biuro<br>serwisowe HEIDENHAIN.                  |                  |
| Przesyłanie danych nie<br>funkcjonuje                                      | Błędne ustawienie<br>przesyłania danych             |    | Sprawdzić konfigurację<br>interfejsu w ustawieniach                                       | Personel fachowy |

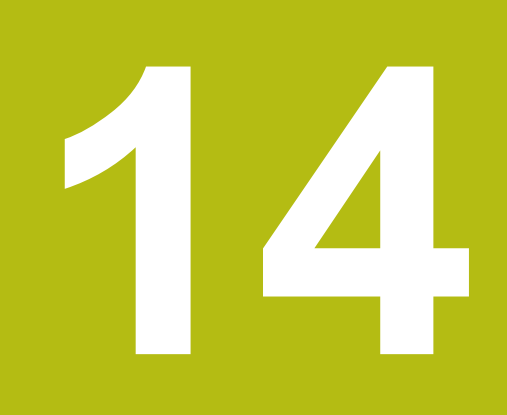

Demontaż i utylizacja

# 14.1 Przegląd

Niniejszy rozdział zawiera wskazówki oraz wytyczne odnośnie przepisów ochrony środowiska, które należy uwzględniać dla prawidłowego demontażu i utylizacji urządzenia.

# 14.2 Demontaż

i

Demontaż urządzenia może być przeprowadzany tylko przez wykwalifikowany personel.

Dalsze informacje: "Kwalifikacje personelu", Strona 25

W zależności od podłączanej peryferii należy przy demontażu korzystać z wiedzy fachowej elektrotechnika.

Należy uwzględniać również wskazówki dotyczące bezpieczeństwa, podane przy montażu i instalacji odpowiednich komponentów.

#### Demontaż urządzenia

Należy demontować urządzenie w odwrotnej kolejności instalowania i montażu. Dalsze informacje: "Instalacja", Strona 41 Dalsze informacje: "Montaż", Strona 35

# 14.3 Utylizacja

# WSKAZÓWKA

Niewłaściwa utylizacja urządzenia!

przepisami ochrony środowiska

Jeśli urządzenie jest niewłaściwie utylizowane, to następstwem mogą być szkody dla środowiska naturalnego.

 Elektrozłom i komponenty elektroniki nie wyrzucać do śmieci z gospodarstw domowych
 Wmontowaną baterię utylizować oddzielnie, nie z

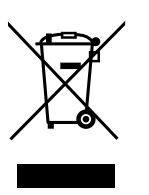

- urządzeniem ▶ Urządzenie i baterię utylizować zgodnie z lokalnymi
- W przypadku pytań odnośnie utylizacji urządzenia skontaktować biuro serwisu HEIDENHAIN

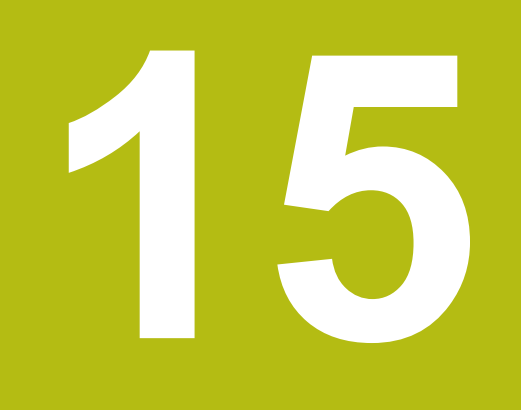

# Dane techniczne

# 15.1 Przegląd

Niniejszy rozdział zawiera przegląd danych urządzenia oraz rysunki z wymiarami urządzenia oraz wymiarami montażowymi.

# 15.2 Dane urządzenia

| Urządzenie                           |                                                                                                    |
|--------------------------------------|----------------------------------------------------------------------------------------------------|
| Korpus                               | Korpus aluminiowo-żeliwny                                                                                                    |
| Wymiary korpusu                      | 200 mm x 169 mm x 41 mm                                                                                                    |
| Rodzaj zamocowania,<br>wymiary złącz | Układ otworów montażowych<br>50 mm x 50 mm                                                                                                    |
| Odczyt                               |                                                                                                    |
| Ekran                                | <ul> <li>LCD Widescreen (15:9)<br/>ekran kolorowy 17,8 cm (7")</li> <li>800 x 480 pikseli</li> </ul>                                                                                                    |
| Inkrementacja wskazania              | nastawialna, min. 0,00001 mm                                                                                                    |
| Interfejsużytkownika                 | Maska użytkownika (GUI) z touchscreen                                                                                                    |
| Dane elektryczne                     |                                                                                                    |
| Napięcie zasilające                  | <ul> <li>AC 100 V 240 V (±10 %)</li> <li>50 Hz 60 Hz (±5 %)</li> <li>moc weiściowa maks. 38 W</li> </ul>                                                                                                    |
| Bateria bufora                       | Bateria litowa typ CR2032; 3,0 V                                                                                                    |
| Kategoriaprzepięcia                  |                                                                                                    |
| Liczba wejść-enkoderów               | 3                                                                                                    |
| Interfejsyenkoderów                  | <ul> <li>1 V<sub>SS</sub>: maksymalny prąd 300 mA, max.<br/>częstotliwość wejściowa 400 kHz</li> <li>11 μA<sub>SS</sub>: maksymalny prąd 300 mA, max.<br/>częstotliwość wejściowa 150 kHz</li> <li>EnDat 2.2: maksymalny prąd 300 mA</li> <li>TTL: maksymalny prąd 300 mA, max.<br/>częstotliwość wejściowa 5 MHz: maksymalny<br/>prąd</li> </ul> |
| Interpolacja przy 1 V <sub>SS</sub>  | 4096-krotnie                                                                                                    |
| Złącze sondy impulsowej              | <ul> <li>Napięcie zasilające DC 5 V lub DC 12 V</li> <li>Wyjście przełączenia 5 V lub bezpotencjałowe</li> <li>4 wejścia cyfrowe TTL DC 0 V +5 V<br/>low-aktywne</li> <li>1 wyjście cyfrowe TTL DC 0 V +5 V<br/>maksymalne obciążenie 1 kΩ</li> <li>Maks. długość kabla z HEIDENHAIN-kablem<br/>30 m</li> </ul>                                   |

| Dane elektryczne                 |                                                                                                    |  |  |
|----------------------------------|----------------------------------------------------------------------------------------------------|--|--|
| Interfejsdanych                  | <ul> <li>1 USB 2.0 Hi-Speed (typ A), maksymalne natężenie 500 mA</li> <li>1 Ethernet 10/100 MBit/1 GBit (RJ45)</li> </ul>                                                    |  |  |
| Otoczenie                        |                                                                                                    |  |  |
| Temperatura robocza              | 0 °C +45 °C                                                                                                    |  |  |
| Temperatura magazyno-<br>wania   | -20 °C +70 °C                                                                                                    |  |  |
| Względna wilgotność<br>powietrza | 10 % 80 % r.H. nie kondensująca                                                                                                    |  |  |
| Wysokość                         | ≤ 2000 m                                                                                                    |  |  |
| Ogólne informacje                |                                                                                                    |  |  |
| Wytyczne                         | <ul> <li>EMV-wytyczna 2014/30/EU</li> <li>Wytyczna zaniżonego napięcia 2014/35/EU</li> <li>RoHS-wytyczna 2011/65/EU</li> </ul>                                               |  |  |
| Stopień zabrudzenia              | 2                                                                                                    |  |  |
| Stopień ochrony EN 60529         | <ul><li>Strona przednia i boczne: IP65</li><li>Strona tylna: IP40</li></ul>                                                                                                  |  |  |
| Masa                             | <ul> <li>1,3 kg</li> <li>z nóżką Single-Pos: 1,35 kg</li> <li>z nóżką Duo-Pos: 1,45 kg</li> <li>z nóżką Multi-Pos: 1,95 kg</li> <li>z uchwytem Multi-Pos: 1,65 kg</li> </ul> |  |  |

<u>33.8</u> 40.7±1

113

# 15.3 Wymiary urządzenia i podłączenia

Wszystkie wymiary na rysunkach są podane w mm.

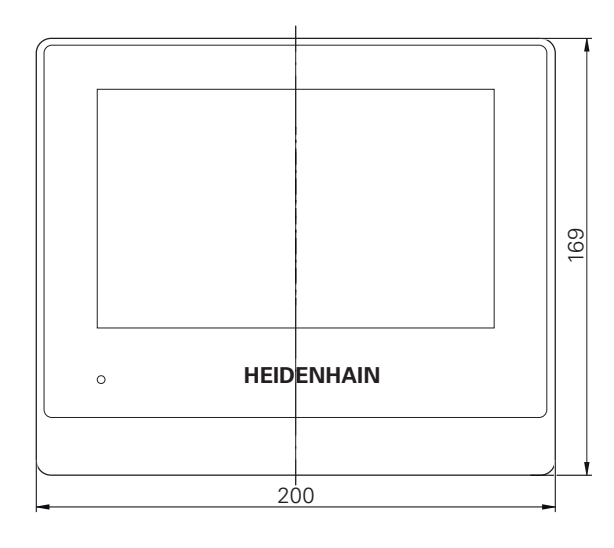

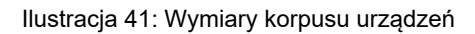

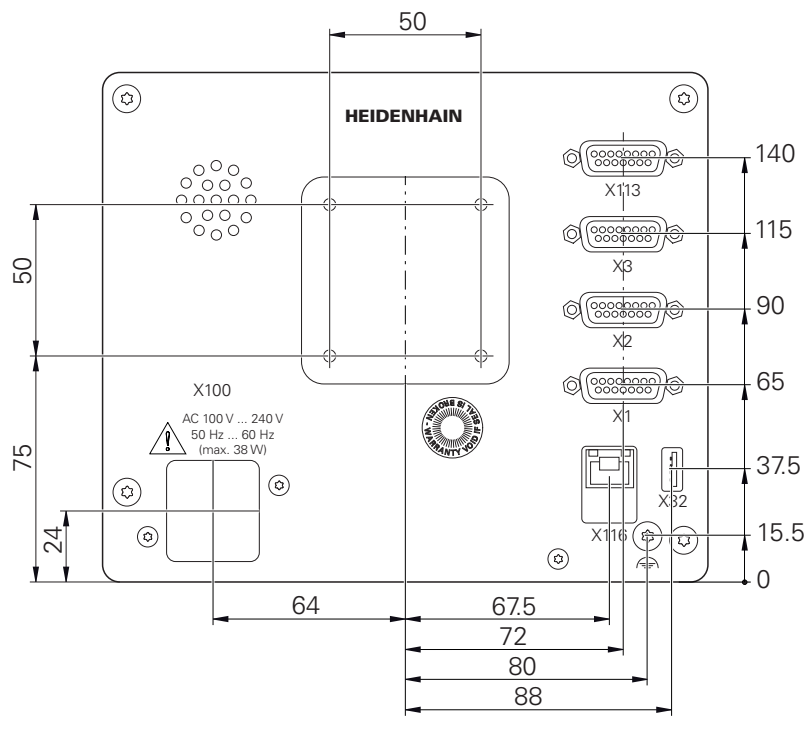

Ilustracja 42: Wymiary panelu tylnego urządzenia

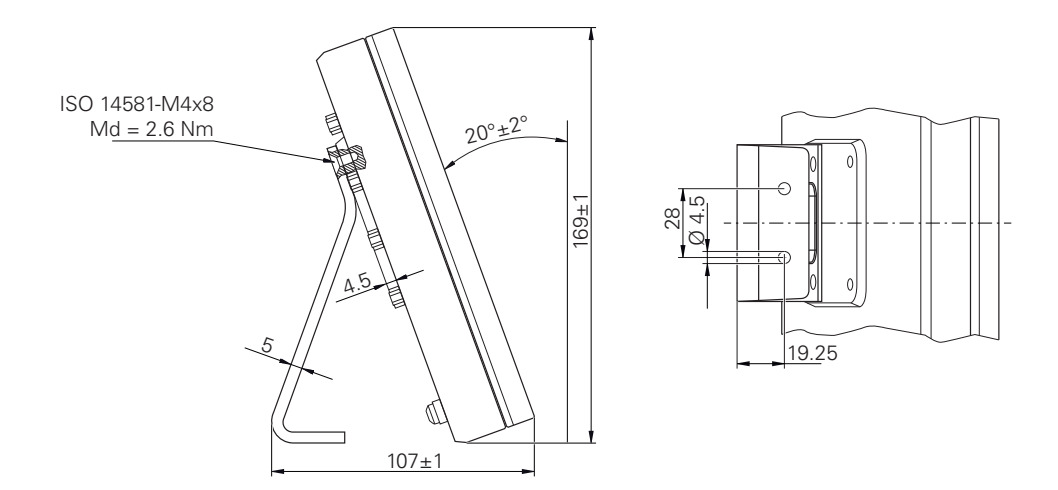

Ilustracja 43: Wymiary urządzenia z nóżką stojakową Single-Pos

# 15.3.2 Wymiary urządzenia z nóżką stojakową Duo-Pos

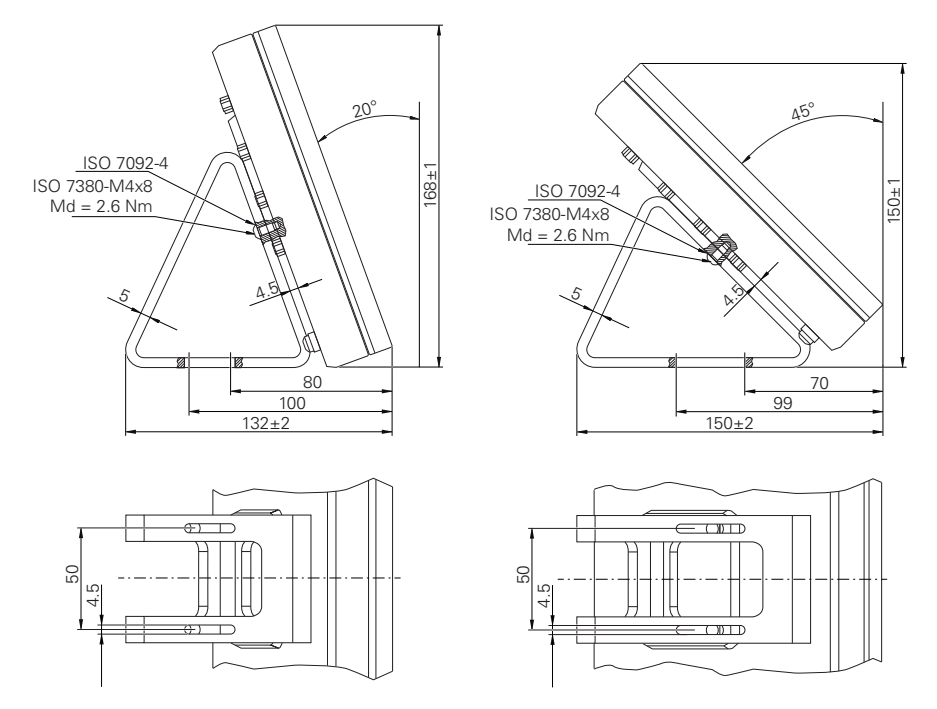

Ilustracja 44: Wymiary urządzenia z nóżką stojakową Duo-Pos

130

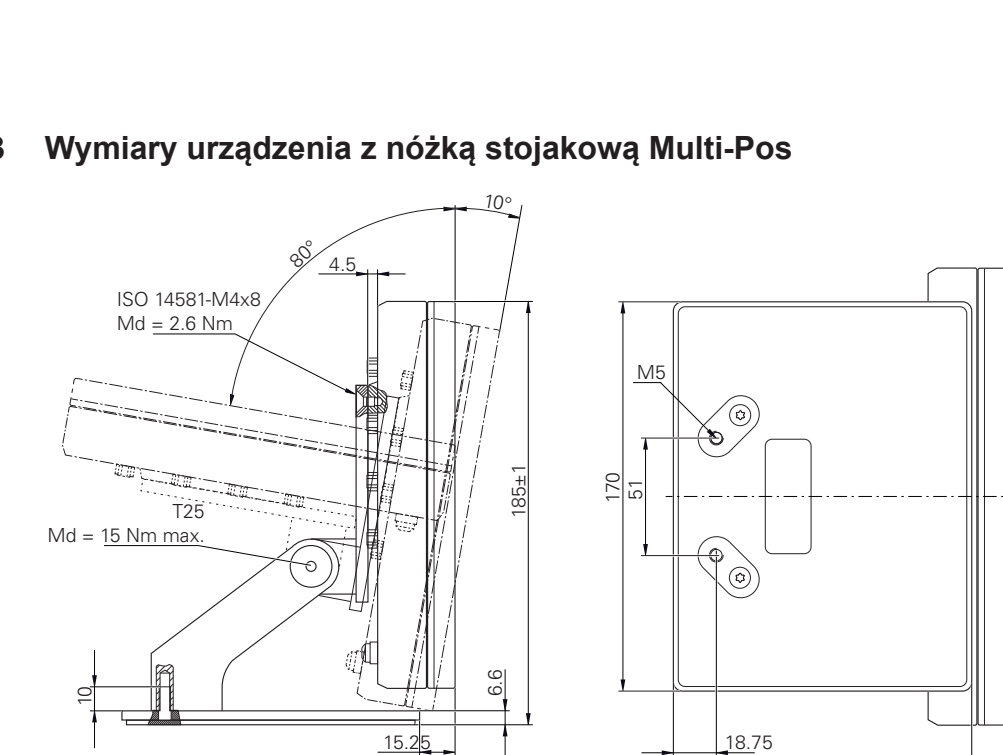

### 15.3.3

Ilustracja 45: Wymiary urządzenia z nóżką stojakową Multi-Pos

#### Wymiary urządzenia z uchwytem mocującym Multi-Pos 15.3.4

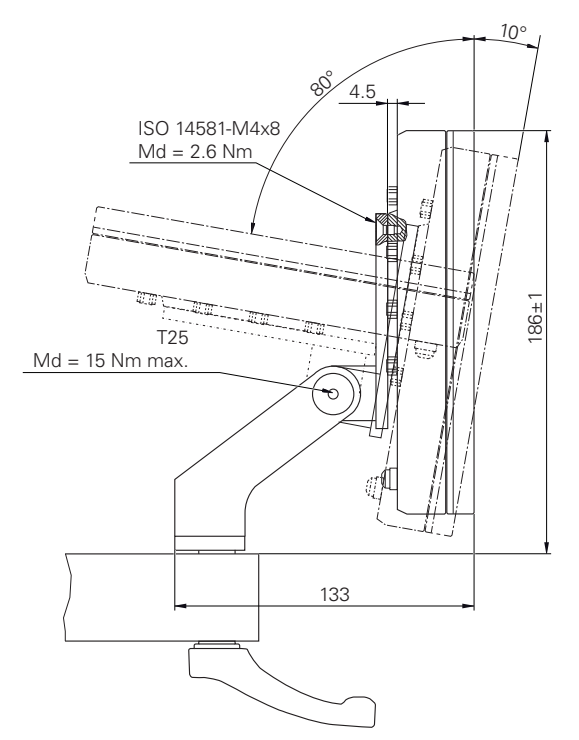

Ilustracja 46: Wymiary urządzenia z uchwytem mocującym Multi-Pos

# 16 Indeks

| A                             |     |
|-------------------------------|-----|
| Adapter RS-232                | 33  |
| Adiustacje tekstów            | 22  |
| Akcje myszką                  |     |
| przesuwanie                   | 53  |
| Aktualizowanie oprogramowania | l . |
| firmowego                     | 226 |
| Asystent                      | 74  |
|                               |     |

### В

Błędy i ostrzeżenia..... 231

### С

| Część 155                      |
|--------------------------------|
| konfigurowanie 155, 156        |
| Czujnik zegarowy 137           |
| aktywowanie funkcji            |
| przełączenia 141               |
| aktywowanie osi 139            |
| konfigurowanie 137             |
| ogólne parametry 139           |
| otwarcie pojedynczego podglądu |
| otwarcie przeglądu 172         |
| pojedynczy podgląd 173         |
| przegląd 172                   |
| wpisywanie wartości 140        |
| Czyszczenie ekranu 224         |

### D

| Dane urządzenia 244          |
|------------------------------|
| Data i godzina 191           |
| Datę i godzinę 82, 126       |
| Diagnoza                     |
| błędy i ostrzeżenia 231      |
| rezerwy funkcji 230          |
| Diagnoza dla enkoderów z 215 |
| Diagnoza dla enkoderów z     |
| interfejsem EnDat 213        |
| Dokumentacja                 |
| dodatek addendum 17          |
| OEM 115                      |
| pobieranie 16                |
| Duo-Pos                      |

### Е

| Ekran dotykowy     |      |
|--------------------|------|
| konfigurowanie     | 131  |
| obsługa            | . 52 |
| Ekran startowy     | 115  |
| Element funkcyjny  |      |
| dołączenie         | 153  |
| Elementy funkcyjne | . 68 |
| dołączenie         | 71   |
| otwieranie         | 71   |
|                    |      |

| zachowanie w pamięci        | 71   |
|-----------------------------|------|
| Elementy obsługi            |      |
| cofnij                      | 55   |
| dołączenie                  | 55   |
| elementy funkcyjne          | . 68 |
| klawiatura ekranowa         | 54   |
| lista rozwijalna            | 55   |
| menu główne                 | 61   |
| potwierdzenie               | 56   |
| powrót                      | 56   |
| przełącznik                 | 55   |
| przełącznik suwakowy        | 55   |
| przycisk Plus/Minus         | 54   |
| suwak                       | 55   |
| zamknięcie                  | 55   |
| Enkodery                    |      |
| konfigurowanie parametrów o | osi  |
| (1 Vss, 11 µAss)            | . 89 |
| konfigurowanie parametrów   |      |
| osiowych (EnDat)            | . 88 |
| konfigurowanie parametrów   |      |
| osiowych (TTL)              | . 92 |
| Enkodery firmy HEIDENHAIN   | . 85 |

## F

| Fachowiec elektrotechnik  | 25    |
|---------------------------|-------|
| Folder                    |       |
| kopiowanie                | 180   |
| przesuwanie               | 179   |
| usuwanie                  | 181   |
| utworzenie                | 179   |
| zmiana nazwy              | 180   |
| Foldery                   |       |
| zarządzanie               | . 179 |
| Formaty danych            |       |
| parametry                 | 147   |
| Fragmentaryczna liniowa   |       |
| kompensacja błędów (SLEC) | 97    |
|                           |       |

#### G Ges

| ( | esty         |    |
|---|--------------|----|
|   | kliknięcie   | 52 |
|   | obsługa      | 52 |
|   | przeciąganie | 53 |
|   | przesuwanie  | 53 |
|   | trzymanie    | 53 |

#### н

I

| Hasło      |             | 58      |
|------------|-------------|---------|
| ustawienia | standardowe | ə       |
| 58,        | 76,         | 122     |
| utworzenie |             | 127     |
| zmiana     |             | 78, 124 |
| zmienianie |             | 128     |
|            |             |         |

| instalowanie               | 42  |
|----------------------------|-----|
| Instrukcjaeksploatacji     | 17  |
| Instrukcja eksploatacji    |     |
| aktualizowanie             | 129 |
| Instrukcjainstalacji       | 17  |
| Interfejs użytkownika      |     |
| menu główne                | 61  |
| menu logowania użytkownika | 64  |
| menu menedżera plików      | 63  |
| menu pomiaru               | 62  |
| menu ustawienia            | 65  |
| menu wyłączenia            | 66  |
| po starcie                 | 60  |
| w stanie po dostawie       | 60  |
|                            |     |

#### J

| jednostek | 82, | 126 |
|-----------|-----|-----|
| Jednostki |     | 191 |

#### K

| Kalibrowanie                         |                                                                                                    |
|--------------------------------------|----------------------------------------------------------------------------------------------------|
| Klawiatura USB 11                    | )0                                                                                                    |
|                                      | 32                                                                                                    |
| Kliknięcie                           | 52                                                                                                    |
| Kod licencyjny                       |                                                                                                    |
| aktywacja 8                          | 1                                                                                                    |
| wprowadzenie8                        | 1                                                                                                    |
| zgłoszenie7                          | 9                                                                                                    |
| Kompensacja błędów                   |                                                                                                    |
| częściowa liniowa kompensacja        | a                                                                                                    |
| błędów 2                             | 16                                                                                                    |
| fragmentaryczna liniowa              |                                                                                                    |
| kompensacja błędów 🤉                 | 97                                                                                                    |
| kalibrowanie 10                      | )0                                                                                                    |
| kompensacja błędów                   |                                                                                                    |
| prostokątności1                      | 12                                                                                                    |
| kompensacja błędów                   |                                                                                                    |
| prostokątności 20                    | )5                                                                                                    |
| linearna kompensacja                 |                                                                                                    |
| błędów                               | 96                                                                                                    |
| liniowa kompensacja błędów<br>216    |                                                                                                    |
| metody 9                             | 5                                                                                                    |
| nieliniowa kompensacja błedów        | -                                                                                                    |
|                                      |                                                                                                    |
| 98, 20                               | <br>)4                                                                                                    |
| 98, 20<br>przeprowadzenie            | ,<br>)4<br>5                                                                                                    |
| 98, 20<br>przeprowadzenie            | /<br>)4<br>5<br>7                                                                                                    |
| 98, 20<br>przeprowadzenie            | /<br>)4<br>5<br> 7<br>19                                                                                                    |
| 98, 20<br>przeprowadzenie            | /<br>)4<br>5<br> 7<br>19<br>72                                                                                                    |
| 98, 20<br>przeprowadzenie            | ,<br>)4<br>5<br>17<br>19<br>72                                                                                                    |
| 98,    20      przeprowadzenie       | 2<br>7<br>19<br>19<br>72<br>25<br>31                                                                                                    |
| 98,       20         przeprowadzenie | 2<br>2<br>1<br>1<br>1<br>1<br>1<br>1<br>1<br>1<br>1<br>1<br>1<br>1<br>1                                                                                                    |
| 98,       20         przeprowadzenie | 2<br>2<br>1<br>1<br>1<br>1<br>1<br>1<br>1<br>1<br>1<br>1<br>1<br>1<br>1                                                                                                    |
| 98,20przeprowadzenie                 | 2<br>7<br>1<br>7<br>1<br>7<br>1<br>7<br>2<br>5<br>1<br>7<br>2<br>5<br>1<br>3<br>2<br>5<br>6<br>5                                                                                                    |
| 98,20przeprowadzenie                 | 7<br>74<br>7<br>7<br>7<br>7<br>7<br>7<br>7<br>7<br>7<br>7<br>7<br>7<br>7<br>7<br>7<br>7                                                                                                    |
| 98,20przeprowadzenie                 | 2<br>7<br>19<br>2<br>5<br>7<br>19<br>2<br>5<br>7<br>3<br>2<br>5<br>6<br>5<br>7<br>3<br>7<br>3<br>7<br>3<br>7<br>3<br>7                                                                                                    |
| 98,20przeprowadzenie                 | 2<br>7<br>1<br>1<br>1<br>1<br>1<br>1<br>1<br>1<br>1<br>1<br>1<br>1<br>1                                                                                                    |
| 98,20przeprowadzenie                 | 25<br>17<br>19<br>17<br>19<br>19<br>19<br>19<br>19<br>19<br>19<br>19<br>19<br>19<br>19<br>19<br>19 |

| funkcje próbkowania        | 133 |
|----------------------------|-----|
| klawiatura USB             | 132 |
| punkty odniesienia         | 141 |
| wydawanie wartości pomiaru | J   |
| 144                        |     |
| Konfigurowanie linearnej   |     |
| kompensacji błędów         | 96  |

|                        | 90 |
|------------------------|----|
| Konfigurowanie osi     | 92 |
| krzywa Lissajous 2     | 28 |
| Kwalifikacje personelu | 25 |

#### L

| Liczba kodu           | 58 |
|-----------------------|----|
| Logowanie             | 64 |
| Logowanie użytkownika | 57 |

### Μ

| Magazynowanie 34               |
|--------------------------------|
| Meldunki                       |
| wywołanie 73                   |
| zamknięcie 73                  |
| Menedżer plików                |
| krótki opis 178                |
| menu 63                        |
| typy plików 179                |
| Menu                           |
| logowanie 64                   |
| Menedżer plików 63             |
| Pomiar 62                      |
| ustawienia 65                  |
| wyłącz 66                      |
| Menu główne 61                 |
| Metoda zaokrąglania 191        |
| Miejsca po przecinku 191       |
| miejsc po przecinku 82, 126    |
| MinMax                         |
| aktywowanie funkcji            |
| przełączenia 135               |
| montaż 36                      |
| nóżka stojakowa Duo-Pos 38     |
| nóżka stojakowa Multi-Pos 39   |
| nóżka stojakowa Single-Pos. 37 |
| uchwyt Multi-Pos 40            |
| Montaż składowy 36             |
| Multi-Pos 39, 40               |
|                                |

### Ν

Napęd sieciowy..... 131

### 0

| Obowiązki przedsiębiorcy | . 25 |
|--------------------------|------|
| Obsługa                  |      |
| Asystent                 | 74   |
| ekran dotykowy i sprzęt  |      |
| podawania danych         | . 52 |
| elementy funkcyjne       | 68   |
| elementy obsługi         | 54   |
| gesty i operacje myszką  | . 52 |

| informacja zwrotna audio 74    |
|--------------------------------|
| komunikaty 72                  |
| ogólne informacje na temat     |
| obsługi 52                     |
| tryb oszczędzania energii 56   |
| Obsługujący 25                 |
| Odrutowanie wejść i wyjść      |
| przełaczenia 47                |
| OEM                            |
| dodanie i pobranie             |
| dokumentacji 115               |
| dopasowanie ekranu             |
| startowego 115                 |
| skasowanie ekranu startowego   |
| 221                            |
| Operacje myszką                |
| kliknięcie 52                  |
| obsługa 52                     |
| przeciąganie53                 |
| trzymanie 53                   |
| Operacje wykonywane myszką     |
| konfigurowanie 131             |
| operacji zaokrąglenia 82, 126  |
| Oprzyrządowanie i akcesoria 31 |
| osi 89                         |
| Osie                           |
| przyporządkowanie alias dla    |
| nazw osi 84                    |
| ustawienie 206                 |
| Oś sprzeżenia 113              |

#### Ρ

| pasek funkcyjny                   | 68    |
|-----------------------------------|-------|
| Personel fachowy                  | 25    |
| Plan prac konserwacyjnych<br>Plik | . 225 |
| eksportowanie                     | 182   |
| importowanie                      | 183   |
| kopiowanie                        | 180   |
| otwarcie                          | 181   |
| przesuwanie                       | 180   |
| usuwanie                          | 181   |
| zmiana nazwy                      | 181   |
| Pliki użytkownika                 |       |
| odnowienie                        | 234   |
| Podłaczenie enkoderów             | 45    |
| Podłaczenie układów pomiarow      | /vch  |
| 46                                |       |
| Pomiar                            |       |
| menedżer cześci                   | 175   |
| menu                              | 62    |
| przeprowadzenie pomiaru           | 166   |
| przygotowanie                     | 162   |
| rejestrowanie minimum,            |       |

maksimum i zakresu...... 169

wyświetlanie średnicy...... 170

względny..... 171

z sondą dotykową..... 167

| Ponowne pakowanie                 | 34 |
|-----------------------------------|----|
| Port                              |    |
| Komputer                          | 49 |
| Przeciąganie                      | 53 |
| Przegląd nowych i zmienionych     |    |
| funkcji software                  | 15 |
| Przegląd podłączenia              | 43 |
| Przesuwanie                       | 53 |
| Przesuwanie funkcji na pasku      |    |
| funkcyjnym                        | 68 |
| Przewijanie paska funkcyjnego     | 67 |
| Punkt rozdzielający dziesiętny. 1 | 91 |

#### R

| Rezerwy funkcji       | 230 |
|-----------------------|-----|
| Rozkład złącz         |     |
| enkodery              | 45  |
| wejścia przełączenia  | 47  |
| Rozmieszczenie styków |     |
| napięcie sieciowe     | 50  |
| sieć                  | 49  |
|                       |     |

#### S

| ScreenshotClient          |      |
|---------------------------|------|
| informacje 1              | 17   |
| Single-Pos.               | . 37 |
| Sprzęt podawania danych   |      |
| obsługa                   | 52   |
| Steinwald                 | 147  |
| Strefa robocza            |      |
| dopasowanie               | . 67 |
| Struktura folderów        | 179  |
| Symbole na urządzeniu     | . 26 |
| Szkody podczas transportu | . 33 |
| Szukanie znaczników       |      |
| referencyjnych            |      |
| przeprowadzić po starcie  |      |
| 59, 77, 123,              | 163  |
| włączenie 1               | 14   |
| wykonanie1                | 63   |
| 4                         |      |

#### S

Środki bezpieczeństwa..... 24

### Т

| Tabela punktów oporowych    |     |      |
|-----------------------------|-----|------|
| dopasowanie                 |     | 98   |
| generowanie                 | 96, | 97   |
| Tablica punktów odniesienia |     |      |
| generowanie                 |     | 141  |
| Tryb oszczędzania energii   |     | . 56 |
| Trzymanie                   |     | 53   |
| U                           |     |      |

#### 

#### HEIDENHAIN | GAGE-CHEK 2000 | Instrukcja eksploatacji | 06/2021

| mączenie de enepiedaeji    | -  |
|----------------------------|----|
| włączyć 56                 | 6  |
| wyłączenie 5               | 7  |
| Ustawienia                 |    |
| menu 6                     | 65 |
| odnowienie 23              | 35 |
| zachowaj 118, 158          | 8  |
| Ustawienia sieciowe 13     | 30 |
| Usterki 23                 | 39 |
| Użytkownik                 |    |
| hasło domyślne (default) 5 | 58 |
| konfigurowanie 12          | 28 |
| logowanie5                 | 58 |
| logowanie 57               | 7  |
| typy użytkownika 120       | 6  |
| usuwanie 129               | 9  |
| utworzenie12               | 27 |
| wylogowanie 58             | 8  |

#### W

| Warunki otoczenia 245           |
|---------------------------------|
| Wczytanie pliku licencyjnego 81 |
| Wersja językowa                 |
| ustawienie 59, 77, 123          |
| włączenia do eksploatacji 78    |
| Wskazówki bezpieczeństwa        |
| ogólne 26                       |
| Wskazówki dotyczące             |
| bezpieczeństwa 21               |
| Wskazówki informacyjne 21       |
| Wskazówki odnośnie              |
| bezpieczeństwa                  |
| Urządzenia peryferyjne 26       |
| Wtyczka sieciowa 49             |
| Wydawanie wartości pomiarowych  |
| przesyłanie wartości            |
| pomiaru 174                     |
| Wydawanie wartości pomiaru      |
| funkcje 145                     |
| konfigurowanie 144              |
| własny format danych 150        |
| wybór formatu danych 146        |
| wybór odpowiednich treści 154   |
| Wyjściowe wartości pomiaru      |
| parametry formatów              |
| danych 147                      |
| Wyłącz                          |
| menu 66                         |
| Z                               |

| Zabezpieczenie plików użytkowi | nika |
|--------------------------------|------|
| 119,                           | 159  |
| Zakres dostawy                 | . 30 |
| Złącze masy, 3-żyłowe          | . 49 |

# 17 Spis ilustracji

| llustracja                    | a 1:           | Wymiary panelu tylnego urządzenia                                                                         | 36           |
|-------------------------------|----------------|----------------------------------------------------------------------------------------------------|--------------|
| llustracja                    | a 2:           | Urządzenie zamontowane na nóżce stojakowej Single-Pos                                                     | 37           |
| llustracja                    | a 3:           | Prowadzenie kabla na nóżce stojakowej Single-Pos                                                          | 37           |
| llustracja                    | a 4:           | Urządzenie zamontowane na nóżce stojakowej Duo-Pos                                                        | 38           |
| llustracja                    | a 5:           | Prowadzenie kabla na nóżce stojakowej Duo-Pos                                                             | 38           |
| llustracja                    | a 6:           | Urządzenie zamontowane na nóżce stojakowej Multi-Pos                                                      | 39           |
| llustracja                    | a 7:           | Prowadzenie kabla na nóżce stojakowej Multi-Pos                                                           | 39           |
| llustracja                    | a 8:           | Urządzenie zamontowane na uchwycie Multi-Pos                                                              | 40           |
| llustracja                    | a 9:           | Prowadzenie kabla w uchwycie Multi-Pos                                                                    | 40           |
| llustracja                    | a 10:          | Strona tylna urządzenia w urządzeniach z ID 1089181-01                                                    | 44           |
| llustracja                    | a 11:          | Klawiatura ekranowa                                                                                       | 54           |
| llustracja                    | a 12:          | Interfejs użytkownika w stanie po dostawie urządzenia                                                     | 60           |
| llustracja                    | a 13:          | Interfejs użytkownika                                                                                     | 61           |
| llustracja                    | a 14:          | Menu Pomiar                                                                                               | 62           |
| llustracja                    | a 15:          | Menu Menedżer plików                                                                                      | 63           |
| llustracja                    | a 16:          | Menu Logowanie                                                                                            | 64           |
| llustracja                    | a 17:          | Menu Ustawienia                                                                                           | 65           |
| llustracja                    | a 18:          | Wyświetlanie komunikatów w strefie roboczej                                                               | 72           |
| llustracja                    | a 19:          | Wyświetlanie komunikatów w Asystencie                                                                     | 74           |
| llustracja                    | a 20:          | Interfejs użytkownika w ScreenshotClient                                                                  | 117          |
| llustracja                    | a 21:          | Przykład pomiaru absolutnego                                                                              | .138         |
| llustracja                    | a 22:          | Przykład pomiaru różnicowego                                                                              | 138          |
| llustracja                    | a 23:          | Przykład wpisywania wartości dla osi                                                                      | . 140        |
| llustracja                    | a 24:          | Przykładowe przesyłanie dla osi X i Y z aktywną funkcją <b>MinMax</b> w formacie danych <b>Standard</b>   | 148          |
| llustracja                    | a 25:          | Przykładowe przesyłanie dla osi X i Y z aktywną funkcją <b>MinMax</b> w formacie danych <b>Stein</b> wald | 149          |
| llustracja                    | a 26:          | Format danych MyFormat1.xml                                                                               | .151         |
| llustracja                    | a 27:          | Przedstawienie wybranych treści dla Wydaw.wartości pom.                                                   | .154         |
| llustracja                    | a 28:          | Przykład aktywnej funkcji Część z wybranymi funkcjami                                                     | . 155        |
| llustracja                    | a 29:          | Menu Pomiar                                                                                               | . 166        |
| llustracja                    | a 30:          | Menu Pomiar z sondą dotykową                                                                              | . 167        |
| llustracja                    | a 31:          | Pasek funkcyjny z elementami funkcyjnymi dla funkcji próbkowania                                          | 168          |
| llustracja                    | a 32:          | Menu Pomiar z aktywną funkcją MinMax                                                                      | . 169        |
| llustracja                    | a 33:          | Menu Pomiar z aktywną funkcją D/R                                                                         | 170          |
| llustracja                    | a 34:          | Menu Pomiar z aktywną funkcją Względnie                                                                   | . 171        |
| llustracja                    | a 35:          | Przegląd                                                                                                  | .172         |
| llustracja                    | a 36:          | Pojedynczy podgląd dial gage                                                                              | .173         |
| llustracja                    | a 37:          | Menu Pomiar z aktywną funkcją Część                                                                       | . 175        |
| llustracja                    | a 38:          | Menu Menedżer plików                                                                                      | 178          |
| llustracja                    | a 39:          | Menu Menedżer plików z podglądem i informacjami o pliku                                                   | 181          |
| Ilustracia                    | a 40:          | Przykład rezerwy funkcjonalności czujnika długości                                                        | .230         |
| ,                             |                |                                                                                                    | 246          |
| llustracja                    | a 41:          | Wymiary korpusu urządzen                                                                                  | 240          |
| ,<br>Ilustracja<br>Ilustracja | a 41:<br>a 42: | Wymiary korpusu urządzen.<br>Wymiary panelu tylnego urządzenia                                            | .240<br>.246 |
| llustracja 44: | Wymiary urządzenia z nóżką stojakową Duo-Pos      | .247 |
|----------------|---------------------------------------------------|------|
| Ilustracja 45: | Wymiary urządzenia z nóżką stojakową Multi-Pos    | 248  |
| Ilustracja 46: | Wymiary urządzenia z uchwytem mocującym Multi-Pos | 248  |

## HEIDENHAIN

| Technical support                 | FAX   | +49 8669 32-1000  |  |  |
|-----------------------------------|-------|-------------------|--|--|
| <b>Measuring systems</b>          | 6     | +49 8669 31-3104  |  |  |
| E-mail: service.ms-               | supp  | ort@heidenhain.de |  |  |
| NC support                        | 6     | +49 8669 31-3101  |  |  |
| E-mail: service.nc-s              | suppo | ort@heidenhain.de |  |  |
| NC programming                    | 6     | +49 8669 31-3103  |  |  |
| E-mail: service.nc-p              | ogm@  | heidenhain.de     |  |  |
| PLC programming                   | 6     | +49 8669 31-3102  |  |  |
| E-mail: service.plc@heidenhain.de |       |                   |  |  |
| APP programming                   | 6     | +49 8669 31-3106  |  |  |
| E-mail: service.app@heidenhain.de |       |                   |  |  |

www.heidenhain.de